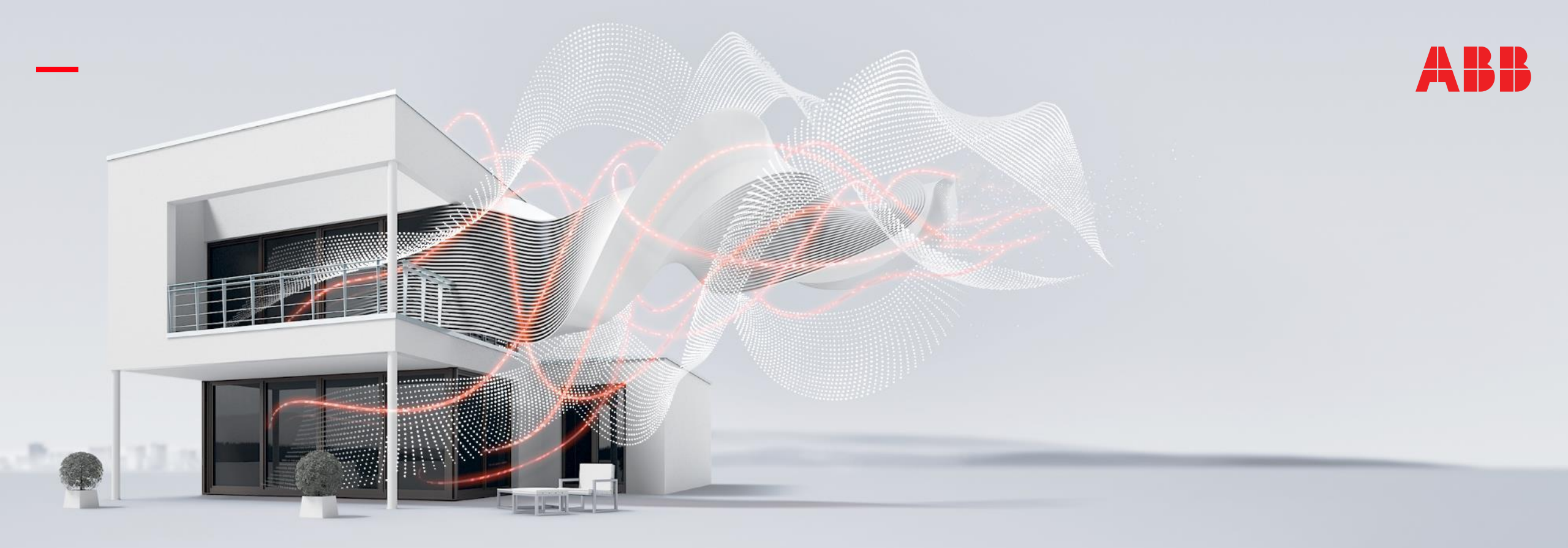

MAY 2020

# KNX DALI Gateway Premium DG/S x.64.5.1

## Competence Center Europe – Smart Buildings

Thorsten Reibel, Jürgen Schilder

© Copyright 2020 ABB. All rights reserved.

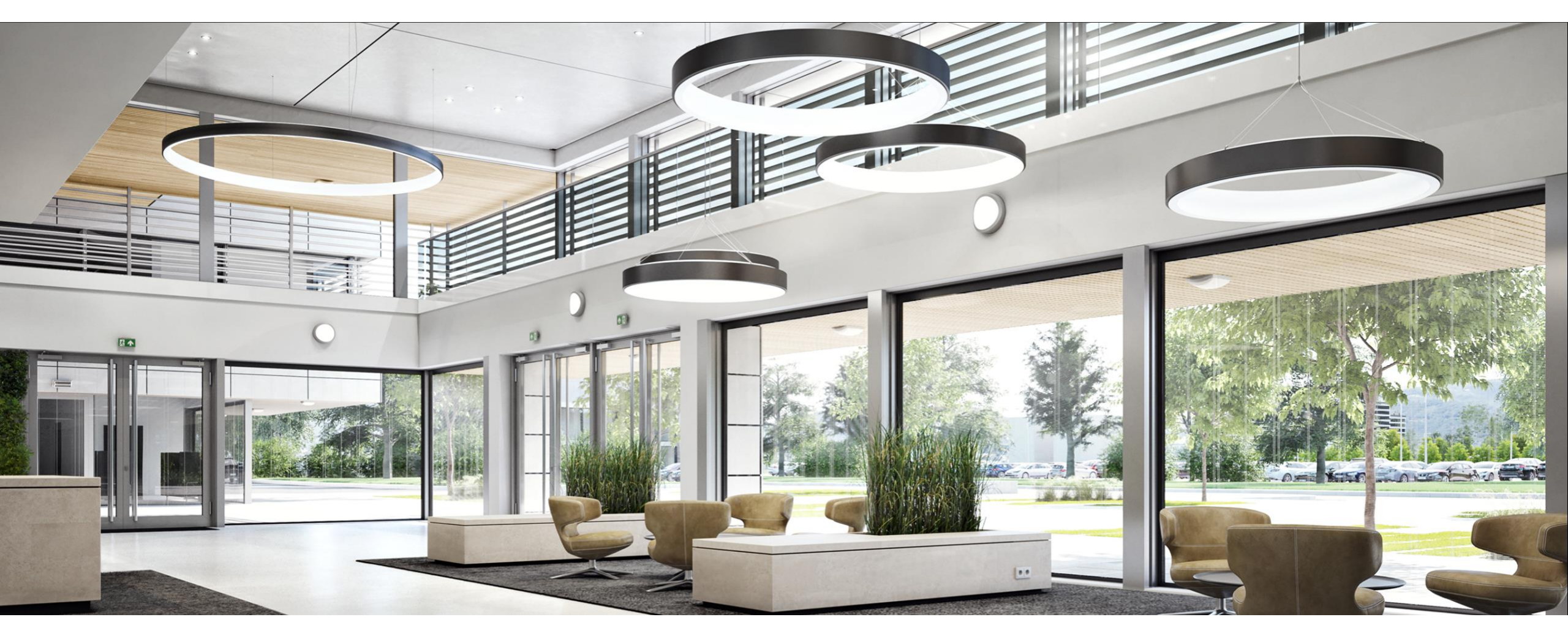

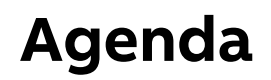

Why new KNX DALI Gateways?

Overview of all KNX DALI Gateways from ABB

Definitions

**Tunable White** 

Human Centric Lighting (HCL)

Dim2Warm

KNX DALI Gateway Premium DG/S x.64.5.1

**Overview and Functions** 

ETS Application and ABB i-bus<sup>®</sup> Tool (Practical Demonstration)

**Commercial and Marketing Aspects** 

Why new KNX DALI Gateways?

Why new KNX DALI Gateways?

### Situation

- KNX products from ABB are well known, have a great performance and a good reputation, with innovative features and local support
- Since the beginning of KNX DALI Gateways ABB has offered various devices, developed and launched continuously further components with great success
- Lighting control, especially with DALI, both in commercial and more and more in residential projects has a significant value for the building market and for ABB
- Increased demands in Lighting Control of buildings, visible in specification texts
- Keywords: Tunable White, Human Centric Lighting (HCL)

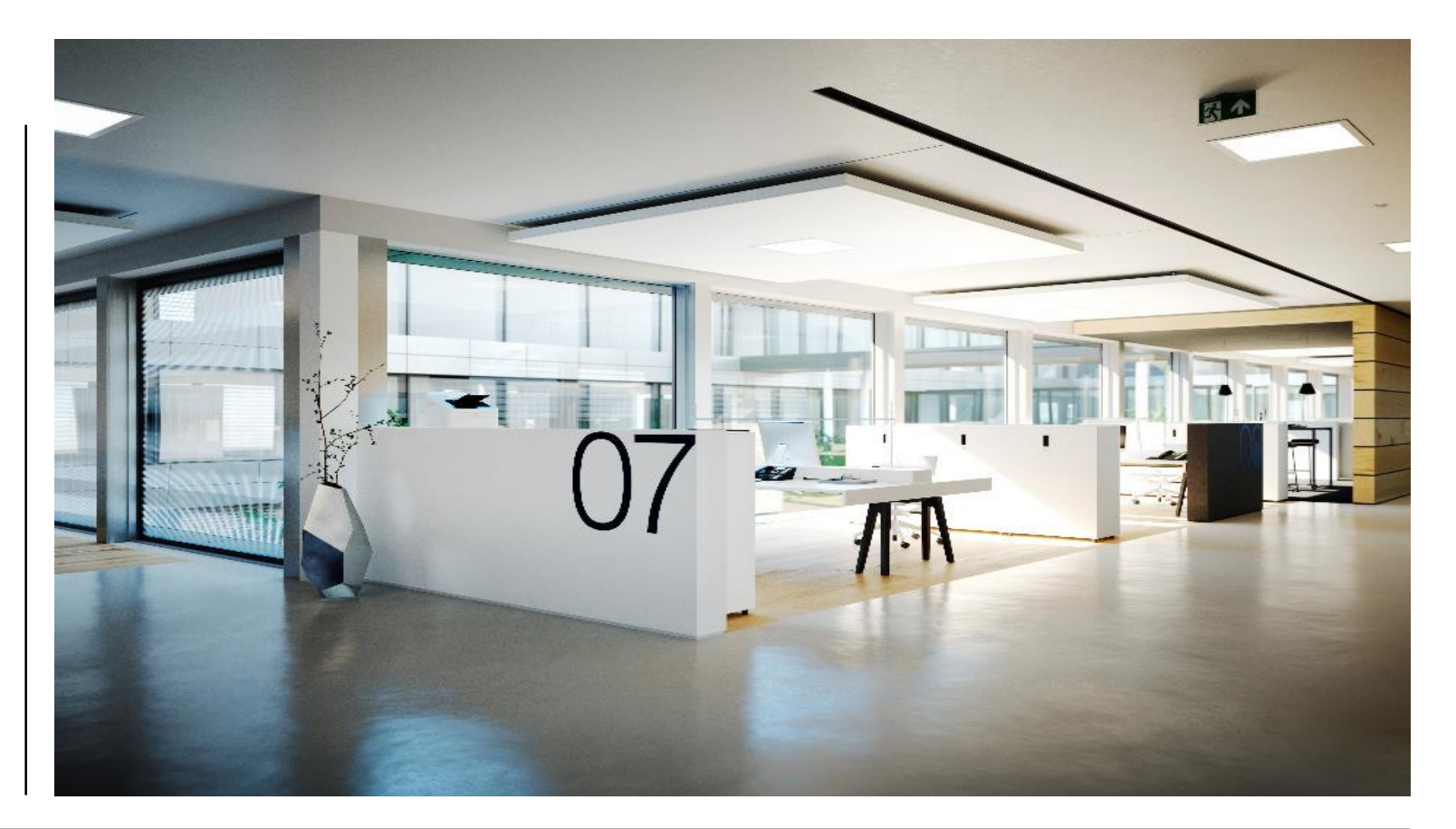

Overview of all KNX DALI Gateways from ABB

| Status Febru | ary 2020                              | ###         ###         ###         ###         ##         ##         ##         ##         ##         ##         ##         ##         ##         ##         ##         ##         ##         ##         ##         ##         ##         ##         ##         ##         ##         ##         ##         ##         ##         ##         ##         ##         ##         ##         ##         ##         ##         ##         ##         ##         ##         ##         ##         ##         ##         ##         ##         ##         ##         ##         ##         ##         ##         ##         ##         ##         ##         ##         ##         ##         ##         ##         ##         ##         ##         ##         ##         ##         ##         ##         ##         ##         ##         ##         ##         ##         ##         ##         ##         ##         ##         ##         ##         ##         ##         ##         ##         ##         ##         ##         ##         ##         ##         ##         ##         ##         ##         ##         ##         ##         ## <td< th=""><th>Anto<br/>Second Second Seco</th><th>Exercise and a second second s</th><th></th><th></th></td<> | Anto<br>Second Second Seco | Exercise and a second second s |                                   |                                   |
|--------------|---------------------------------------|----------------------------------------------------------------------------------------------------|----------------------------------------------------------------------------------------------------|----------------------------------------------------------------------------------------------------|-----------------------------------|-----------------------------------|
|              |                                       | Gateway<br>DG/S 8.1                                                                                                    | Gateway<br>DG/S 1.64.1.1                                                                                                    | Gateway<br>DG/S 2.64.1.1                                                                                                    | Light Controller<br>DLR/S 8.16.1M | Light Controller<br>DLR/A 4.8.1.1 |
|              | Controlled                            | Broadcast                                                                                                    | Group and individual                                                                                                    | Group and individual                                                                                                    | Group                             | Group                             |
|              | DALI outputs                          | 8 (AH)                                                                                                    | 1                                                                                                    | 2                                                                                                    | 1                                 | 1                                 |
|              | DALI ballast                          | 128 (max. 16 per<br>output)                                                                                                    | 64                                                                                                    | 2 x 64                                                                                                    | 64                                | 64                                |
|              | DALI<br>addressing                    | not necessary                                                                                                    | 64                                                                                                    | 2 x 64                                                                                                    | 64                                | 64                                |
|              | Lighting<br>groups<br>established via | cable<br>installation                                                                                                    | DALI and KNX                                                                                                    | DALI and KNX                                                                                                    | DALI                              | DALI                              |
|              | Lighting<br>groups per<br>Gateway     | 8 (installation)                                                                                                    | 16 (DALI) +<br>via KNX                                                                                                    | 2 x 16 (DALI) +<br>via KNX                                                                                                    | 16 (DALI)                         | 8 (DALI)                          |
| ©ABB         | Constant light<br>control             |                                                                                                    |                                                                                                    |                                                                                                    | 8 groups                          | 4 groups                          |

**©ABB** May 17, 2020

Slide 7

Status March 2020

|                                       |                             |                                                                             | new                                     | 1000 1 1 1 1 1 1 1 1 1 1 1 1 1 1 1 1 1  |                                         |                                              |      |      |
|---------------------------------------|-----------------------------|-----------------------------------------------------------------------------|-----------------------------------------|-----------------------------------------|-----------------------------------------|----------------------------------------------|------|------|
|                                       | Gateway<br>DG/S 8.1         | Gateway<br>DG/S x.64.1.1                                                    | Gateway<br>DG/S x.64. <b>5</b> .1       | Light Controller<br>DLR/S 8.16.1M       | Light Controller<br>DLR/A 4.8.1.1       |                                              |      |      |
| Controlled                            | Broadcast                   |                                                                             |                                         | Group                                   | Group                                   |                                              |      |      |
| DALI outputs                          | 8 (AH)                      |                                                                             |                                         | 1                                       | 1                                       |                                              |      |      |
| DALI ballast                          | 128 (max. 16 per<br>output) | <ul> <li>Group or indi-<br/>vidual control</li> <li>DALI Outputs</li> </ul> | All Functions of<br>DG/S x.64.1.1       | 64                                      | 64                                      |                                              |      |      |
| DALI<br>addressing                    | not necessary               | 230V secure<br>- ABB i-bus Tool                                             | +                                       | 64                                      | 64                                      |                                              |      |      |
| Lighting<br>groups<br>established via | cable<br>installation       | support<br>- DALI Emergency<br>Lighting                                     | support<br>- DALI Emergency<br>Lighting | support<br>- DALI Emergency<br>Lighting | support<br>- DALI Emergency<br>Lighting | Tunable White,<br>Human Centric<br>Lighting, | DALI | DALI |
| Lighting<br>groups per<br>Gateway     | 8 (installation)            |                                                                             | Dim2Warm<br>and more                    | 16 (DALI)                               | 8 (DALI)                                |                                              |      |      |
| Constant light<br>control             | 1                           | 4. <b></b>                                                                  | t. The                                  | 8 groups                                | 4 groups                                |                                              |      |      |

©**ABB** May 17, 2020

Definition: Tunable White

Tunable white

## Principle

Change of colour temperature  $T_{\rm C}$  (Cold  $\leftarrow \rightarrow$  warm white) with dimming of colour temperature

- Typical range between 2,000K (Kelvin) and
   6,000K depending on ballast and lamp
- 2,000K (warm white) ... 6,000K (cold white)
- Quality feature of light is not only brightness level, distribution in the room, no glare effects but also colour temperature T<sub>c</sub>
- Optimization of biological and emotional effects (performance and well-being) of light for human beings both in private environment and working activities
- Cold white  $\rightarrow$  activity, warm white  $\rightarrow$  relaxation
- Demand from the market and in projects, driven also by LED technology

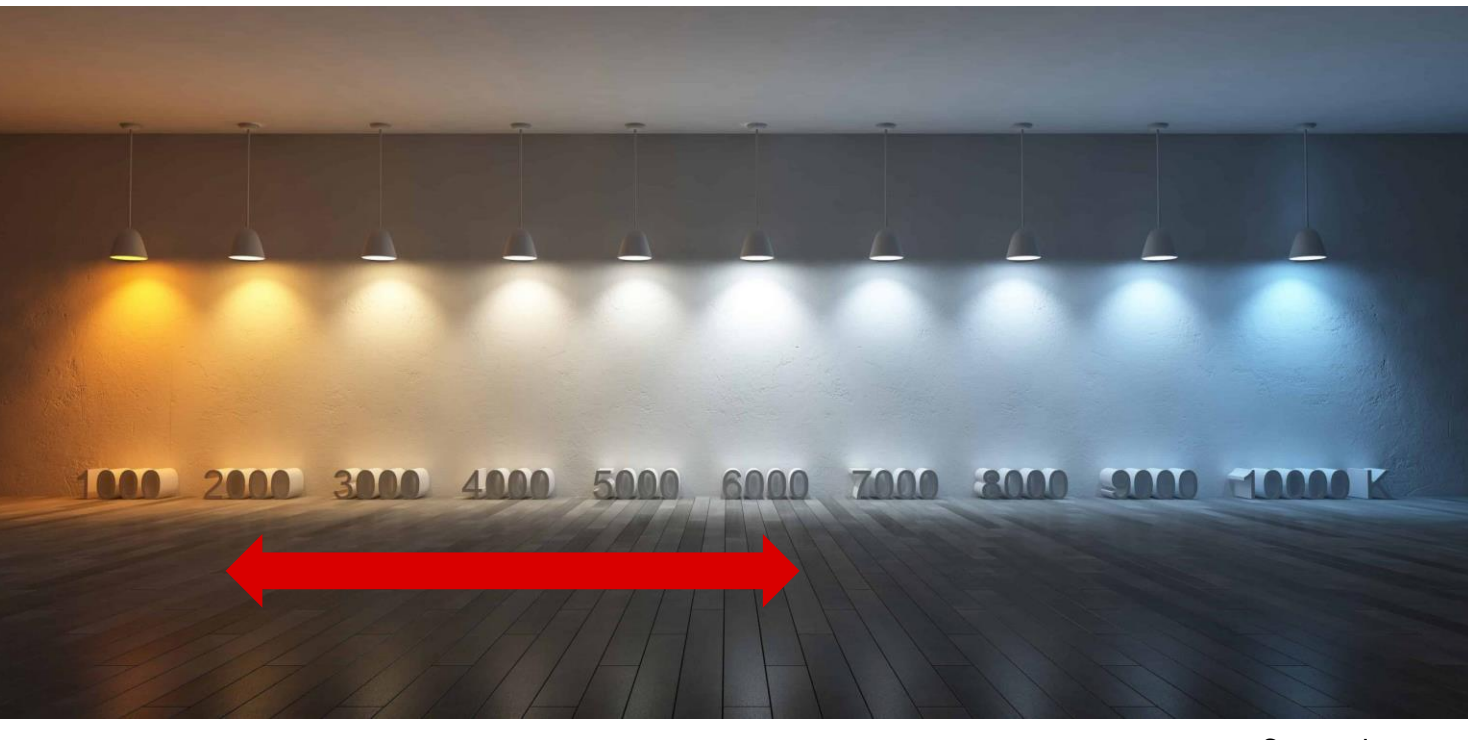

Definition: Human Centric Lighting (HCL)

Human Centric Lighting (HCL)

### Principle

With Human Centric Lighting (HCL), the daylight is simulated in the building, means the colour temperature of the outside light is reproduced by colour temperature controllable lights in the room

Actually it is the function tunable white, automized for a dynamic and suitable light situation with change of colour temperature over the day and with all positive aspects mentioned before

In complex HCL lighting systems, brightness, light distribution, direction of light and colour temperature are varied. The dynamic of the daylight, the seasons and the location of the building are considered. Furthermore special light situation can be created, e.g. scene with cold light for focused working at a machine.

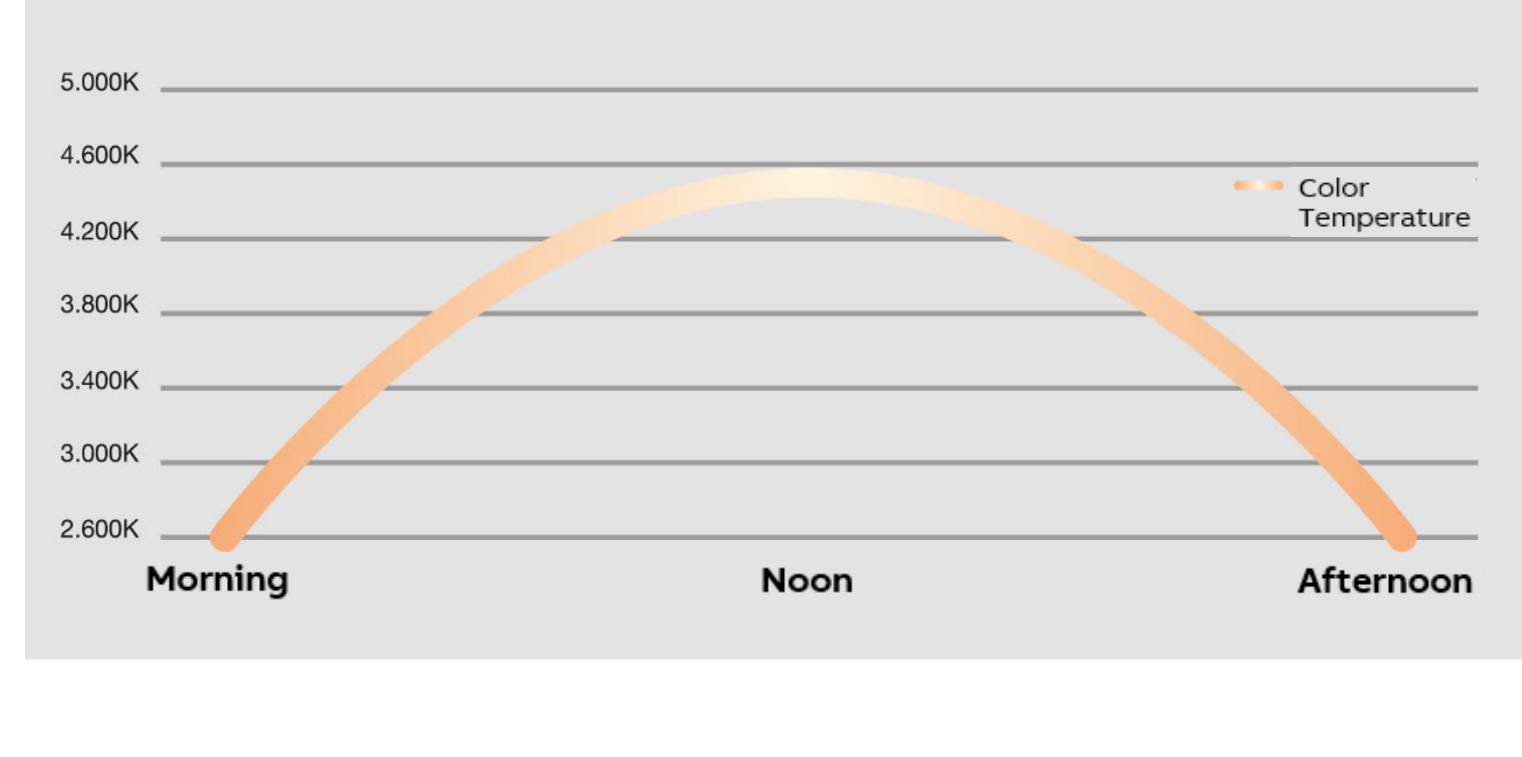

Definition: Dim2Warm

Dim2Warm

## Principle

Change of colour temperature proportionally to brightness, resulting in an effect like a light bulb

- Dimming up: Increasing of colour temperature
   → cold white
- Dimming down: Decreasing of colour temperature
  - $\rightarrow$  warm white

Basically it copies the colour temperature behavior of a light bulb or halogen lamp in case of dimming

Especially in residential lighting solutions this feature is preferred, as it is known and accepted from traditional light bulbs or halogen lamps

Thus LED lighting with tunable white functionality can be used for the same effect

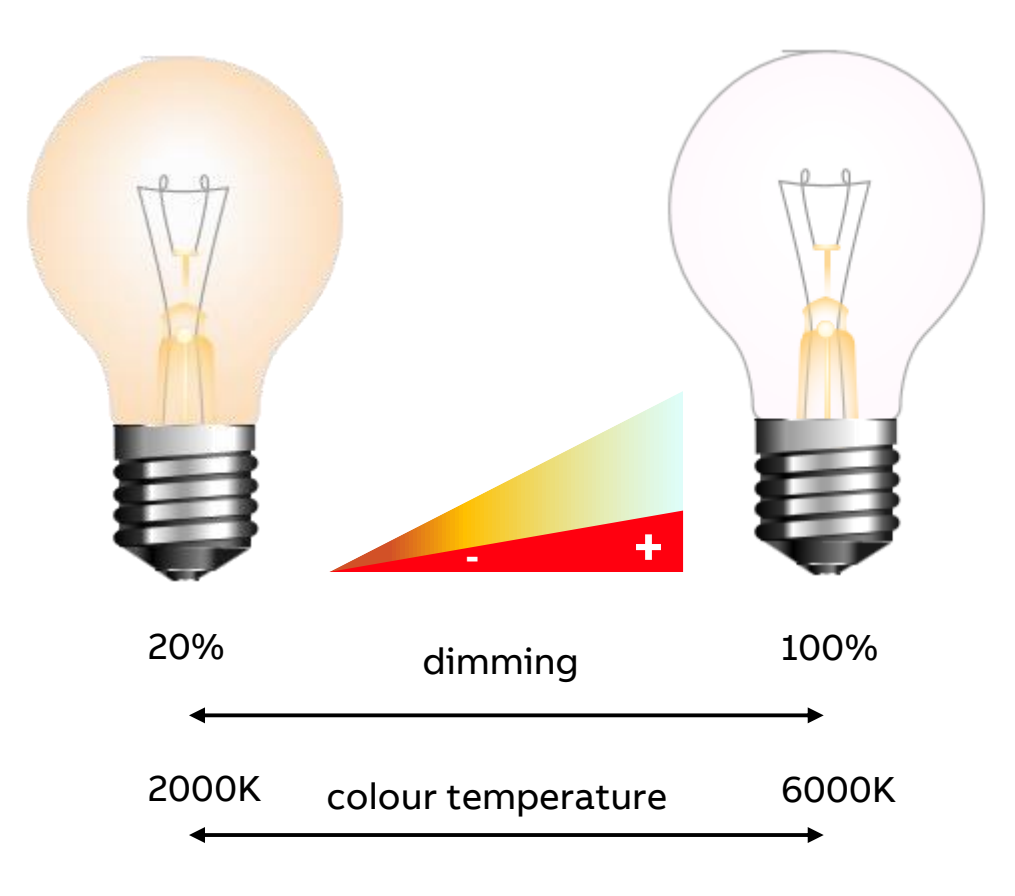

KNX DALI Gateway Premium DG/S x.64.5.1

Features

### Overview

- Two devices
  - DG/S 1.64.5.1 (one channel, 64 ballasts)
  - DG/S 2.64.5.1 (two independent channels, 2 x 64 ballasts)
- All functions of DG/S x.64.1.1 included
  - Flexible combination of DALI groups, single control or KNX groups
  - DALI Outputs 230V secure
  - ABB i-bus® Tool support
  - Emergency Lighting
  - Templates
  - Manual operation
  - ...

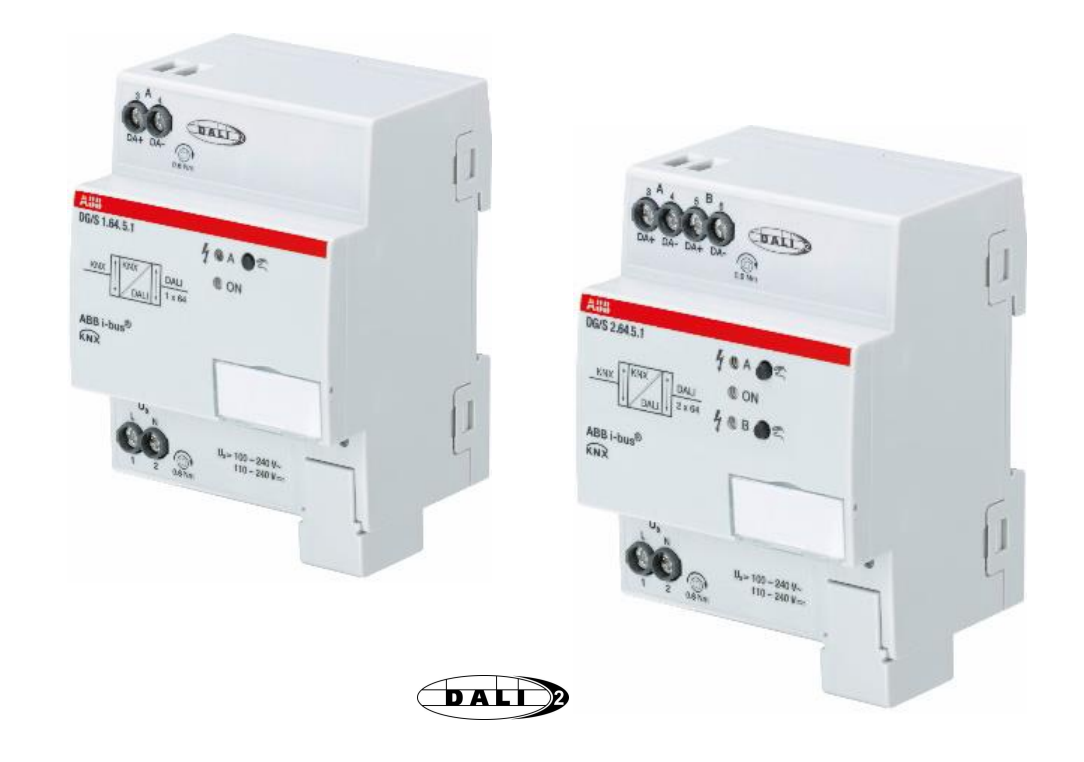

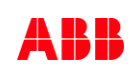

Features

- ...

### Training material of DG/S x.64.1.1

Training & Qualification Database: https://go.abb/ba-training

- Webinar videos and slides KNX ABB DALI Gateway DG/S x.64.1.1
   Part 1 and 2
- Video Tutorials ABB i-bus<sup>®</sup> Tool with DG/S x.64.1.1 Part 1 5
- eLearning ABB i-bus® KNX Lighting: DALI and DALI Gateways

| System                                                                     | Application                                                                                                   |   | Training Type                                                             | Language                                          |             |
|----------------------------------------------------------------------------|----------------------------------------------------------------------------------------------------|---|---------------------------------------------------------------------------|---------------------------------------------------|-------------|
| All<br>Door Entry Systems<br>Fire Alarm Systems<br>free@home<br>L-bus KNIX | Lighting Control<br>Room Automation / Management<br>Safety and Security<br>Shading Control<br>Standard Inputs | ~ | All<br>Application Manual<br>E-Learning<br>Presentation<br>Video Tutorial | German<br>Italian<br>Polish<br>Russlan<br>Spanish | ~           |
| Content 🜩                                                                  | System 🔷                                                                                                    |   | Training Type 🜩                                                           | Language 🔷                                        | Published 🔷 |
| Various Software Tools for KNX                                             | i-bus KNX                                                                                                    |   | Webinar Video                                                             | English                                           | 2019-02-15  |
| Various Software Tools for KNX                                             | i-bus KNX                                                                                                    |   | Webinar Slides                                                            | English                                           | 2019-02-15  |
| Tips from the KNX expert                                                   | i-bus KNX                                                                                                    |   | Webinar Video                                                             | English                                           | 2017-06-23  |
| Tips from the KNX expert                                                   | i-bus KNX                                                                                                    |   | Webinar Slides                                                            | English                                           | 2017-07-14  |
| Special functions in KNX                                                   | i-bus KNX                                                                                                    |   | Webinar Video                                                             | English                                           | 2017-06-23  |
| Special functions in KNX                                                   | i-bus KNX                                                                                                    |   | Webinar Slides                                                            | English                                           | 2017-07-14  |
| ighting Control                                                            | i-bus KNX                                                                                                    |   | Application Manual                                                        | English                                           | 2017-08-10  |
| KNX LED Dimmer UD/S                                                        | i-bus KNX                                                                                                    |   | Webinar Slides                                                            | English                                           | 2018-12-07  |
| KNX LED Dimmer UD/S                                                        | i-bus KNX                                                                                                    |   | Webinar Video                                                             | English                                           | 2018-12-07  |
| KNX DALI-Gateways DGS x.64.1.1 Part 2                                      | i-bus KNX                                                                                                    |   | Presentation                                                              | English                                           | 2017-07-14  |

Features

### What is new? - Main Features

#### **Tunable White**

 Change of colour temperature T<sub>c</sub> (Cold to warm white) with setting and dimming of colour temperature and brightness for lamps according to device type 8 (tunable white, no colour lighting functions like RGB)

#### Human Centric Lighting (HCL)

- Colour temperature curve following daylight

#### Dim2Warm

 Colour temperature changes proportionally to brightness with the effect like a light bulb

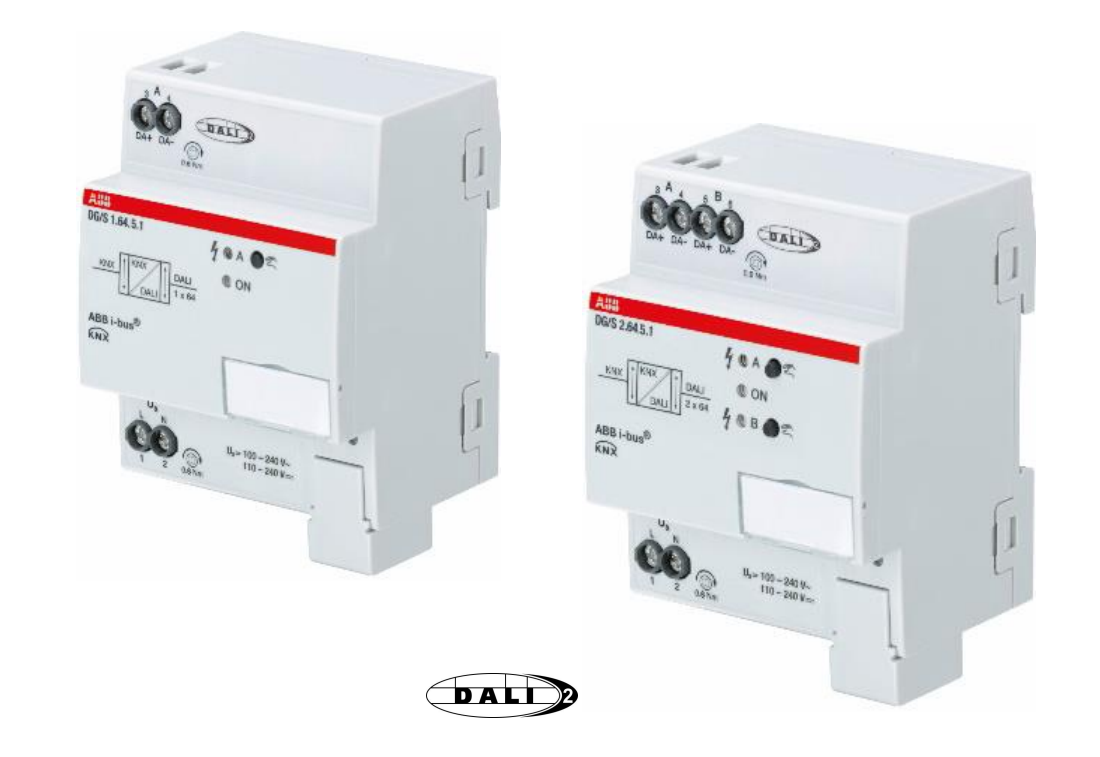

Features

### What is new? - Various Features

#### Standby switch-off

- Ballast voltage switch-off via additional switching actuator
  - In case of all connected lights are turned off all ballasts are only in standby mode
  - Ballasts can be switched off to save energy, e.g. during the night

#### **Operating Hours**

- Counting of operating hours by means of ABB i-bus® Tool
- Monitoring of circuits/lamps concerning life span for maintenance or replacement

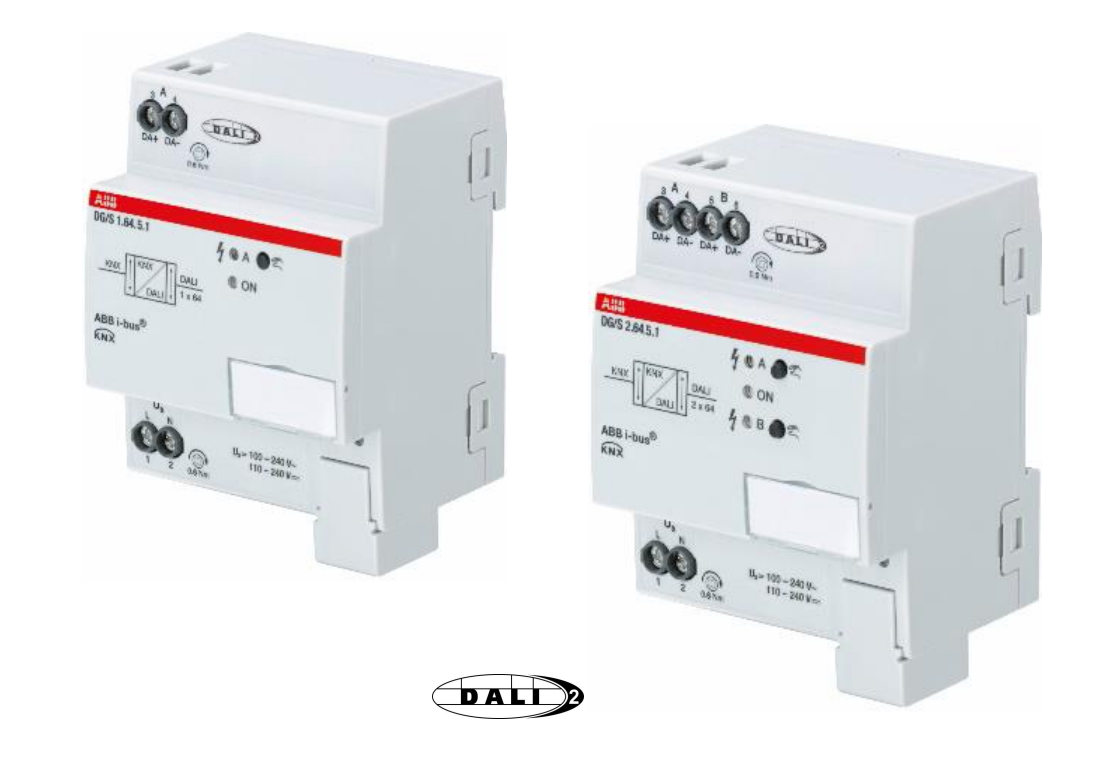

Features

### What is new? - Various Features

#### Scenes

- Beside brightness level also the colour temperature can be adjusted in a scene
- For each of the 16 DALI scenes a 1 bit object to recall the scene can be established.
  - Standard is 1 byte with coded content (recall, store and scene number)
  - Advantage 1 bit recall: Easy to use by any sensor or operating element

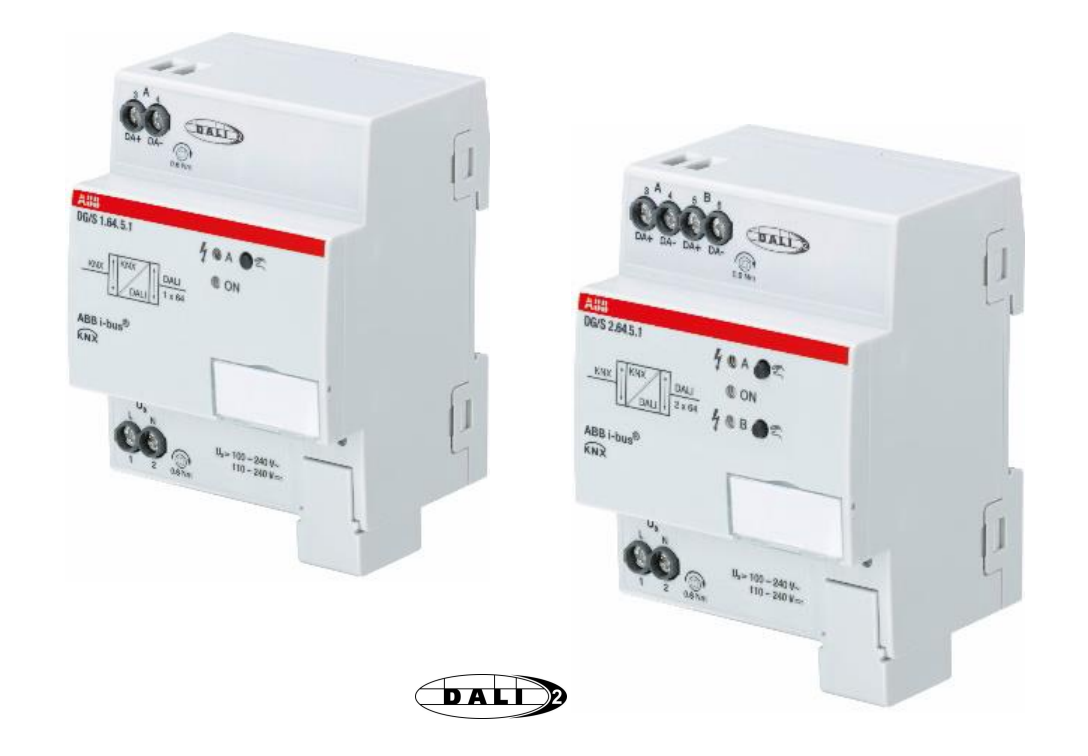

Features

### What is new? - Various Features

- Fully functional and individual DALI outputs for 64 DALI devices each in accordance with IEC 62 386 Part 201, 202 and 209
  - Normal DALI luminaires (device type 0)
  - DALI single battery emergency light (device type 1)
  - Colour-controlled DALI luminaires (device type 8)
     <u>Note</u>: DG/S x.64.5.1 supports tunable white, right now no other DT8 colour lighting functions like XY coordinate, RGBWAF, ...
- Long-frames + extended memory service support (shorter download times, e.g. with USB/S 1.2, IPS/S 3.1.1 and IPR/S 3.x.1)
- ABB i-bus<sup>®</sup> Tool for diagnostics and commissioning with more functions
- DALI protocol controller can be updated via application download
- Application for ETS5 only
- Set colour temperature (Object 1 byte in % or 2 byte colour temp.)
- Relative dimming (4 bit) of colour temperature
- Additional template page for colour temperature

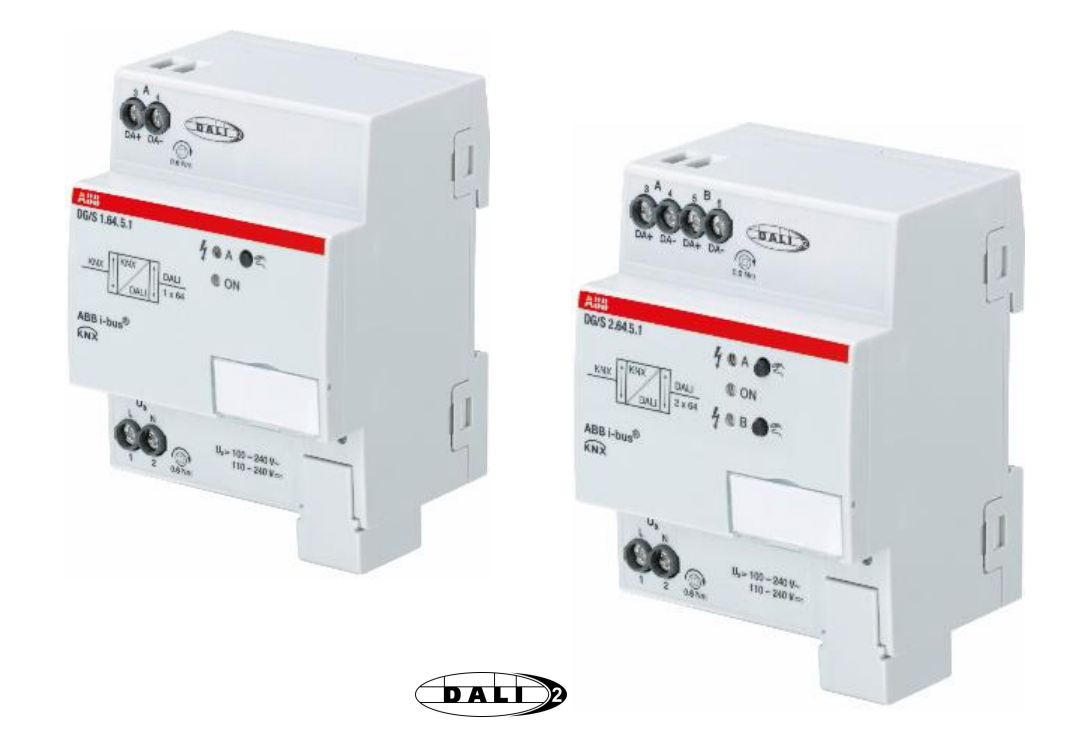

#### System overview

The DALI Gateways DG/S x.64.5.1 are used to control DALI equipment (only slaves) to EN 62386 with

- Device type 0: DALI interfaces (Part 201)
  - Ballasts, transformers, LED drivers, ...
- Device type 1: DALI self-contained emergency converter with individual batteries (Part 202), e.g.
  - ABB Kaufel route escape signs "Ovano"
  - ABB Kaufel LED downlights "Serenga"
- Device type 8: DALI Colour-controlled luminaires (Part 209)
  - LED drivers for tunable white (Colour temperature  $T_c$ )

<u>Note</u>: The DALI Gateway is a DALI single master with integrated DALI power supply and up to 64 DALI devices (slaves) can be connected per output. Other DALI masters, DALI power supplies or functional devices must not be connected to the DALI output.

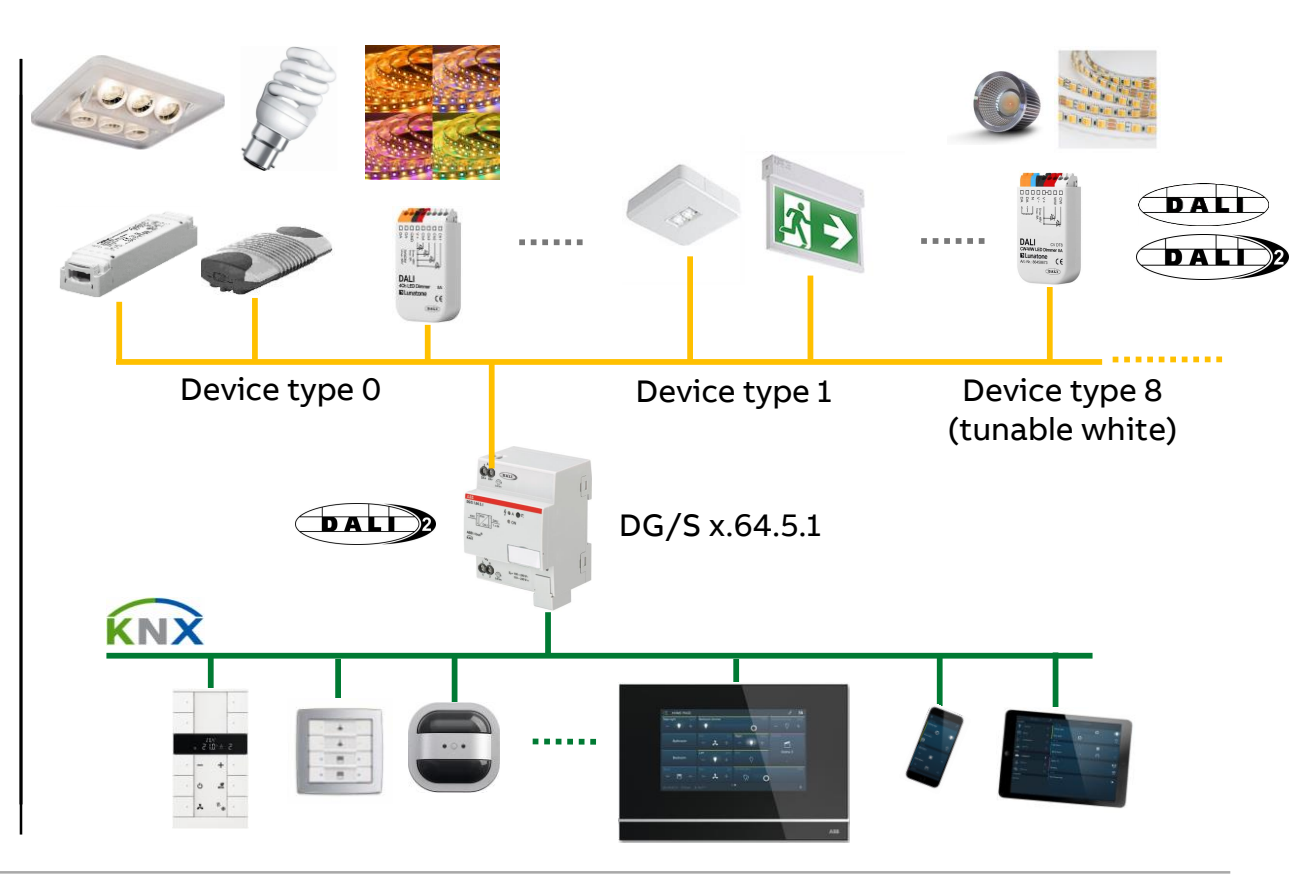

### **Certified DALI-2 Products**

ABB DALI Gateways DG/S x.64.x.1 have successfully completed the DALI-2 certification process and are certified

https://www.digitalilluminationinterface.org/

Digital Illumination

#### $\rightarrow$ Products $\rightarrow$ Product Database

Slide 23

| Brand<br>Name | Product Name                                     | DALI Parts | Initial registration | DALI 2<br>Certified |
|---------------|--------------------------------------------------|------------|----------------------|---------------------|
| ABB           | DG/S 1.64.5.1<br>DALI Gateway, Premium<br>1-fold | 101, 103   | Feb 20, 2020         | Yes                 |
| ABB           | DG/S 2.64.5.1<br>DALI Gateway, Premium<br>2-fold | 101, 103   | Feb 20, 2020         | Yes                 |
| ABB           | DG/S 1.64.1.1<br>DALI Gateway, Basic<br>1-fold   | 101, 103   | Sep 4, 2019          | Yes                 |
| ABB           | DG/S 2.64.1.1<br>DALI Gateway, Basic<br>2-fold   | 101, 103   | Sep 4, 2019          | Yes                 |

| 🦰 Digital Illuminat         | ion                 |                                                                                                    |
|-----------------------------|---------------------|----------------------------------------------------------------------------------------------------|
| Interface Alliar            |                     | <b>901</b>                                                                                                    |
| ADOUL                       | > DALI > DALI-2     | certification > D4i > Products • Members > News & Events >                                                                                                    |
| Home > Products > Product D | atabase > DG/S16451 |                                                                                                    |
|                             |                     |                                                                                                    |
| $DG/S_{1645}$               | 1                   |                                                                                                    |
|                             |                     |                                                                                                    |
| General inform              | nation              |                                                                                                    |
|                             |                     |                                                                                                    |
| Product ID                  |                     | 3014                                                                                                    |
| Product Name                |                     | DG/S 1.64.5.1                                                                                                    |
| Brand Name                  |                     | ABB                                                                                                    |
| Status                      |                     | Certified: DALI 2                                                                                                    |
| Part number                 |                     | 2CDG110273R0011                                                                                                    |
| GTIN                        |                     | 04016779067201                                                                                                    |
| Testing                     |                     |                                                                                                    |
| resurig                     |                     |                                                                                                    |
| Test conditions             |                     | - ProbitLab2 - Voltcraft ME-42 Digital-Multimeter - Tektronix TDS2014<br>100MHz 1Gs - KNX Spannungsversorgung ABB SV/S 30.320.5; GHQ 631<br>0038 R0111; 105.255V AC: 50.60Hz; 20V DC: 320mA; -5°C.45°C |
| Test turne                  |                     |                                                                                                    |

### **Certified DALI-2 Products**

ABB DALI Gateways DG/S x.64.1.1 have successfully completed the DALI-2 certification process and are certified

https://www.digitalilluminationinterface.org/

Digital Illumination

#### $\rightarrow$ Products $\rightarrow$ Product Database

| Brand<br>Name | Product Name                                     | DALI Parts | Initial registration | DALI 2<br>Certified |
|---------------|--------------------------------------------------|------------|----------------------|---------------------|
| ABB           | DG/S 1.64.5.1<br>DALI Gateway, Premium<br>1-fold | 101, 103   | Feb 20, 2020         | Yes                 |
| ABB           | DG/S 2.64.5.1<br>DALI Gateway, Premium<br>2-fold | 101, 103   | Feb 20, 2020         | Yes                 |
| ABB           | DG/S 1.64.1.1<br>DALI Gateway, Basic<br>1-fold   | 101, 103   | Sep 4, 2019          | Yes                 |
| ABB           | DG/S 2.64.1.1<br>DALI Gateway, Basic<br>2-fold   | 101, 103   | Sep 4, 2019          | Yes                 |

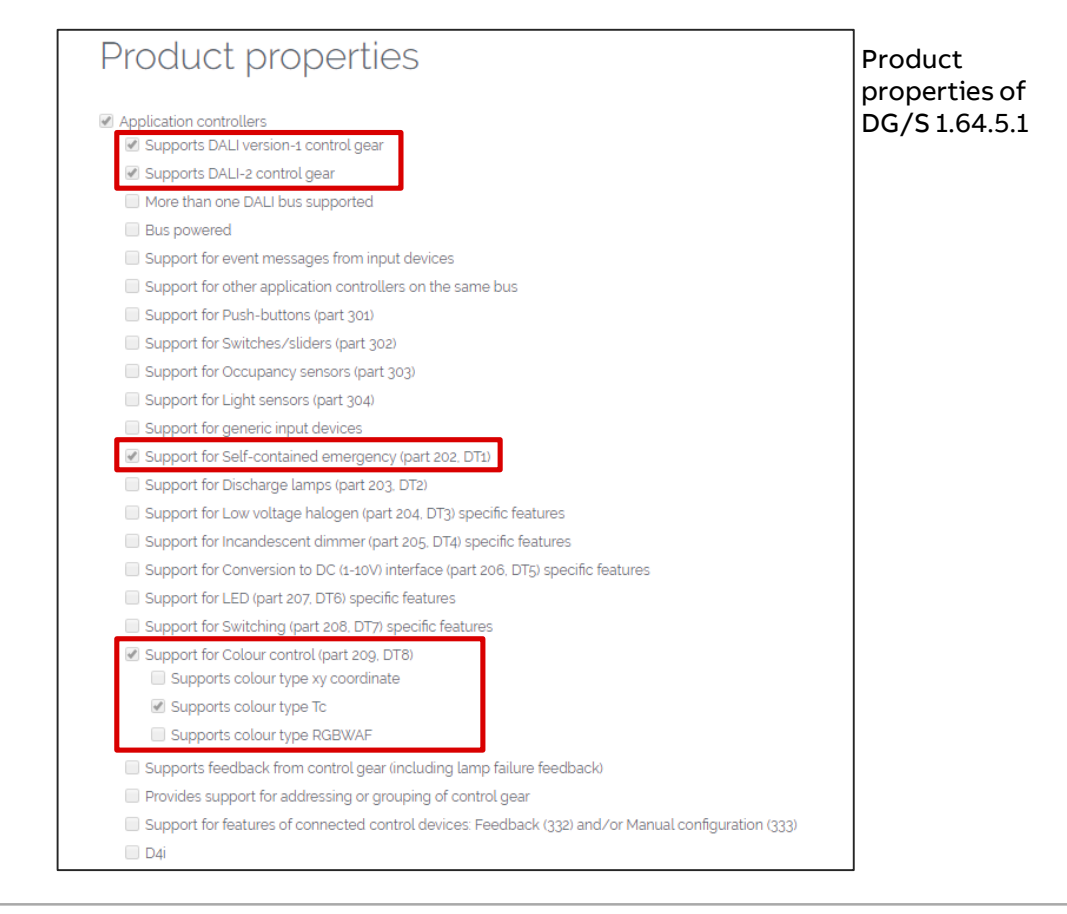

**©ABB** 

#### **Connection Diagram**

- 1. Label Carriers
- 2. Programming LED
- 3. Programming Button
- 4. Bus Connection Terminal
- 5. Cover Cap
- 6. Operating voltage (100-240V AC 50/60Hz, 110-240V DC)
- 7. DALI Output
- 8. Operation LED (green)
- 9. Manual operation channel A/B
- 10. Manual Operation LED (yellow)
- 11. DALI ballasts

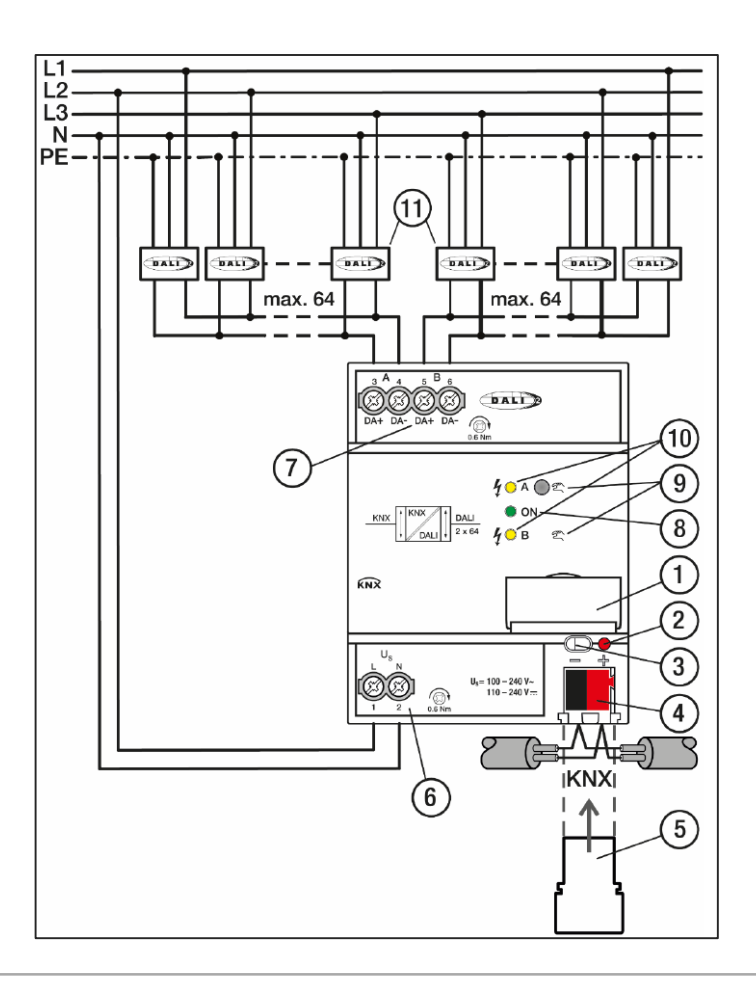

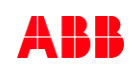

## KNX DALI Gateway Premium DG/S x.64.5.1 DALI - DALI-2

### Changes from DALI to DALI-2?

- Extension for control devices
- New commands/features
- Higher quality standards, increased testing procedures and thus higher compatibility
- Backwards compatibility
- More detailed specification, less risk for misinterpretations
- Restructuring of specification, dedicated system description

Please note: DALI-2 certification does not mean that all DALI-2 features are supported with DG/S x.64.5.1, e.g. no Multi Master

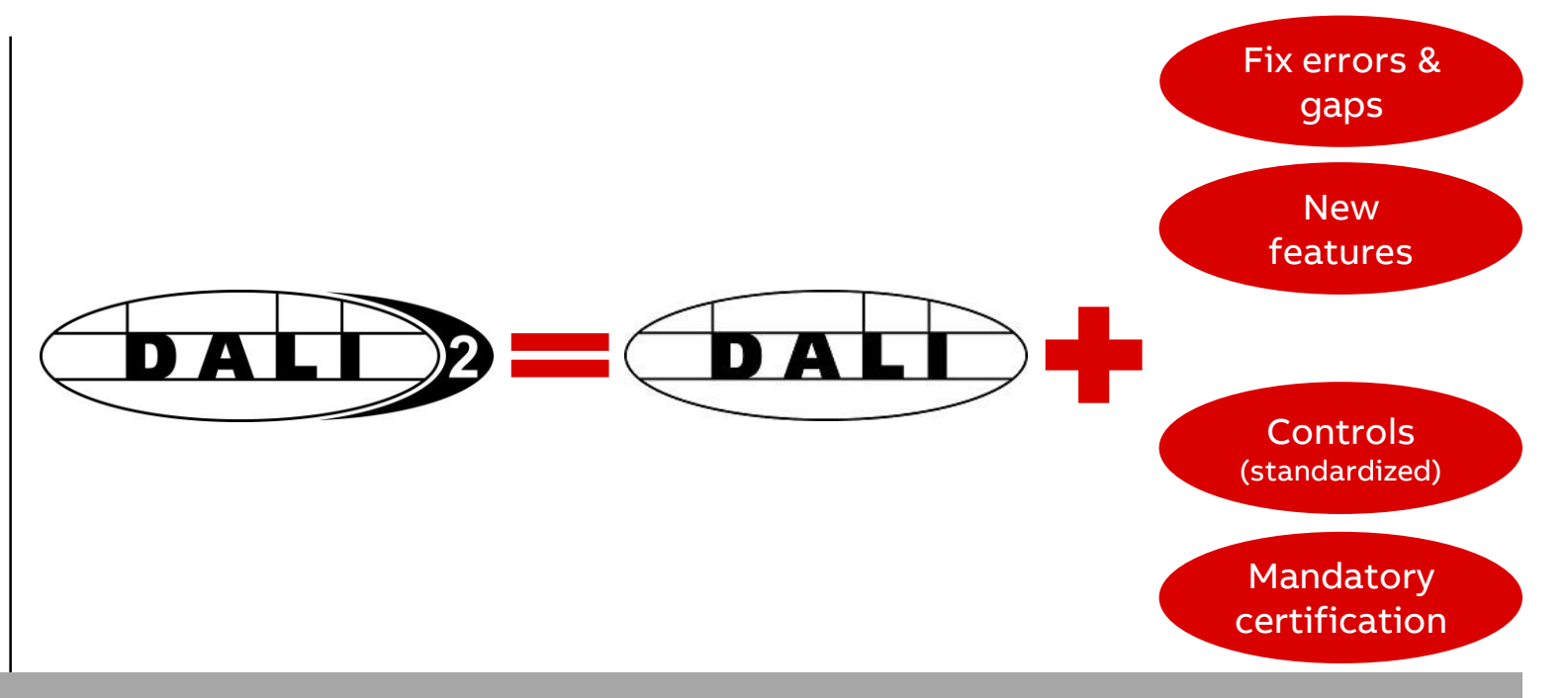

The new KNX DALI Gateways are the only ones on the market with DALI-2 certification

**ETS** Application

### General

Application like DG/S x.64.1.1 with mainly additional parameters for the new (colour) functions

- Output A or  $B \rightarrow$  Colour functions
  - Dim2Warm
  - HCL
- Group  $\rightarrow$  Colour temperature T<sub>C</sub>
- Ballast  $\rightarrow$  Colour Temperature T<sub>c</sub>

| 4.3.1 DG/S2.64.5.1 DALI Gateway Premium | ,2f,MDRC > DALI output A > A Output                                                                                                    | > Colour functions                                                      |  |  |  |
|-----------------------------------------|----------------------------------------------------------------------------------------------------|-------------------------------------------------------------------------|--|--|--|
| General                                 | Colour function HCL                                                                                                    |                                                                         |  |  |  |
| - DALI output A                         | Colour temperature curve across all channels. All members with active "Central Colour temperature (HCL)" Colour function follow this Colour temperature. |                                                                         |  |  |  |
| A DALI configuration                    | HCL Colour temperature source                                                                                                    | 16-bit group object Colour temperature<br>1-bit group object Ramp curve |  |  |  |
| - A Output                              | The Colour temperature is received via chann                                                                                                    | el obj. "HCL Colour temperature"                                        |  |  |  |
| Status                                  | Transition time                                                                                                    | 20 * s                                                                  |  |  |  |
| Fault                                   | Enable group object "Output -<br>Activate automatic HCL Colour function"                                                                                 | No Yes                                                                  |  |  |  |
| Functions                               |                                                                                                    |                                                                         |  |  |  |
| Colour functions                        | Colour function Dim2Warm                                                                                                    |                                                                         |  |  |  |
| + A Group x/ballast x template          | The Colour temperature changes proportionally to the brightness when "Dim2Warm" Colour function is<br>activated                                          |                                                                         |  |  |  |
| - A Groups                              | The following parameters apply to all member                                                                                                    | ers with activated "Dim2Warm" Colour function                           |  |  |  |
| + Group 1                               | Limit proportional range                                                                                                    | No Ves                                                                  |  |  |  |
| + Group 2                               | The Colour temperature changes proportion<br>The minimum Colour temperature is used b                                                                    | nately to the brightness between the limits<br>elow the lower limit     |  |  |  |
| + Group 3                               | The maximum Colour temperature is used a                                                                                                    | pove the upper limit                                                    |  |  |  |
| - Group 4                               | Lower brightness limit                                                                                                    | 20% (51)                                                                |  |  |  |
| Group 4 status                          | Upper brightness limit                                                                                                    | 80% (204)                                                               |  |  |  |
| Group 4 fault                           | Limit Colour temperature range                                                                                                    | No Ves                                                                  |  |  |  |
|                                         | A limited Colour temperature range is used                                                                                                    | when the "Dim2Warm" Colour function is activated.                       |  |  |  |
| Group 4 functions                       | Minimum Colour temperature                                                                                                    | 2700 * K                                                                |  |  |  |
| Group 4 Colour temperature Tc           | Maximum Colour temperature                                                                                                    | 4000 * K                                                                |  |  |  |
| - A Ballasts                            | Enable group object "Output -<br>Activate Dim2Warm Colour function"                                                                                      | ◎ No ○ Yes                                                              |  |  |  |
|                                         |                                                                                                    |                                                                         |  |  |  |
| Ballast 29 status                       | Colour temperature setting across all channel                                                                                                    | ls (broadcast)                                                          |  |  |  |
| Ballast 29 fault                        | Enable group object<br>"Output - Set Colour temperature (K)"                                                                                             | No Ves                                                                  |  |  |  |
| Ballast 29 functions                    | Transition time                                                                                                    | 2                                                                       |  |  |  |
| Ballast 29 Colour temperature Tc        |                                                                                                    | <b>`</b>                                                                |  |  |  |

### Dim2Warm

Parameter block Output A or  $B \rightarrow$  Colour functions

#### - Colour function Dim2Warm

- Limit proportional range in %
- Limit Colour temperature range in K

|   |                              |                                                                                           |                                                    |        | _  |
|---|------------------------------|-------------------------------------------------------------------------------------------|----------------------------------------------------|--------|----|
|   | Colour functions             | Colour function Dim2Warm                                                                  |                                                    |        |    |
| + | A Group x/ballast x template | The Colour temperature changes proportional<br>activated                                  | ly to the brightness when "Dim2Warm" Colour functi | ion    | is |
| + | A Groups                     | The following parameters apply to all member                                              | s with activated "Dim2Warm" Colour function        |        |    |
| + | A Ballasts                   | Limit proportional range O No O Yes                                                       |                                                    |        |    |
|   | A Scenes                     | ately to the brightness between the limits<br>low the lower limit<br>hove the upper limit |                                                    |        |    |
| + | DALI output B                | Lower brightness limit                                                                    | 20% (51)                                           | •      |    |
|   |                              | Upper brightness limit                                                                    | 80% (204)                                          | •      |    |
|   |                              | Limit Colour temperature range                                                            | No Ves                                             |        |    |
|   |                              | A limited Colour temperature range is used w                                              | when the "Dim2Warm" Colour function is activated.  |        |    |
|   |                              | Minimum Colour temperature                                                                | 2700                                               | ÷.     | к  |
|   |                              | Maximum Colour temperature                                                                | 4000                                               | *<br>* | к  |
|   |                              | Enable group object "Output -<br>Activate Dim2Warm Colour function"                       | No Yes                                             |        |    |

### Dim2Warm

The proportional range describes the range in which is a linear relationship between the colour temperature and the brightness

The brightness range can be reduced with a lower and upper brightness limit

The colour temperature range can be adjusted by setting a minimum and maximum colour temperature for Dim2Warm

The proportional range is always within the parameterized limits If a group or ballast is activated with active Dim2Warm function and brightness value outside the limits, the colour temperature remains at the value of the exceeded limits, either min. colour temperature or maximum colour temperature with Dim2Warm

Thus it is possible not to undershoot or overshoot certain colour temperature levels

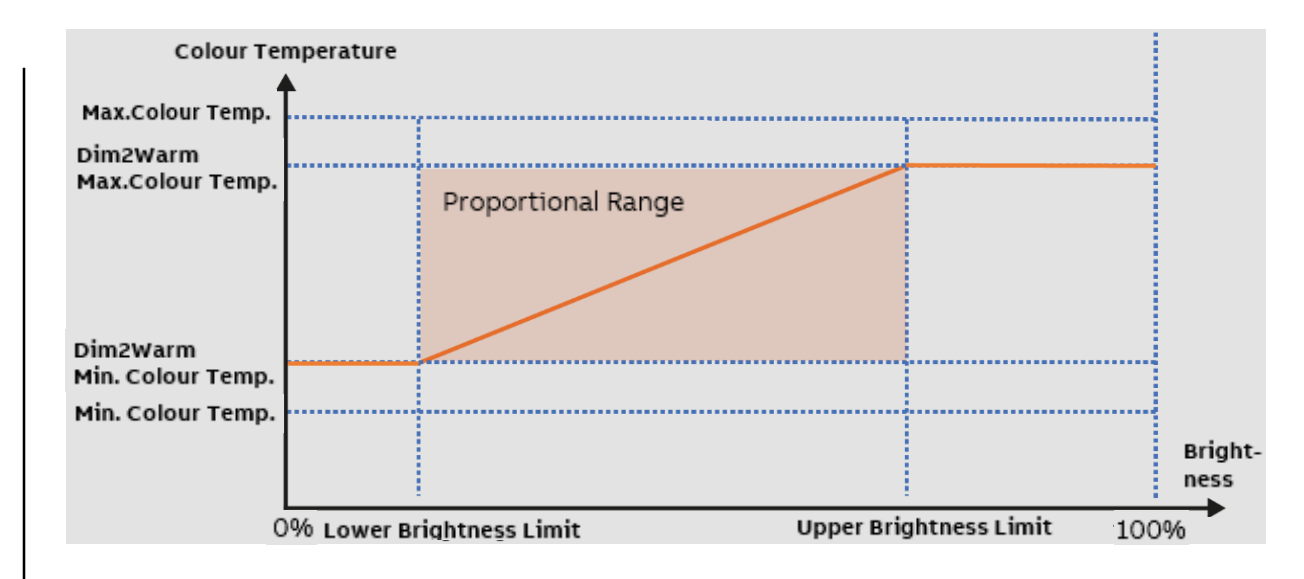

### Human Centric Lighting (HCL): Example: classroom

A classroom is equipped with tunable white lights, which are partly controlled by an automatic sequence and partly via a control element/panel

The automatic sequence is parameterized in the DALI gateway (rising and falling ramp plus transition times)

The teacher can set a focus light with a short-term alertnesspromoting effect for concentration tasks and a relaxation light during relaxation phases

- Energy light in the morning or focus light for class examinations: High illuminance 6,500 K
- Automatic light for normal activities: Normal illuminance and HCL active
- Relaxation light for relaxation phases and for storytelling: Normal illuminance 2,700 K

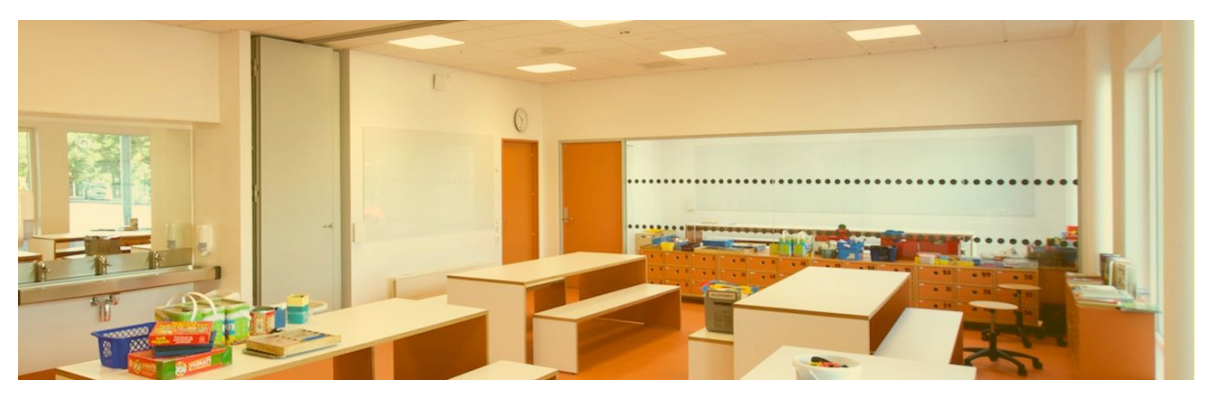

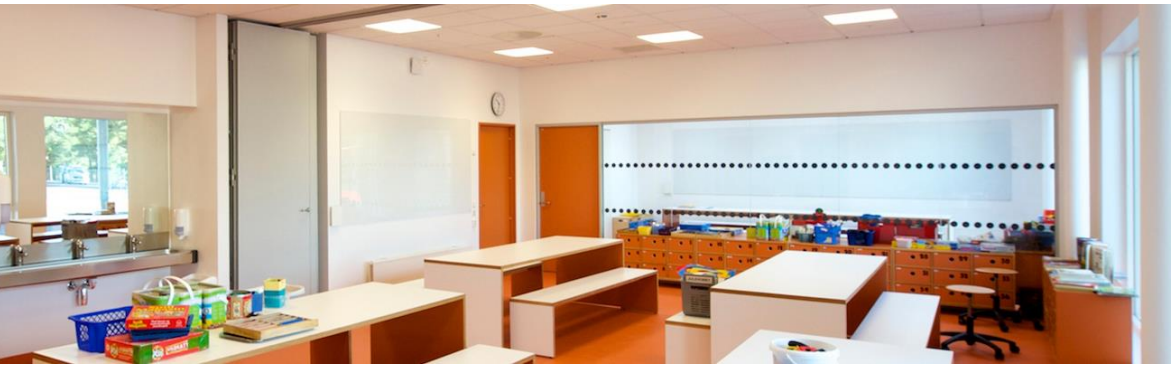

Source: Internet

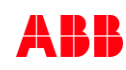

## Human Centric Lighting (HCL)

Parameter block Output A or  $B \rightarrow$  Colour functions

#### Colour function Human Centric Lighting (HCL)

- Colour temperature source 16 bit or 1 bit
- 16 bit (e.g. from visualization or logic), which calculates and provides cyclically colour temperature values
  - Individual and different curves are possible
- 1 bit, dynamic start of a simplified curve with rising and falling ramp plus transition times
  - Start of rising and falling ramp depending on time (sunrise and sunset time plus offset), e.g. with time switch FW/S 8.2.1, TR/A 1.1 and DCF- or GPS time
  - Transition times, initial and final colour temperature adjustable

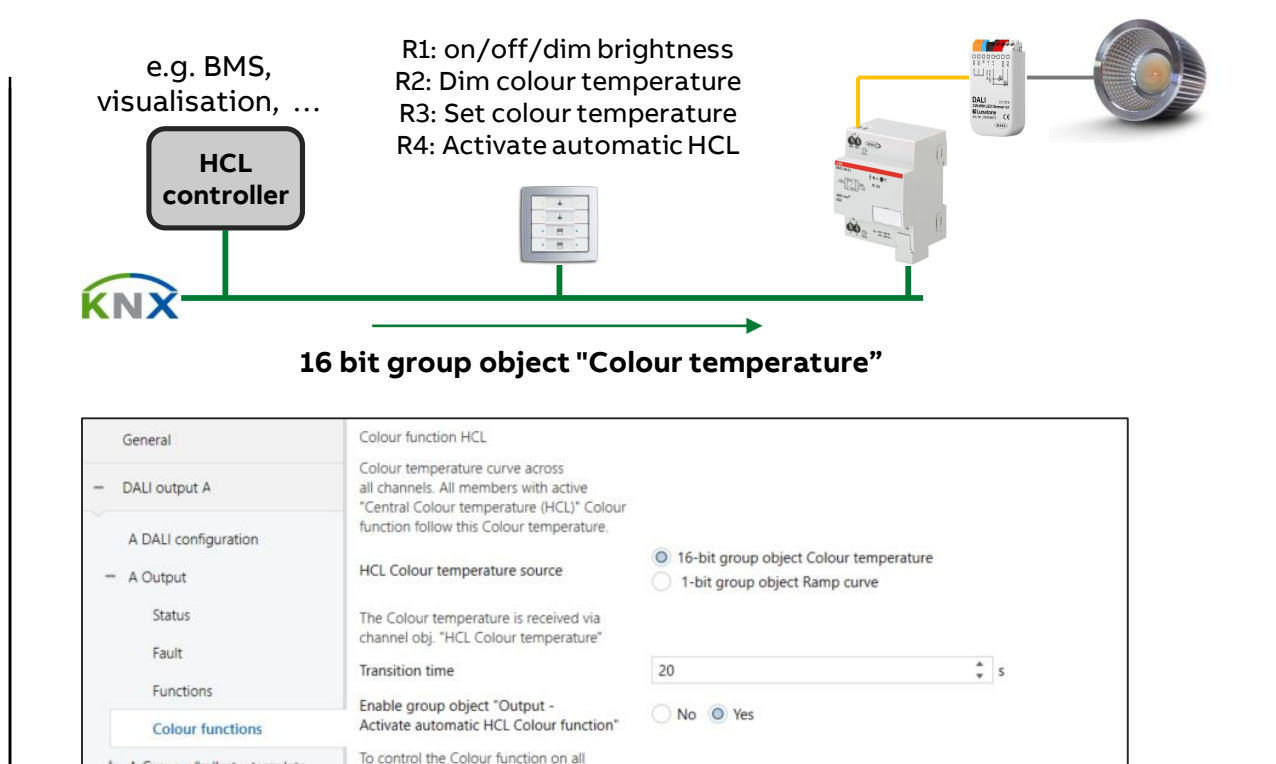

groups/ballasts with parameterized HCL Colour function

+ A Group x/ballast x template

+ A Groups

## Human Centric Lighting (HCL)

Parameter block Output A or B  $\rightarrow$  Colour functions

#### Colour function Human Centric Lighting (HCL)

- Colour temperature source 16 bit or 1 bit
- 16 bit (e.g. from visualization or logic), which calculates and provides cyclically colour temperature values
  - Individual and different curves are possible
- 1 bit, dynamic start of a simplified curve with rising and falling ramp plus transition times
  - Start of rising and falling ramp depending on time (sunrise and sunset time plus offset), e.g. with time switch FW/S 8.2.1, TR/A 1.1 and DCF- or GPS time
  - Transition times, initial and final colour temperature adjustable

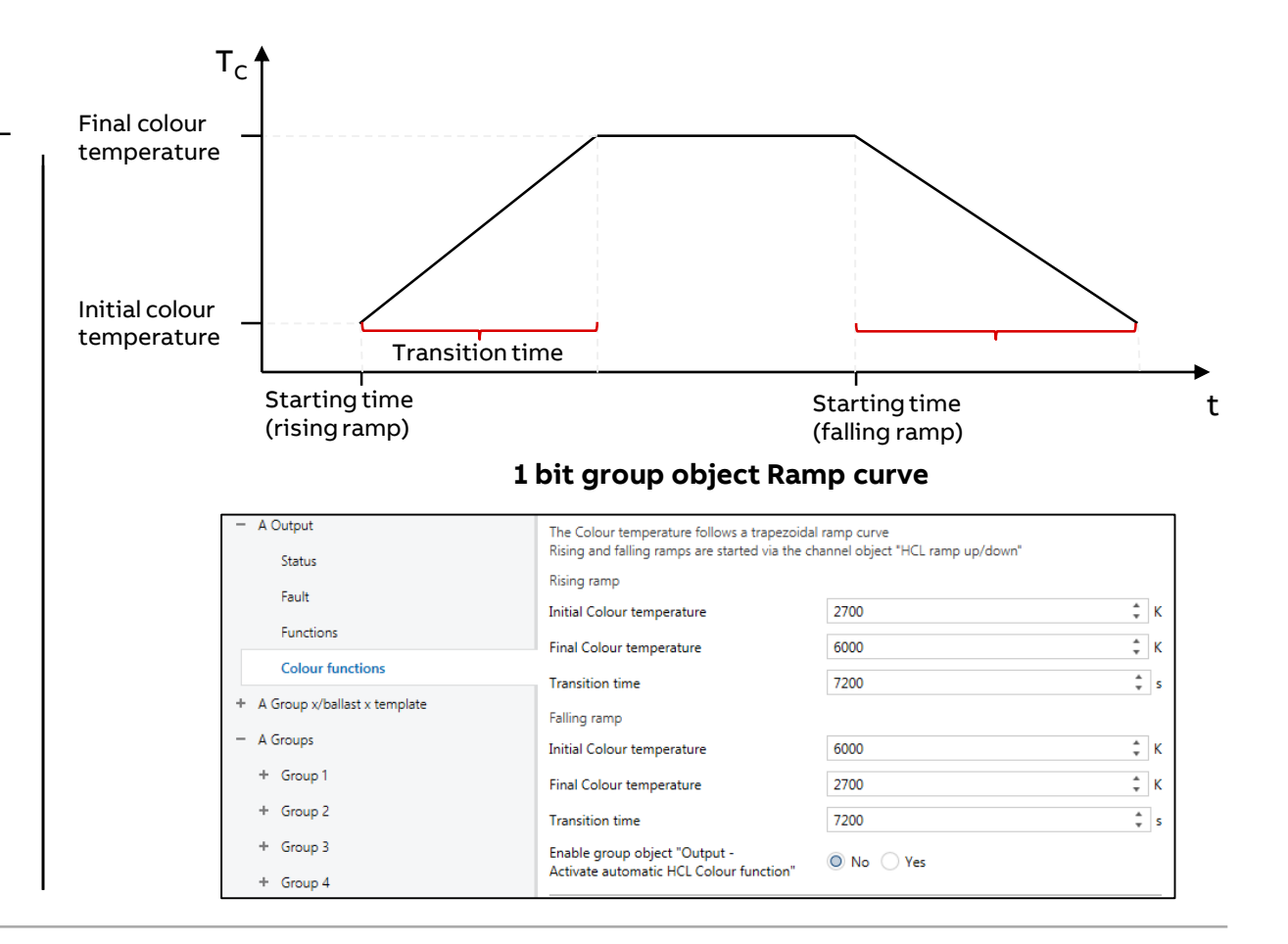

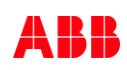

#### **Tunable White Parameters**

Further parameter per ballast or DALI group for the colour functions

- Minimum/Maximum colour temperature
  - Note: Possible range depending on ballast and lamp
- Group object format to set colour temperature (8 bit in % or 16 bit as absolute colour temperature value)
- 1 bit preset for two individual colour temperatures
- Type of colour function (Dim2Warm or Human Centric Lighting HCL)

| General                                               | Parameter settings                                       | Apply from template Individual                                                               |   |   |
|-------------------------------------------------------|----------------------------------------------------------|----------------------------------------------------------------------------------------------|---|---|
| DALI output A                                         | Minimum Colour temperature                               | 2000                                                                                         | ÷ |   |
| A DALI configuration                                  | Maximum Colour temperature                               | 6000                                                                                         | * | ] |
| A Output                                              | Colour temperature after switching on                    | Colour temper: value on last switch-off                                                      |   | Ŧ |
| Fault                                                 | Cannot be used when Colour function (HCL,                | Dim2Warm) active                                                                             |   |   |
| Functions                                             | Set Colour temperature                                   |                                                                                              |   |   |
| Colour functions                                      | Group object format                                      | <ul> <li>16-bit Colour temperature (DPT 7.600)</li> <li>8-bit percent (DPT 5.001)</li> </ul> |   |   |
| A Group x/ballast x template                          | Transition time                                          | 5                                                                                            | ÷ |   |
| • A Groups                                            | Permit switch-on via setting                             | No Yes                                                                                       |   |   |
| <ul> <li>A Ballasts</li> <li>Ballast 29</li> </ul>    | Dim Colour temperature                                   |                                                                                              |   |   |
| Ballast 29 status                                     | Transition time (for entire Colour<br>temperature range) | 5.7                                                                                          | • |   |
| Ballast 29 fault                                      | Permit switch-on via dimming                             | No Yes                                                                                       |   |   |
| Ballast 29 functions Ballast 29 Colour temperature Tc | Enable group object "Colour temperature status"          | ◎ No ○ Yes                                                                                   |   |   |
| A Scenes                                              | Enable 1-bit presets for Colour temp.                    | ◎ No ○ Yes                                                                                   |   |   |
| DALI output B                                         | Use Colour function                                      | Dim2Warm                                                                                     |   | • |
|                                                       | Activation via group object "Activate Dim2V              | Varm Colour function"                                                                        |   |   |
|                                                       | State after KNX recovery                                 | l ike hefore failure                                                                         |   | - |

Example: Assignment of Group Addresses

Output A

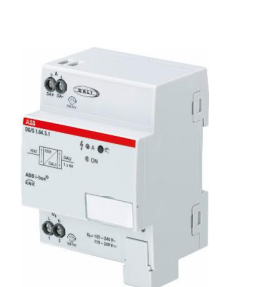

|              | Set Colour Temperature (2 bytes)    |             |                                     |                                    |                |  |  |
|--------------|-------------------------------------|-------------|-------------------------------------|------------------------------------|----------------|--|--|
|              | HCL Colour Temperature (2 bytes)    |             | Data type of group                  | object "Set Colour temperature" ar | nd "Sta        |  |  |
|              | KNX Scenes 164 (1 byte)             |             | <u>Colour temperature":</u>         |                                    |                |  |  |
| ۶            | KNX Scene 1 (1 bit)                 |             | lue "7.600 absolute colour temperat | ture"                              |                |  |  |
| uiu.         | KNX Scene 2 (1 bit)                 |             |                                     |                                    |                |  |  |
| ren<br>5.16  | KNX Scene x (1 bit)                 |             |                                     |                                    |                |  |  |
| ay F<br>64.: | Output A – group/ballast X          |             |                                     |                                    | S              |  |  |
| S ×.         | Switch (1 bit)                      | _           |                                     | S1.1 Switching (1 bit)             | ntr            |  |  |
| G / Gat      | Relative dimming (4 bit)            | _           |                                     | S1.1 Relative dimming (4 bit)      | <u>ດ</u><br>ອີ |  |  |
| ALI          | Status Switch (1 bit)               |             |                                     | LED 1.1 Status (1 bit)             | 127            |  |  |
| Δ            | Brightness value (1 byte)           | •           | ר <b>וב</b> ע                       | LED 1.2 Status (1 bit)             | ent            |  |  |
|              | Status Brightness value (1 byte)    | <b>&gt;</b> |                                     | S2.1 Value Switching (1 byte)      | so50           |  |  |
|              | Set Colour temperature (2 byte)     | •           |                                     | S3.1 Value Switching (2 byte)      | _ <u>°</u> o   |  |  |
|              | Dim Colour temperature (4 bit)      | -           | 7                                   | S4.1 Switching (1 bit)             | sta            |  |  |
|              | Status Colour temperature (2 bytes) | )           |                                     | S4.1 Relative dimming (4 bit)      | nd.            |  |  |

tatus

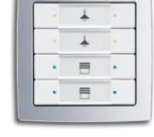

### Standby switch-off

Standby switch-off means, when every ballast is in standby mode, the ballast voltage can be switched off with a group object. This group object must be connected to an output of a switch actuator

- 1. Enable DALI standby switch-off in the ETS
- 2. Set time of delay till switch-off (e.g. 5 min to avoid standby switch-off in case of short term standby situation)
- 3. Optional: Enable group object "*Enable DALI standby switch-off*"
- 4. Set time (1 ...10s) of delay after restart (needed for restart of ballasts, ballast restart time less than 1s according to DALI standard)
- 5. Connect the "*DALI Standby switch-off*" group object to a switching actuator output

| 4.3.1 DG/S2.64.5.1 DALI Gateway Premium, 2f, MDRC > DALI output A > A Output > Functions |                                                                    |                                                   |  |  |
|------------------------------------------------------------------------------------------|--------------------------------------------------------------------|---------------------------------------------------|--|--|
| General                                                                                  | Enable group object<br>"Flexible dimming/fade time"                | No Yes                                            |  |  |
| - DALI output A                                                                          | Enable group object                                                |                                                   |  |  |
| A DALI configuration                                                                     | "Fct. Activate Turn off brightness"                                | O No Yes                                          |  |  |
| - A Output                                                                               | Enable group object<br>"Rem burn-in time"                          | No Yes                                            |  |  |
| Fault                                                                                    | Enable group object<br>"Burn-in lamps/Status"                      | ◎ No ○ Yes                                        |  |  |
| Functions                                                                                |                                                                    |                                                   |  |  |
| Colour functions                                                                         | Enable group object<br>"Activate Slave offset/Status"              | No Yes                                            |  |  |
| + A Group x/ballast x template                                                           |                                                                    |                                                   |  |  |
| + A Groups                                                                               | Enable function "Partial failure"                                  | O No Ves                                          |  |  |
| — A Ballasts                                                                             | Fct. Enable standby switch-off                                     | 🕖 No 🔘 Yes                                        |  |  |
| – Ballast 29                                                                             | Switch off ballast power supply when all bal                       | lasts are switched off (Switch Actuator required) |  |  |
| Ballast 29 status                                                                        | Delay time to switch-off                                           | 2000 * s                                          |  |  |
| Ballast 29 fault                                                                         | The delay time begins soon as all ballasts a                       | re switched off                                   |  |  |
| Ballast 29 functions                                                                     | Enabling also via group object<br>"Fct. Enable standby switch-off" | No O Yes                                          |  |  |
| Ballast 29 Colour temperature Tc                                                         | Delay time after switching back on                                 | 1 * s                                             |  |  |
| A Scenes                                                                                 | Delay between switching on ballast power s                         | supply and first DALI command                     |  |  |
### Standby switch-off

- Some lights are turned on, all ballasts with main supply
- All lights are off, after an adjustable delay time switch off telegram from DG/S is sent
- Linked switch actuator(s) deenergize all connected ballasts
- Local push button pressed to turn on one light
- After adjustable delay time (needed for restart of ballasts) all ballasts are ready to work and command is carried out
- Further actions to turn on lights are without delay

#### Note:

- Ballasts must support individual DALI power-on level (last value before failure), to be adjusted in the ETS Application under "Fault"
- In case of power off via Standby switch-off message "Ballast Fault" is suppressed
- DALI emergency converter are not be integrated in Standby switch-off

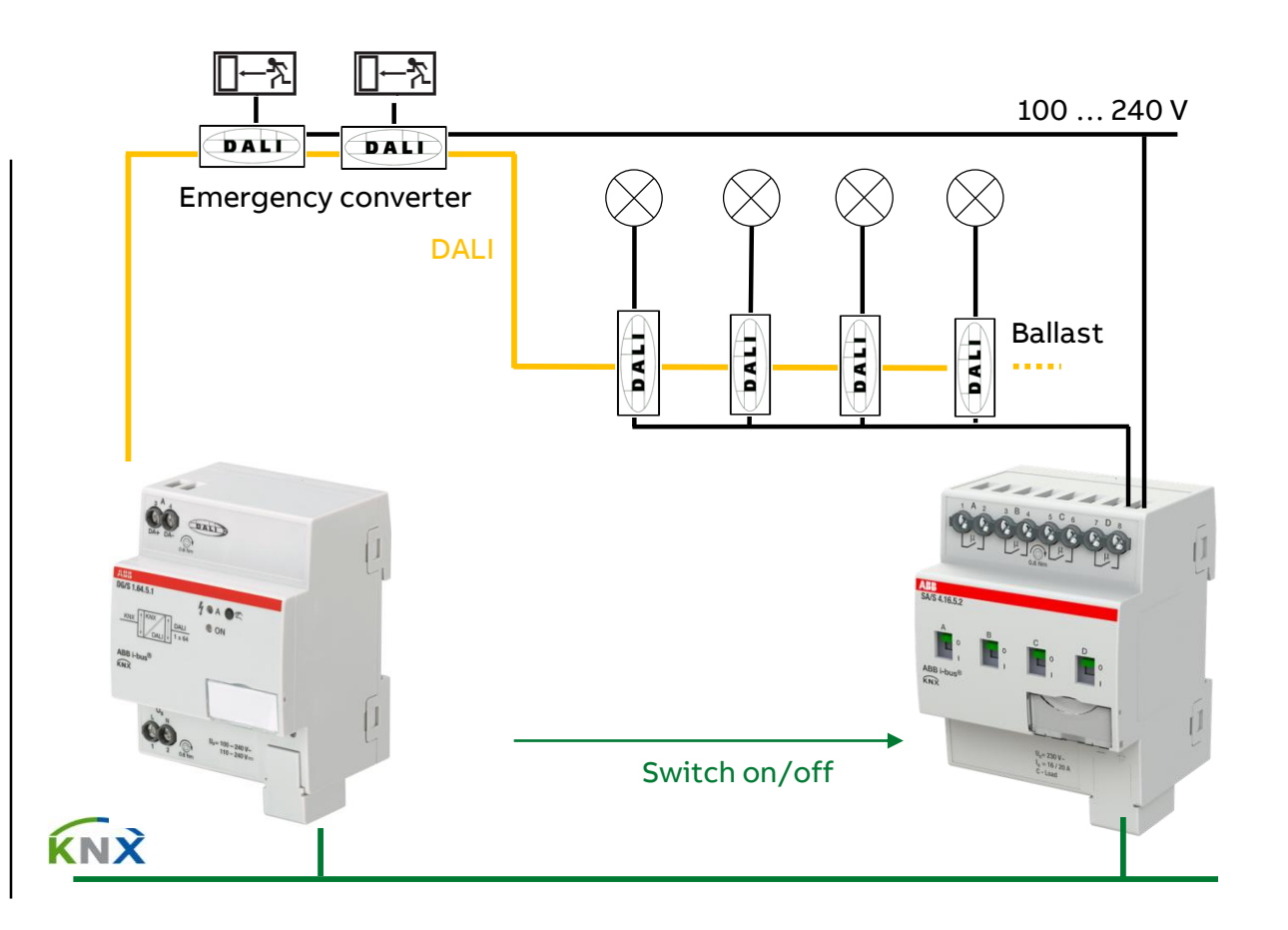

#### Scenes

- 16 scenes, can be assigned to 64 possible scene numbers used in KNX for 8 bit scenes
- For each member of the scene (DALI group or ballast)
   brightness level can be adjusted
- For tunable white ballasts also colour temperature parametrizable
  - Now scenes are possible both with brightness and colour temperature
- Recall of each scene with 1 bit object available
- Better overview for selecting scene members, only enabled groups or ballasts are visible and can be chosen

| General                                              | Transition time for scene              | 2.0 s      | •    |
|------------------------------------------------------|----------------------------------------|------------|------|
| - DALI output A                                      | Overwrite saved scene val. on download | O No Ves   |      |
| A DALI configuration                                 | Group 1 is member of the scene         | 🔵 No 🔘 Yes |      |
| + A Output                                           | Brightness value                       | 90% (230)  | •    |
| + A Group x/ballast x template                       | Group 2 is member of the scene         | 🔵 No 🔘 Yes |      |
| - A Groups<br>+ Group 1                              | Brightness value                       | 55% (140)  | •    |
| + Group 2                                            | Group 3 is member of the scene         | 🔵 No 🔘 Yes |      |
| + Group 3                                            | Brightness value                       | 0% (OFF)   | •    |
| + Group 4                                            | Group 4 is member of the scene         | 🔿 No 🔘 Yes |      |
| <ul> <li>A Ballasts</li> <li>+ Ballast 29</li> </ul> | Brightness value                       | 75% (191)  | •    |
| - A Scenes                                           | Ballast 29 is member of the scene      | No 🔘 Yes   |      |
| Scene 1                                              | Change brightness                      | No Ves     |      |
| - DALI output B                                      | Brightness value                       | 100% (255) | -    |
|                                                      | Change Colour temperature              | No Ves     |      |
|                                                      | Colour temperature                     | 3500       | \$ К |

#### **Template Colour Temperature**

- Further template to adjust colour temperature parameter, to be assigned to DALI groups or individual ballasts
- Templates available per channel
- For each group or ballast individual parameters instead of templates also available

| General                                | Parameter template for pages "Group/ballast           | t x Colour temperature Tc"                                                                   |        |
|----------------------------------------|-------------------------------------------------------|----------------------------------------------------------------------------------------------|--------|
| DALI output A                          | Minimum Colour temperature                            | 2000                                                                                         | +      |
| A DALI configuration                   | Maximum Colour temperature                            | 6000                                                                                         | *      |
| A Output                               | Colour temperature after switching on                 | Colour temper. value on last switch-off                                                      | •      |
| A Group x/ballast x template           | Cannot be used when Colour function (HCL,             | Dim2Warm) active                                                                             |        |
| Status template (group x/ballast x)    | Set Colour temperature                                |                                                                                              |        |
| Functions template (group x/ballast x) | Group object format                                   | <ul> <li>16-bit Colour temperature (DPT 7.600)</li> <li>8-bit percent (DPT 5.001)</li> </ul> |        |
| Slave template (group x/ballast x)     | Transition time                                       | 5                                                                                            | *<br>* |
| Staircase lighting template (group x/b | Permit switch-on via setting                          | No Yes                                                                                       |        |
| Colour temperature Tc template (gr     | Dim Colour temperature                                |                                                                                              |        |
| A Groups                               | Transition time (for entire Colour temperature range) | 5.7                                                                                          | •      |
| A Scenes                               | Permit switch-on via dimming                          | No Ves                                                                                       |        |
| DALI output B                          | Enable group object "Colour temperature status"       | ◎ No ○ Yes                                                                                   |        |
|                                        | Enable 1-bit presets for Colour temp.                 | No Yes                                                                                       |        |
|                                        | Use Colour function                                   | No                                                                                           |        |

Example: Hardware for Tunable White with DALI and KNX

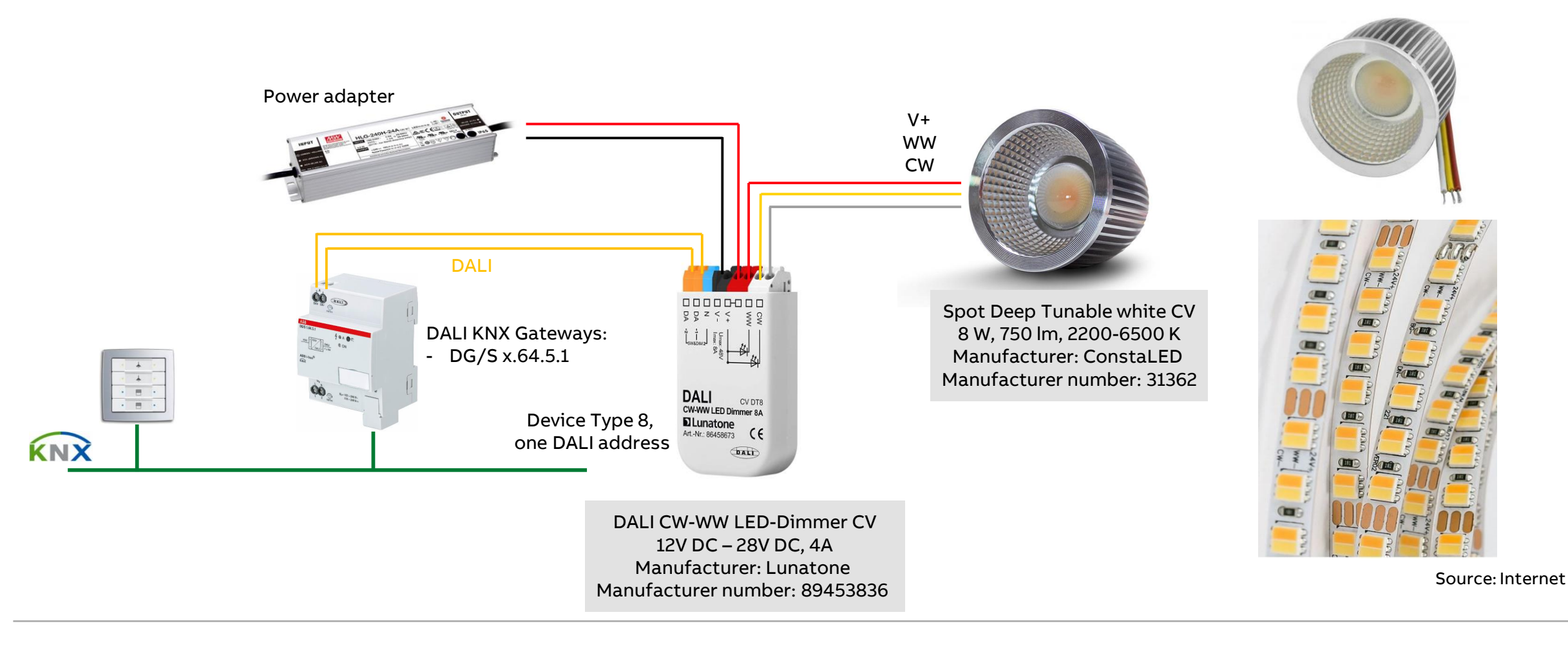

Example: Hardware for RGBW with DALI and KNX (group or individual controlled)

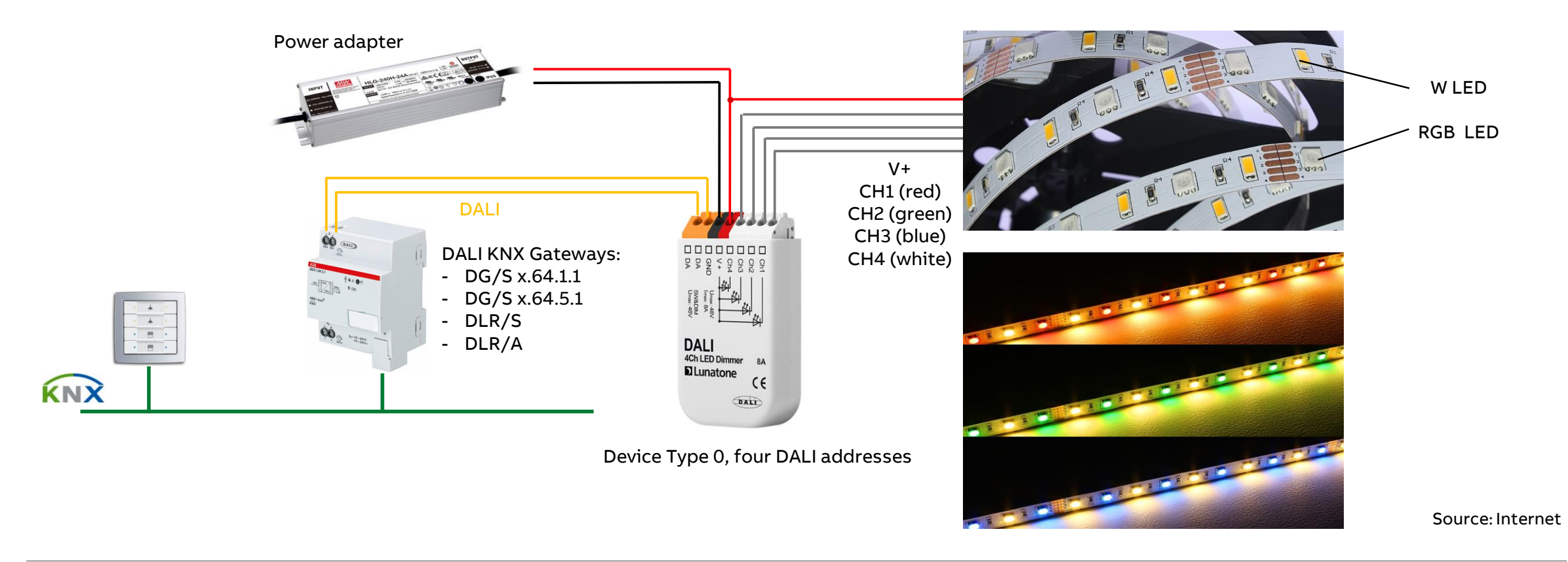

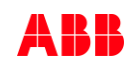

ABB i-bus® Tool

#### ABB i-bus<sup>®</sup> Tool – *menu* "DALI"

- Integration of colour functions
- Shows a detected and in ETS enabled colour ballast
- Broadcast on/off
- Indicates whether there are unaddressed DALI devices
- Acknowledgment of fault notifications
- Conflict in device type
- Standby switch-off active yes/no
- Search ballasts

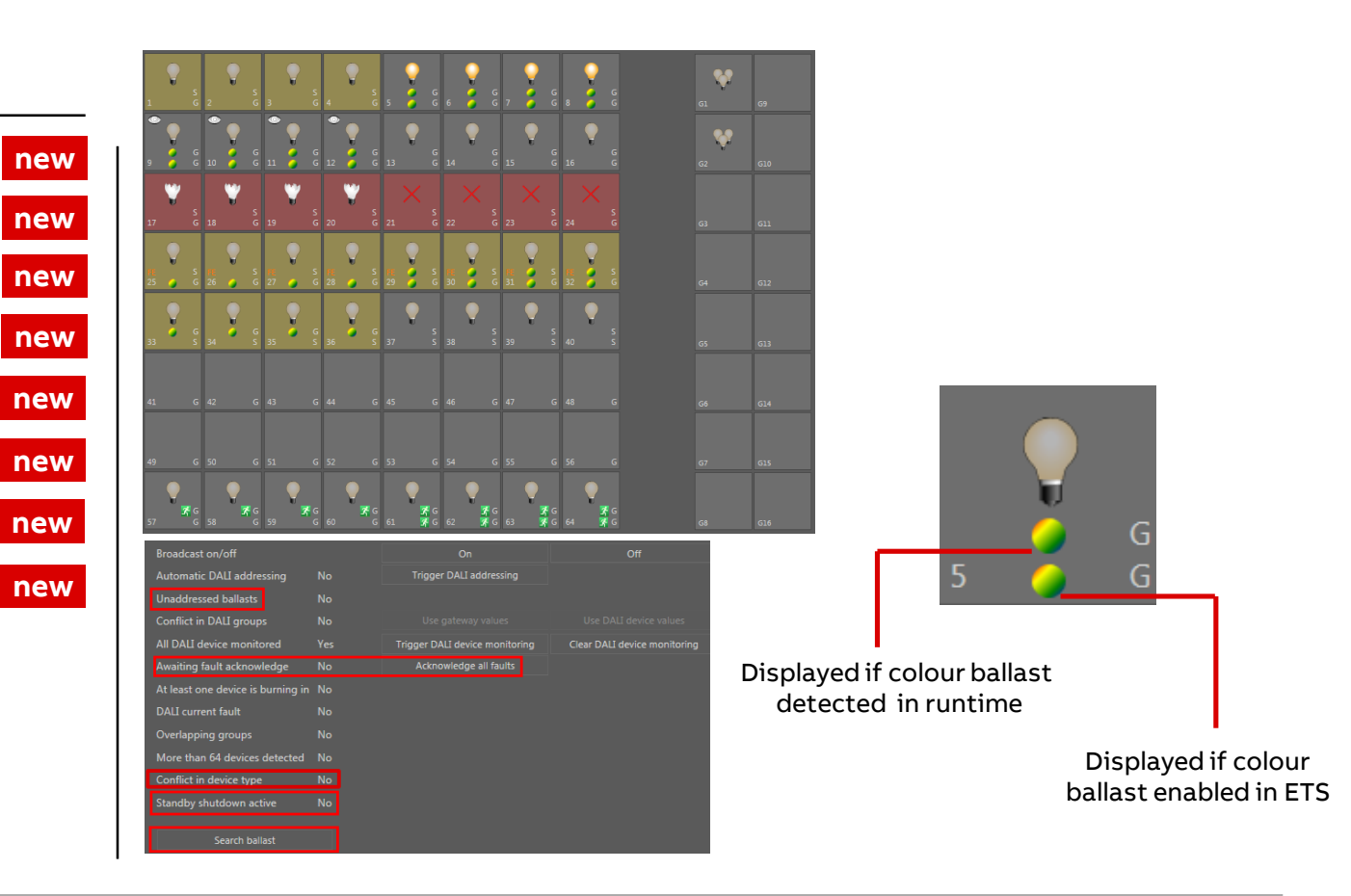

new

ABB i-bus® Tool

#### ABB i-bus® Tool – Search Menu

- Search menu for a ballast with unknown address
- Current situation: to identify address of a ballast worst case up to 64 address buttons in i-bus Tool have to be pushed
- Search Menu reduces it to a few clicks

Search menu for a ballast with unknown address

Please press start button and answer yes/no upon the ballast's selection status Note: Does not support emergency devices

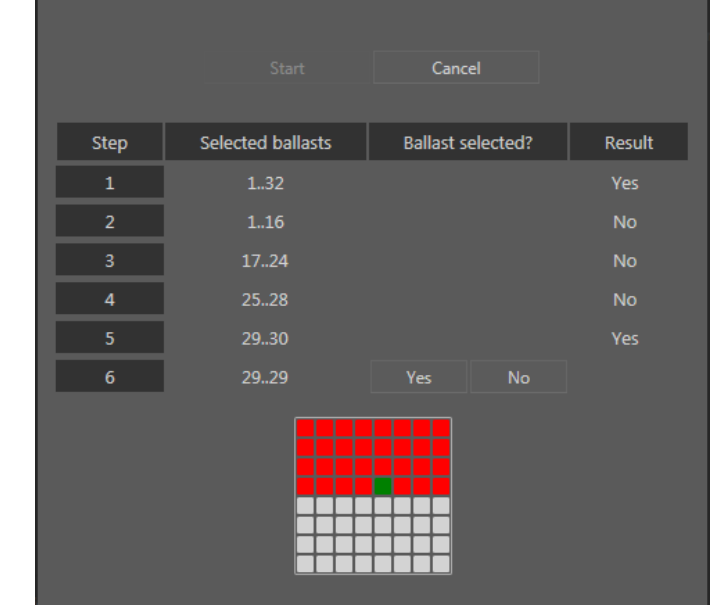

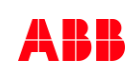

ABB i-bus® Tool

### ABB i-bus<sup>®</sup> Tool – *menu* "Detail"

- Read/write operating hours
- Status actual colour temperature T<sub>c</sub>
- Adjustment of colour temperature T<sub>c</sub>
- Status information
  - Selected colour function (Dim2 Warm, HCL)
  - Colour function active/inactive
  - Supported colour type of selected ballast/group (right now colour temperature T<sub>c</sub>)
  - Colour temperature range of connected ballast

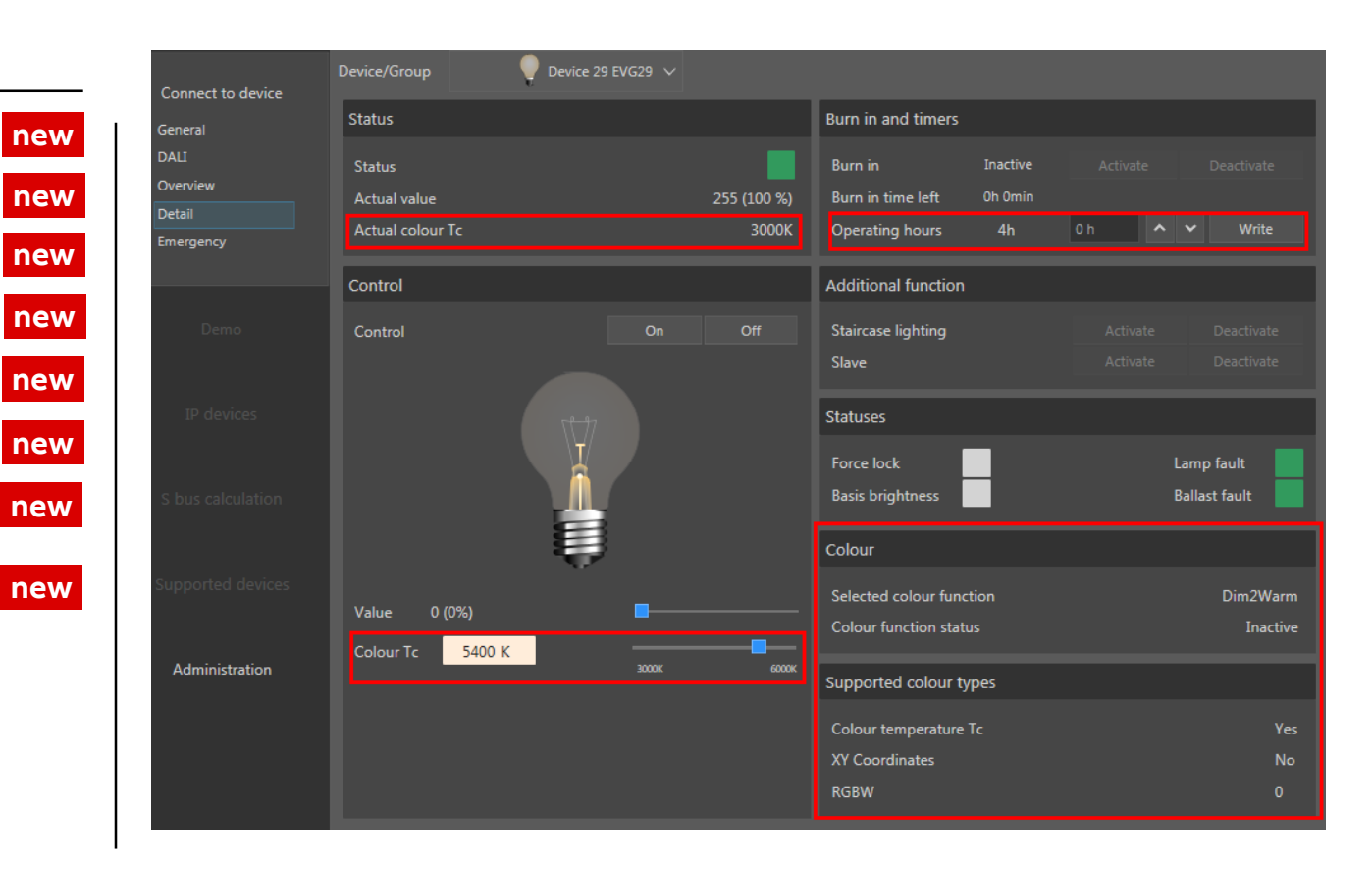

Commercial and Marketing Aspects

Range

### Type and Order Code (ABB Version)

| KNX DALI Gateway Premium | Order Code      |
|--------------------------|-----------------|
| DG/S 1.64.5.1            | 2CDG110273R0011 |
| DG/S 2.64.5.1            | 2CDG110274R0011 |

### Type and Order Code (Busch-Jaeger Version)

| KNX DALI Gateway Premium | Order Code      |
|--------------------------|-----------------|
| DG/S 1.64.5.11           | 2CDG110273R0021 |
| DG/S 2.64.5.11           | 2CDG110274R0021 |

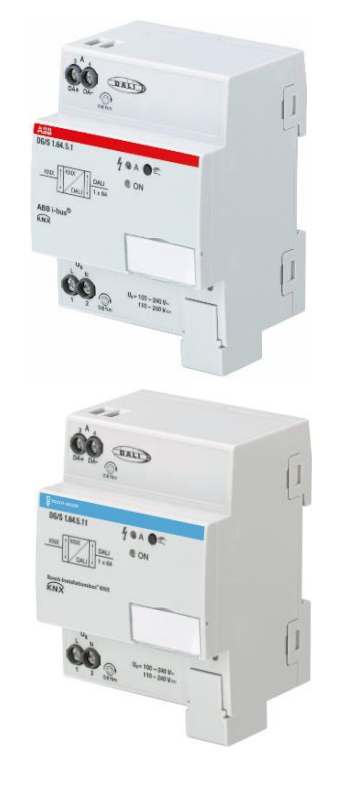

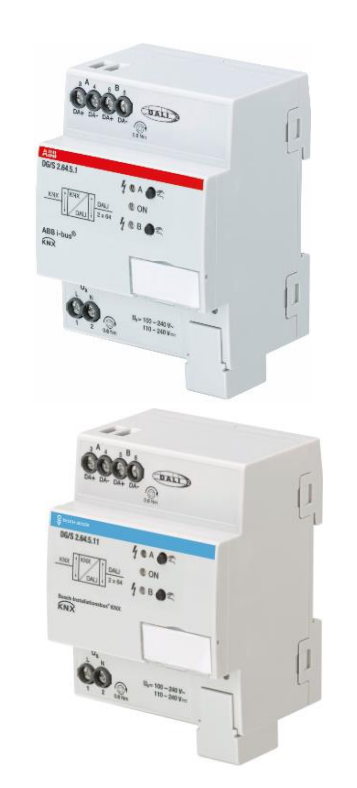

#### Homepage

#### www.abb.com/KNX

- → Products and Downloads → Lighting Control → Search Options DG/S
- Product Manual
- CAD Drawing
- Installation and Operating Instructions
- Specification Text
- ETS Application
- Selection Table
- CE & RoHS Declaration of Conformity

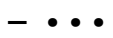

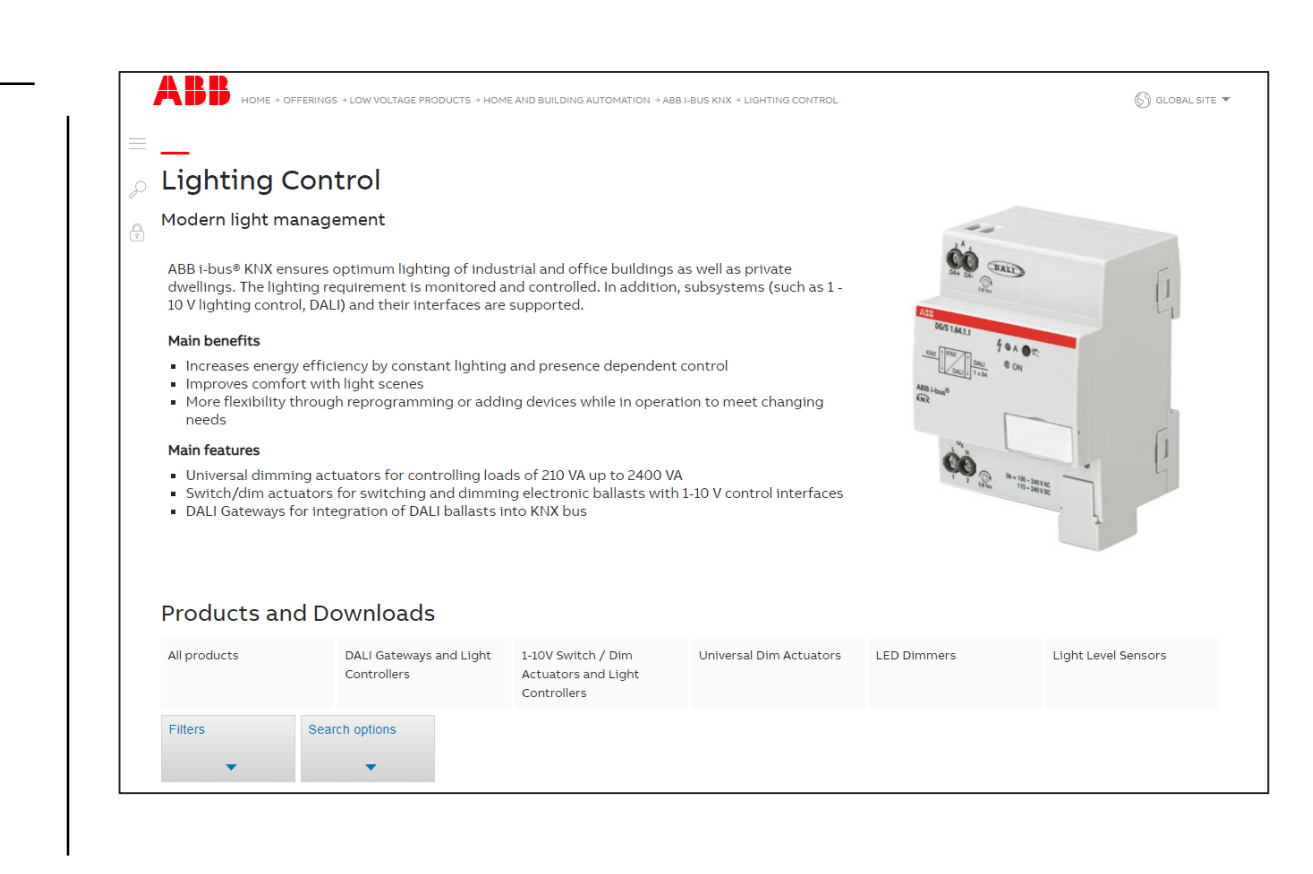

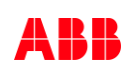

#### **Range Overview**

Smarter Solutions for Home and Building Automation ABB i-bus KNX Product Range Overview 2019/2020

- Including KNX DALI Gateway Premium DG/S x.64.5.1

<u>LINK</u>

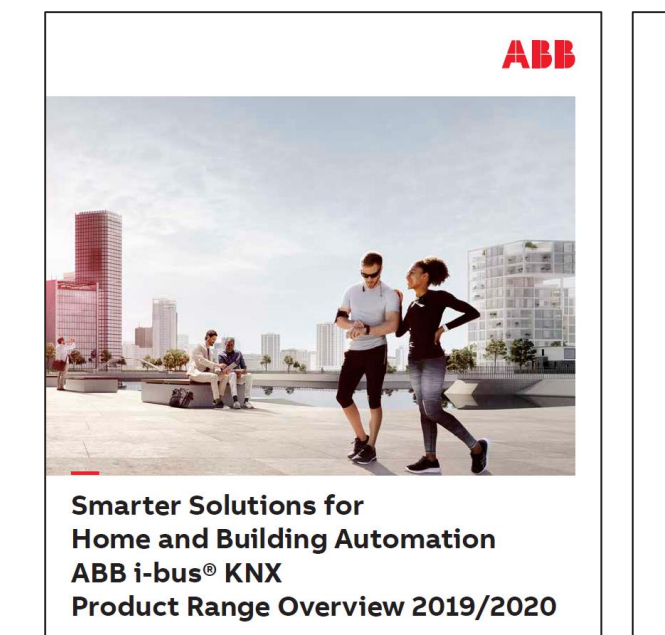

Product description, quick and easy selection of product codes

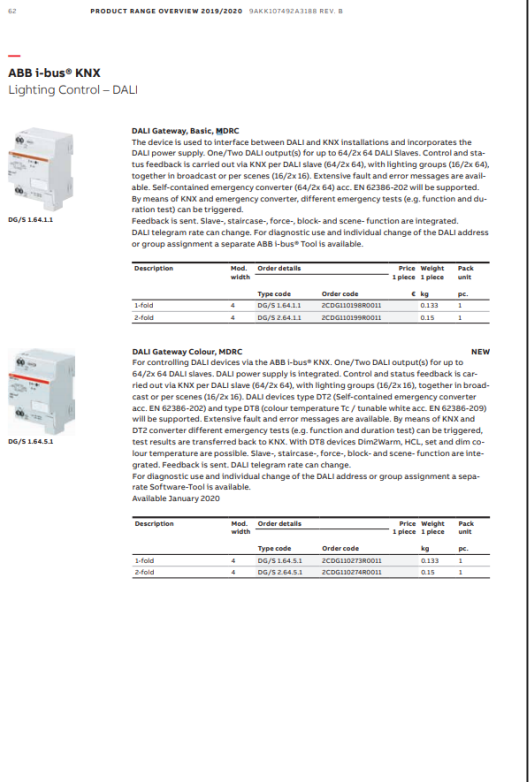

#### Summary of the Features and Advantages

- Components based on the successful and well known DALI Gateways DG/S x.64.1.1
   → proven devices with powerful and now more features
- Choice between one channel (64 ballasts) and two channels (2 x 64 ballasts)
  - ightarrow the right device situation depending, very cost efficient
- ABB i-bus<sup>®</sup> Tool for DALI adjustments, testing and monitoring
   → unique solution, makes life easier for integrator and user
- Solutions like
- Flexible combination of DALI groups, single control or KNX groups
- 230V secured DALI Outputs
- Integration of Emergency Lighting
- Templates
- ightarrow real benefits for customers in projects

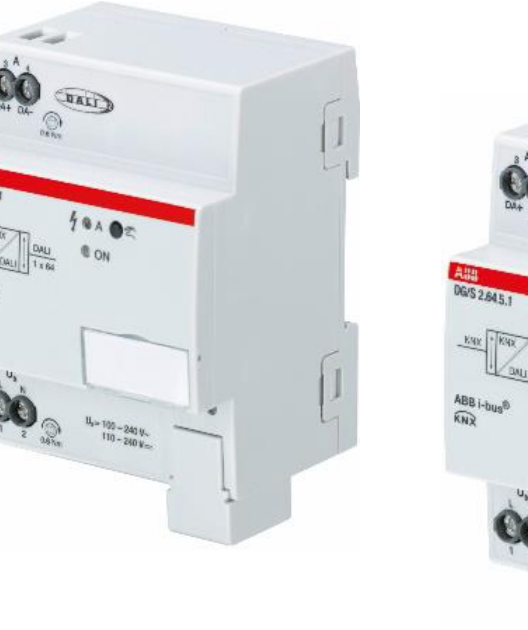

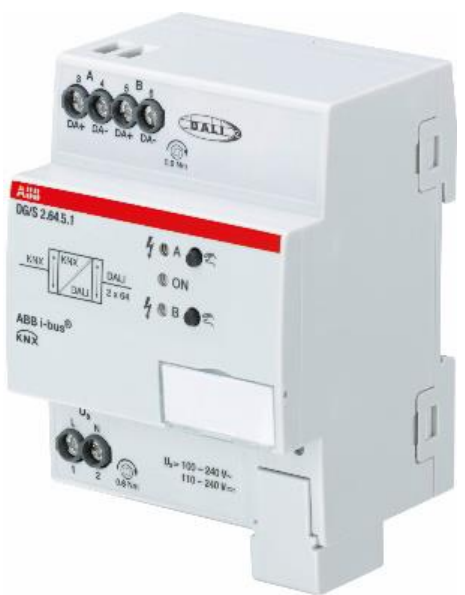

#### Summary of the Features and Advantages

#### Main new features:

- Tunable white
- Human Centric Lighting
- Dim2Warm
- Standby switch-off
- Operating hours (via ABB i-bus® Tool)
- Light scenes with individual brightness and colour temperature level
- $\rightarrow$  Valuable functions, required in projects, allowing to implement more sophisticated lighting solutions

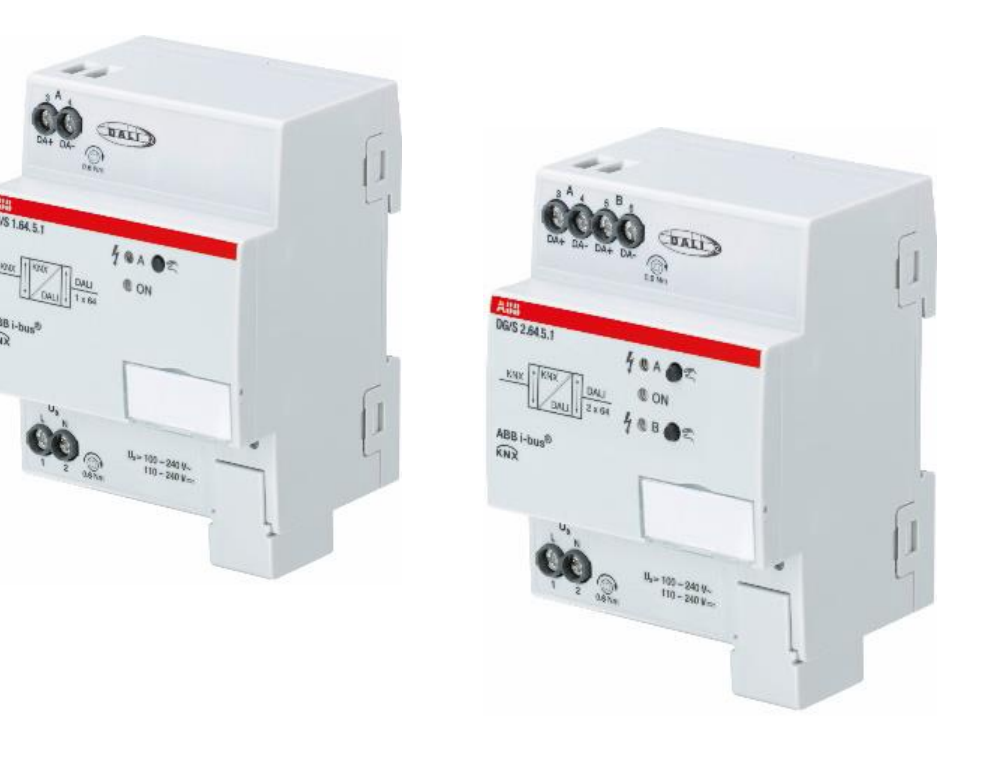

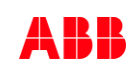

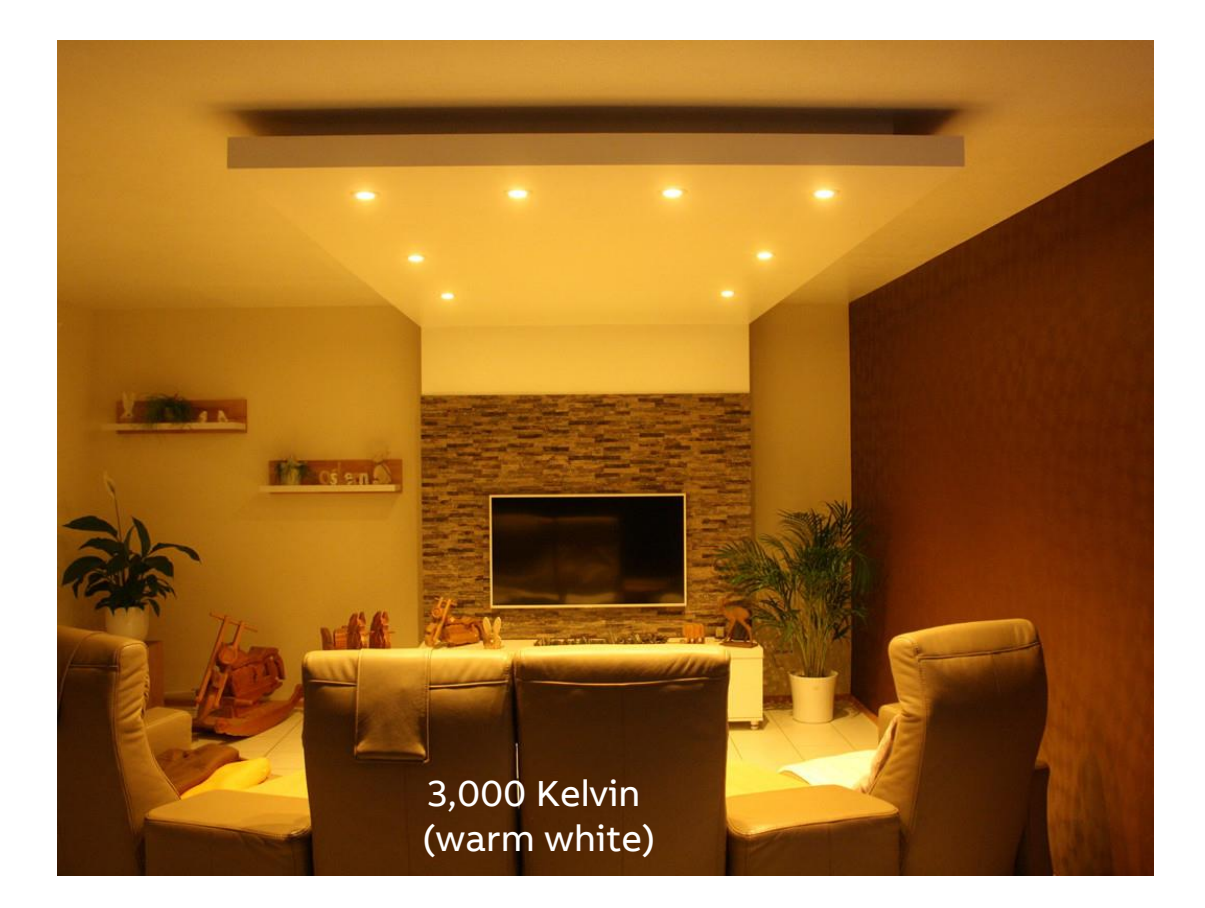

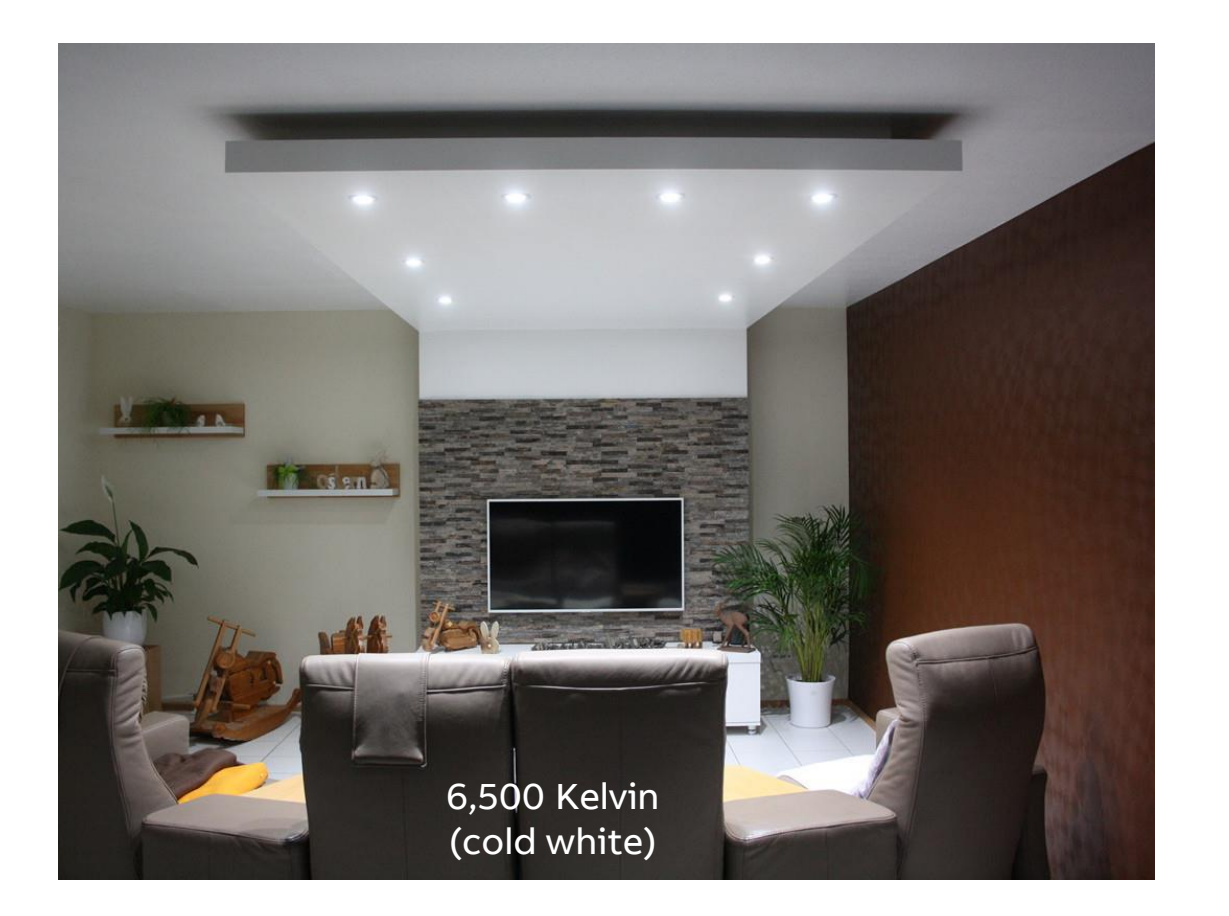

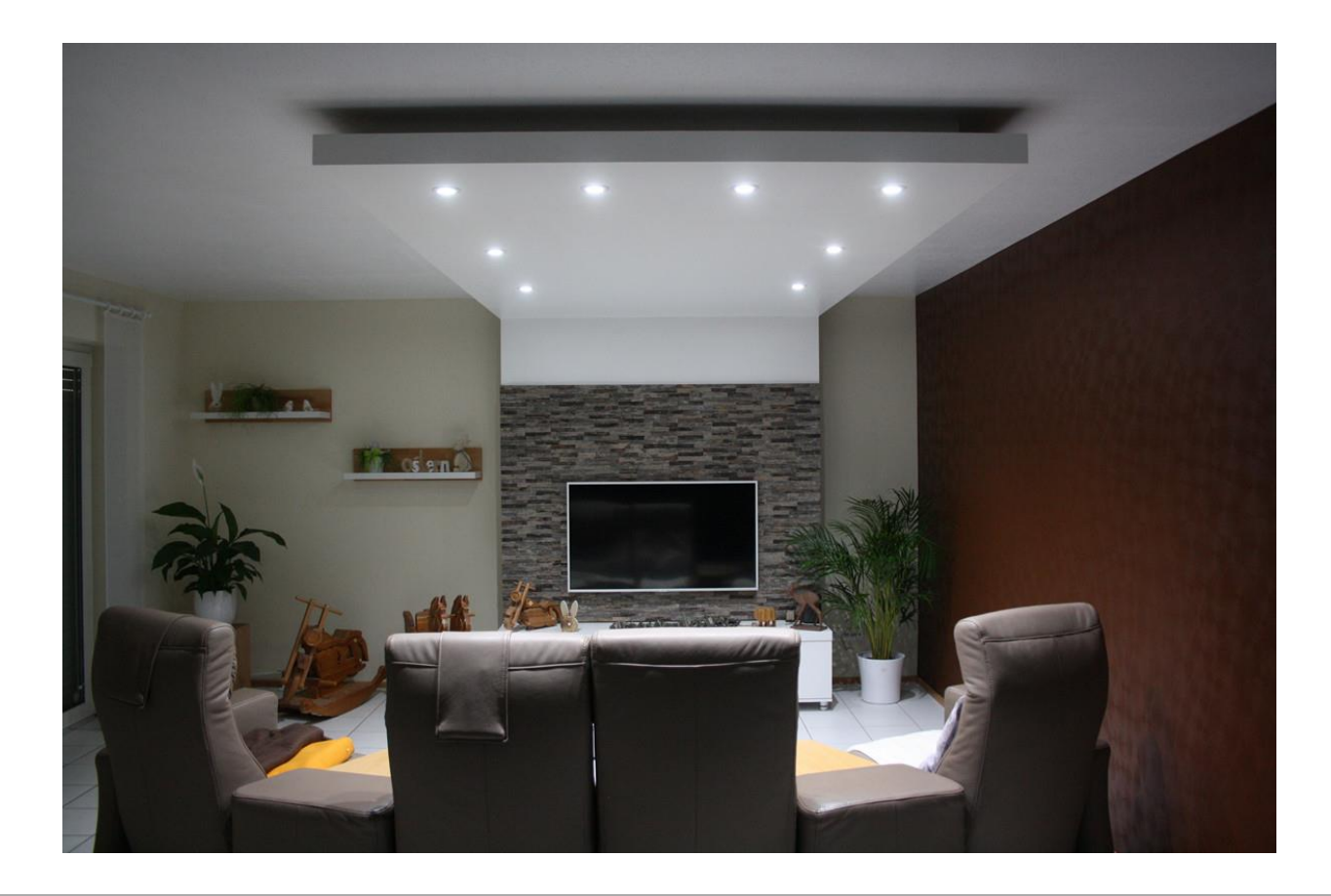

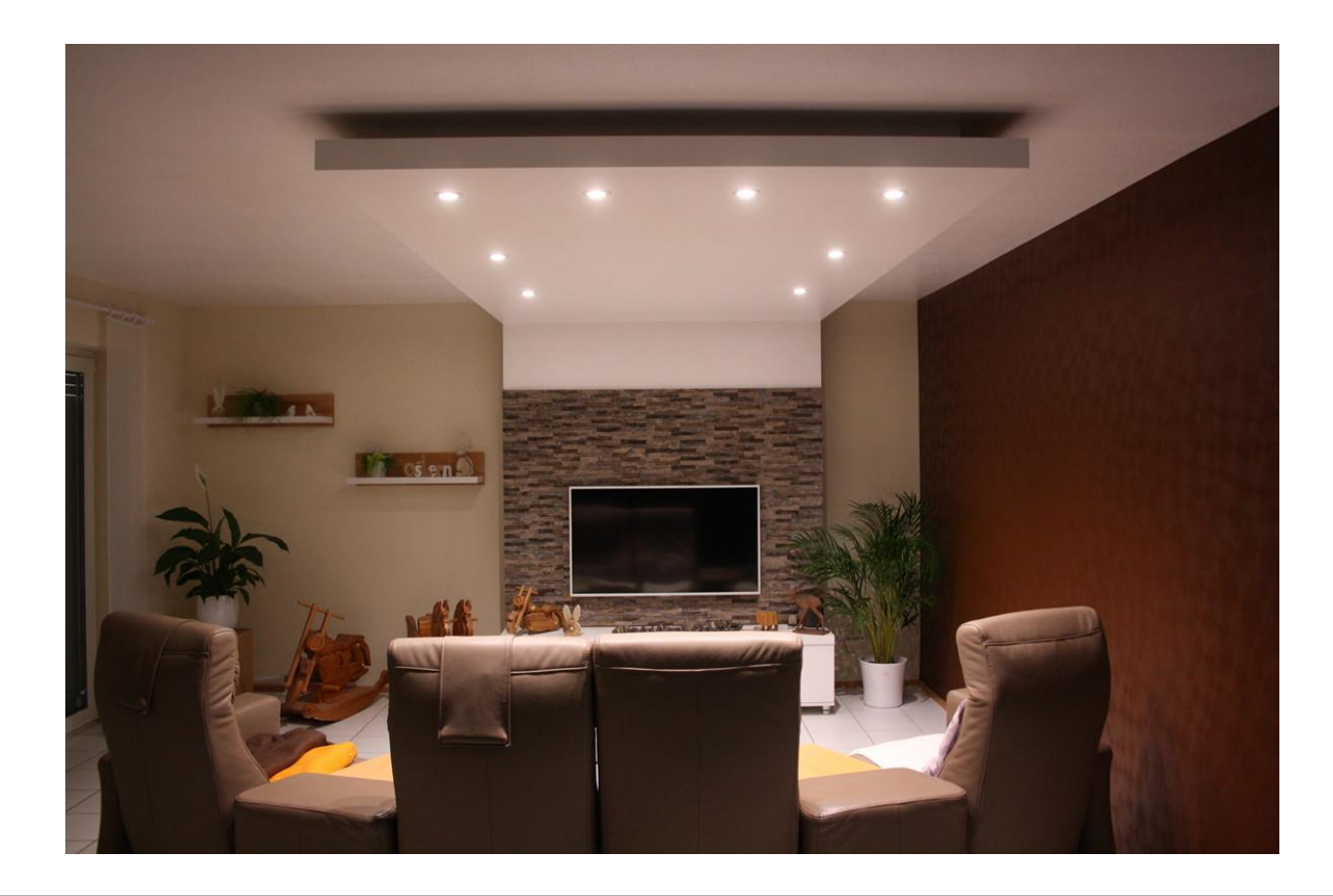

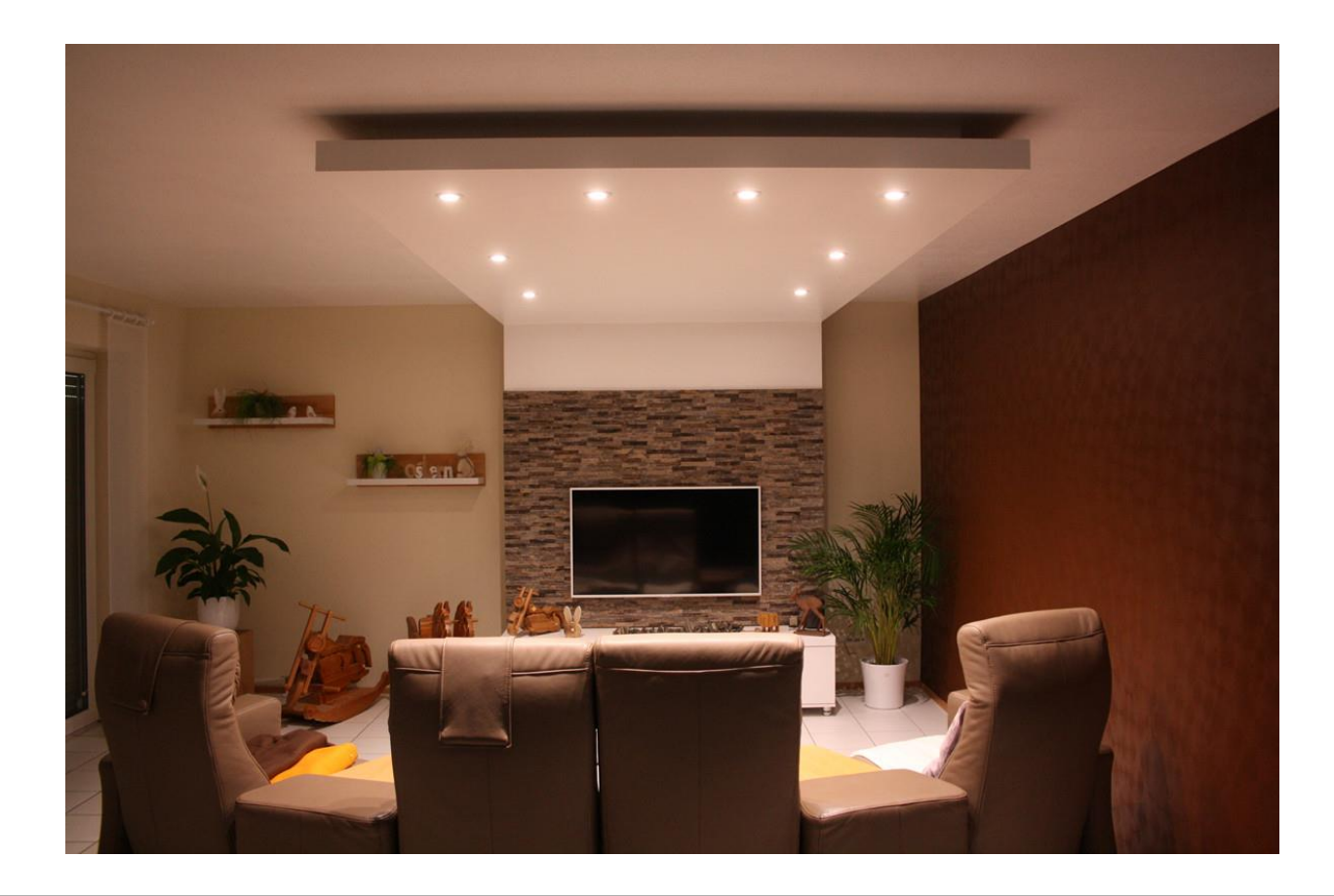

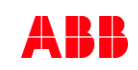

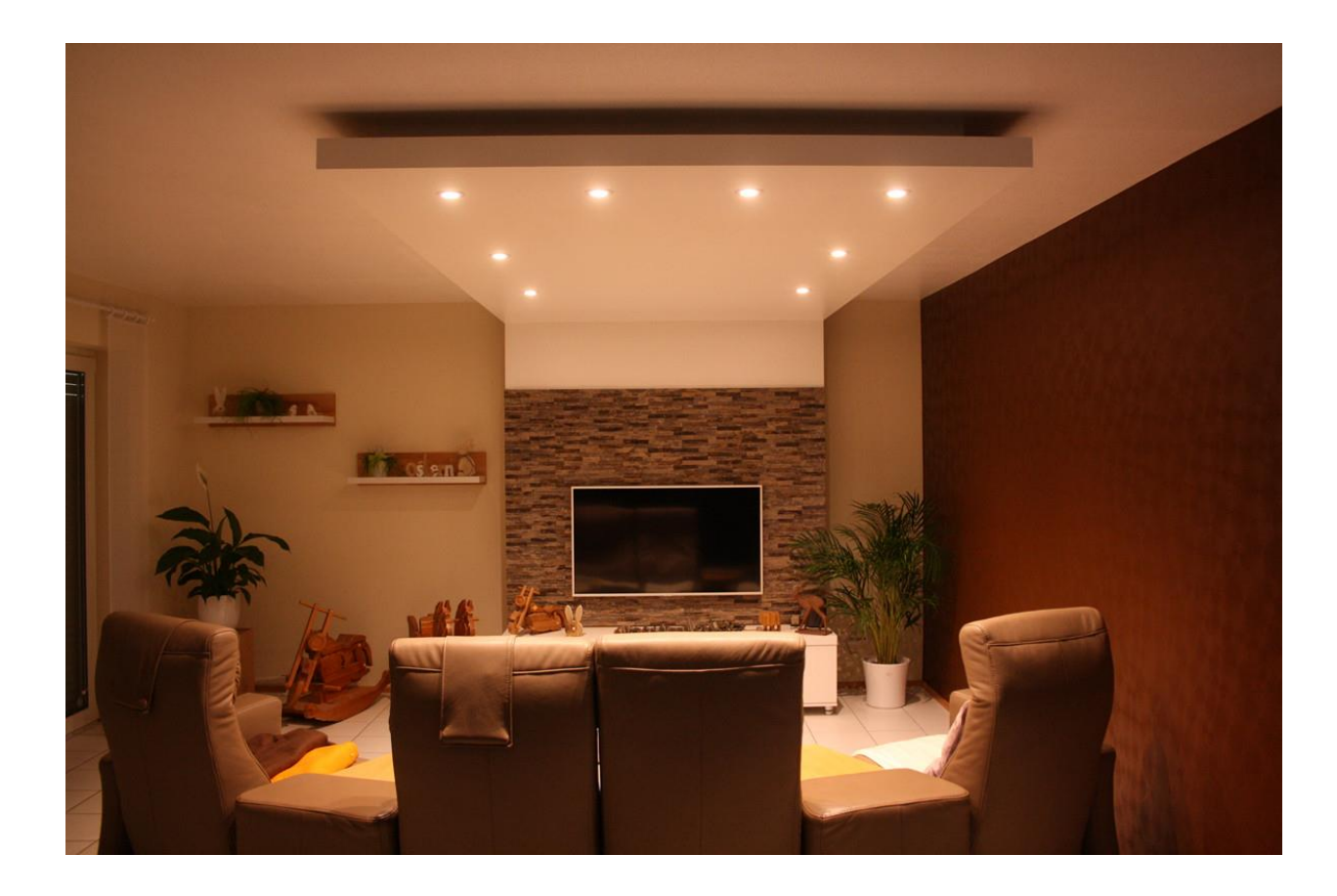

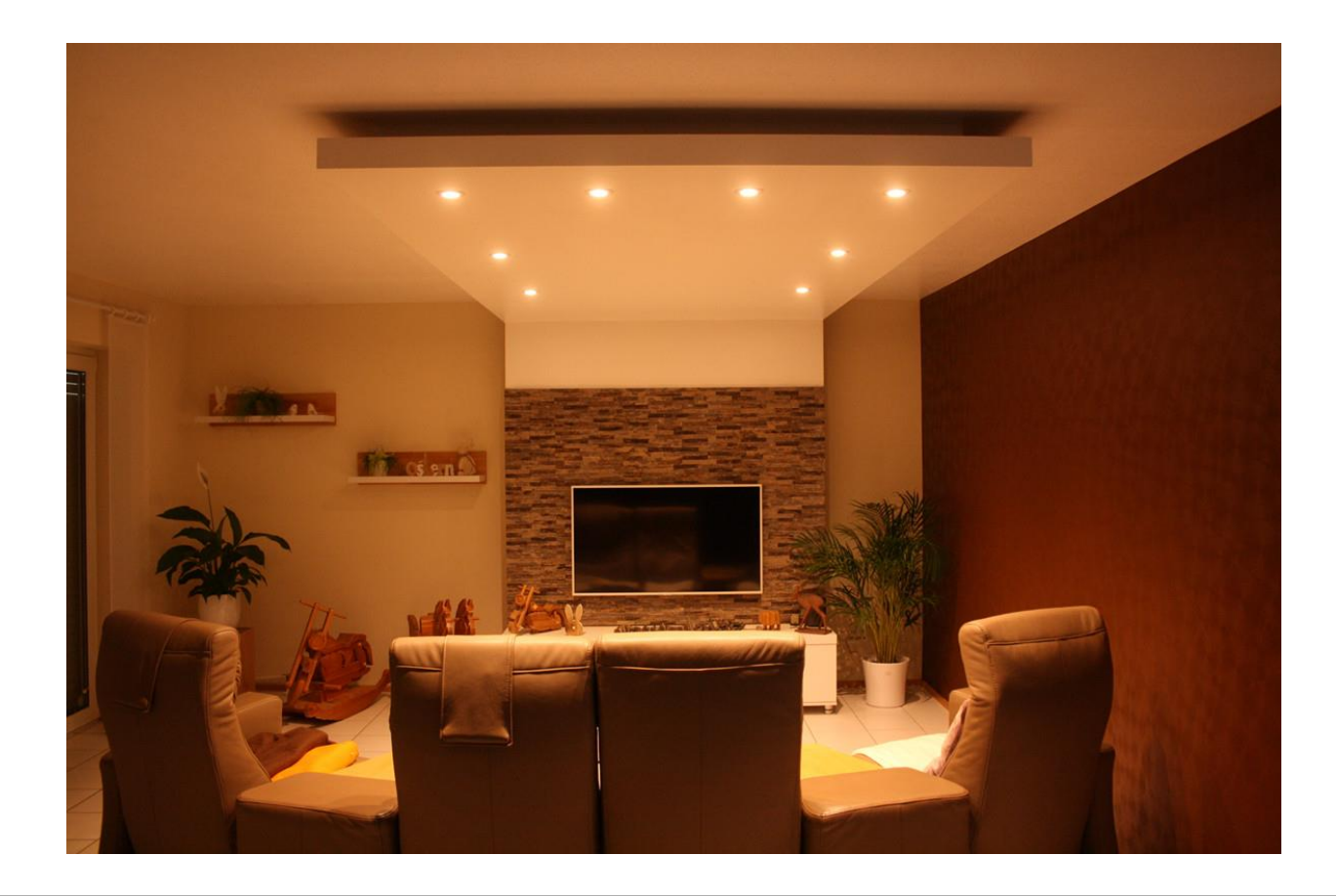

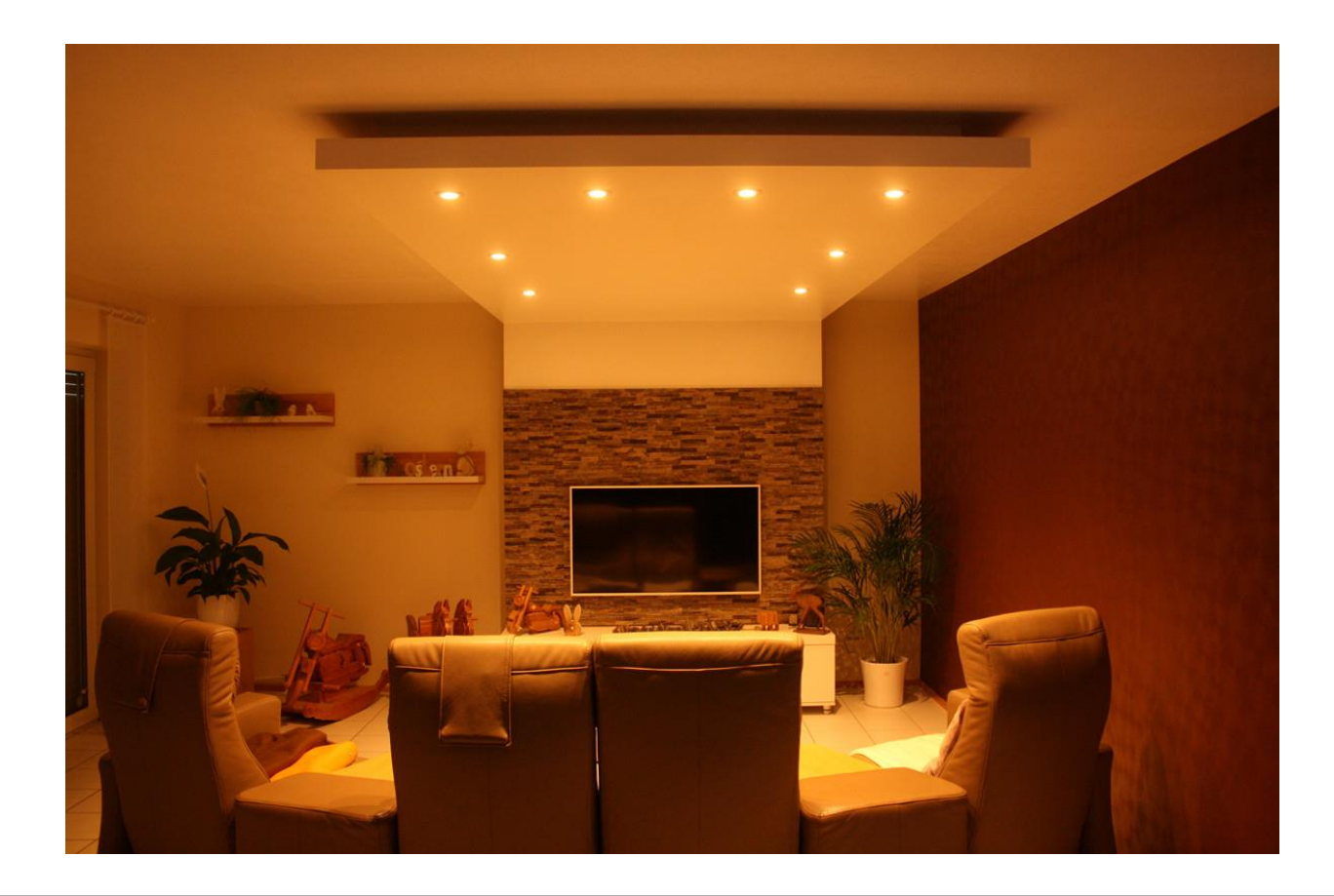

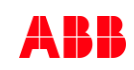

Colour function "Dim2Warm"

Overview

### KNX DALI Gateway Premium DG/S x.64.5.1

Hardware

- DG/S 1.64.5.1 (one channel, 64 ballasts)
- DG/S 2.64.5.1 (two independent channels, 2 x 64 ballasts)

The following ballast can be operated on the gateway

- Normal DALI ballasts (device type 0)
- DALI single battery emergency lighting converter (device type 1)
- Colour-controlled DALI ballast (device type 8)
- Functions
  - Flexible combination of DALI groups or single control
  - ABB i-bus<sup>®</sup> Tool support
  - Templates
  - Tunable white
  - Dim2Warm
  - Human Centric Lighting
  - Standby switch-off

• ...

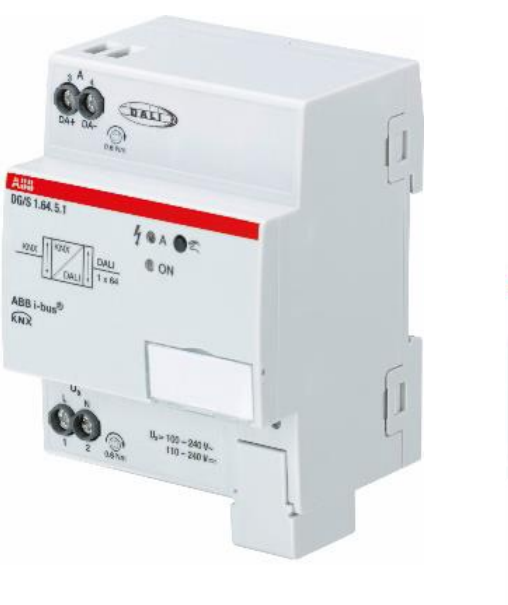

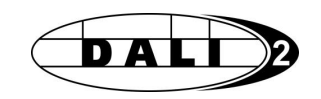

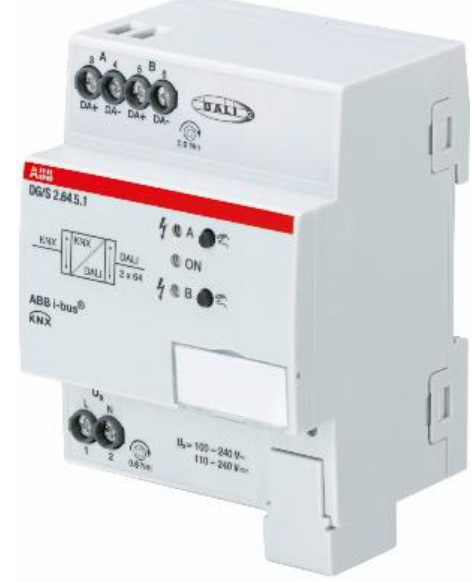

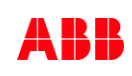

Colour function "Dim2Warm"

### Dim2Warm

The following consideration is behind "Dim2Warm"

- The good old light bulb was never economical, but it could be dimmed so wonderfully: When we turned the dimmer down, the light became weaker and warmer at the same time
- A strongly dimmed light bulb no longer appears warm white, but already clearly orange
- When dimming LEDs, however, the colour temperature usually does not change
- No matter how far down a warm white LED strip is dimmed, it always remains constant - depending on which LED strip is used
- This is where Colour function "Dim2Warm" comes in, which simulate exactly this behavior

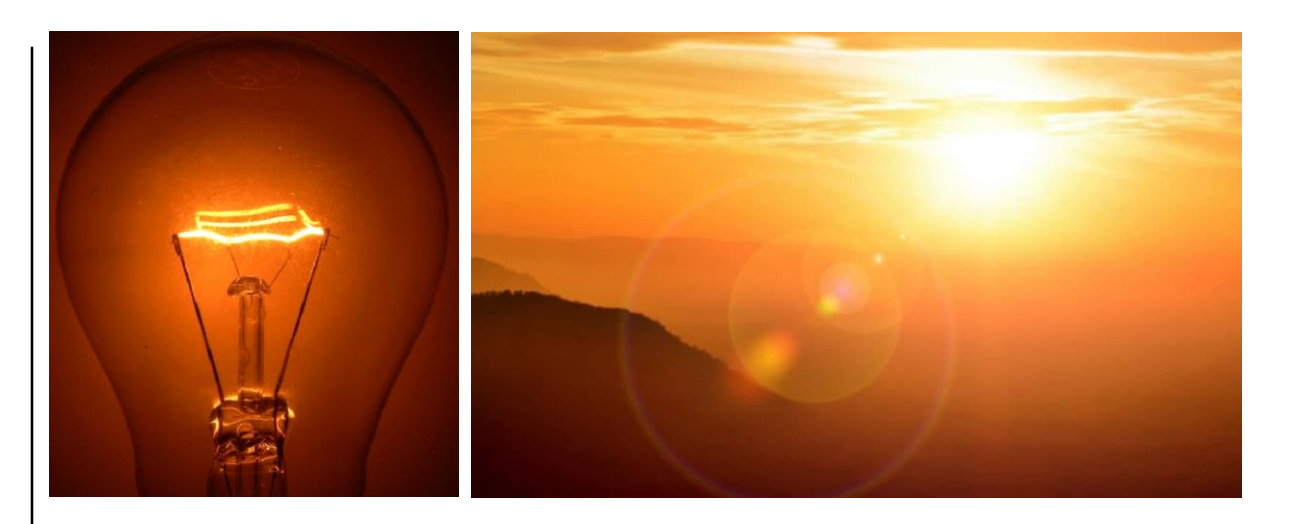

Colour function "Dim2Warm"

#### What is "Dim2Warm"?

 $\rightarrow$  A change in colour temperature during dimming

#### **Applications**

...

- Quite a few people associate the change in colour temperature when dimming in the direction of warmer colours with cosiness and comfort
  - At home in the bedroom or in the living room like in the glow of candles or by the cozy fireplace
- To give the feeling of the warm and welcoming atmosphere
  - Hotel bar, restaurant, ... in the evening
  - In the morning at breakfast

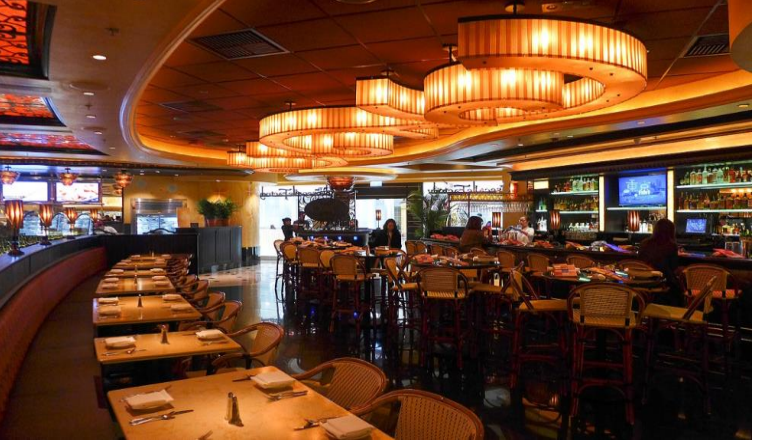

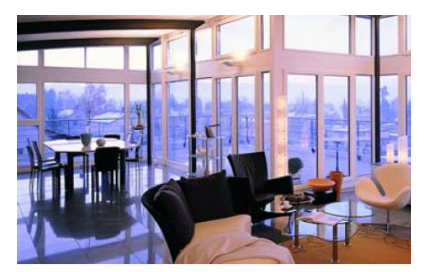

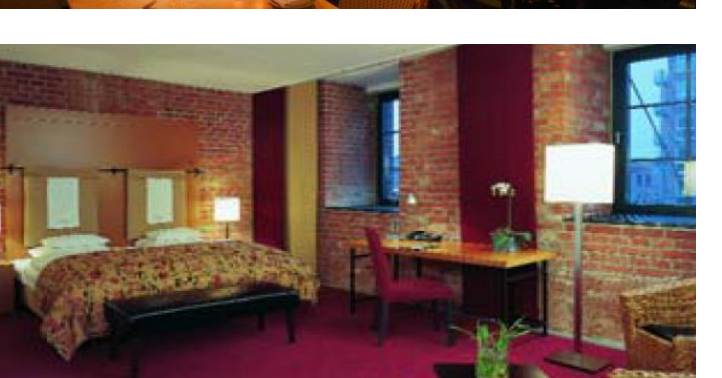

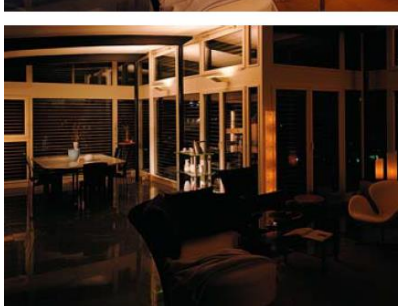

Colour function "Dim2Warm"

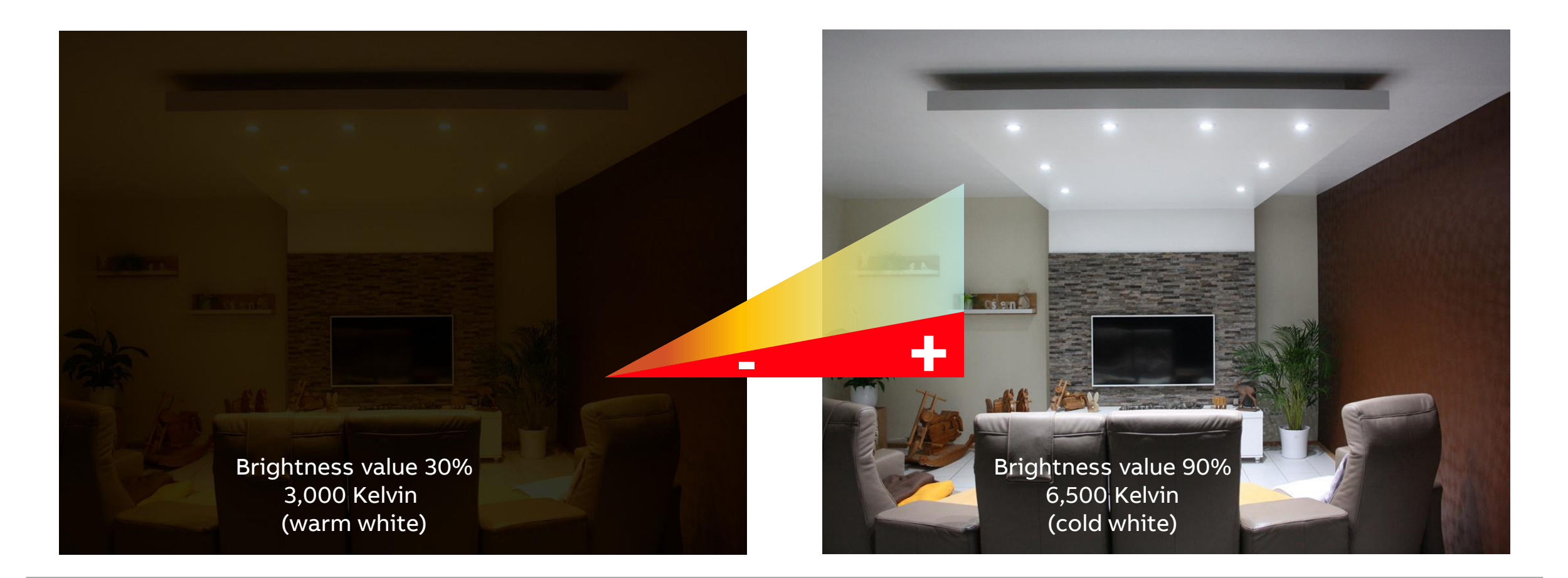

Colour function "Dim2Warm"

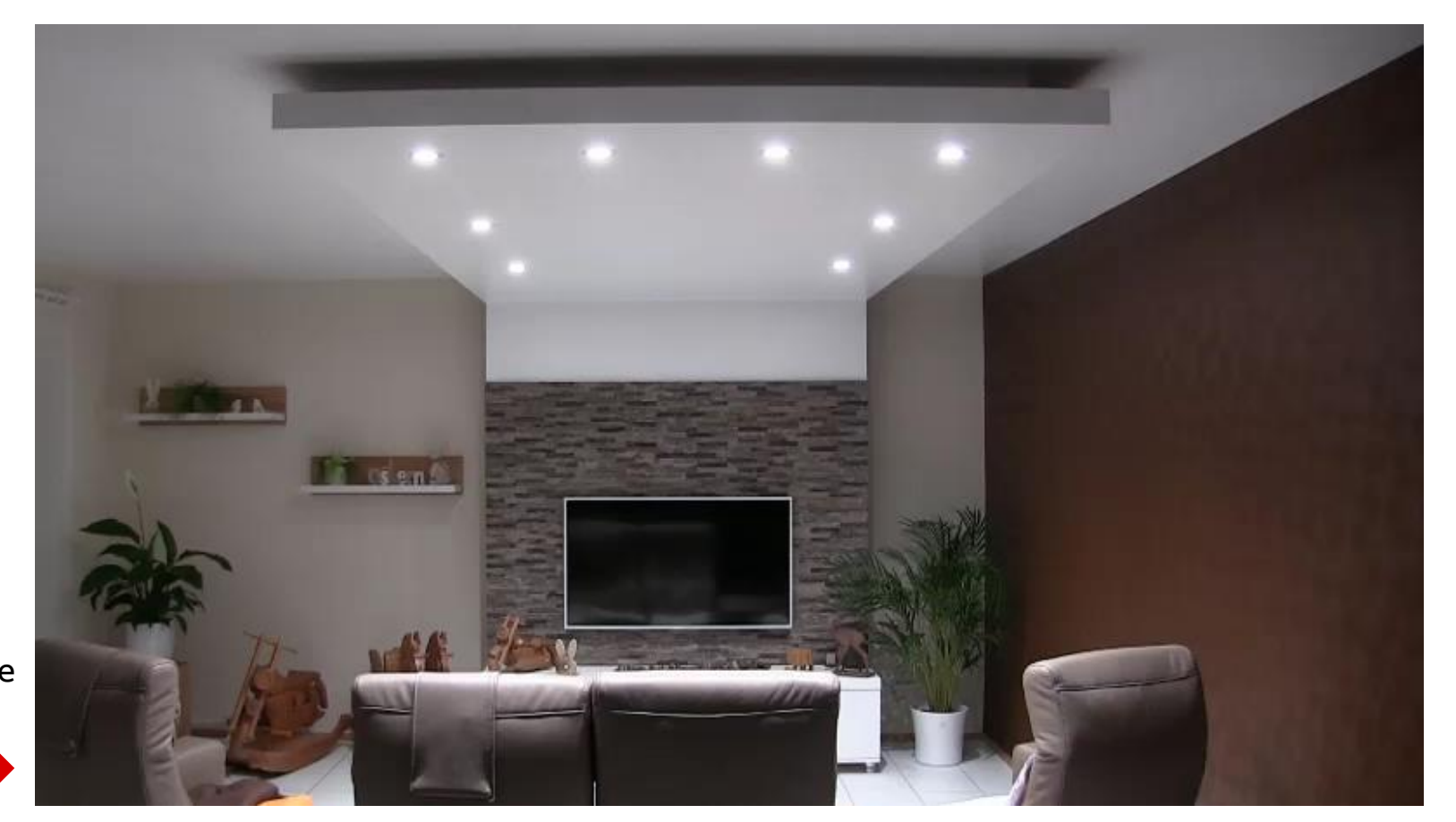

Start video: Move the mouse over the image and press the start button at the bottom

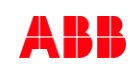

Colour function "Dim2Warm"

### What is "Dim2Warm"?

The DALI Gateway has an additional function called "Dim2Warm", which changes the colour temperature based on the brightness

The colour temperature changes proportionally to brightness

- Dimming up: Increasing of colour temperature
   → cold white
- Dimming down: Decreasing of colour temperature
   → warm white

Dim2Warm can be activated on a group or a ballast

This dependency is similar to the dimming behavior of a light bulb (light bulb effect)

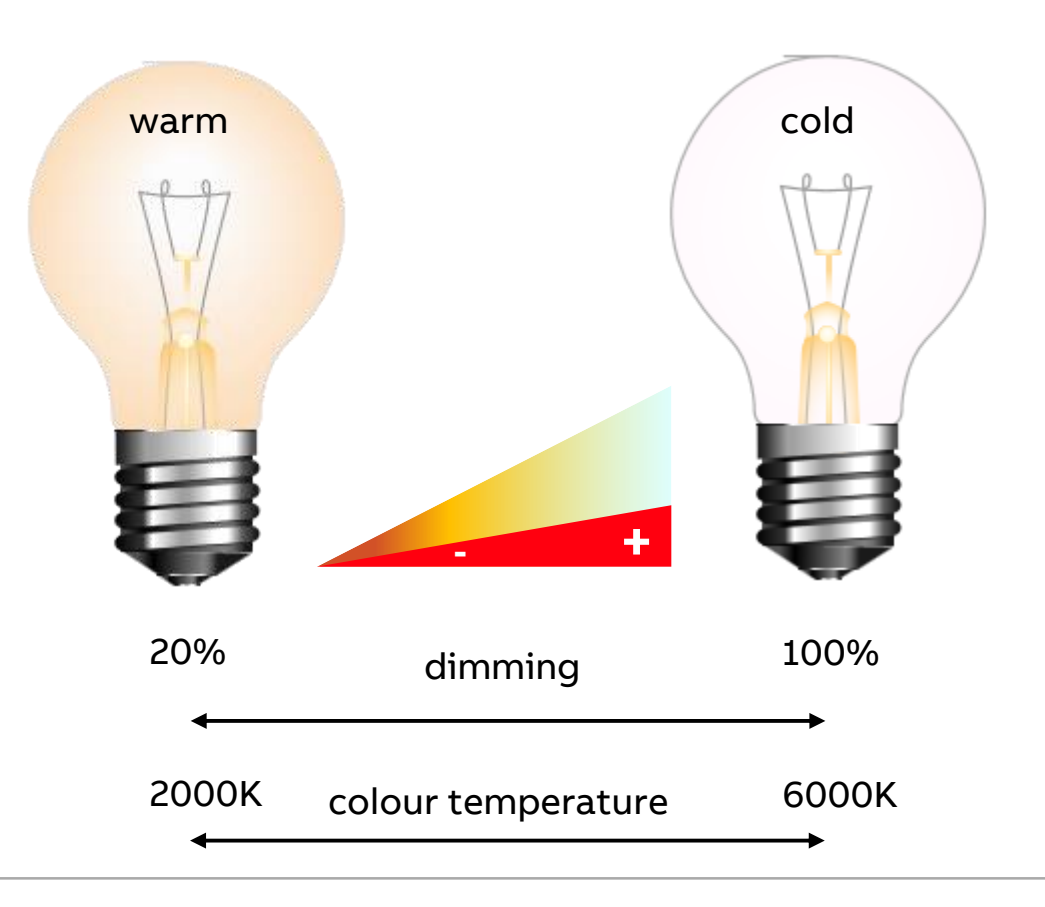

Colour function "Dim2Warm" – Example: Hardware for Tunable White with DALI and KNX

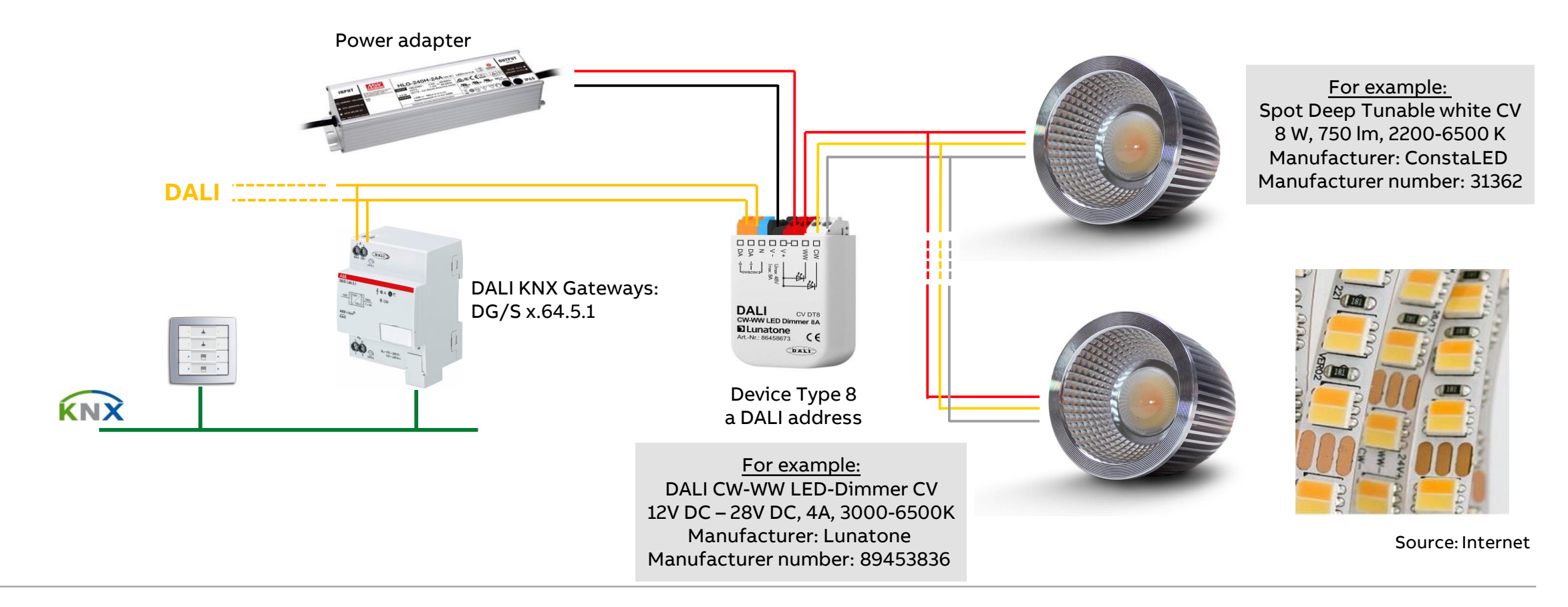

Colour function "Dim2Warm"

### Commissioning of the Colour function Dim2Warm

- Set ETS parameter: DALI Output A → Group X or ballast X → Colour functions ... (template or individual)
  - Enable colour function "The Dim2Warm" for the group/ballast
  - "State after KNX recovery and download"
  - Reaction on "Set colour temperature, "Dim colour temperature" and "Colour change by scene" when Colour function is active
- Set ETS parameter: DALI Output A  $\rightarrow$  <u>Output</u>  $\rightarrow$  Colour functions
  - Enable the group object "*Output Activate Dim2Warm colour function*" (if necessary)
  - Limitation of the proportional and Colour temperature range (if necessary)

| General                                          | Enable group object "Colour temperature<br>status"              | O No Ves                 |        |
|--------------------------------------------------|-----------------------------------------------------------------|--------------------------|--------|
| DALI output A                                    | Enable 1-bit presets for Colour temp.                           | O No Ves                 |        |
| A DALI configuration                             |                                                                 | 0                        |        |
| + A Output                                       | Use Colour function                                             | Dim2Warm                 | *      |
| <ul> <li>A Group x/ballast x template</li> </ul> | Activation via group object "Activate Dim2Warm Colour function" |                          |        |
| Status template (group x/ballast x)              | State after KNX recovery<br>and download                        | Like before failure      | *      |
| Fault template (group x/ballast x)               | When Colour function is active.<br>Reaction on                  |                          |        |
| Functions template (group x/ballast x)           | Set Colour temperature                                          | 🔘 Ignore 🔵 Deactivate fu | nction |
| Slave template (group x/ballast x)               | Dim Colour temperature                                          | O Ignore O Deactivate fu | nction |
| Staircase lighting template (group x/ballast x)  | Colour change by scene                                          | O Ignore O Deactivate fu | nction |
| Colour temperature Tc template (group x/balla    | Additional settings on page "Output -> Col                      | our functions*           |        |
| + A Groups                                       | Additional settings on page Output -> Col                       | our functions            |        |

Colour function "Dim2Warm"

#### Group x/ballast x templates

In the ETS application of the gateways, up to 64 individual ballasts or up to 16 DALI groups can be parameterized per channel with different parameter (e.g. status, burn-in, partial failure)

Normally not necessary to make individual parameter settings for each ballast or group

This is very time-intensive so that simplify-cation is useful for identical or slightly different settings

The template is used in the ETS application of the KNX DALI-Gateways divided into the six parameter menus mentioned plus general parameter

For the individual ballasts, DALI groups and for output A or B (Broadcast) you have the choice between using the template or individual parameter settings

| General                                         | Enable group object "Colour temperature status" | No Yes                         |   |
|-------------------------------------------------|-------------------------------------------------|--------------------------------|---|
| DALI output A                                   | Enable 1-bit presets for Colour temp.           | No Yes                         |   |
| A DALI configuration                            |                                                 | 0                              |   |
| ► A Output                                      | Use Colour function                             | Dim2Warm                       | • |
| A Group x/ballast x template                    | Activation via group object "Activate Dim2V     | Varm Colour function"          |   |
| Status template (group x/ballast x)             | State after KNX recovery<br>and download        | Like before failure            |   |
| Fault template (group x/ballast x)              | When Colour function is active.<br>Reaction on  |                                |   |
| Functions template (group x/ballast x)          | Set Colour temperature                          | Ignore O Deactivate function   |   |
| Slave template (group x/ballast x)              | Dim Colour temperature                          | Ignore     Deactivate function |   |
| Staircase lighting template (group x/ballast x) | Colour change by scene                          | Ignore Deactivate function     |   |
| Colour temperature Tc template (group x/balla   | Additional settings on page "Output -> Col      | our functions*                 |   |

Colour function "Dim2Warm" – Group x/ballast x templates

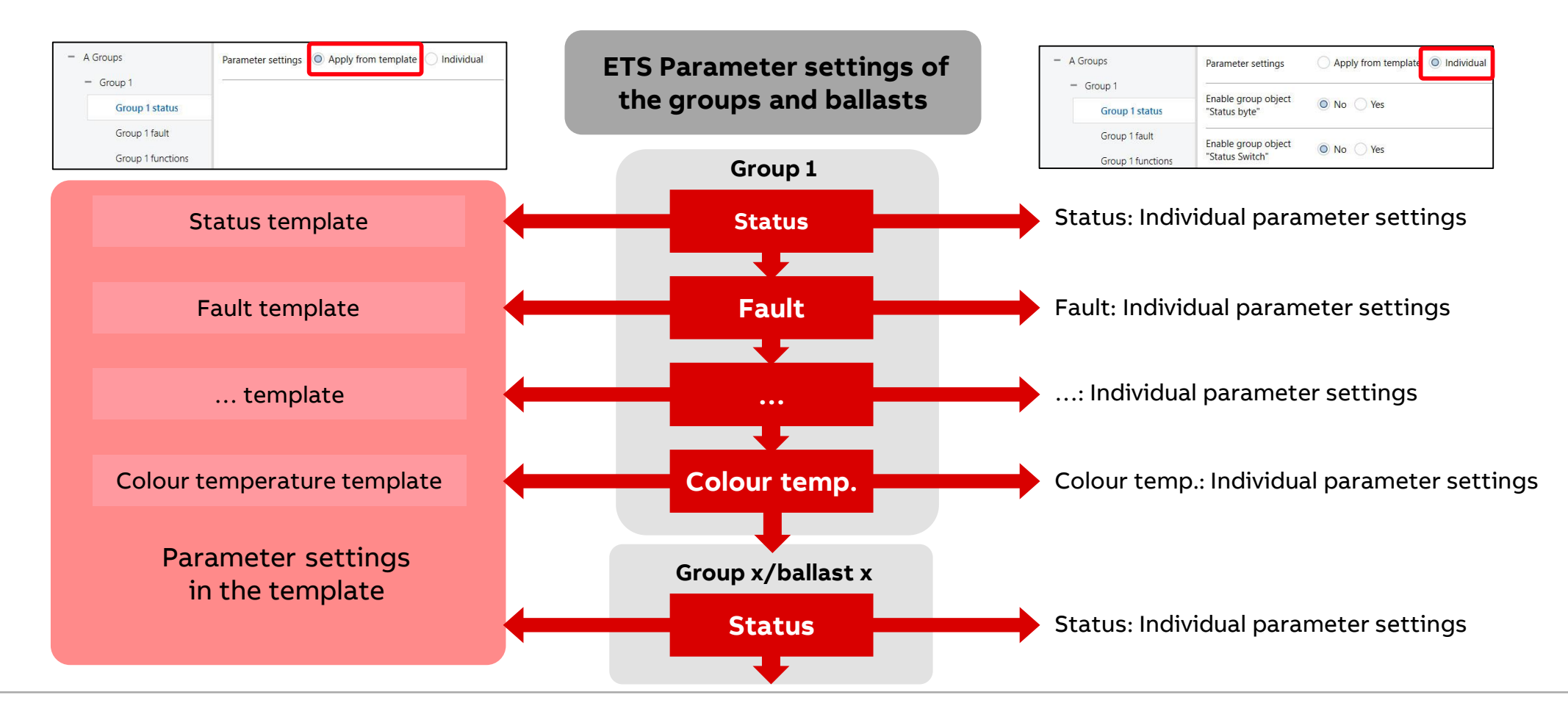

Colour function "Dim2Warm"

### Use colour function (per group/ballast)

The settings can be made per ballast/group or in the template This parameter determines whether a colour function is used Only the Dim2Warm or HCL colour function can be used per group/ballast

- No
  - No colour function is used
- Dim2Warm
  - The Dim2Warm colour function is used
  - All Dim2Warm settings are active
- Central colour temperature (HCL)
  - The central colour temperature (HCL) colour function is used
  - All HCL settings are active

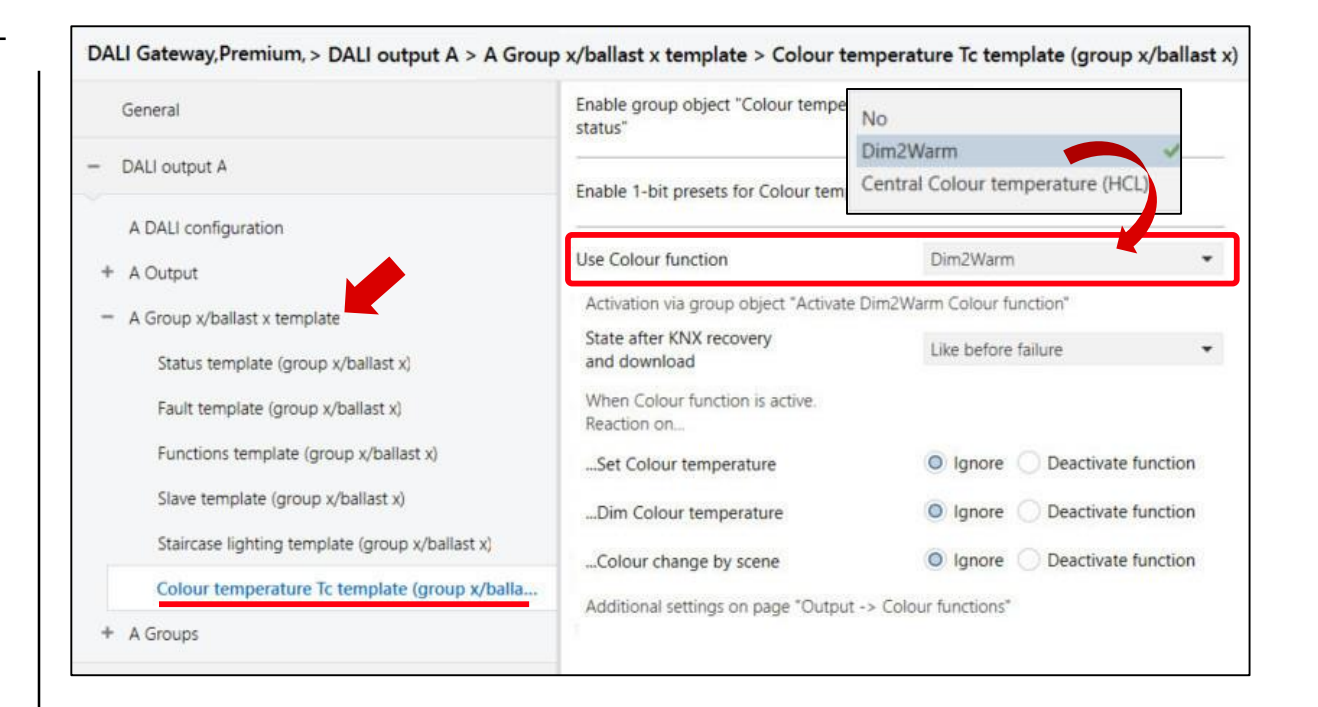

Colour function "Dim2Warm"

### State after KNX recovery and download (per group/ballast)

This parameter defines the state of the Colour function after KNX bus voltage recovery or a download

- Deactivated
  - The Colour function is deactivated after KNX bus voltage recovery
  - The group/ballast reacts like a normal group/ballast without an additional function
- Activated
  - The Colour function is activated after KNX bus voltage recovery or a download
- Like before failure
  - The Colour function retains the operating state (activated or deactivated) that it had before the KNX bus voltage recovery or download

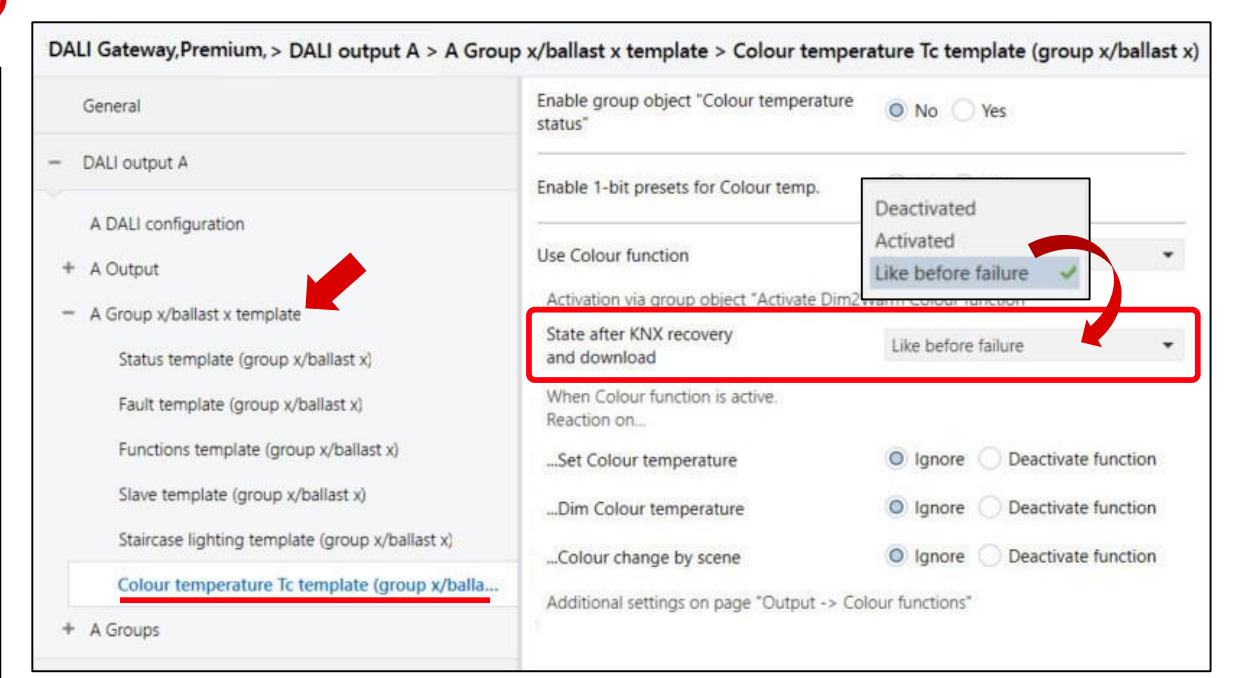

Colour function "Dim2Warm"

### Active Colour function: Reaction on "Set colour temperature"

This parameter describes how the group/ballast responds if a colour temperature is set while the colour function Dim2Warm is active

- Ignore
  - The colour temperature setting is ignored
  - The colour function remains active
- Deactivate function
  - Setting a colour temperature deactivates the colour function and the group/ballast adopts the set colour temperature

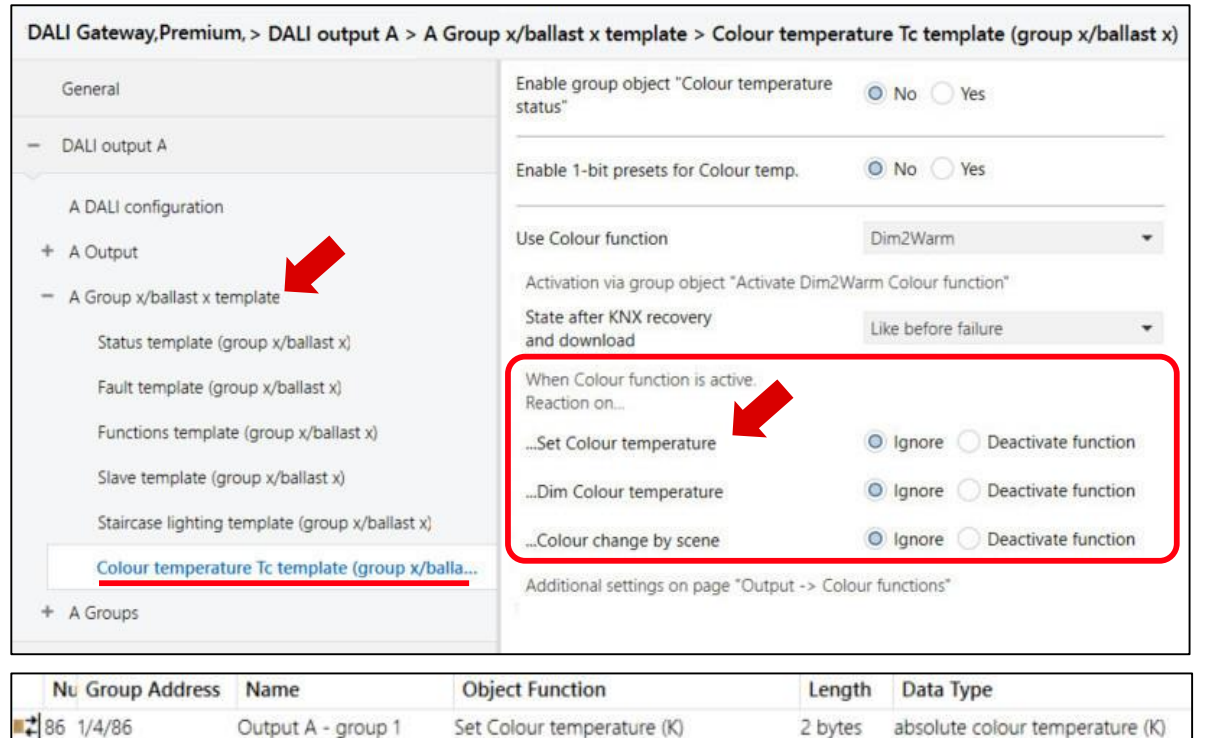

Colour function "Dim2Warm"

### Active Colour function: Reaction on "Dim colour temperature"

This parameter describes how the group/ballast responds if the colour temperature is dimmed while the colour function Dim2Warm is active

- Ignore
  - The Colour function remains active and the colour temperature dimming is ignored
- Deactivate function
  - Dimming a colour temperature deactivates the colour function and the group/ballast adopts the dimmed colour temperature

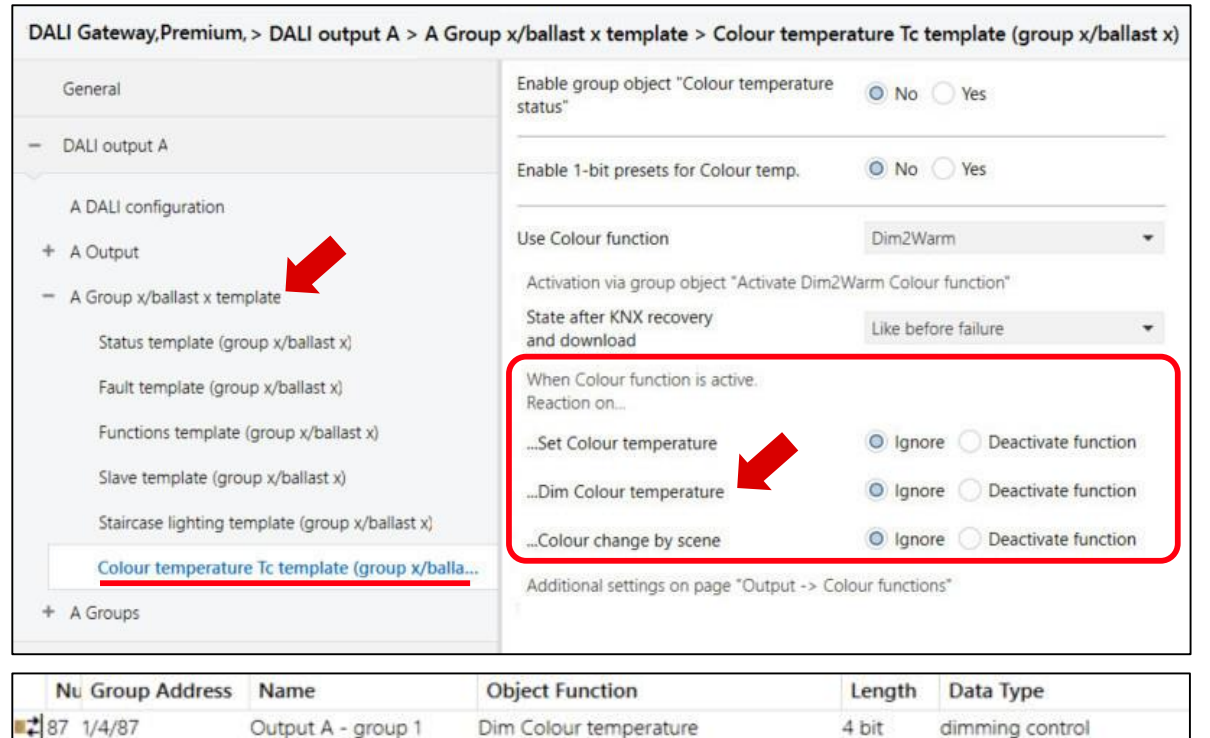
Colour function "Dim2Warm"

#### Active Colour function: Reaction on "Colour change by scene"

This parameter defines how the group/ballast responds if a colour is recalled by a scene retrieval while the colour function Dim2Warm is active

- Ignore
  - The Colour function remains active and the scene retrieval colour change is ignored
- Deactivate function
  - The Colour function is deactivated as soon as a colour change is recalled by a scene retrieval
  - The group/ballast adopts the colour temperature of the scene

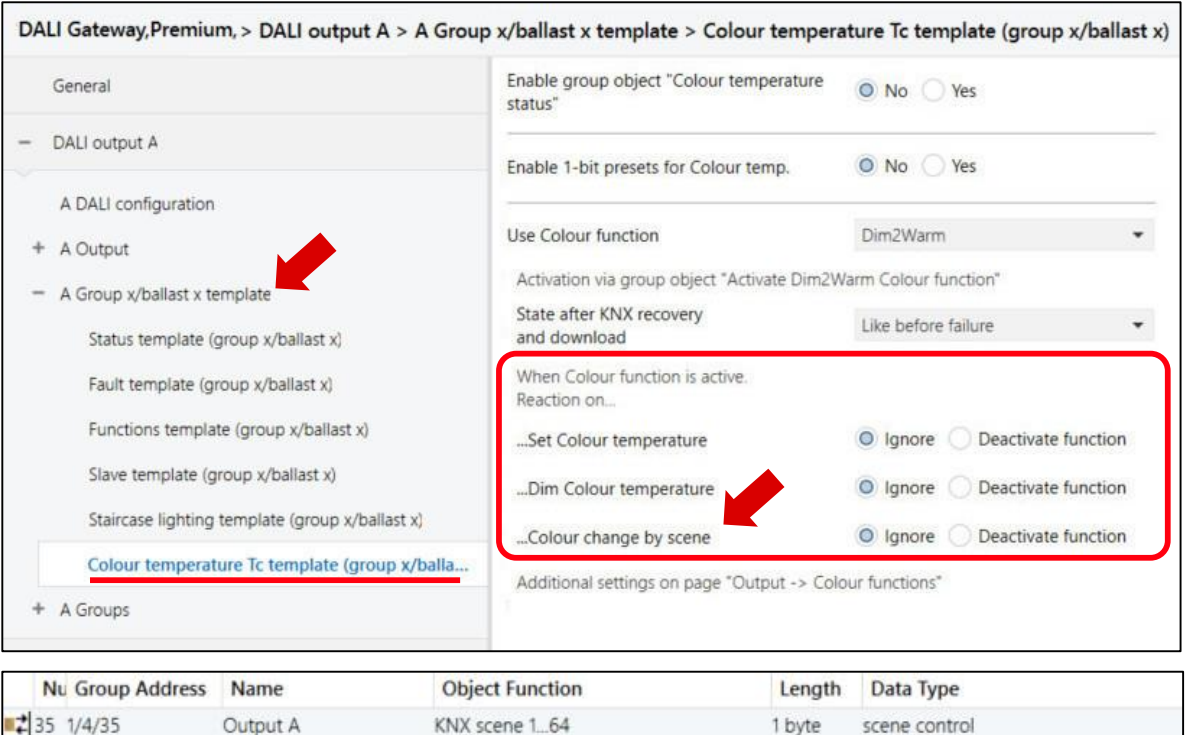

Colour function "Dim2Warm"

### Group object "Output – Activate Dim2Warm colour function"

This parameter enables the "*Output – Activate Dim2Warm colour function*" group object, which activates/deactivates the Dim2Warm colour function

- No
  - The "Output Activate Dim2Warm colour function" group object is not enabled
  - The Dim2Warm function is activated/deactivated for each parameterized group/ballast
- Yes
  - The "Output Activate Dim2Warm colour function" group object is enabled
  - This group object also controls all groups/ballasts <u>per output</u> for which the Dim2Warm function is parametrized, i.e. the function can be activated/deactivated centrally

| Nu Group Address N             | ame                                                        | Object Function                                                                                    |                              | Length           | Data Type |
|--------------------------------|------------------------------------------------------------|----------------------------------------------------------------------------------------------------|------------------------------|------------------|-----------|
| - DALI OUTPUT B                | Send group ob                                              | ject value                                                                                         | After change or on re-       | quest            | *         |
| DAIL output P                  | Setting across a                                           | II channels for all Colour st                                                                      | atus objects in groups and I | ballasts         |           |
| + A Groups                     | Transition tim                                             | 8                                                                                                  | 2                            |                  | ÷         |
| + A Group x/ballast x template | output - set c                                             | coour temperature (K)                                                                              |                              |                  |           |
| Colour functions               | Enable group o                                             | bject                                                                                              | No Ves                       |                  |           |
| Functions                      | Colour temperature setting across all channels (broadcast) |                                                                                                    |                              |                  |           |
| Fault                          | Activate Dim2V                                             | Varm Colour function"                                                                              |                              |                  |           |
| Status                         | Enable group o                                             | bject "Output -                                                                                    | No Yes                       |                  |           |
| - A Output                     | Limit Colour te                                            | mperature range                                                                                    | O No Ves                     |                  |           |
| A DALI contigue on             | Limit proportio                                            | nal range                                                                                          | O No Yes                     |                  |           |
|                                | The following p                                            | arameters apply to all mem                                                                         | bers with activated "Dim2V   | Varm" Colour fun | iction    |
| - DALL output A                | The Colour tem                                             | The Colour temperature changes proportionally to the brightness when "Dim2Warm" Colour function is |                              |                  |           |
| General                        | Colour function                                            | Dim2Warm                                                                                           |                              |                  |           |

Colour function "Dim2Warm"

### Activation/deactivation of the Dim2Warm colour function

The Dim2Warm colour function is activated and deactivated via a group object

- Individually for each group
- Individually for each ballast
- Centrally for all group/ballasts <u>per output</u> for which the Dim2Warm function is parametrized

Telegram value:

- 1 = Activates the Dim2Warm colour function
- 0 = Deactivates the Dim2Warm colour function

Furthermore, the state after KNX recovery and download can be set (deactivated, activated or like before failure)

| 89         | Output A - group 1   |                                                        |                                                                                                    |                                                                                                    |
|------------|----------------------|--------------------------------------------------------|----------------------------------------------------------------------------------------------------|----------------------------------------------------------------------------------------------------|
|            | Sadharra Bionh i     | Activate Dim2Warm Colour function                      | 1 bit                                                                                                    | start/stop                                                                                                    |
| up Address | Name                 | Object Function                                        | Length                                                                                                    | Data Type                                                                                                    |
| 248        | Output A - ballast 3 | Activate Dim2Warm Colour function                      | 1 bit                                                                                                    | start/stop                                                                                                    |
| )          | up Address<br>248    | up Address     Name       248     Output A - ballast 3 | up Address         Name         Object Function           248         Output A - ballast 3         Activate Dim2Warm Colour function | up Address         Name         Object Function         Length           248         Output A - ballast 3         Activate Dim2Warm Colour function         1 bit |

Colour function "Dim2Warm"

### Limitation of proportional and/or colour temperature range

The proportional range is the range with a linear relationship between colour temperature and brightness and refers to an output

- No limitation of the proportional range
- There are two different factors that can limit this range
  - Reduction of the brightness range by setting an upper and lower brightness limit (limited proportional range)
  - Adjusting the colour temperature range by setting a minimum and maximum colour temperature value

The proportional area always stays within the parametrized limits (limited or not limited)

When the Dim2Warm function is active and a group/ballast is actuated with a brightness value outside the limits, its colour temperature remains at the value of the exceeded limits (Dim2Warm min or max colour temperature)

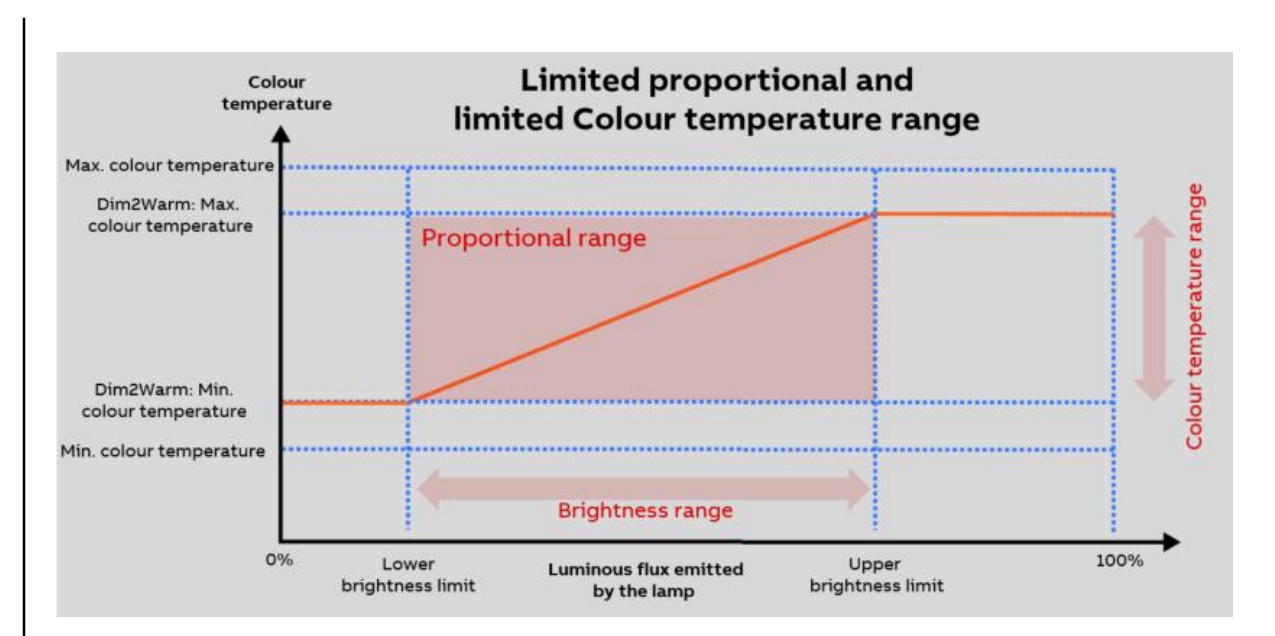

Colour function "Dim2Warm"

### Limitation of proportional and/or colour temperature range

The proportional range is the range with a linear relationship between colour temperature and brightness and refers to an output

- No limitation of the proportional range
- Reduction of the brightness range by setting an upper and lower brightness limit (min/max level)
   → limited proportional range
- Adjusting the colour temperature range by setting a minimum and maximum colour temperature value (min/max colour temperature)

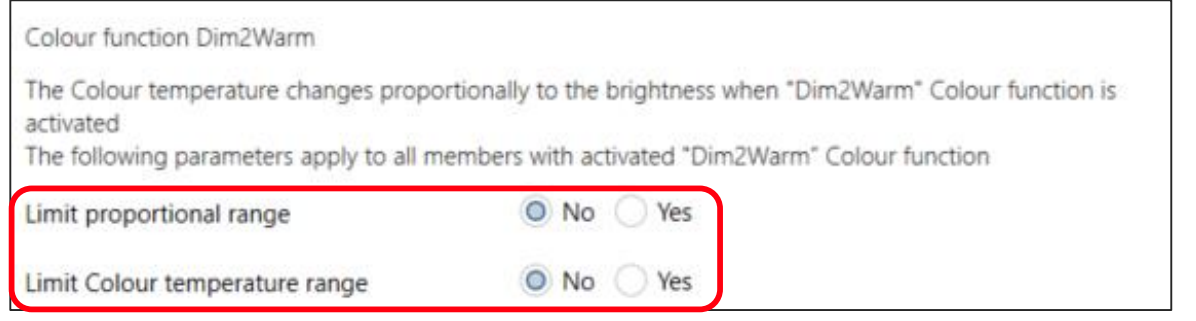

#### **ETS Parameter:**

A Output  $\rightarrow$  Colour functions "Dim2Warm"

Colour function "Dim2Warm"

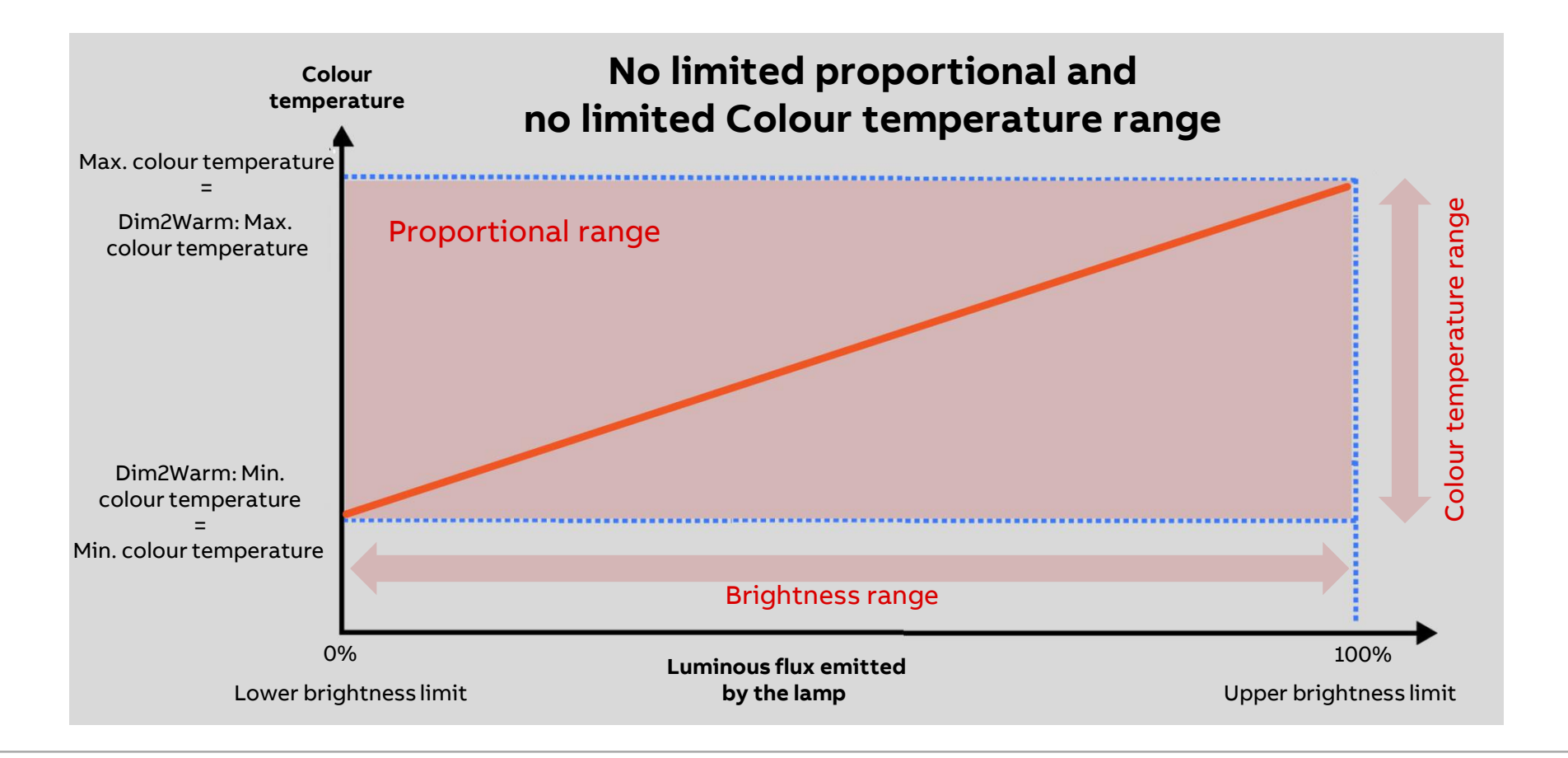

Colour function "Dim2Warm"

### Limitation of proportional and/or colour temperature range

The proportional range is the range with a linear relationship between colour temperature and brightness and refers to an output

- No limitation of the proportional range
- There are two different factors that can limit this range
  - Reduction of the brightness range by setting an upper and lower brightness limit (min/max level)
     → limited proportional range
  - Adjusting the colour temperature range by setting a minimum and maximum colour temperature value (min/max colour temperature)

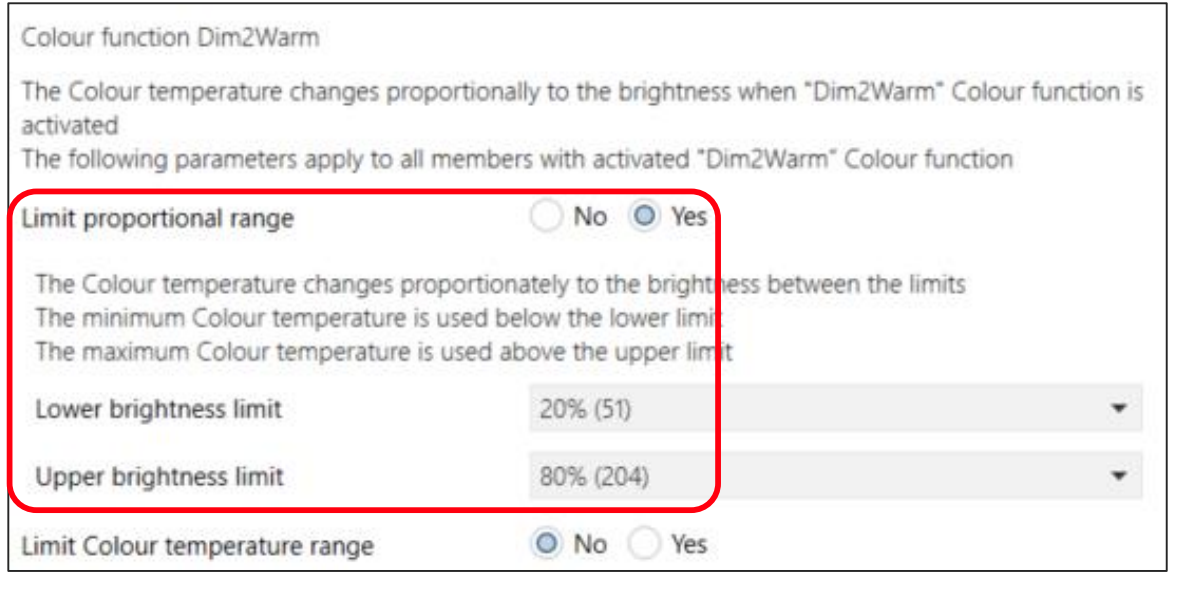

Colour function "Dim2Warm"

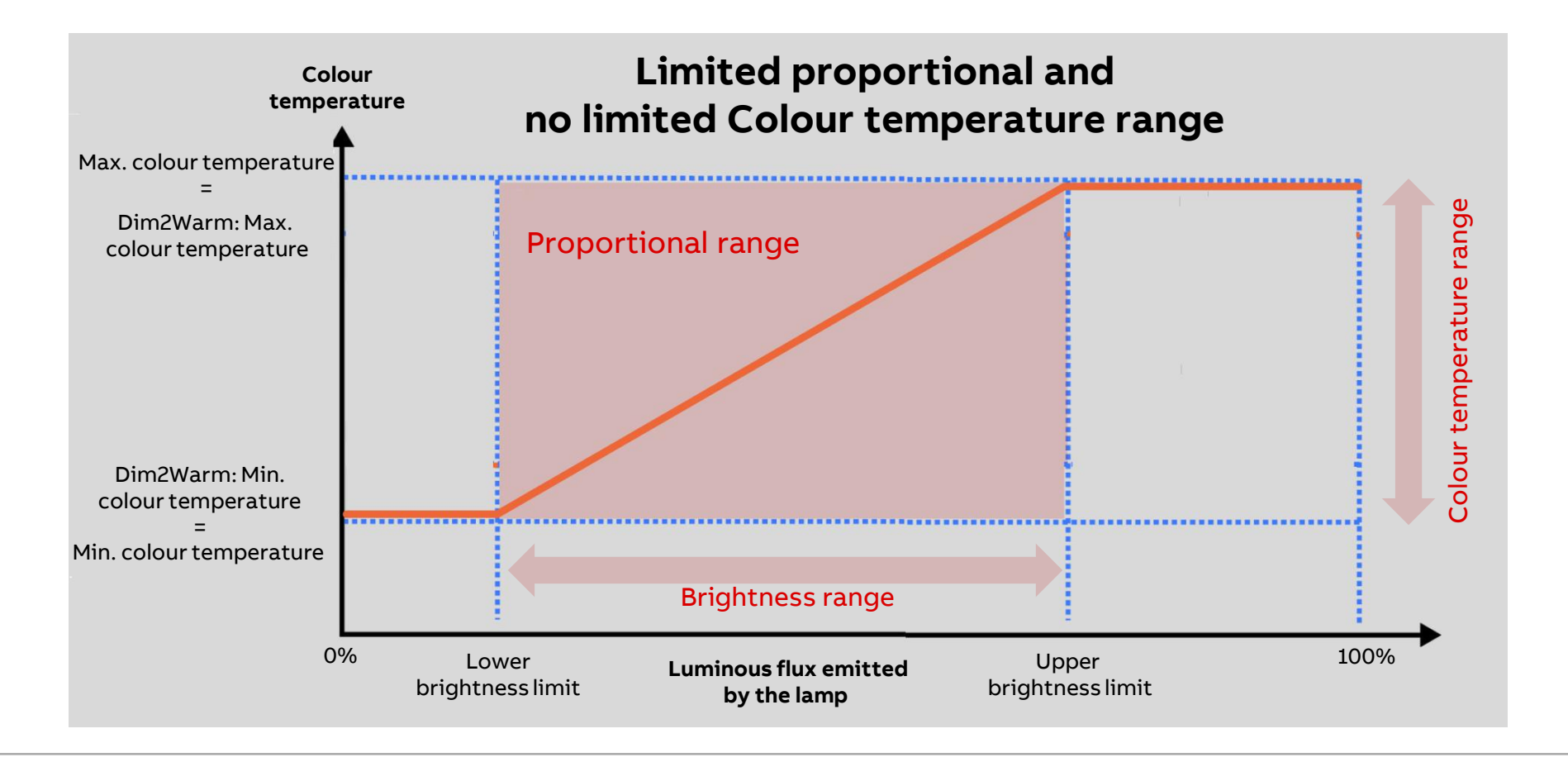

Colour function "Dim2Warm"

### Limitation of proportional and/or colour temperature range

The proportional range is the range with a linear relationship between colour temperature and brightness and refers to an output

- No limitation of the proportional range
- There are two different factors that can limit this range
  - Reduction of the brightness range by setting an upper and lower brightness limit (min/max level)
     → limited proportional range
  - Adjusting the colour temperature range by setting a minimum and maximum colour temperature value (min/max colour temperature)

| Colour function Dim2Warm                                                                      |                                                                                |                                           |
|-----------------------------------------------------------------------------------------------|--------------------------------------------------------------------------------|-------------------------------------------|
| The Colour temperature changes propo<br>activated<br>The following parameters apply to all me | rtionally to the brightness when "Dim2\<br>embers with activated "Dim2Warm" Co | Warm" Colour function is<br>lour function |
| Limit proportional range                                                                      | No Ves                                                                         |                                           |
| Limit Colour temperature range                                                                | No O Yes                                                                       |                                           |
| A limited Colour temperature range is                                                         | used when the "Dim2Warm" Colour fur                                            | nction is activated.                      |
| Minimum Colour temperature                                                                    | 2700                                                                           | ‡ K                                       |
| Maximum Colour temperature                                                                    | 4000                                                                           | \$ К                                      |

Colour function "Dim2Warm"

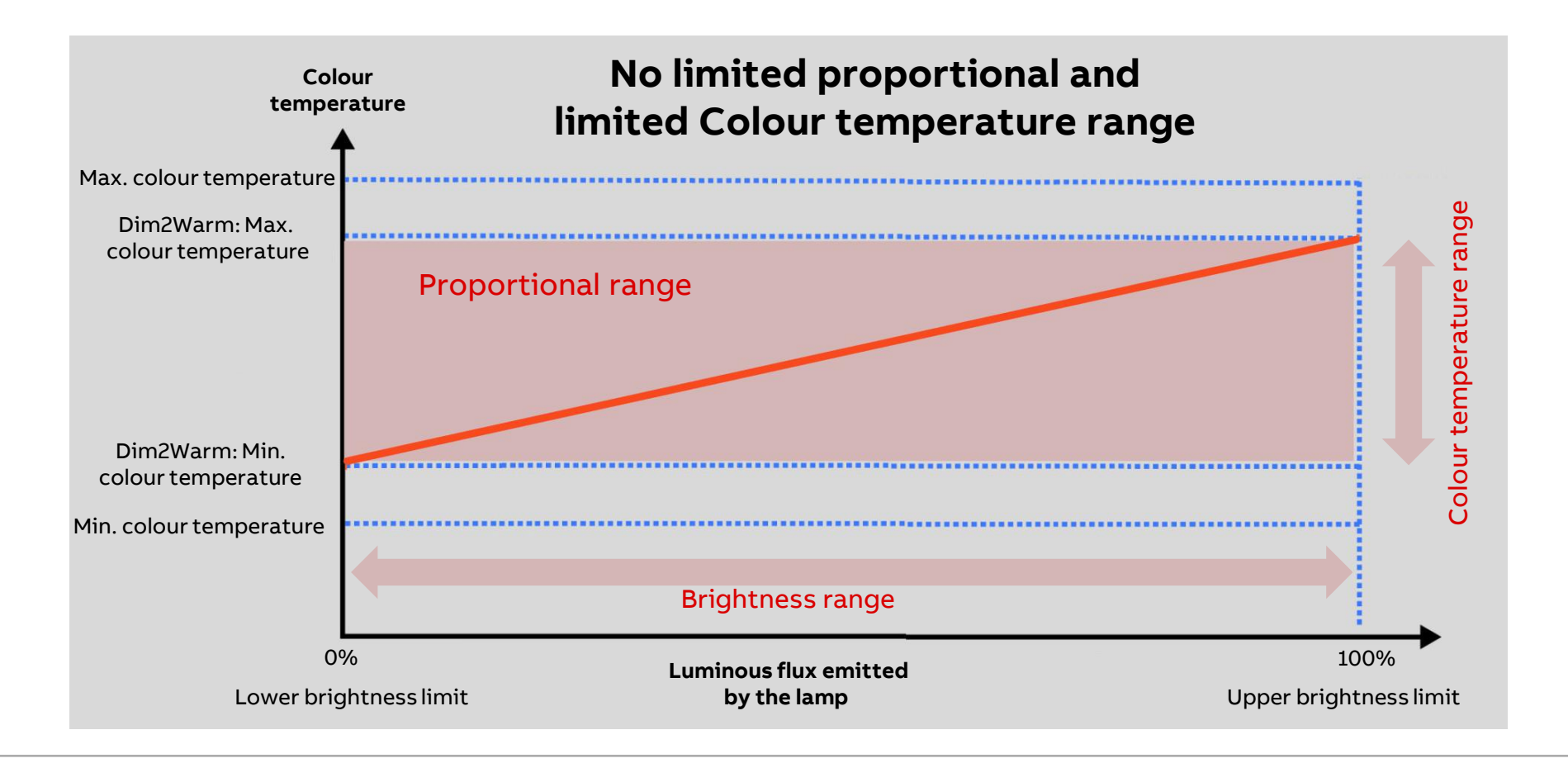

Colour function "Dim2Warm"

### Limitation of proportional and/or colour temperature range

The proportional range is the range with a linear relationship between colour temperature and brightness and refers to an output

- No limitation of the proportional range
- There are two different factors that can limit this range
  - Reduction of the brightness range by setting an upper and lower brightness limit (min/max level)
     → limited proportional range
  - Adjusting the colour temperature range by setting a minimum and maximum colour temperature value (min/max colour temperature)

| Colour function Dim2Warm                                                                                        |                                                                                                    |                                                         |
|----------------------------------------------------------------------------------------------------|----------------------------------------------------------------------------------------------------|---------------------------------------------------------|
| The Colour temperature changes prope<br>activated<br>The following parameters apply to all n                    | ortionally to the brightness when "Dim<br>nembers with activated "Dim2Warm" C                      | 2Warm <sup>®</sup> Colour function is<br>olour function |
| Limit proportional range                                                                                        | 🔵 No 🥥 Yes                                                                                         |                                                         |
| The Colour temperature changes prop<br>The minimum Colour temperature is a<br>The maximum Colour temperature is | portionately to the brightness between<br>used below the lower limit<br>used above the upper limit | the limits                                              |
| Lower brightness limit                                                                                          | 20% (51)                                                                                           | •                                                       |
| Upper brightness limit                                                                                          | 80% (204)                                                                                          | •                                                       |
| Limit Colour temperature range                                                                                  | No Ves                                                                                             |                                                         |
| A limited Colour temperature range is                                                                           | used when the "Dim2Warm" Colour fi                                                                 | unction is activated.                                   |
| Minimum Colour temperature                                                                                      | 2700                                                                                               | \$ К                                                    |
| Maximum Colour temperature                                                                                      | 4000                                                                                               | \$ к                                                    |

Colour function "Dim2Warm"

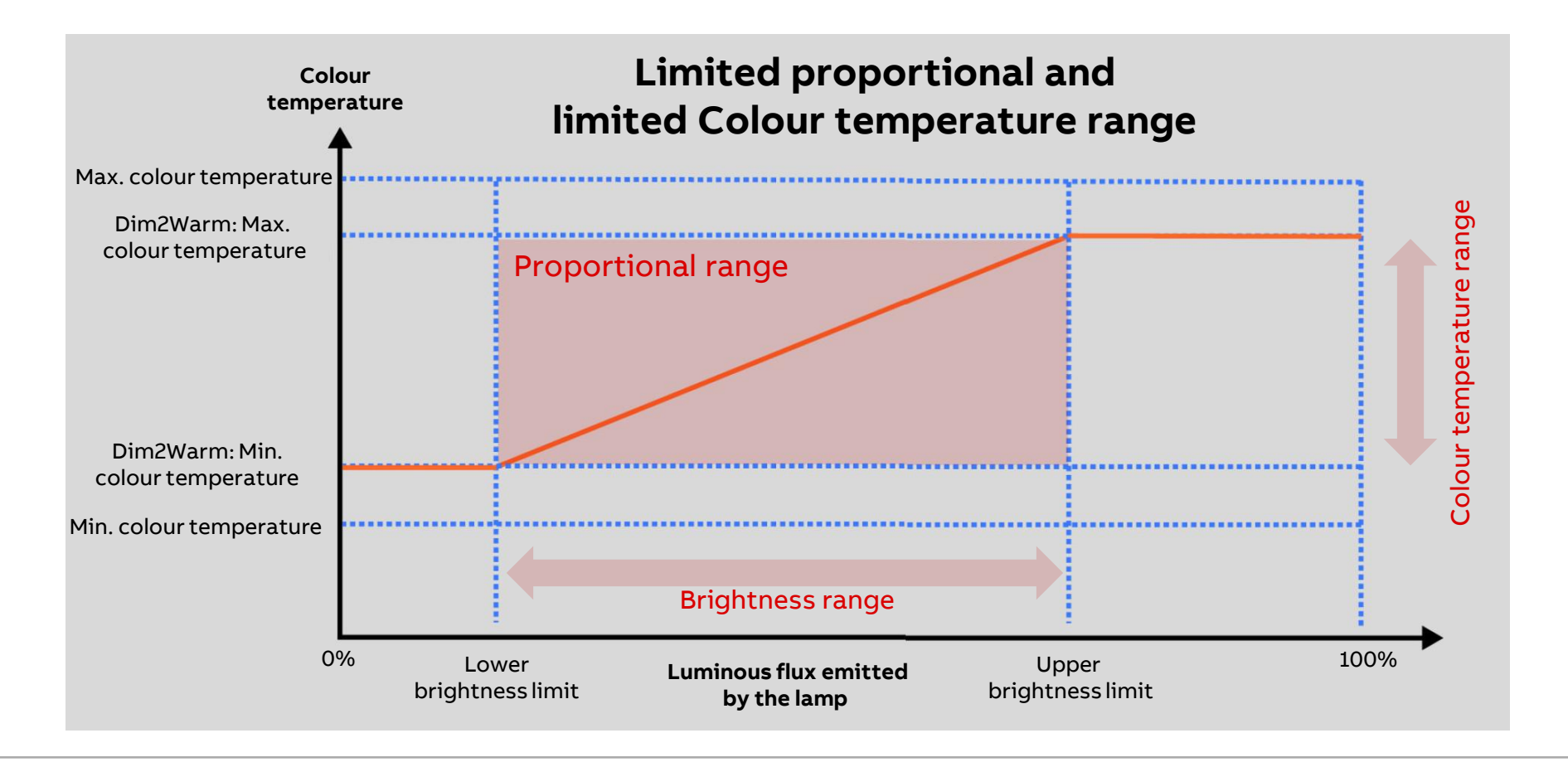

Colour function "Dim2Warm"

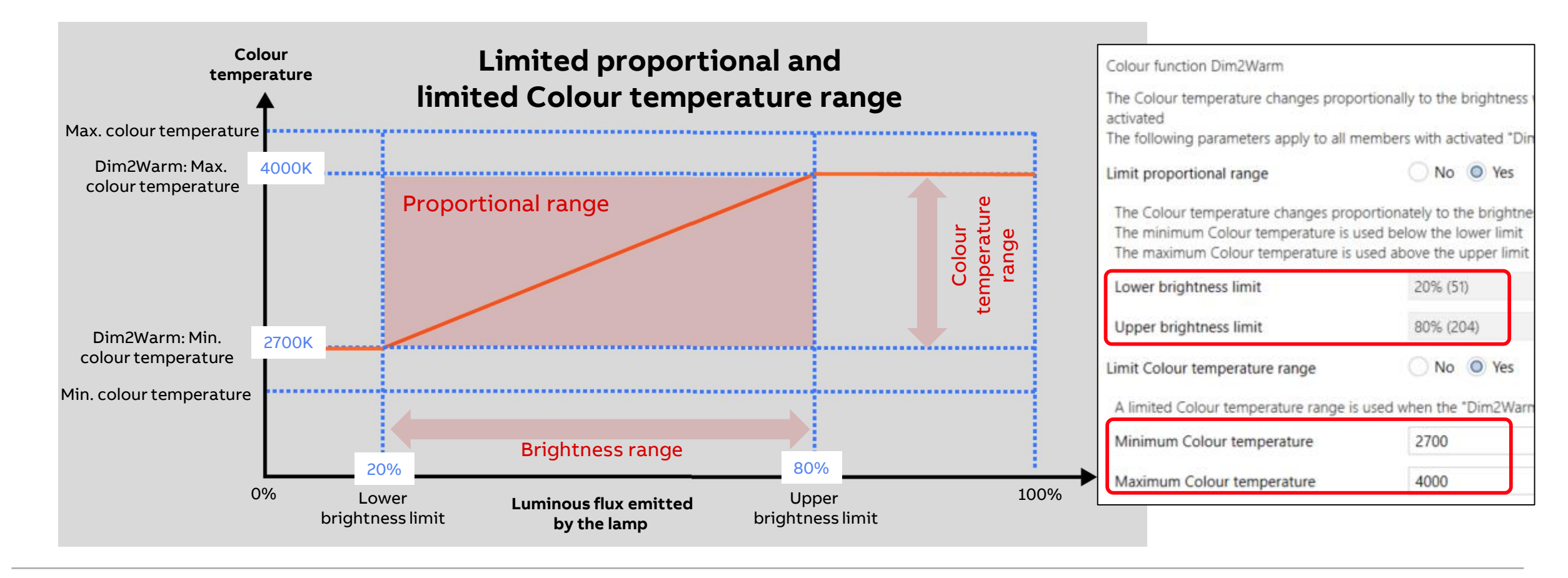

Colour function "Dim2Warm"

#### DALI logarithmic dimming curve

The DALI dimming curve is adjusted to the sensitivity of the human eye

This results in a logarithmic characteristic curve for the luminous flux that is perceived by the human eye as a linear brightness sequence

Luminous flux describes the lighting power emitted from a light source in all directions (lumens lm)

Luminous flux under DALI has been defined in compliance with the DALI standard (EN 60 929 or IEC 62 386-102)

If a DALI (logarithmic) dimming curve is selected in the gateway, the KNX value relates to the 8-bit lamp power control value, the X value

If a KNX (linear) dimming curve is selected in the gateway, the KNX value relates directly to the luminous flux, the Y value.

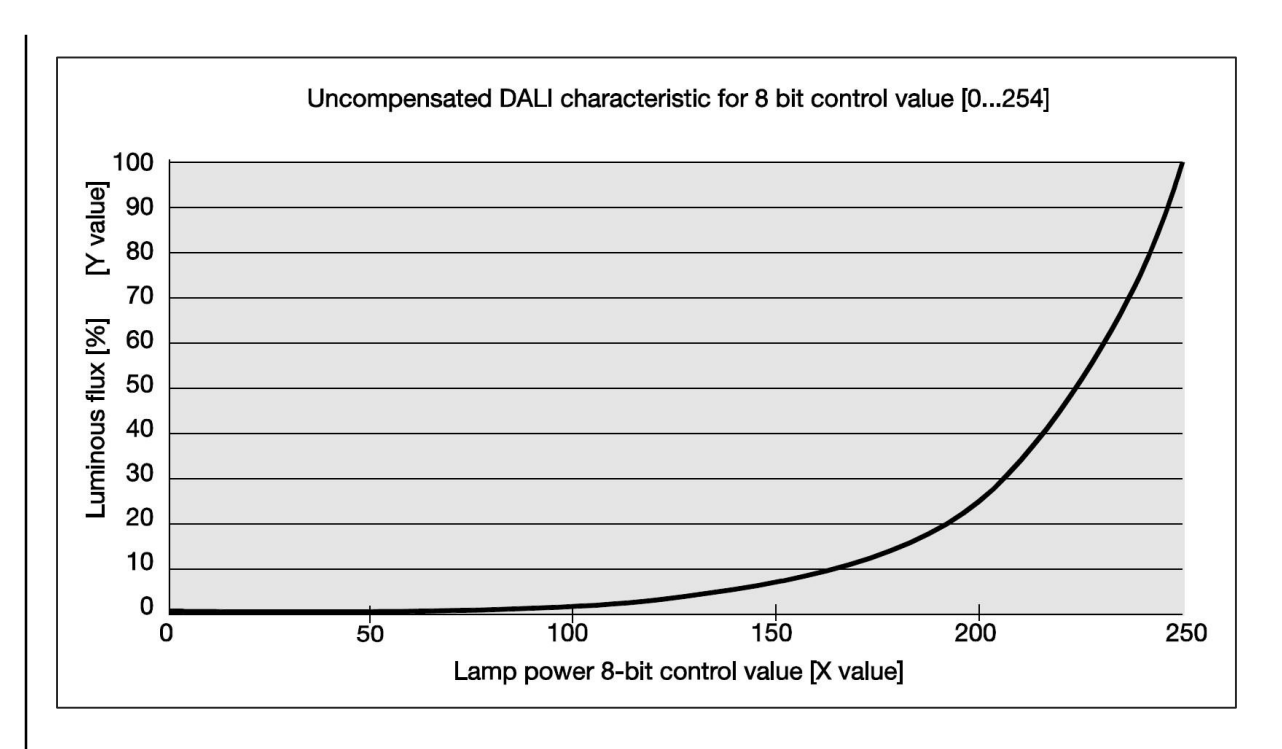

Colour function "Dim2Warm" – Example: Hardware for Tunable White with DALI and KNX

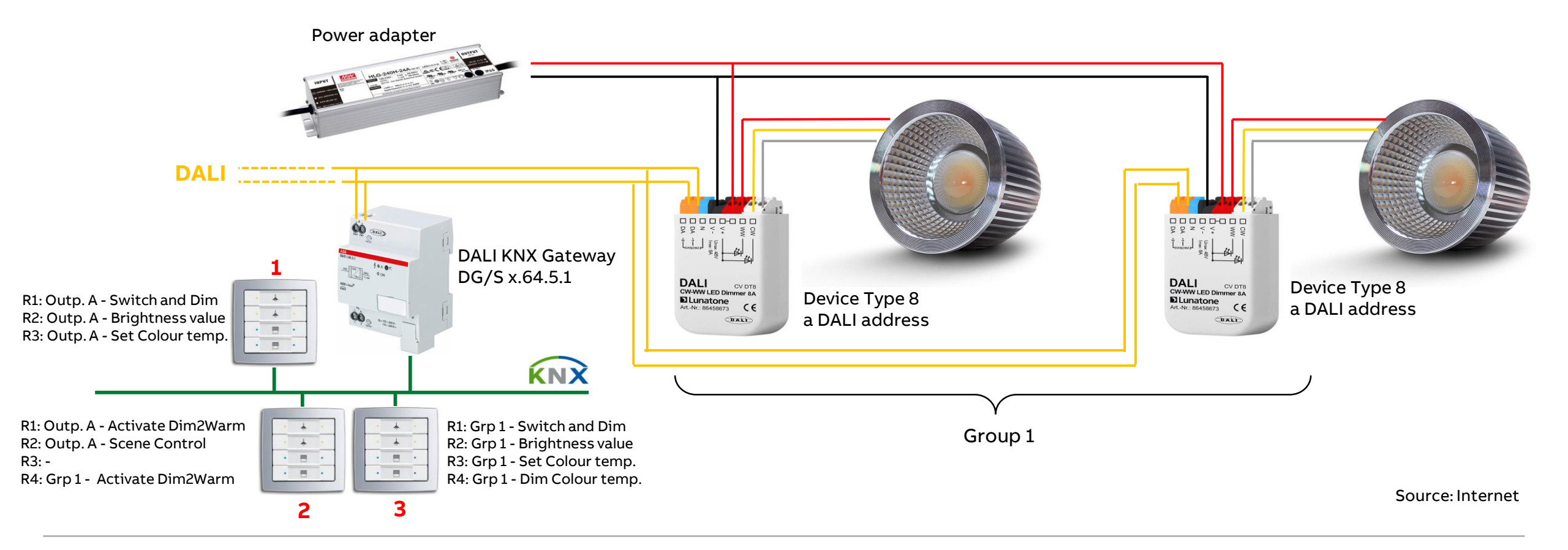

Colour function "Dim2Warm" – Example: Assignment of Group Addresses

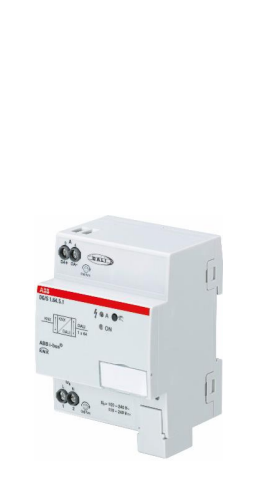

|          | -      |                                           |                                      |            |
|----------|--------|-------------------------------------------|--------------------------------------|------------|
|          |        | Switch (1 bit)                            |                                      | ele        |
|          |        | Relative dimming (4 bit)                  |                                      | Mer<br>Cor |
| <b>9</b> | ťΑ     | Brightness value (1 byte)                 | S2.1 Value Switching (1 byte)        | ntro       |
| 4.0.     | .nd1   | Set Colour temperature (2 byte)           |                                      |            |
| ò.<br>X  | Out    | Activate Dim2Warm Colour function (1 bit) |                                      |            |
| 0        | _      | KNX Scene 1 64 (1 byte)                   | S1.1 Switching (1 bit)               | s e C      |
| ר<br>ב   |        |                                           | — … S2.1 Number light scene (1 byte) | ontr       |
| F        |        |                                           |                                      | ® it o     |
| In       |        | Activate Dim2Warm Colour function (1 bit) |                                      |            |
| em       | _      | Switch (1 bit)                            | S1.1 Switching (1 bit)               |            |
| א צ      | dn     | Relative dimming (4 bit)                  |                                      | Cor        |
| ewa      | gro    | Status Switch (1 bit)                     | LED 1.1 Status (1 bit)               | ntro       |
| שמנ      | -<br>V | Brightness value (1 byte)                 | LED 1.2 Status (1 bit)               | lele       |
|          | out    | Status Brightness value (1 byte)          | S2.1 Value Switching (1 byte)        | mer        |
|          | Dutp   | Set Colour temperature (2 byte)           | S3.1 Value Switching (2 byte)        | It s       |
|          | 0      | Dim Colour temperature (4 bit)            |                                      | olo<br>®   |
|          |        | Status Colour temperature (2 bytes)       | S4.1 Relative dimming (4 bit)        | -          |

2

Colour function "Dim2Warm" – Example: Assignment of Group Addresses

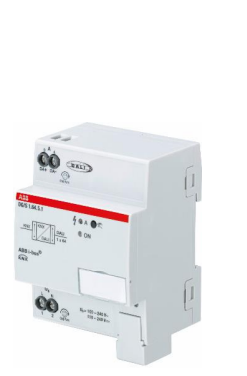

. .

| /S x.64.5.16 |      | Switch (1 bit)                            | S1.1 Switching (1 bit)           | ele               |
|--------------|------|-------------------------------------------|----------------------------------|-------------------|
|              |      | Relative dimming (4 bit)                  | S1.1 Relative dimming (4 bit)    | Men Cor           |
|              | tΑ   | Brightness value (1 byte)                 | S2.1 Value Switching (1 byte)    | ntro              |
|              | tpu  | Set Colour temperature (2 byte)           | S3.1 Value Switching (2 byte)    |                   |
|              | no   | Activate Dim2Warm Colour function (1 bit) | -                                |                   |
|              |      | KNX Scene 164 (1 byte)                    | S1.1 Switching (1 bit)           | , <del>e</del> c  |
| DG           |      |                                           | S2.1 Number light scene (1 byte) | - Inde            |
| E            |      | Activate Dim2Warm Colour function (1 bit) | S4.1 Switching (1 bit)           | " <u></u> <u></u> |
| emiu         |      | Switch (1 bit)                            | S1.1 Switching (1 bit)           |                   |
| y Pr         | [ dn | Relative dimming (4 bit)                  | S1.1 Relative dimming (4 bit)    | Cor               |
| ewa          | gro  | Status Switch (1 bit)                     | LED 1.1 Status (1 bit)           | ۱tro              |
| Gate         | - A  | Brightness value (1 byte)                 | LED 1.2 Status (1 bit)           | lele              |
|              | put  | Status Brightness value (1 byte)          | S2.1 Value Switching (1 byte)    | men               |
|              | Dut  | Set Colour temperature (2 byte)           | S3.1 Value Switching (2 byte)    | It so             |
|              |      | Dim Colour temperature (4 bit)            | S4.1 Switching (1 bit)           | <sup>®</sup> Olc  |
|              |      | Status Colour temperature (2 bytes)       | S4.1 Relative dimming (4 bit)    | -                 |

2

Slide 89

Colour function "Dim2Warm" – Example: Assignment of Group Addresses

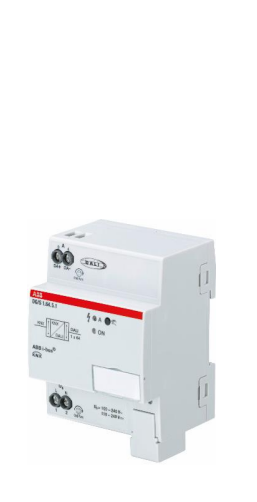

|        |     | Switch (1 bit)                            | S1.1 Switching (1 bit)        | elei      |  |
|--------|-----|-------------------------------------------|-------------------------------|-----------|--|
| tout A |     | Relative dimming (4 bit)                  |                               | Cor       |  |
|        | t A | Brightness value (1 byte)                 |                               | ntro      |  |
|        | tpu | Set Colour temperature (2 byte)           |                               |           |  |
| х.0    | no  | Activate Dim2Warm Colour function (1 bit) |                               |           |  |
| n      |     | KNX Scene 1 64 (1 byte)                   | S1.1 Switching (1 bit)        | s ele Co  |  |
| 2      |     |                                           | —                             | a me      |  |
| =      |     |                                           | —                             | ® ਸ਼੍ਰੈ 0 |  |
|        |     | Activate Dim2Warm Colour function (1 bit) |                               |           |  |
| L D    | T   | Switch (1 bit)                            | S1.1 Switching (1 bit)        |           |  |
| Z<br>Z | dn  | Relative dimming (4 bit)                  | S1.1 Relative dimming (4 bit) | Cor       |  |
|        | gro | Status Switch (1 bit)                     | LED 1.1 Status (1 bit)        | ntro      |  |
| שמר    | - A | Brightness value (1 byte)                 | LED 1.2 Status (1 bit)        | lele      |  |
|        | out | Status Brightness value (1 byte)          | S2.1 Value Switching (1 byte) | men       |  |
|        | Dut | Set Colour temperature (2 byte)           | S3.1 Value Switching (2 byte) | it s      |  |
|        | 0   | Dim Colour temperature (4 bit)            | S4.1 Switching (1 bit)        | ® O C     |  |
|        |     | Status Colour temperature (2 bytes)       | S4.1 Relative dimming (4 bit) |           |  |
|        |     |                                           |                               |           |  |

2

Colour function "Dim2Warm" – Example: Assignment of Group Addresses

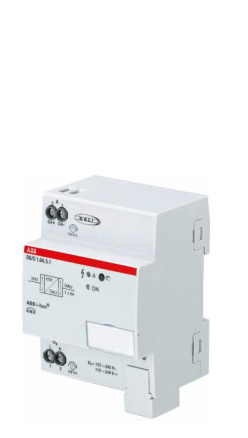

|             |        | Switch (1 bit)                            |                                                    | ele              |
|-------------|--------|-------------------------------------------|----------------------------------------------------|------------------|
|             |        | Relative dimming (4 bit)                  | S1.1 Relative dimming (4 bit)                      | Cor              |
| 9           | t A    | Brightness value (1 byte)                 |                                                    | ntro             |
| 4           | tpu    | Set Colour temperature (2 byte)           |                                                    |                  |
| ×.          | no     | Activate Dim2Warm Colour function (1 bit) |                                                    |                  |
| 2           |        | KNX Scene 1 64 (1 byte)                   | S1.1 Switching (1 bit)                             |                  |
| 2           |        |                                           | – … S2.1 Number light scene (1 byte)               | olo              |
| <b>e</b>  - |        |                                           |                                                    | ® ਸ਼੍ਰੈ o        |
|             |        | Activate Dim2Warm Colour function (1 bit) |                                                    |                  |
| e           | -      | Switch (1 bit)                            |                                                    |                  |
| 2           | dn     | Relative dimming (4 bit)                  |                                                    | Con              |
|             | gro    | Status Switch (1 bit)                     |                                                    | itro             |
| סמנ         | י<br>ע | Brightness value (1 byte)                 | LED 1.2 Status (1 bit)                             | lele             |
|             | put    | Status Brightness value (1 byte)          | S2.1 Value Switching (1 byte)                      | men              |
|             | Out    | Set Colour temperature (2 byte)           | <ul> <li> S3.1 Value Switching (2 byte)</li> </ul> | It s             |
|             |        | Dim Colour temperature (4 bit)            |                                                    | olo <sup>®</sup> |
|             |        | Status Colour temperature (2 bytes)       | S4.1 Relative dimming (4 bit)                      |                  |

Colour function "Dim2Warm"

#### **ABB i-bus® Tool**

The selected and the state of the Colour function "Dim2Warm" is displayed

The prerequisite is that the additional function is parameterized in the ETS

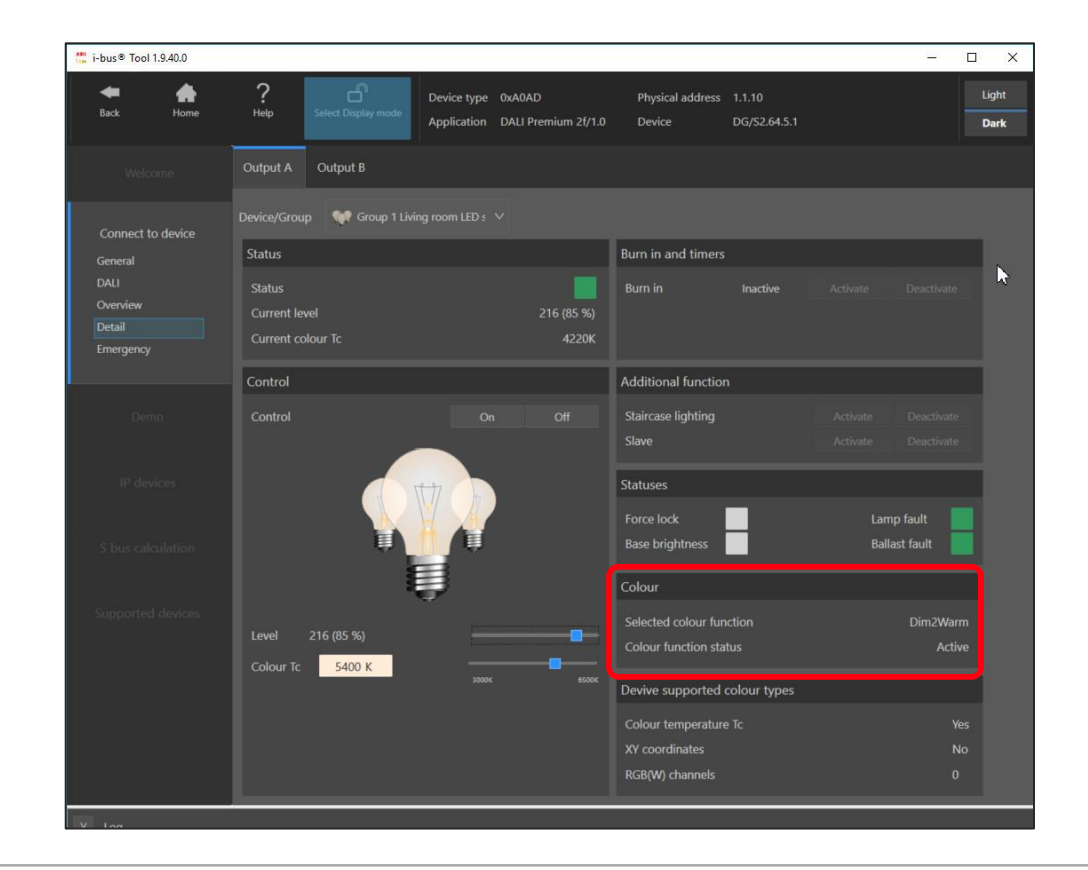

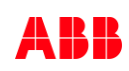

Colour function "Dim2Warm"

#### Summary

- When dimming LEDs the colour temperature does not change
- The "Dim2Warm" Colour function copies the colour temperature behavior of a light bulb or halogen lamp in case of dimming LEDs
- Especially in residential lighting solutions this feature is preferred, as it is known and accepted from traditional light bulbs lamps
- The colour temperature changes proportionally to brightness
  - Dimming up: Increasing of colour temperature  $\rightarrow$  cold white
  - Dimming down: Decreasing of colour temperature  $\rightarrow$  warm white
- Dim2Warm can be activated on a group/ballast or central
- The Colour function Dim2Warm or HCL can be used for a group/ ballast
- Ballasts of device Type 8 and tunable white LEDs are required

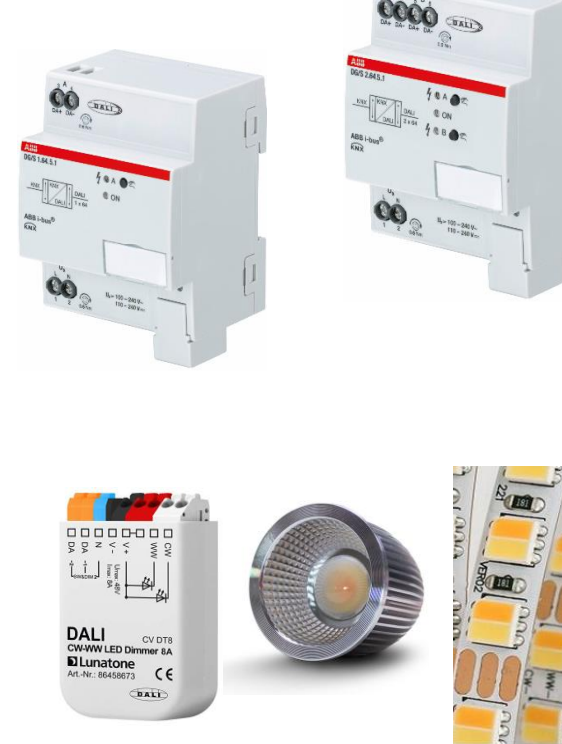

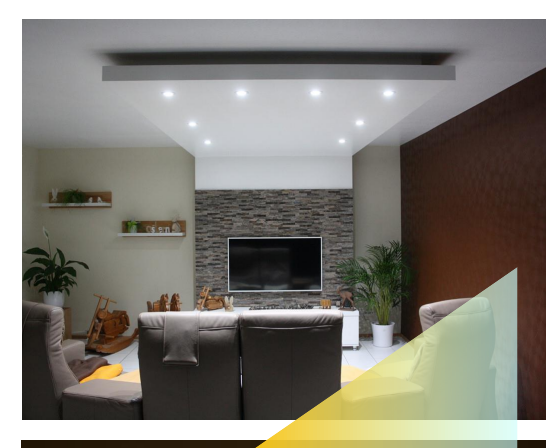

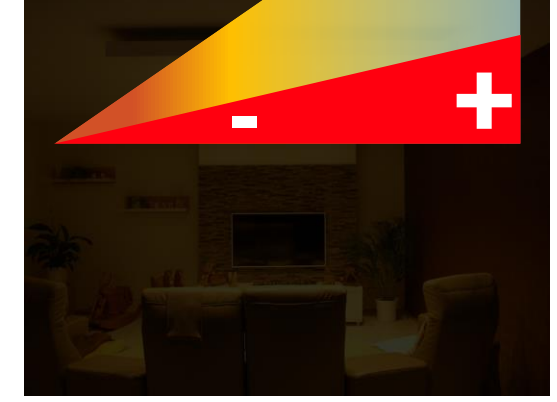

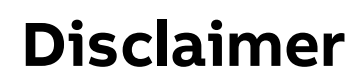

The information in this document is subject to change without notice and should not be construed as a commitment by ABB. ABB assumes no responsibility for any errors that may appear in this document.

In no event shall ABB be liable for direct, indirect, special, incidental or consequential damages of any nature or kind arising from the use of this document, nor shall ABB be liable for incidental or consequential damages arising from use of any software or hardware described in this document.

© Copyright [2020] ABB. All rights reserved.

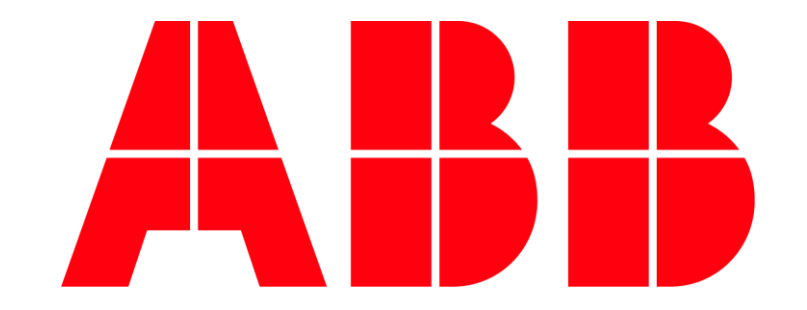

Colour function "Human Centric Lighting HCL"

Overview

#### KNX DALI Gateway Premium DG/S x.64.5.1

Hardware

- DG/S 1.64.5.1 (one channel, 64 ballasts)
- DG/S 2.64.5.1 (two independent channels, 2 x 64 ballasts)

The following ballast can be operated on the gateway

- Normal DALI ballasts (device type 0)
- DALI single battery emergency lighting converter (device type 1)
- Colour-controlled DALI ballast (device type 8)
- Functions
  - Flexible combination of DALI groups or single control
  - ABB i-bus<sup>®</sup> Tool support
  - Templates
  - Tunable white
  - Dim2Warm
  - Human Centric Lighting
  - Standby Shutdown

• ...

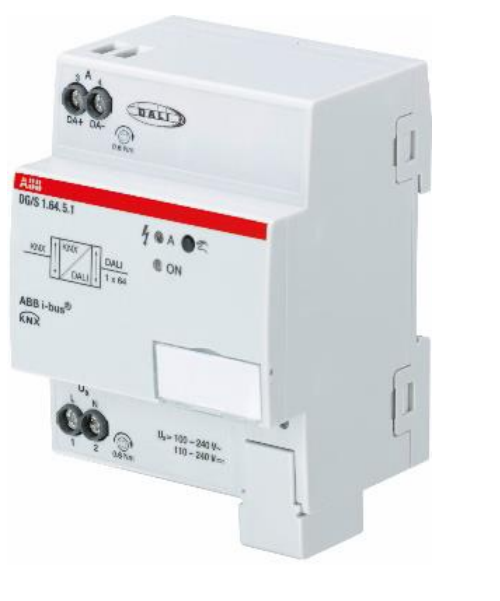

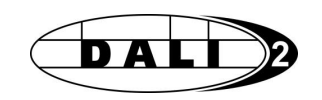

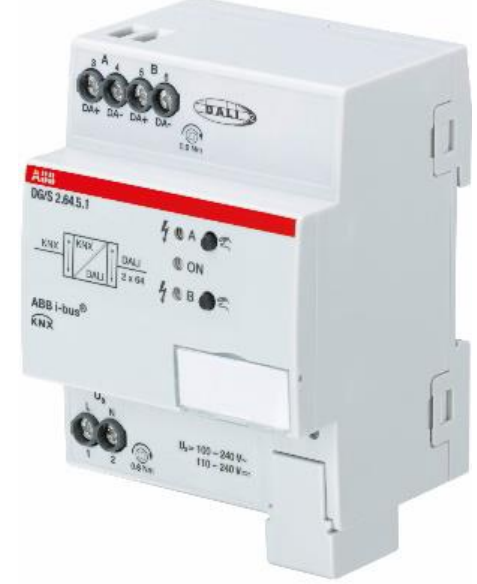

Colour function "Human Centric Lighting HCL"

#### What is Human Centric Lighting?

The light of the sun is crucial for our health and well-being

Every artificial light source should therefore match the properties of sunlight as closely as possible

Light affects our mood and level of activity

Human Centric Lighting can adapt people's daily rhythms to one another and increase their motivation, well-being and productivity

Because our physiological response to light depends on the properties of light such as colour spectrum, intensity and timing, the properties of artificial light in our environment are of great importance when we spend a long time in closed rooms

Solutions with Human Centric Lighting can promote the circadian rhythm, improve the ability to concentrate, prevent sleep disorders and increase our general well-being

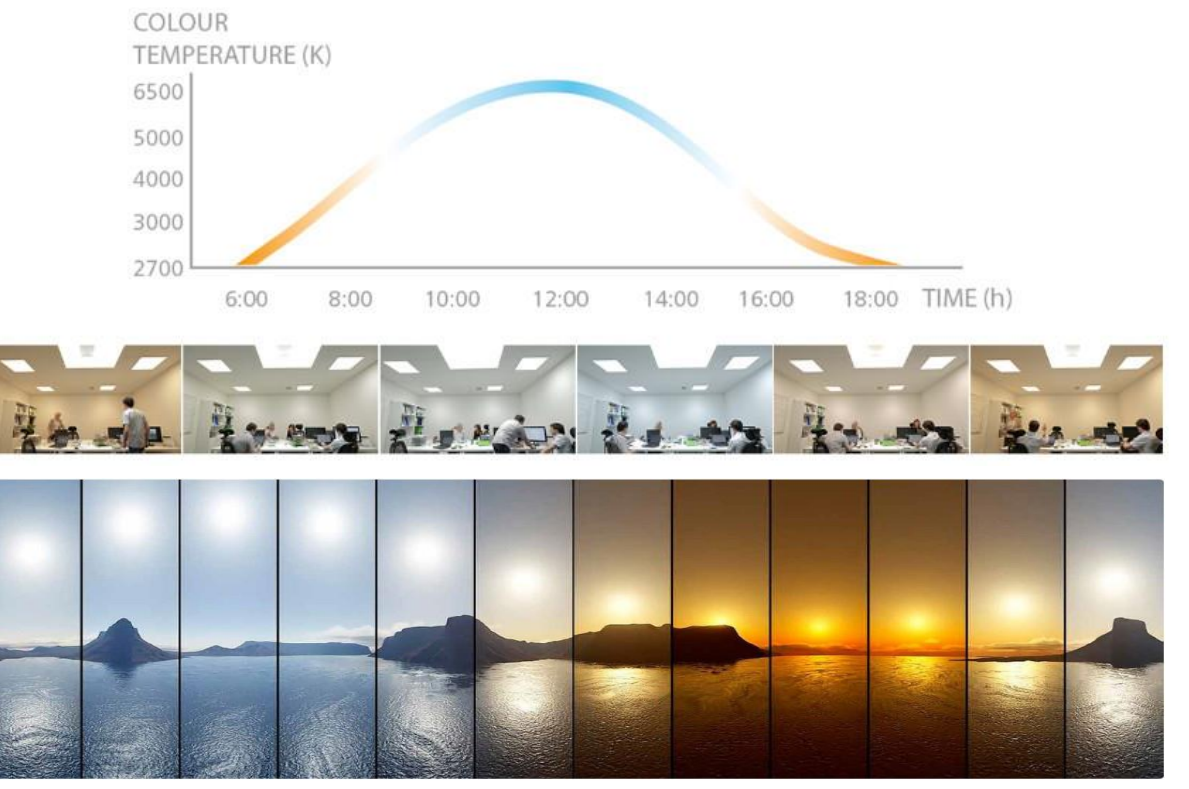

Source: Internet

Colour function "Human Centric Lighting HCL"

### Principle

With Human Centric Lighting (HCL), the daylight is simulated in the building, means the colour temperature of the outside light is reproduced by colour temperature controllable lights in the room

Actually it is the function tunable white, automized for a dynamic and suitable light situation with change of colour temperature over the day and with all positive aspects mentioned before

In complex HCL lighting systems, brightness, light distribution, direction of light and colour temperature are varied. The dynamic of the daylight, the seasons and the location of the building are considered. Furthermore special light situation can be created, e.g. scene with cold light for focused working at a machine.

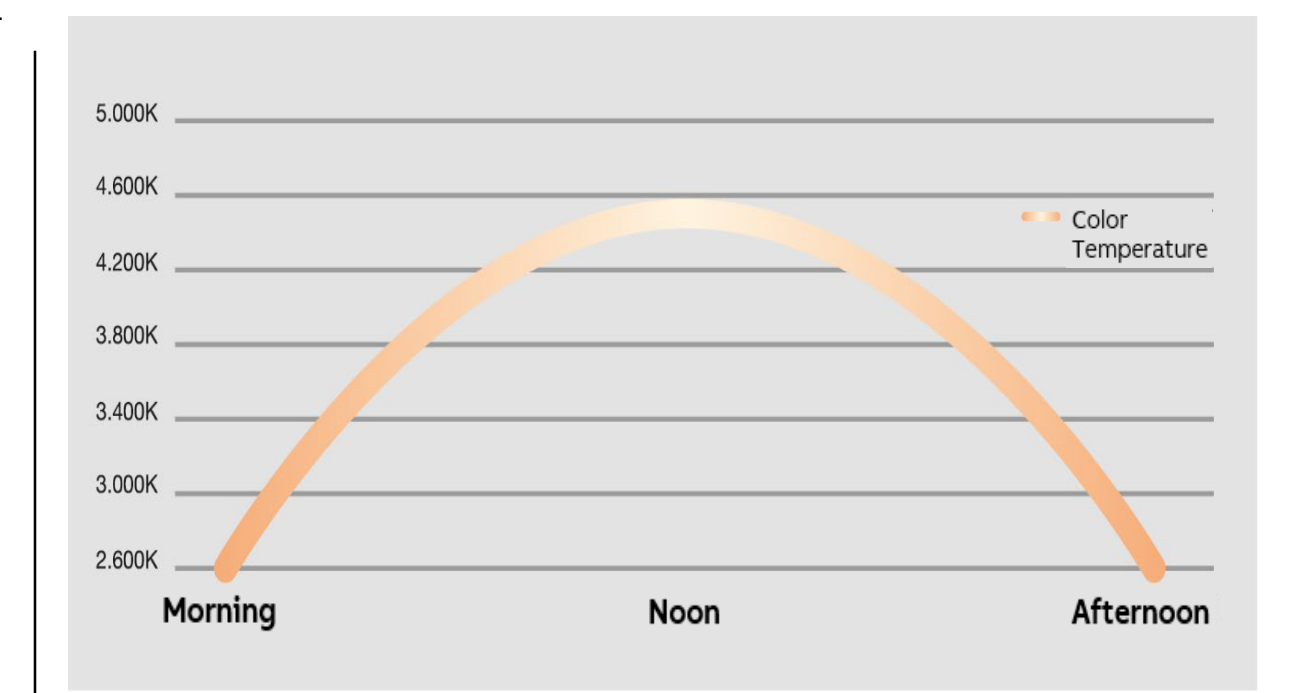

Colour function "Human Centric Lighting HCL"

#### HCL solutions in educational institutions

A classroom is equipped with tunable white lights, which are partly controlled by an automatic sequence and partly via a control element/panel

The automatic sequence is parameterized in the DALI gateway (rising and falling ramp plus transition times)

The teacher can set a focus light with a short-term alertnesspromoting effect for concentration tasks and a relaxation light during relaxation phases

- Energy light in the morning or focus light for class examinations: High illuminance, 6500 K
- Automatic light for normal activities: Normal illuminance and HCL active
- Relaxation light for relaxation phases and for storytelling: Normal illuminance, 2700 K

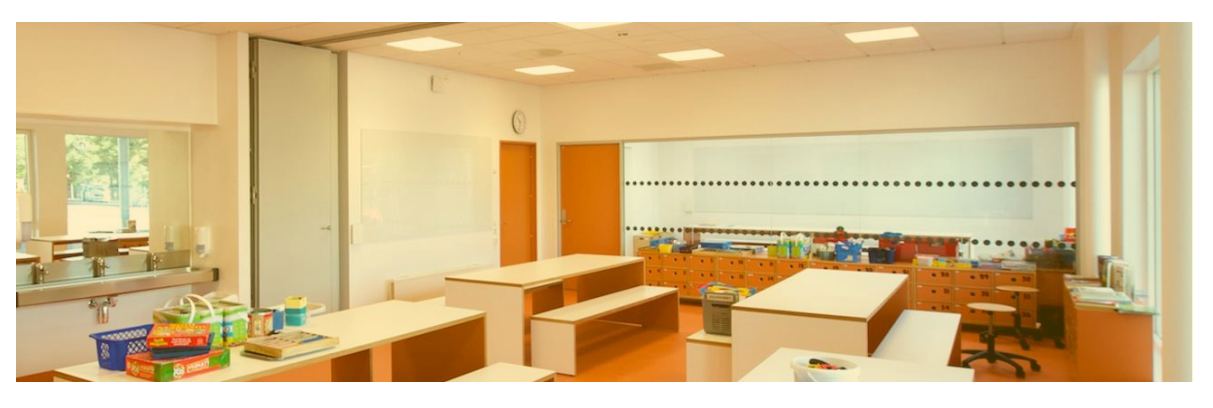

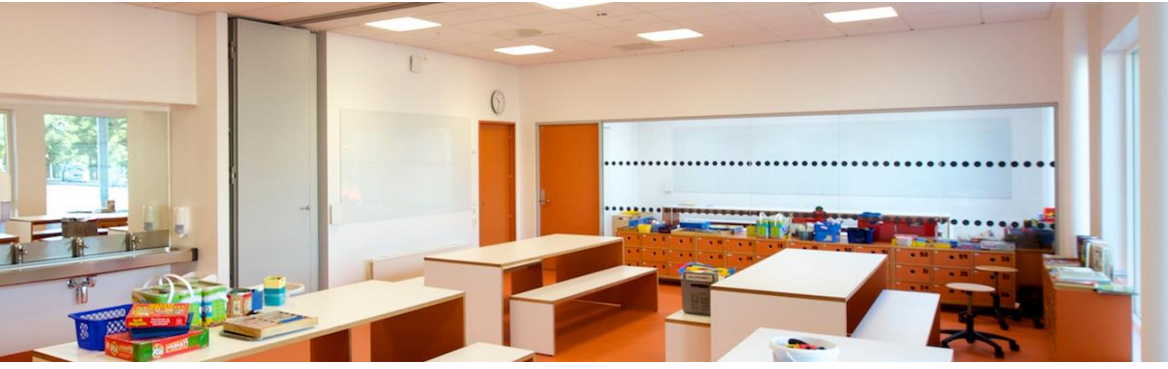

Source: Internet

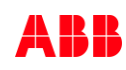

Colour function "Human Centric Lighting HCL"

### **HCL in offices**

People spend most of their time awake in closed rooms

For this reason, office space is an excellent place for introducing Human Centric Lighting solutions

Such solutions can improve the energy and motivation of employees

- Exposure to more intense light can increase the feeling of alertness and vitality of the employee during the day and at night
- Intense, blue-enriched light can affect the individual's ability to maintain constant attention and cognitive performance during the day and at night
- Exposure to light during the day that affects the circadian rhythm can have a positive effect on the sleep of the worker the following night

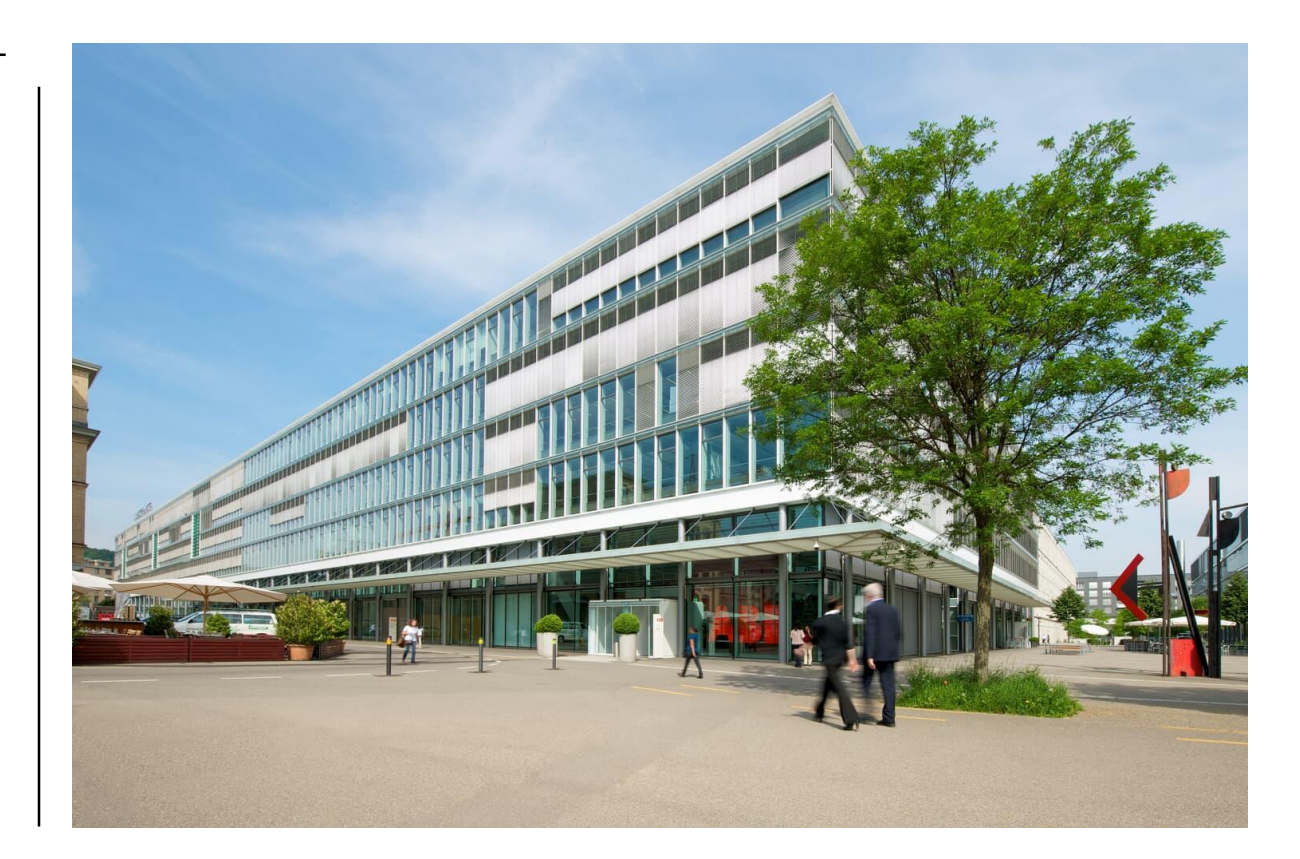

Colour function "Human Centric Lighting HCL"

#### HCL in healthcare facilities

In hospitals and nursing homes, residents often suffer from a lack of daylight due to their illness or restricted mobility

The long stay in closed rooms can interrupt the sleep patterns

Patients with dementia or other cognitive disorders in particular are sensitive to the loss of daylight

- Avoid mood swings and depression
- The emotional and physical well-being improves due to the more relaxing nights
- Reduce the need for sedatives
- The lack of daylight is compensated, which counteracts insomnia
- Improved employee well-being

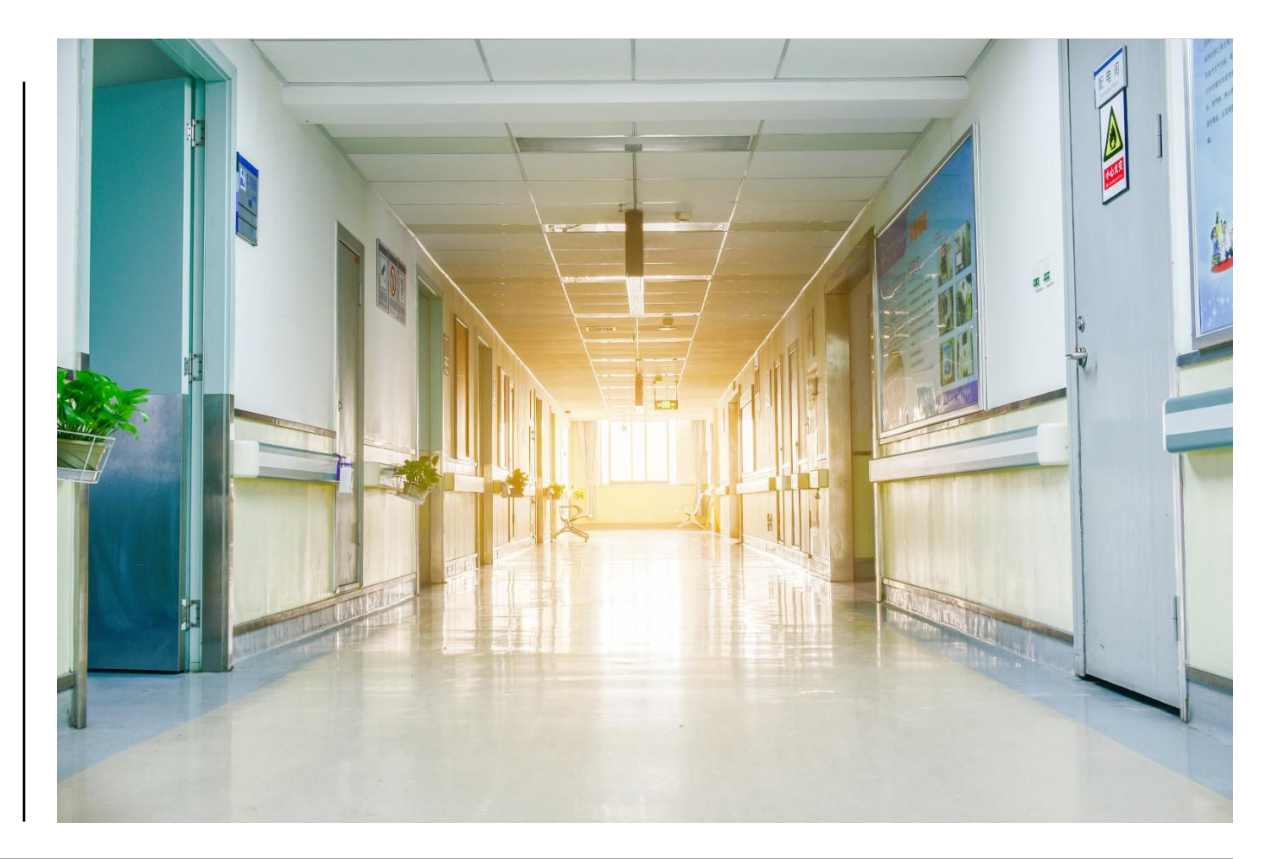

Colour function "Human Centric Lighting HCL"

#### HCL in industry

Lighting Installations with high illuminance and "tunable white" can have a positive effect on production output and reduce fatigue, errors and accidents

These effects are even greater with repetitive work tasks

Higher illuminance in combination with the correct light colour spectrum and careful timing of the different light settings can lead to increased alertness and attention among industrial workers

The result is less fatigue, which in turn reduces the risk of mistakes

For shift workers, the light can be used to shift the phases of the daily rhythm and to adapt more easily to the night work

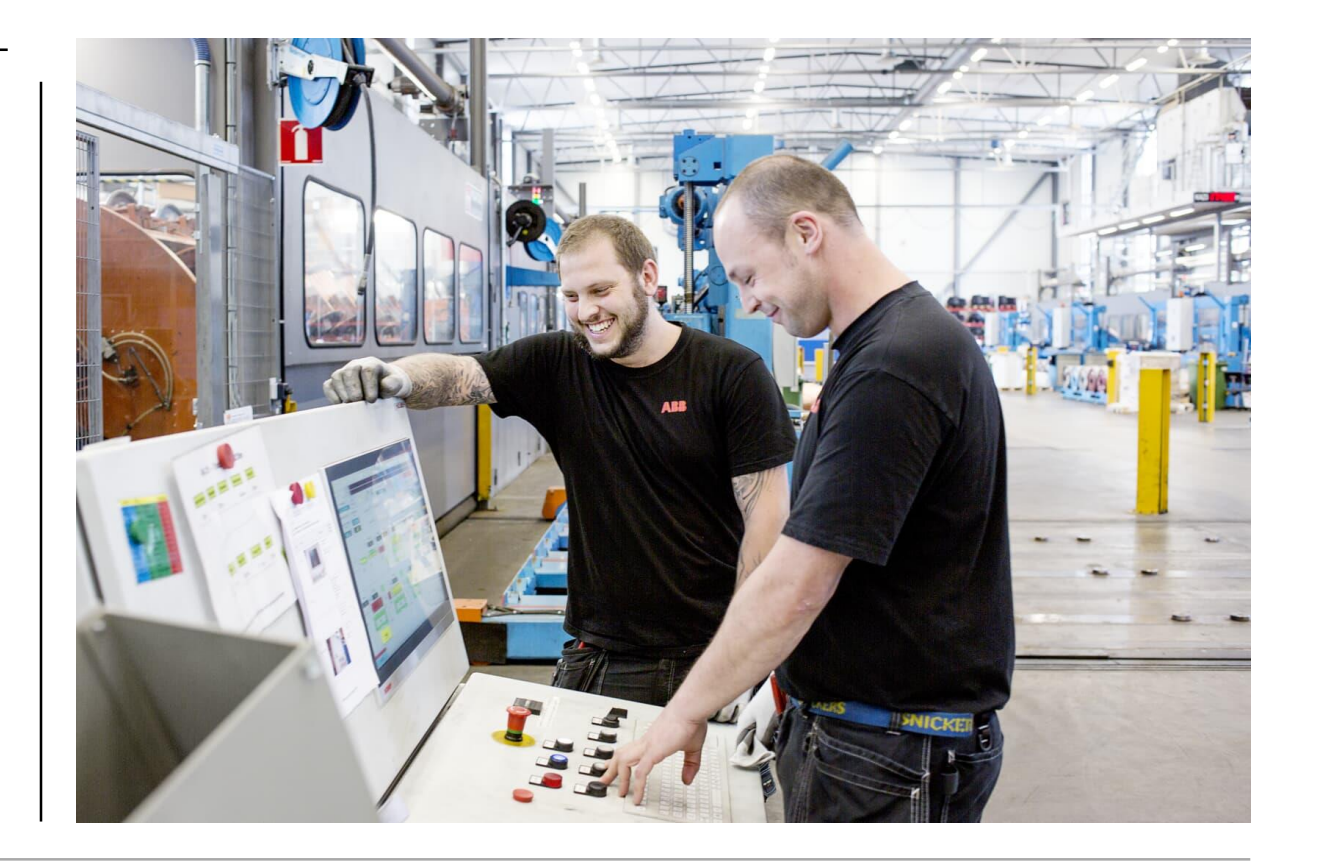

Colour function "Human Centric Lighting HCL" – Example: Hardware for Tunable White with DALI and KNX

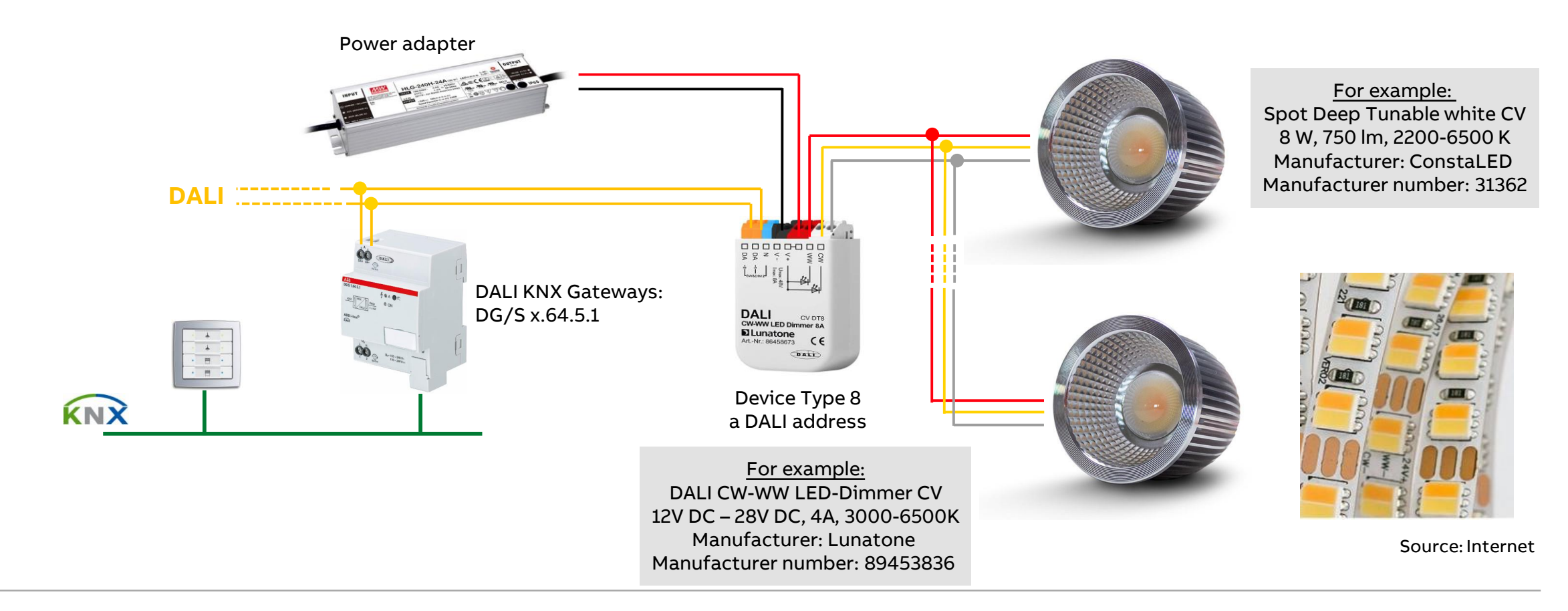

Colour function "Human Centric Lighting HCL"

#### **Commissioning of the Colour function HCL**

- Set ETS parameter: DALI Output A → Group X or ballast X → Colour functions ... (template or individual)
  - Enable the colour function "Central Colour temperature (HCL)" for the group/ballast
  - "State after KNX recovery and download"
  - Reaction on "Set colour temperature, "Dim colour temperature" and "Colour change by scene" when Colour function is active
- Set ETS parameter: DALI Output A  $\rightarrow$  <u>Output</u>  $\rightarrow$  Colour functions
  - HCL colour temperature source (16-bit group object *"Colour temperature*" or 1-bit group object *"Ramp curve*")
  - Enable the group object "*Output Activate automatic HCL colour function colour function*" (if necessary)

| General                                            | Enable group object "Colour temperature status"                    | O No Ves                         |   |  |
|----------------------------------------------------|--------------------------------------------------------------------|----------------------------------|---|--|
| - DALI output A                                    | Enable 1-bit presets for Colour temp.                              | No Yes                           |   |  |
| A DALI configuration                               | 22                                                                 |                                  |   |  |
| + A Output                                         | Use Colour function                                                | Central Colour temperature (HCL) | • |  |
| <ul> <li>A Group x/ballast x template</li> </ul>   | Activation via group obj. *Activate automatic HCL Colour function* |                                  |   |  |
| Status template (group x/ballast x)                | State after KNX recovery<br>and download                           | Like before failure              | • |  |
| Fault template (group x/bailast x)                 | When Colour function is active.<br>Reaction on                     |                                  |   |  |
| Functions template (group x/ballast x)             | Set Colour temperature                                             | Ignore Deactivate function       |   |  |
| Slave template (group x/ballast x)                 | Dim Colour temperature                                             | Ignore     Deactivate function   |   |  |
| Staircase lighting template (group x/ballast x)    |                                                                    |                                  |   |  |
| Colour temperature Tc template (group x/ballast x) |                                                                    |                                  |   |  |
| + A Groups                                         | Additional settings on page "Output -> Col                         | our functions*                   |   |  |

#### ALI Gateway,Premium,2f,MDRC > DALI output A > A Group x/ballast x template > Colour temperature Tc template (group x

Colour function "Human Centric Lighting HCL"

### Use colour function (per group/ballast)

This parameter determines whether a colour function is used

HCL only controls the colour temperature and has <u>no</u> influence on the brightness (dimming, value)

Only the Dim2Warm or HCL colour function can be used per group/ballast

- No
  - No colour function is used
- Dim2Warm
  - The Dim2Warm colour function is used
  - All Dim2Warm settings are active
- Central colour temperature (HCL)
  - The central colour temperature (HCL) colour function is used
  - All HCL settings are active

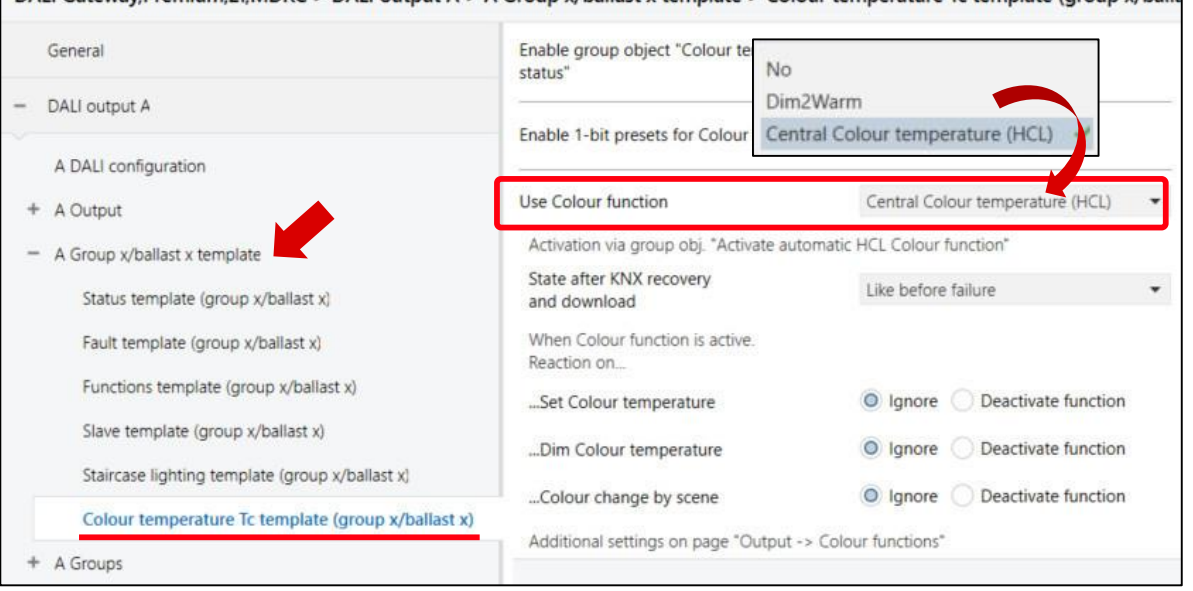

DALI Gateway, Premium, 2f, MDRC > DALI output A > A Group x/ballast x template > Colour temperature Tc template (group x/ballast x)

Colour function "Human Centric Lighting HCL"

#### State after KNX recovery and download (per group/ballast)

This parameter defines the state of the Colour function after KNX bus voltage recovery or a download

- Deactivated
  - The Colour function is deactivated after KNX bus voltage recovery
  - The group/ballast reacts like a normal group/ballast without an additional function
- Activated
  - The Colour function is activated after KNX bus voltage recovery or a download
- Like before failure
  - The Colour function retains the operating state (activated or deactivated) that it had before the KNX bus voltage recovery or download

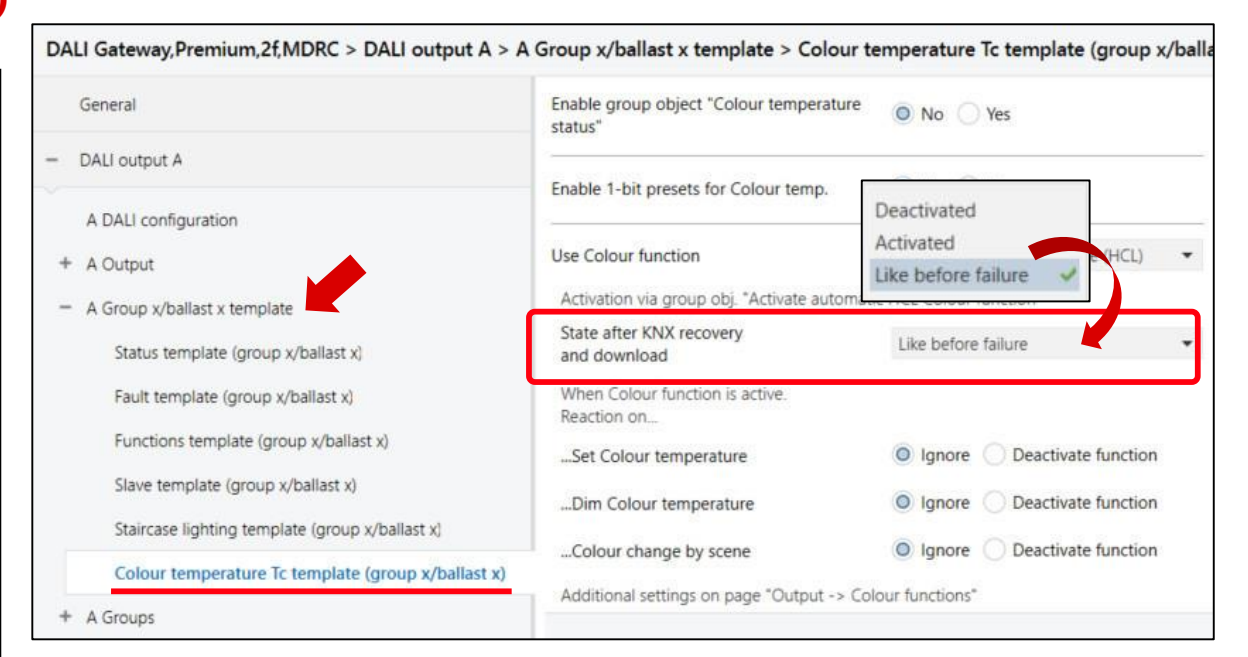

Colour function "Human Centric Lighting HCL"

#### Active Colour function: Reaction on "Set colour temperature"

This parameter describes how the group/ballast responds if a colour temperature is set while the colour function Human Centric Lighting HCL is active

- Ignore
  - The colour temperature setting is ignored
  - The colour function remains active
- Deactivate function
  - Setting a colour temperature deactivates the colour function and the group/ballast adopts the set colour temperature

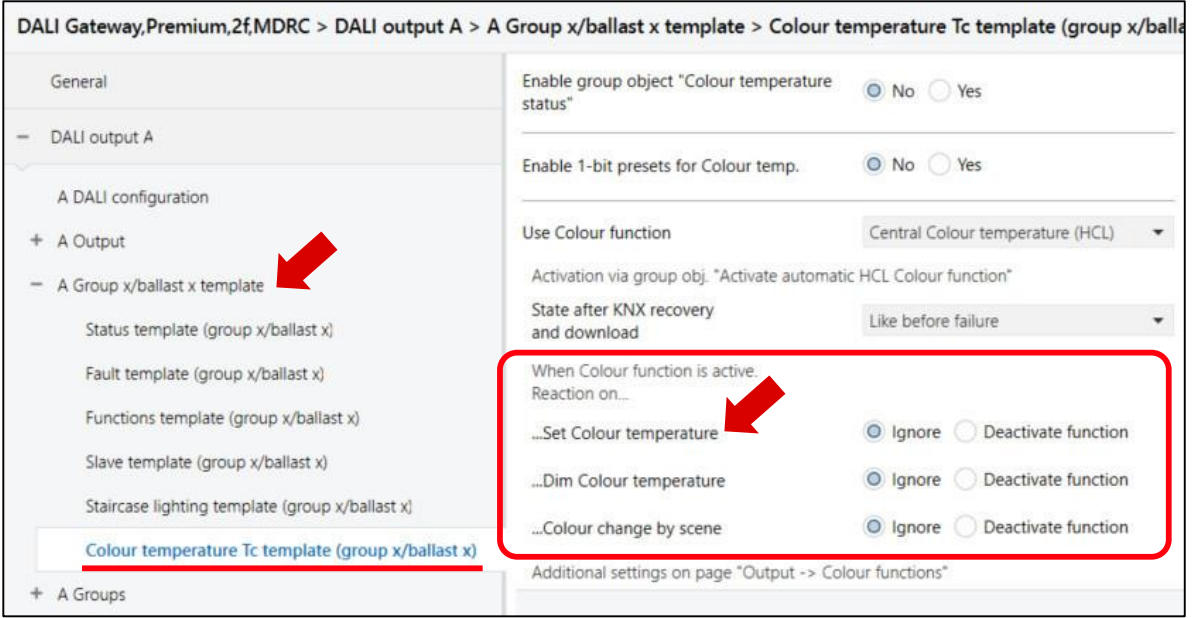

| Nu | Group Address | Name               | Object Function            | Length  | Data Type                       |
|----|---------------|--------------------|----------------------------|---------|---------------------------------|
| 86 | 1/4/86        | Output A - group 1 | Set Colour temperature (K) | 2 bytes | absolute colour temperature (K) |
Colour function "Human Centric Lighting HCL"

### Active Colour function: Reaction on "Dim colour temperature"

This parameter describes how the group/ballast responds if the colour temperature is dimmed while the colour function Human Centric Lighting HCL is active

- Ignore
  - The Colour function remains active and the colour temperature dimming is ignored
- Deactivate function
  - Dimming a colour temperature deactivates the colour function and the group/ballast adopts the dimmed colour temperature

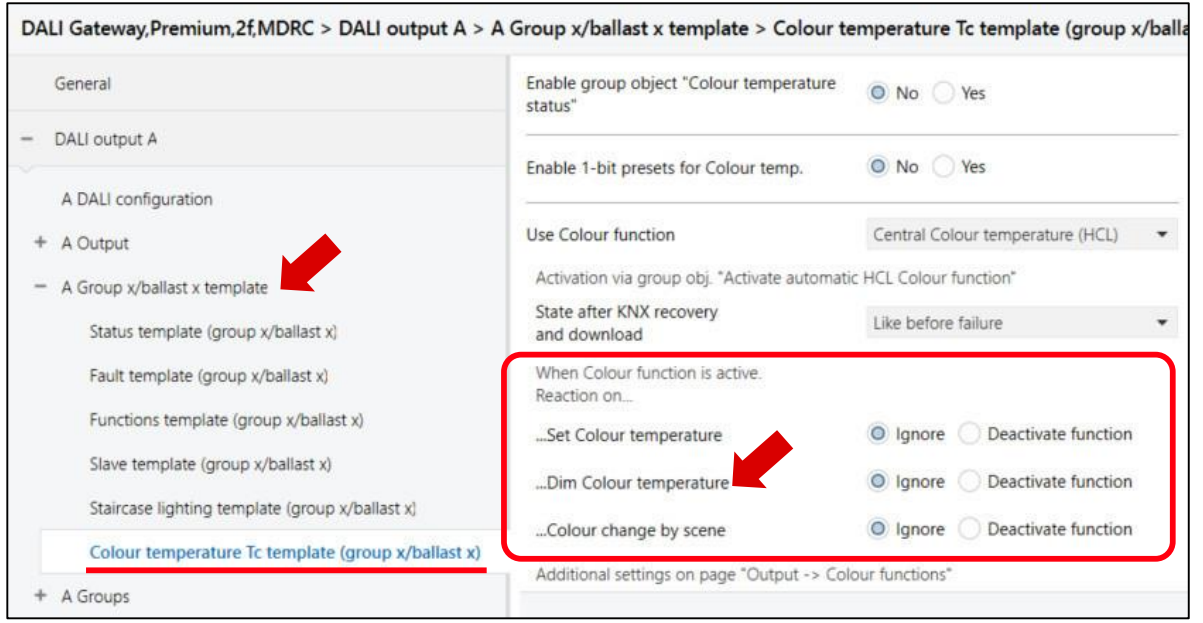

| Nu Group Address | Name               | Object Function        | Length | Data Type       |  |
|------------------|--------------------|------------------------|--------|-----------------|--|
| <b>87</b> 1/4/87 | Output A - group 1 | Dim Colour temperature | 4 bit  | dimming control |  |

Colour function "Human Centric Lighting HCL"

### Active Colour function: Reaction on "Colour change by scene"

This parameter defines how the group/ballast responds if a colour is recalled by a scene retrieval while the colour function Human Centric Lighting HCL is active

- Ignore
  - The Colour function remains active and the scene retrieval colour change is ignored
- Deactivate function
  - The Colour function is deactivated as soon as a colour change is recalled by a scene retrieval
  - The group/ballast adopts the colour temperature of the scene

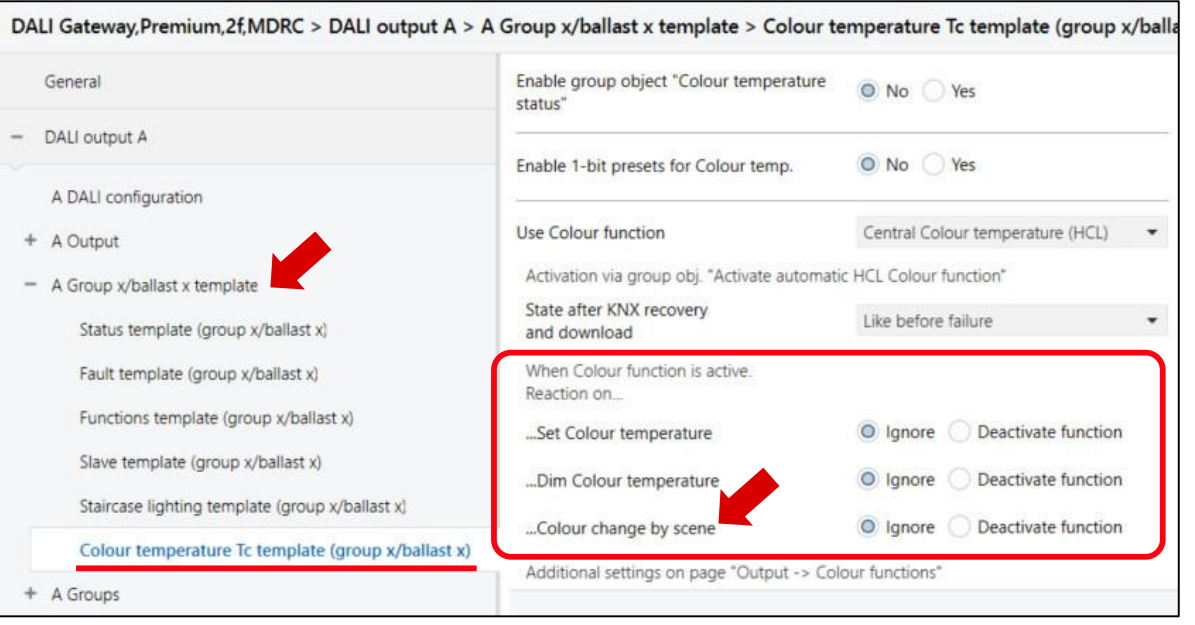

| Nu Group Address | Name     | Object Function | Length | Data Type     |  |
|------------------|----------|-----------------|--------|---------------|--|
| <b>35</b> 1/4/35 | Output A | KNX scene 164   | 1 byte | scene control |  |

Colour function "Human Centric Lighting HCL"

### Group object "Output – Activate automatic HCL colour fct."

This parameter enables the *"Output – Activate automatic HCL colour function"* group object, which automatically activates and deactivates the HCL function for the whole output

– No

- The "Output Activate automatic HCL colour function" group object is not enabled
- The Human Centric Lighting HCL function is activated/ deactivated for each parameterized group/ballast

– Yes

 The "Output – Activate automatic HCL colour function" group object is enabled and can automatically activate/deactivate the parametrized HCL colour function on <u>all ballasts/groups</u> on the output

| <ul> <li>DALI output B</li> </ul> | Limit Colo               | our temperature range                                                                                                    | No Yes                           |                |                 |  |  |
|-----------------------------------|--------------------------|----------------------------------------------------------------------------------------------------|----------------------------------|----------------|-----------------|--|--|
|                                   | Limit prop               | portional range                                                                                                    | No Yes                           |                |                 |  |  |
| + A Groups                        | The follow               | ving parameters apply to all m                                                                                                    | nembers with activated *Dim2V    | /arm" Colour f | unction         |  |  |
| + A Group x/ballast x templa      | te The Colou             | ir temperature changes propo                                                                                                    | ortionally to the brightness whe | n "Dim2Warm    | * Colour functi |  |  |
| Colour functions                  | Colour fur               | Colour function Dim2Warm                                                                                                    |                                  |                |                 |  |  |
| Functions                         | Activate a               | automatic HCL Colour functio                                                                                                    | 'n                               |                |                 |  |  |
| Fault                             | Enable gr                | oup object "Output -                                                                                                    | No Yes                           |                |                 |  |  |
| Status                            | Transition               | time                                                                                                    | 20                               | \$             | s               |  |  |
| - A Output                        | The Colou                | The Colour temperature is received via channel obj. "HCL Colour temperature"                                                                             |                                  |                |                 |  |  |
| A DALI configuration              | HCL Color                | HCL Colour temperature source 1-bit group object F                                                                                                    |                                  |                |                 |  |  |
| · · · ·                           |                          |                                                                                                    | 16-bit group object              | t Colour temp  | erature         |  |  |
| - DALI output A                   | Colour ter<br>(HCL)* Col | Colour temperature curve across all channels. All members with active "Central Colour temperature (HCL)" Colour function follow this Colour temperature. |                                  |                |                 |  |  |
|                                   |                          | Colour function HCL                                                                                                    |                                  |                |                 |  |  |

Colour function "Human Centric Lighting HCL"

### Activation/deactivation of the HCL colour function

The Human Centric Lighting HCL colour function is activated and deactivated via a group object

- Individually for each group
- Individually for each ballast
- Centrally for all group/ballasts per output for which the HCL function is parametrized

Telegram value:

- 1 = Activates the HCL colour function
- 0 = Deactivates the HCL colour function

Furthermore, the state after KNX recovery and download can be set (deactivated, activated or like before failure)

| 1/4/89        | Output A - group 1   |                                        |                                                                  |                                                                        |
|---------------|----------------------|----------------------------------------|------------------------------------------------------------------|------------------------------------------------------------------------|
|               | outputri group i     | Activate automatic HCL Colour function | 1 bit                                                            | start/stop                                                             |
| Group Address | Name                 | Object Function                        | Length                                                           | Data Type                                                              |
| 1/4/248       | Output A - ballast 3 | Activate automatic HCL Colour function | 1 hit                                                            | start/stan                                                             |
| 1             | /4/248               | (4/249 Output A - ballact 2            | (4/249 Output A hallact 2 Activate automatic HCI Colour function | (4/249 Output A hallact 2 Activate automatic UCL Colour function 1 bit |

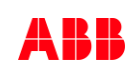

Colour function "Human Centric Lighting HCL"

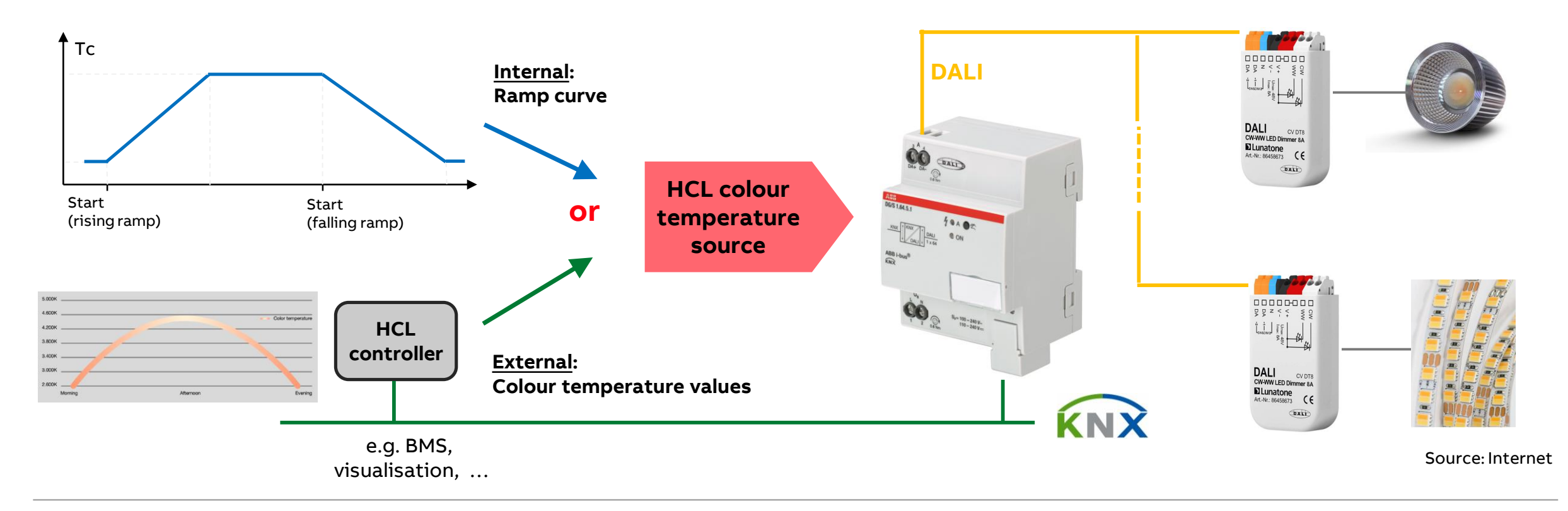

Colour function "Human Centric Lighting HCL"

### Colour function HCL colour temperature source

This parameter specifies the HCL colour temperature source

The colour temperature curve applies to the channel  $\rightarrow$  All groups/ballast with active "Central Colour temperature (HCL)" Colour function follow this colour temperature

HCL colour temperature source:

- 16-bit group object "HCL Colour temperature" → external
  - A visualization, BMS, ... calculates and provides cyclically colour temperature values
- 1-bit group object Ramp curve  $\rightarrow$  internal
  - Start a parametrizable colour temperature ramp curve (rising and falling ramp)

Each source option has different HCL characteristics

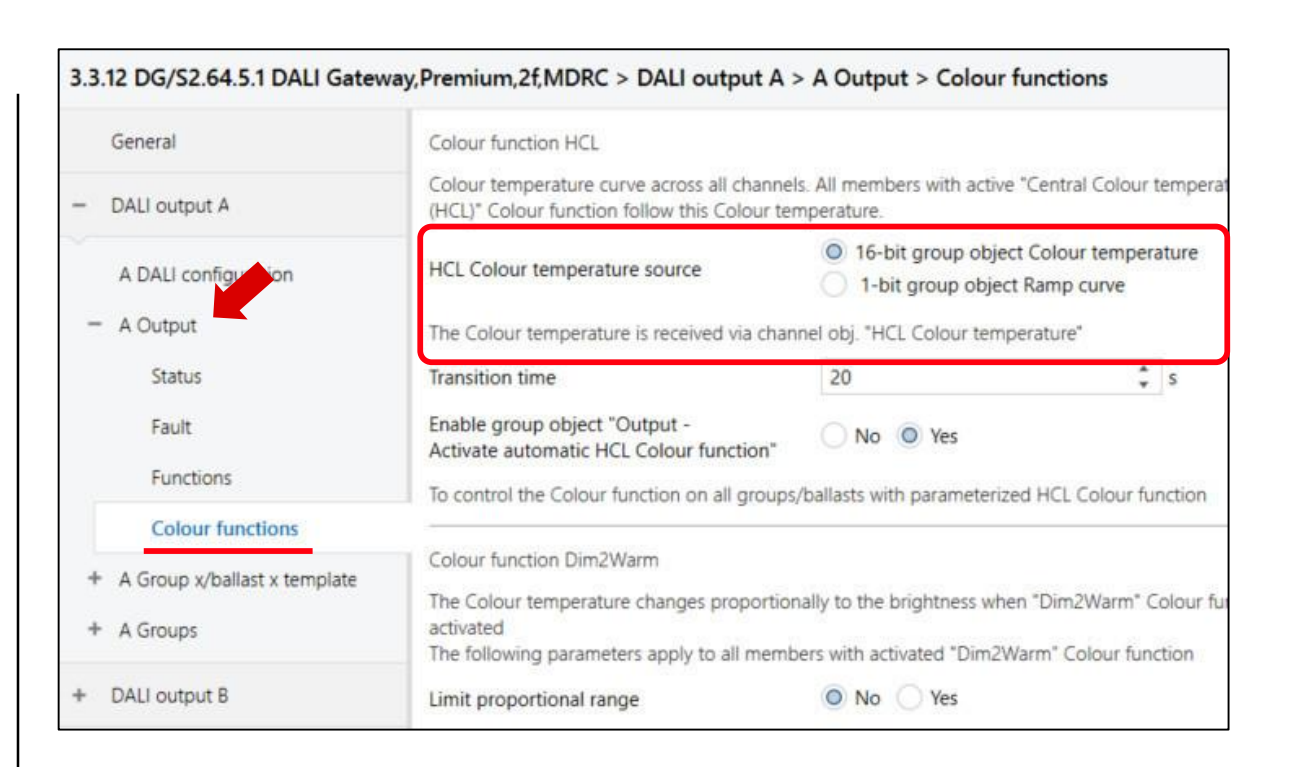

Colour function "Human Centric Lighting HCL"

### Colour function HCL colour temperature source

This parameter specifies the HCL colour temperature source

The colour temperature curve applies to the channel  $\rightarrow$  All groups/ballast with active "Central Colour temperature (HCL)" Colour function follow this colour temperature

HCL colour temperature source:

- 16-bit group object "HCL Colour temperature" → external
  - A visualization, BMS, ... calculates and provides cyclically colour temperature values
- 1-bit group object Ramp curve  $\rightarrow$  internal
  - Start a parametrizable colour temperature ramp curve (rising and falling ramp)

#### Each source option has different HCL characteristics

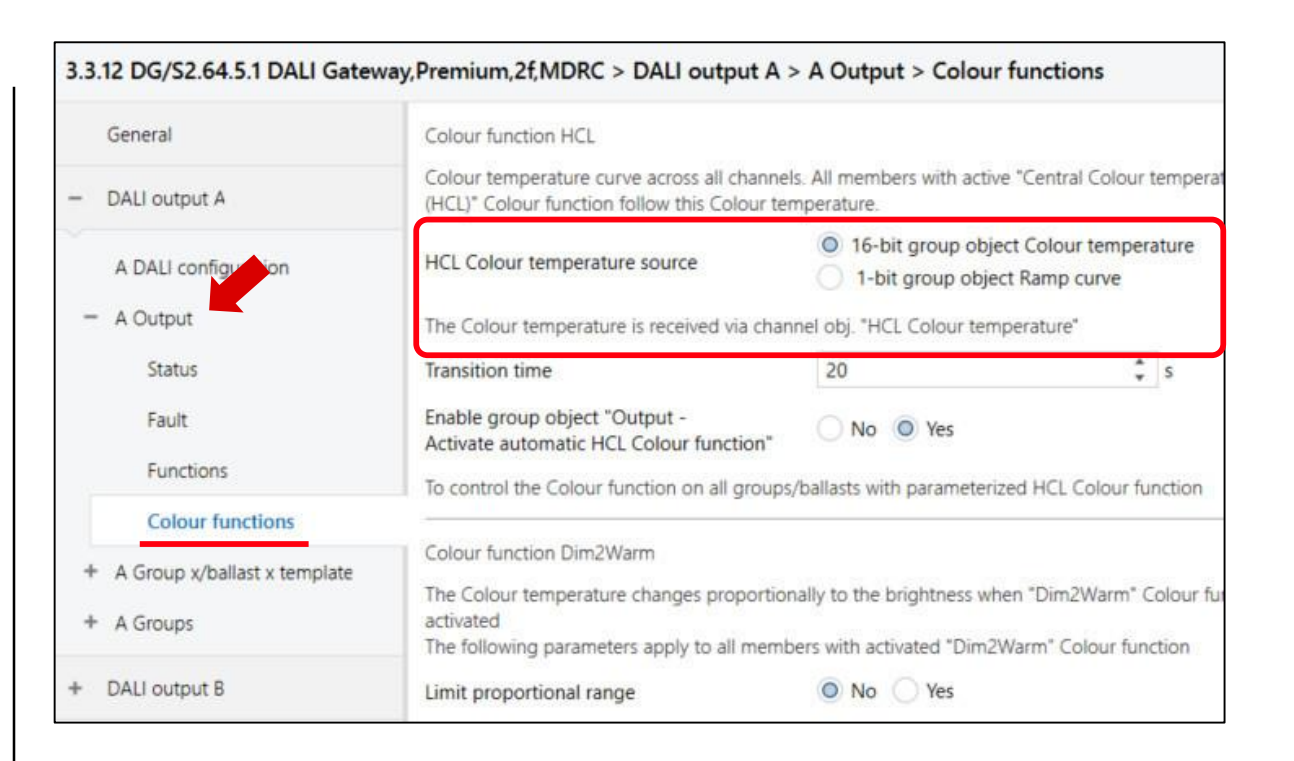

Colour function "Human Centric Lighting HCL" – Colour temperature source: "16-bit group object (external)"

### HCL colour temp. source: "16-bit group object CT (ext.)"

A visualization, BMS, ... calculates and provides cyclically colour temperature values

 $\rightarrow$  Individual and different curves are possible

The 16-bit group object is the source for the HCL characteristic

This group object receives a colour temperature value that is used to control HCL

The DALI gateway dims all included ballasts/groups to the colour temperature value

The more often the group object sends new values, the more accurately the lighting mimics the passage of the day

If a group/ballast is switched on while HCL is activated the last received colour temperature value is dimmed within 5 seconds

|                                                                    |                      |                                                                                                    | I down a to                           | DIT                                                        |                   |        |  |  |
|--------------------------------------------------------------------|----------------------|----------------------------------------------------------------------------------------------------|---------------------------------------|------------------------------------------------------------|-------------------|--------|--|--|
| DALI output B                                                      | Li                   | imit proportional range                                                                                    | O N                                   | o 🔿 Yes                                                    |                   |        |  |  |
| <ul> <li>+ A Group x/ballast x tem;</li> <li>+ A Groups</li> </ul> | olate<br>T<br>a<br>T | he Colour temperature changes pr<br>ctivated<br>he following parameters apply to a                         | oportionally to the till members with | ne brightness when "Dim2Wa<br>activated "Dim2Warm" Colou   | irm" C<br>ur fund | olour  |  |  |
| Colour functions                                                   | -                    | alaur Eurobian Dim 214/ann                                                                                 |                                       |                                                            |                   |        |  |  |
| Fault<br>Functions                                                 | E<br>A<br>Te         | nable group object "Output -<br>.ctivate automatic HCL Colour fund<br>o control the Colour function on all | tion" N                               | o 💿 Yes<br>with parameterized HCL Cold                     | our fu            | nctior |  |  |
| Status                                                             | Ti                   | ransition time                                                                                             | 20                                    |                                                            | ÷                 | s      |  |  |
| - A Output                                                         | Т                    | he Colour temperature is received                                                                          | via channel obj. '                    | HCL Colour temperature*                                    |                   |        |  |  |
| A DALI configuration                                               | н                    | ICL Colour temperature source                                                                              | 0 1                                   | 5-bit group object Colour te<br>-bit group object Ramp cur | mpera<br>ve       | ature  |  |  |
| DALI output A                                                      |                      | olour temperature curve across all<br>HCL)* Colour function follow this Co                                 | channels. All me<br>lour temperatur   | mbers with active "Central Co<br>e.                        | olour 1           | temp   |  |  |
| General                                                            |                      | Colour function HCL                                                                                        |                                       |                                                            |                   |        |  |  |

Colour function "Human Centric Lighting HCL" – Colour temperature source: "16-bit group object (external)"

### **Transition time**

This parameter defines the time it takes for the HCL curve to adopt the new colour temperature values

- 0...20...65,535 sec

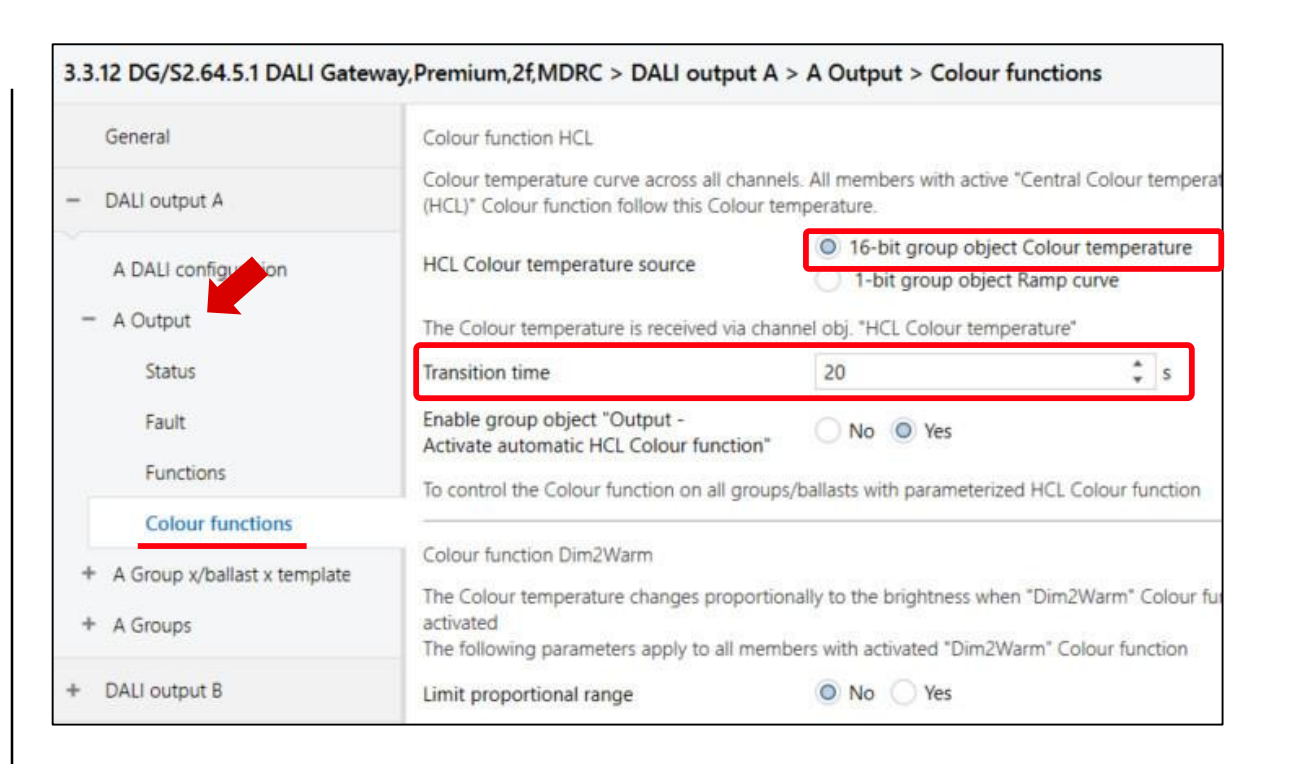

Colour function "Human Centric Lighting HCL" – Colour temperature source: "16-bit group object (external)"

#### **ABB i-bus® Tool**

The selected and the state of the Colour function "Human Centric Lighting HCL" is displayed

The prerequisite is that the additional function is parameterized in the ETS

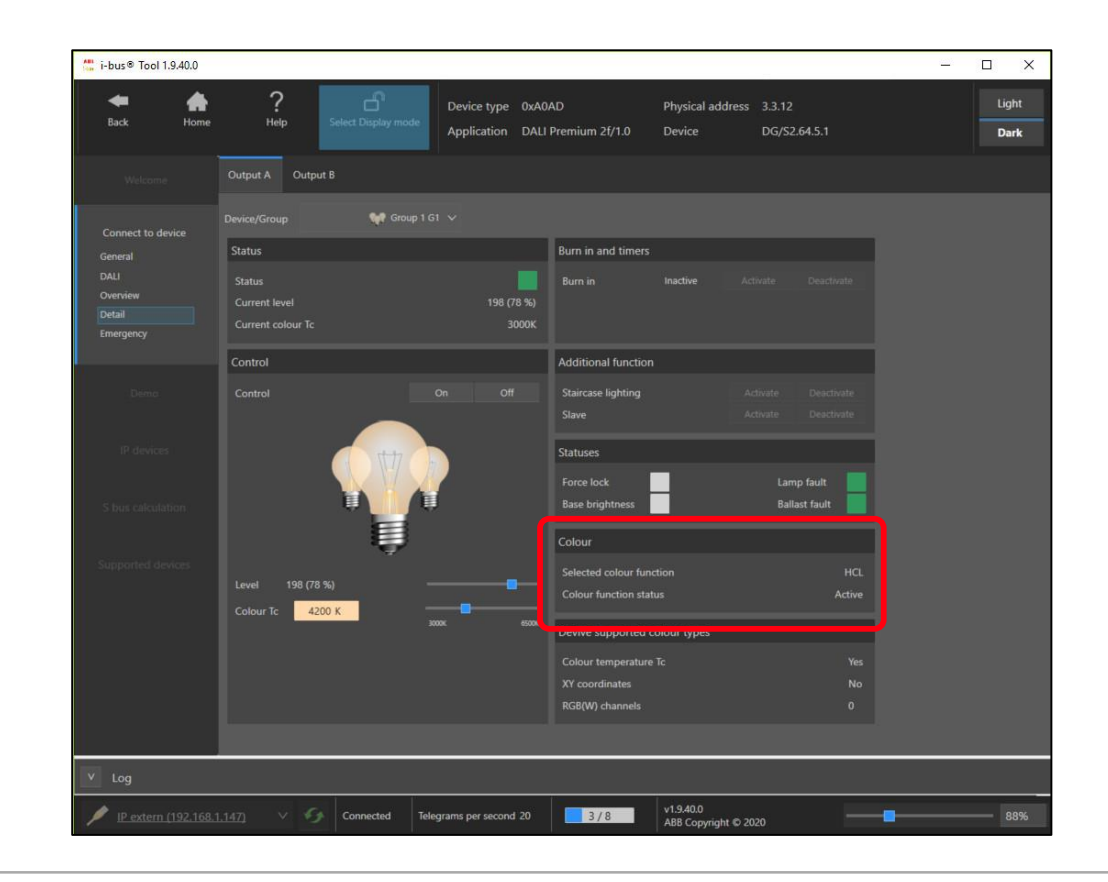

Colour function "Human Centric Lighting HCL" – Colour temperature source: "16-bit group object (external)"

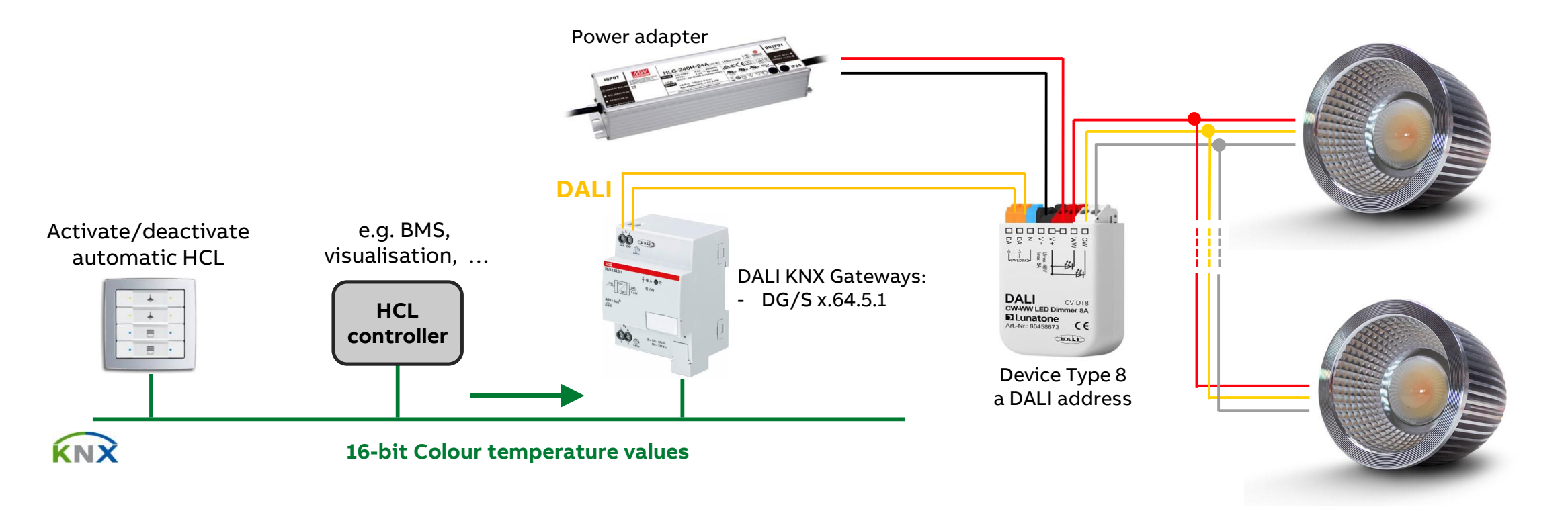

Source: Internet

Colour function "Human Centric Lighting HCL" – Colour temperature source: "16-bit group object (external)"

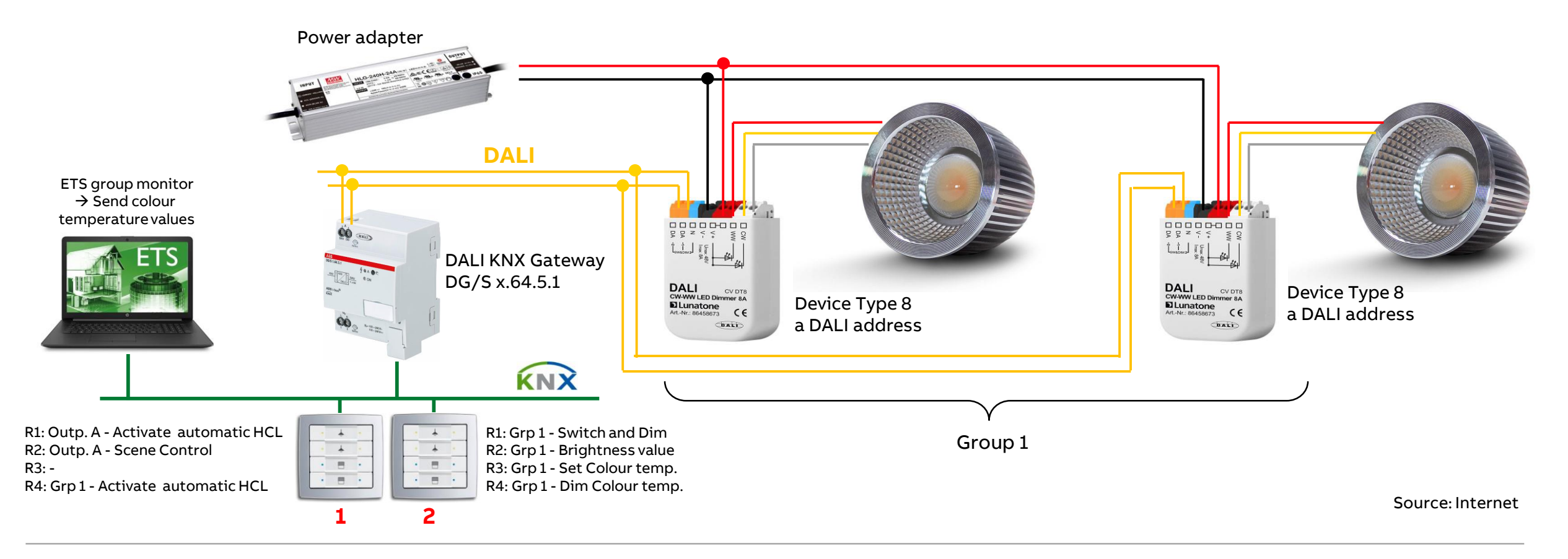

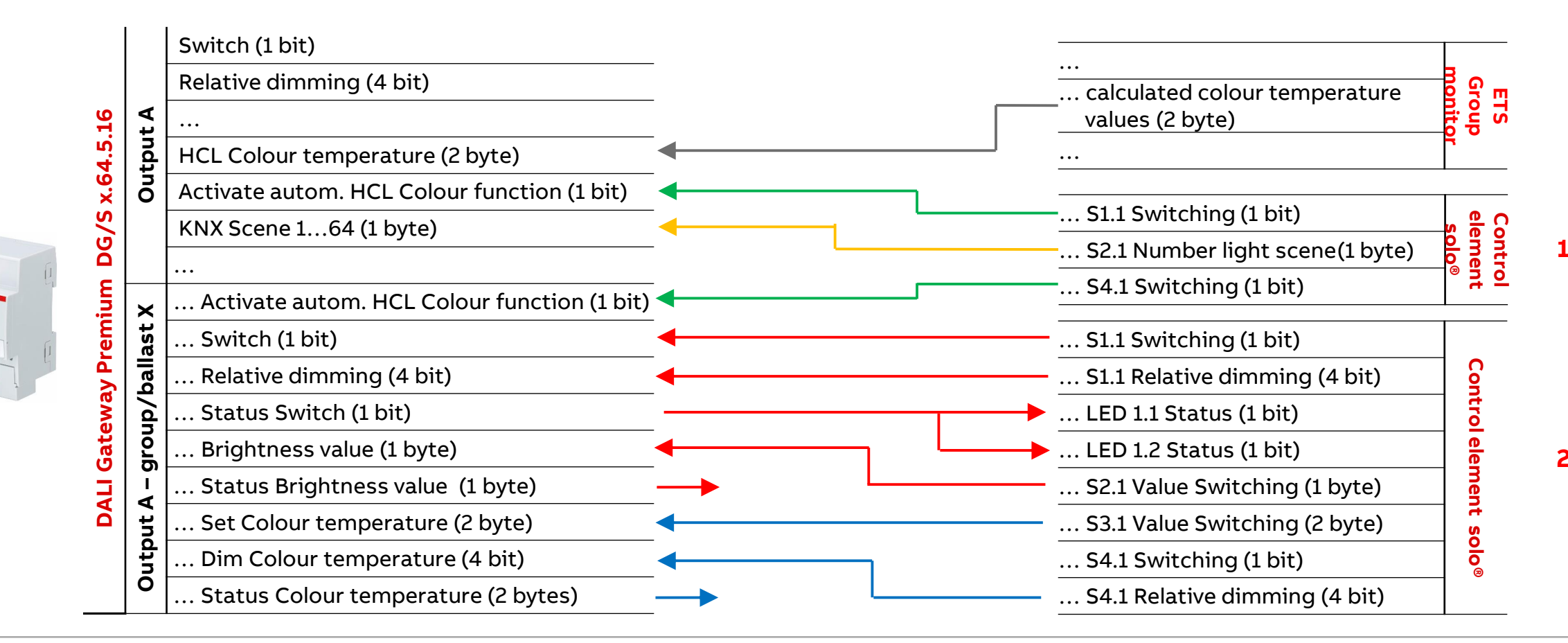

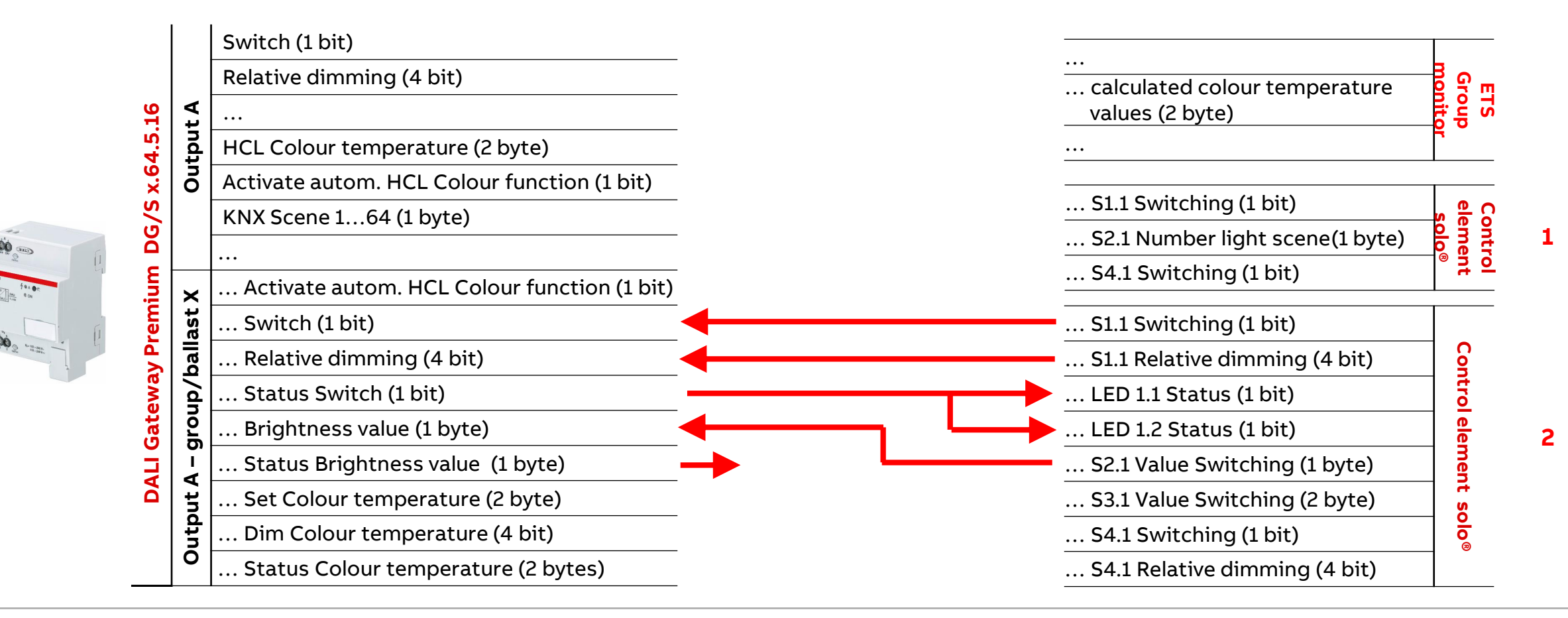

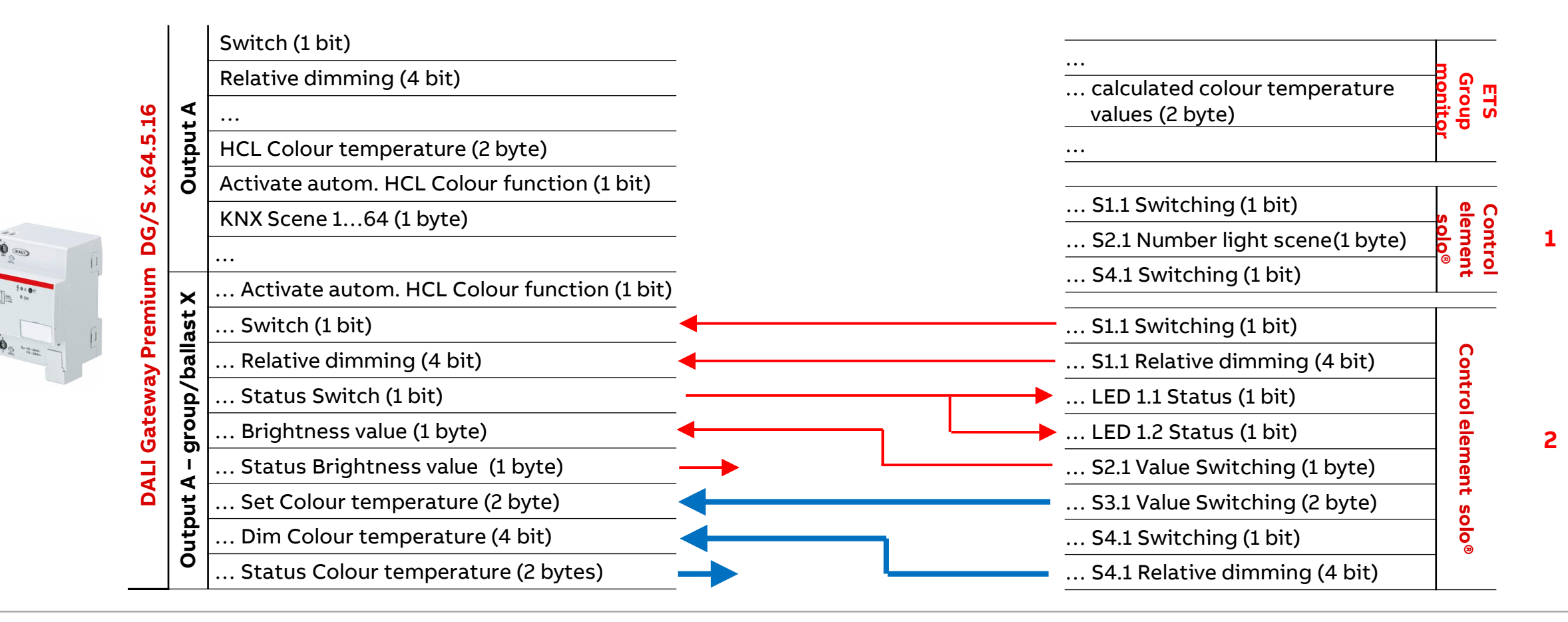

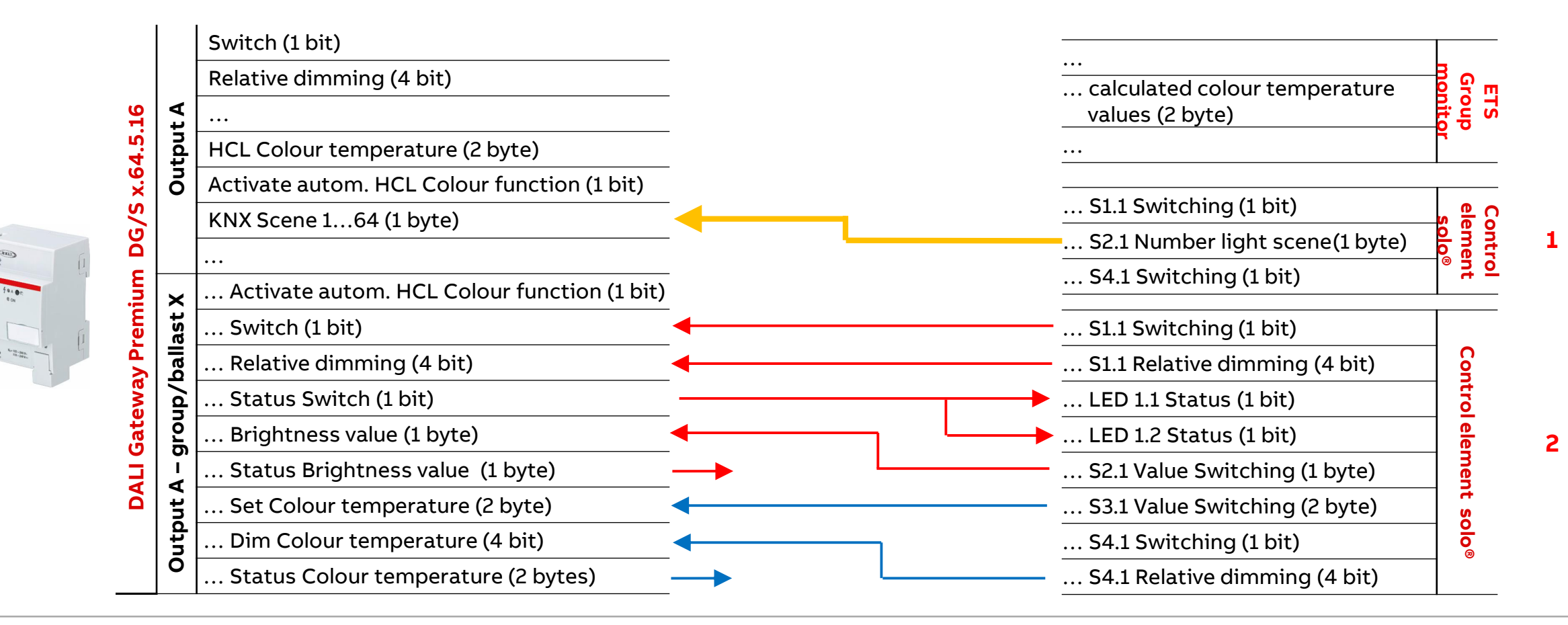

Colour function "Human Centric Lighting HCL" – Colour temperature source: "16-bit group object (external)" Example: Assignment of Group Addresses

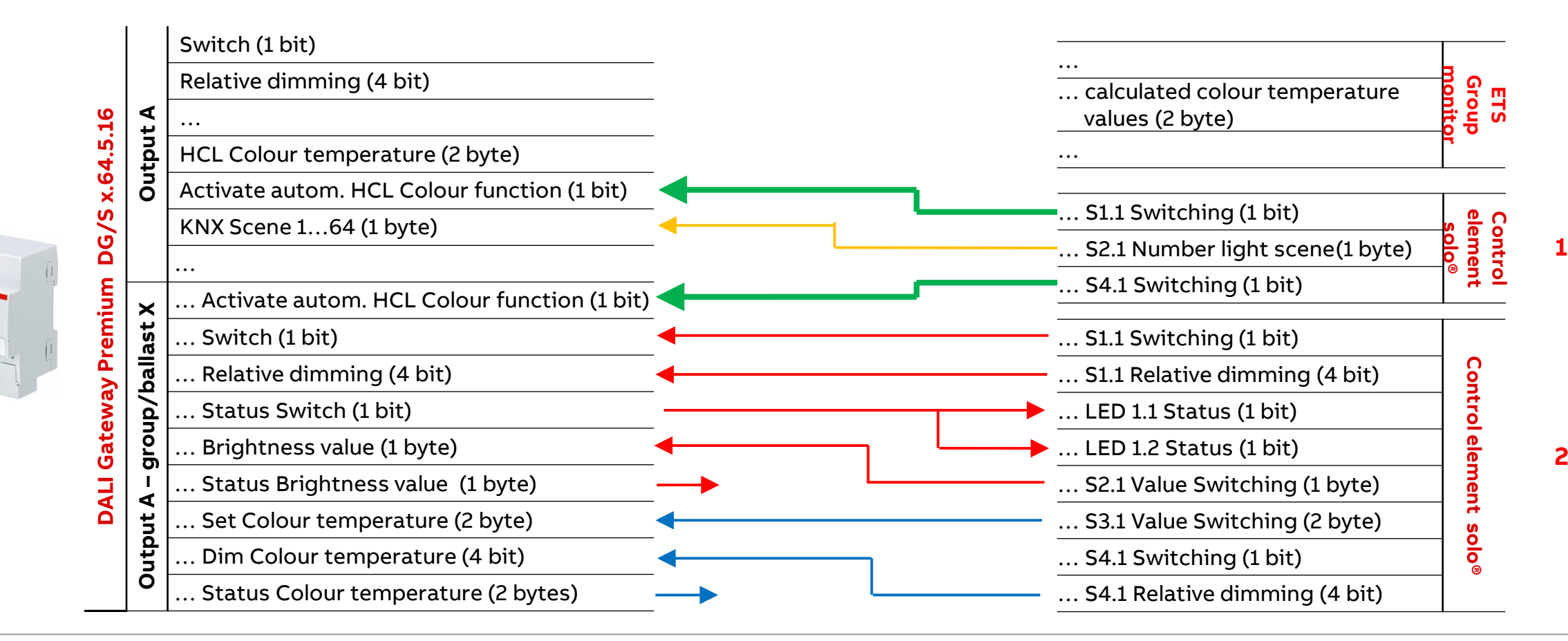

**©ABB** 

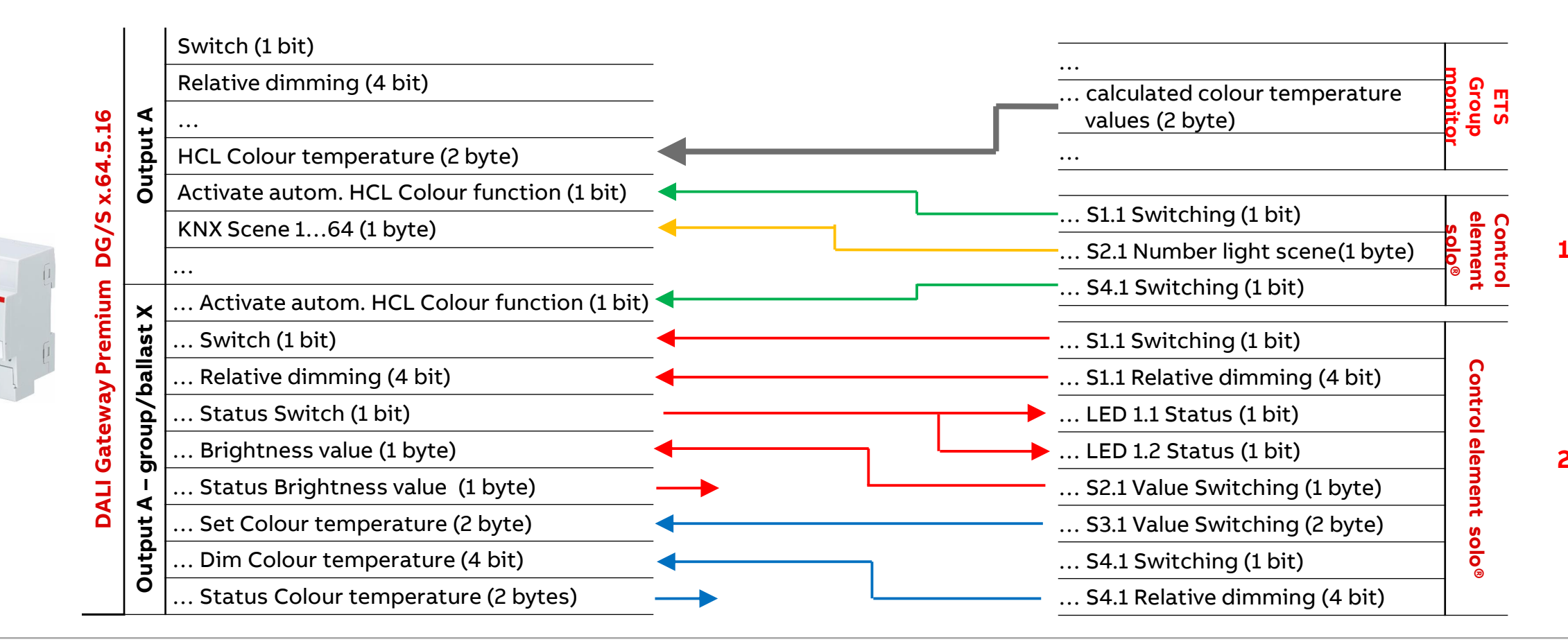

Colour function "Human Centric Lighting HCL" – Colour temp. source: "1-bit group object Ramp curve (int.)"

#### Colour function HCL colour temperature source

This parameter specifies the HCL colour temperature source

The colour temperature curve applies to the channel  $\rightarrow$  All groups/ballast with active "Central Colour temperature (HCL)" Colour function follow this colour temperature

HCL colour temperature source:

- 16-bit group object "HCL Colour temperature" → external
  - A visualization, BMS, ... calculates and provides cyclically colour temperature values
- 1-bit group object Ramp curve  $\rightarrow$  internal
  - Start a parametrizable colour temperature ramp curve (rising and falling ramp)

Each source option has different HCL characteristics

| General                      | Colour function HCL                                                                                                    |                                                      |                              |                             |  |
|------------------------------|----------------------------------------------------------------------------------------------------|------------------------------------------------------|------------------------------|-----------------------------|--|
| DALI output A                | Colour temperature curve across all cha<br>(HCL)* Colour function follow this Colou                                                       | nnels. All members witi<br>Ir temperature.           | n active "Cen                | tral Colour tempe           |  |
| A DALI configuration         | HCL Colour temperature source                                                                                                    | <ul> <li>16-bit grou</li> <li>1-bit group</li> </ul> | p object Col<br>o object Ram | our temperature<br>np curve |  |
| - A Output                   | The Colour temperature follows a trapezoidal ramp curve<br>Rising and falling ramps are started via the channel object "HCL ramp up/down" |                                                      |                              |                             |  |
| Status                       | Rising ramp                                                                                                    |                                                      |                              |                             |  |
| Fault                        | Initial Colour temperature                                                                                                    | 2700                                                 | ÷                            | К                           |  |
| Functions                    | Final Colour temperature                                                                                                    | 6000                                                 | *                            | к                           |  |
| Colour functions             | Transition time                                                                                                    | 7200                                                 |                              | c                           |  |
| A Group x/ballast x template | Falling ramp                                                                                                    | 1200                                                 | •                            |                             |  |
| F A Groups                   | Initial Colour temperature                                                                                                    | 6000                                                 | <u></u>                      | ĸ                           |  |
| A Ballasts                   | Final Colour temperature                                                                                                    | 2700                                                 |                              | ĸ                           |  |
| - A Scenes                   | Transition time                                                                                                    | 7200                                                 |                              |                             |  |
| Scene 1                      | Enable group object "Output -                                                                                                    | n* No O Yes                                          | ;                            |                             |  |

Colour function "Human Centric Lighting HCL" – Colour temp. source: "1-bit group object Ramp curve (int.)"

### HCL colour temp. source: "1-bit group object Ramp curve (int.)"

The HCL ramp curve can easily mimic the passage of the day using colour temperature

A dynamic start of a simplified curve with rising and falling ramp plus transition times

Start of rising and falling ramp depending on time (sunrise and sunset time plus offset), e.g. with time switch FW/S 8.2.1, TR/A 1.1 and DCF- or GPS time

Transition times, initial and final colour temperature adjustable

| General                      | Colour function HCL                                                                 |                                              |               |                   |
|------------------------------|-------------------------------------------------------------------------------------|----------------------------------------------|---------------|-------------------|
| DALI output A                | Colour temperature curve across all cha<br>(HCL)* Colour function follow this Colou | nnels. All members witi<br>ur temperature.   | n active "Cen | tral Colour tempe |
| A DALI configuration         | HCL Colour temperature source                                                       |                                              |               |                   |
| A Output                     | The Colour temperature follows a trape.<br>Rising and falling ramps are started via | zoidal ramp curve<br>the channel object "HCI | . ramp up/d   | own*              |
|                              | Rising ramp                                                                         |                                              |               |                   |
| Fault                        | Initial Colour temperature                                                          | 2700                                         | \$            | K                 |
| Functions                    | Final Colour temperature                                                            | 6000                                         | \$            | К                 |
| Colour functions             |                                                                                     | 7000                                         |               |                   |
| A Group x/ballast x template | Iransition time                                                                     | 7200                                         | ٠             | S                 |
| A Crowne                     | Falling ramp                                                                        |                                              |               |                   |
| A Groups                     | Initial Colour temperature                                                          | 6000                                         | -             | K                 |
| A Ballasts                   | Final Colour temperature                                                            | 2700                                         | ÷             | ĸ                 |
| A Scenes                     | Transition time                                                                     | 7200                                         | ÷             | s                 |
| Scene 1                      | Enable group object "Output -<br>Activate automatic HCL Colour function             | n* No O Yes                                  | 10            |                   |

Colour function "Human Centric Lighting HCL" – Colour temp. source: "1-bit group object Ramp curve (int.)"

### HCL colour temp. source: "1-bit group object Ramp curve (int.)"

#### **Rising ramp**

- Initial colour temperature at the <u>start</u> of the ramp up: 1,000...2,700...20,000 K
- Final colour temperature at the <u>end</u> of the ramp up: 1,000...6,000...20,000 K
- The transition time defines the <u>ramp-up</u> time, i.e. how long it takes for the ramp to go from beginning to end

Falling ramp

- Initial colour temperature at the <u>start</u> of the ramp down: 1,000...6,000...20,000 K
- Final colour temperature at the <u>end</u> of the ramp down 1,000 to 20,000 K
- The transition time defines the <u>ramp-down</u> time, i.e. how long it takes for the ramp to go from beginning to end

|                              | Colour function HCL                                                                                                    |                                                      |                              |                            |  |
|------------------------------|----------------------------------------------------------------------------------------------------|------------------------------------------------------|------------------------------|----------------------------|--|
| DALI output A                | Colour temperature curve across all cha<br>(HCL)" Colour function follow this Colour                                                                                                    | nnels. All members witi<br>r temperature.            | n active "Cen                | tral Colour tempe          |  |
| A DALI configuration         | HCL Colour temperature source                                                                                                    | <ul> <li>16-bit grou</li> <li>1-bit group</li> </ul> | p object Col<br>o object Ram | our temperature<br>p curve |  |
| A Output<br>Status           | The Colour temperature follows a trape:<br>Rising and falling ramps are started via t<br>Rising ramp                                                                                                    | zoidal ramp curve<br>the channel object "HC          | L ramp up/di                 | own*                       |  |
| Fault                        | Initial Colour temperature                                                                                                    | 2700                                                 | *                            | К                          |  |
| Functions                    | Final Colour temperature                                                                                                    | 6000                                                 | *                            | К                          |  |
| Colour functions             | Transition time                                                                                                    | 7200                                                 | ţ                            | 5                          |  |
| A Group x/ballast x template | Falling ramp                                                                                                    |                                                      |                              |                            |  |
| A Groups                     | Initial Colour temperature                                                                                                    | 6000                                                 | *                            | κ                          |  |
| A Ballasts                   | Final Colour temperature                                                                                                    | 2700                                                 | ÷                            | к                          |  |
|                              | The second second state of the State of the State of the |                                                      |                              |                            |  |

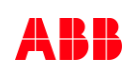

Colour function "Human Centric Lighting HCL" – Colour temp. source: "1-bit group object Ramp curve (int.)"

### HCL colour temp. source: "1-bit group object Ramp curve (int.)"

```
The ramp up is triggered by a 1-bit group object, "HCL ramp up/down" (value "0")
```

- The ramp up starts at a colour temperature of 3,000 K
- After 4 hours, it reaches the setpoint value of 4,500 K (final colour temperature)

The colour temperature value then stays at the setpoint until the "*HCL ramp up/down*" group object triggers the ramp down (value "1")

- This starts at 4,500 K and after 5 hours, reaches 2,700 K

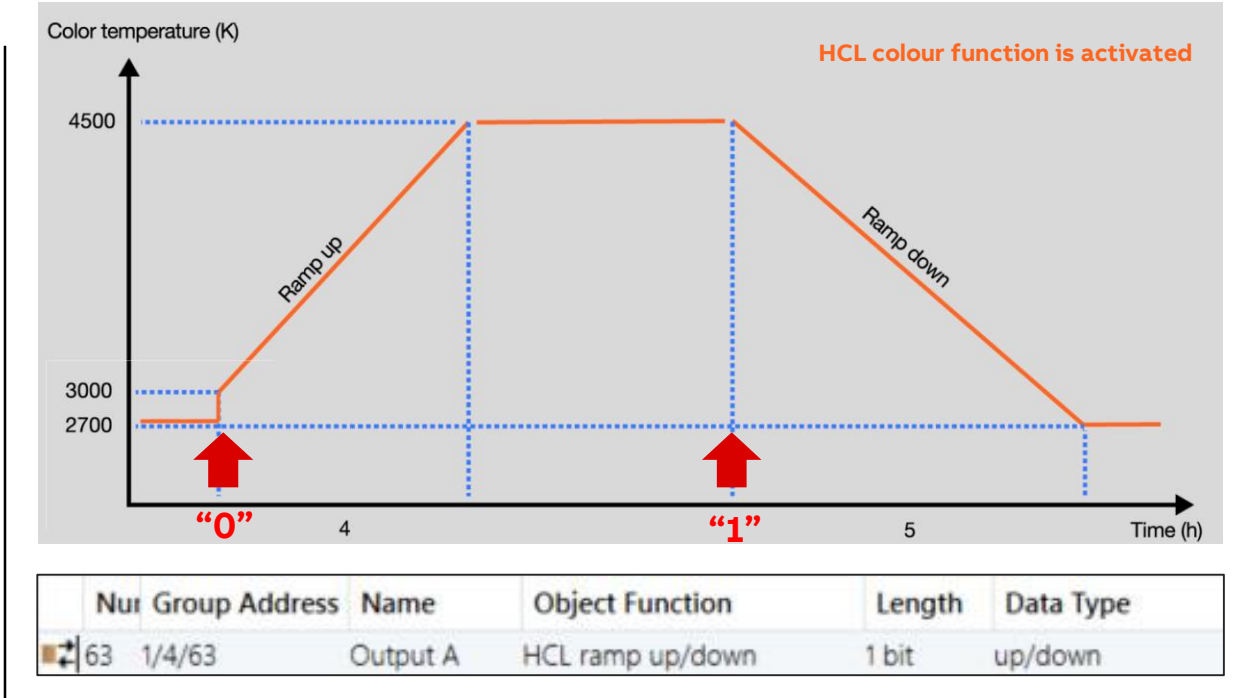

Colour function "Human Centric Lighting HCL" – Colour temp. source: "1-bit group object Ramp curve (int.)"

### HCL colour temp. source: "1-bit group object Ramp curve (int.)"

It is also possible to set the start of the falling edge to a different colour temperature value to the one previously set for the end of the ramp up

When the "HCL ramp up/down" group object triggers the ramp down, it takes a fixed time of 5 seconds to dim the group/ballast to the colour temperature value set for the start of the ramp down

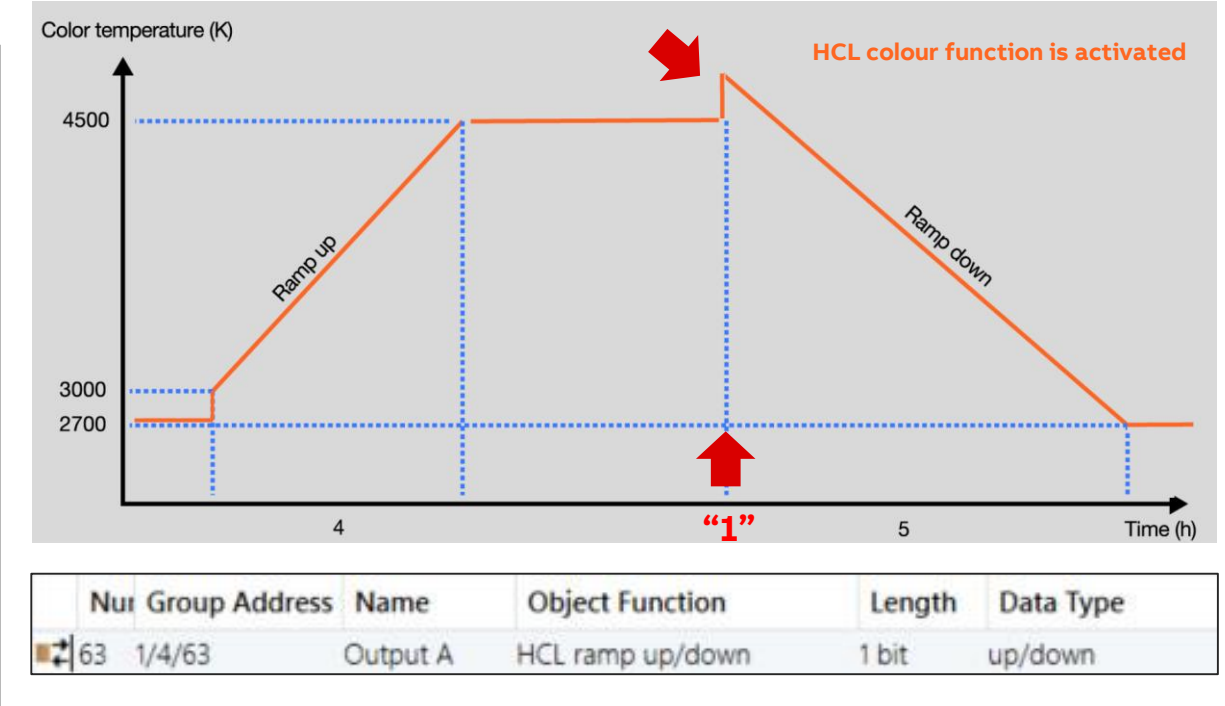

Colour function "Human Centric Lighting HCL" – Colour temp. source: "1-bit group object Ramp curve (int.)"

### HCL colour temp. source: "1-bit group object Ramp curve (int.)"

If a group/ballast is switched on while an HCL is activated and the ramp

- is running, it will be dimmed to the current colour temperature within 5 seconds
- has expired, the final colour temperature is dimmed within 5 seconds

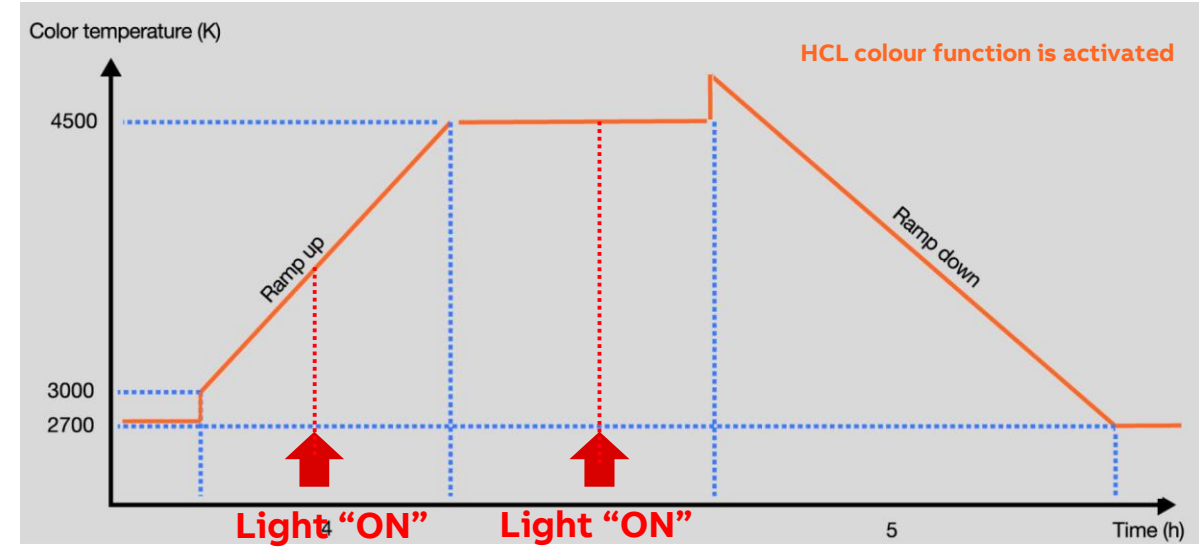

Colour function "Human Centric Lighting HCL" – Colour temp. source: "1-bit group object Ramp curve (int.)"

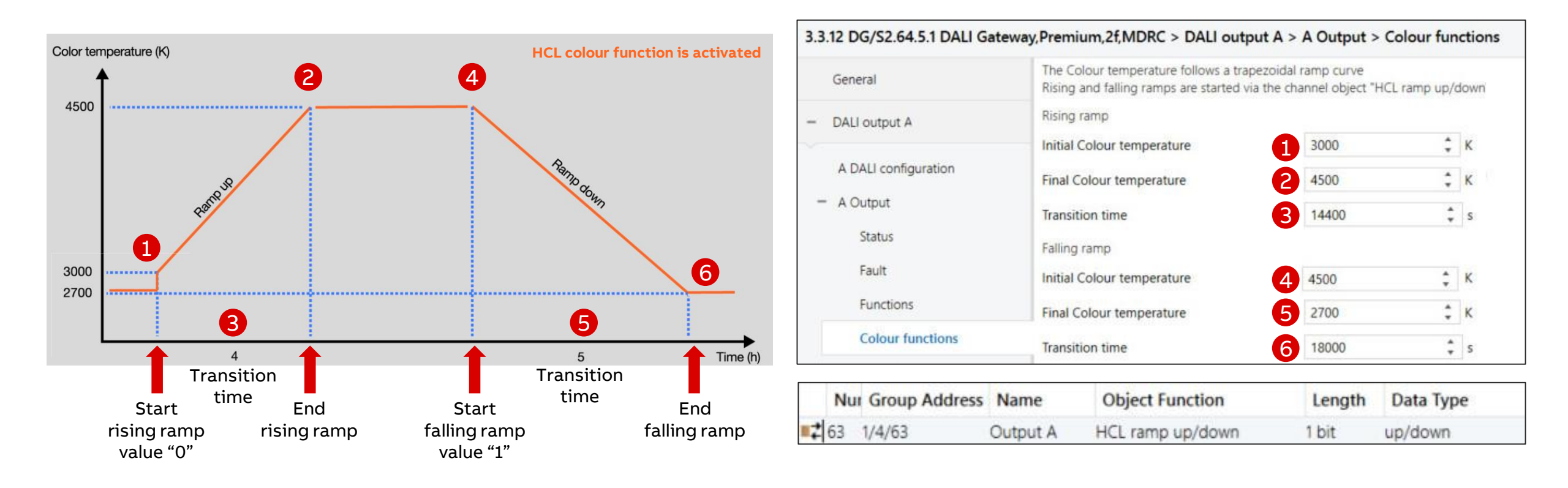

Colour function "Human Centric Lighting HCL" – Colour temp. source: "1-bit group object Ramp curve (int.)"

#### **ABB i-bus® Tool**

The selected and the state of the Colour function "Human Centric Lighting HCL" is displayed

The prerequisite is that the additional function is parameterized in the ETS

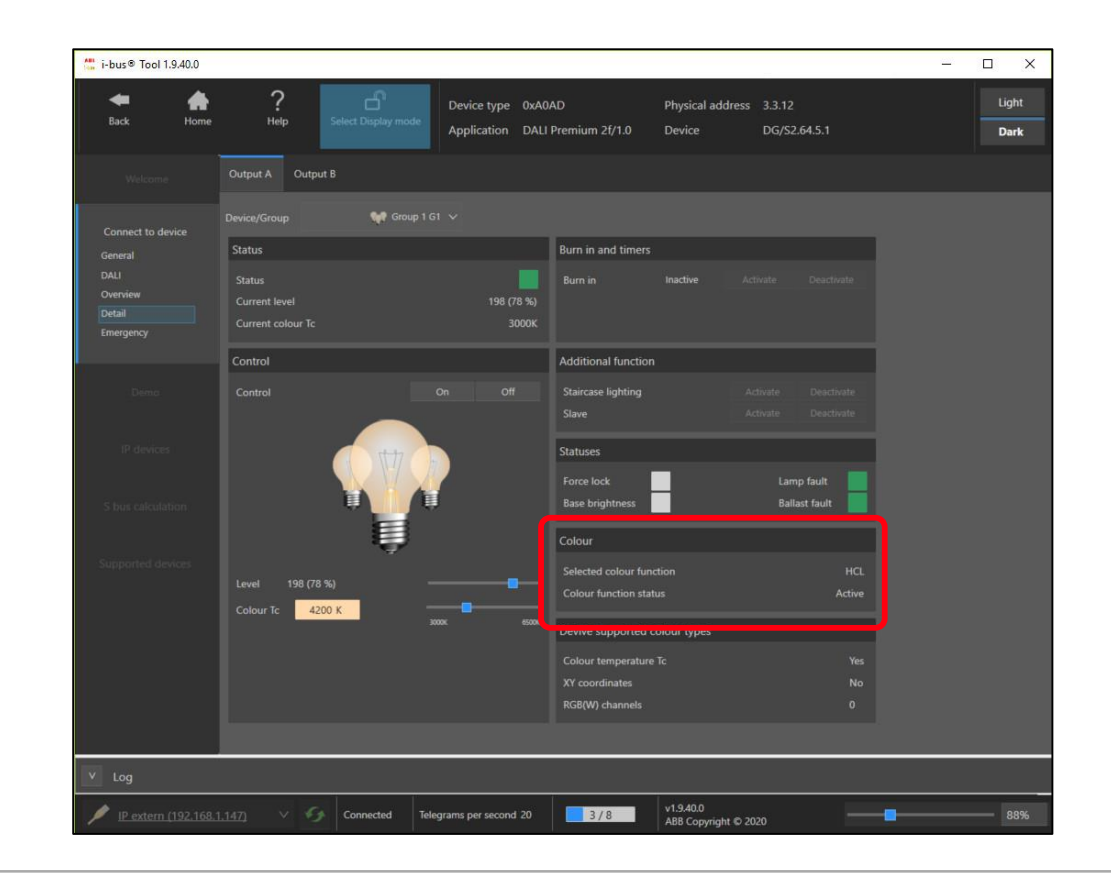

Colour function "Human Centric Lighting HCL" – Colour temp. source: "1-bit group object Ramp curve (int.)"

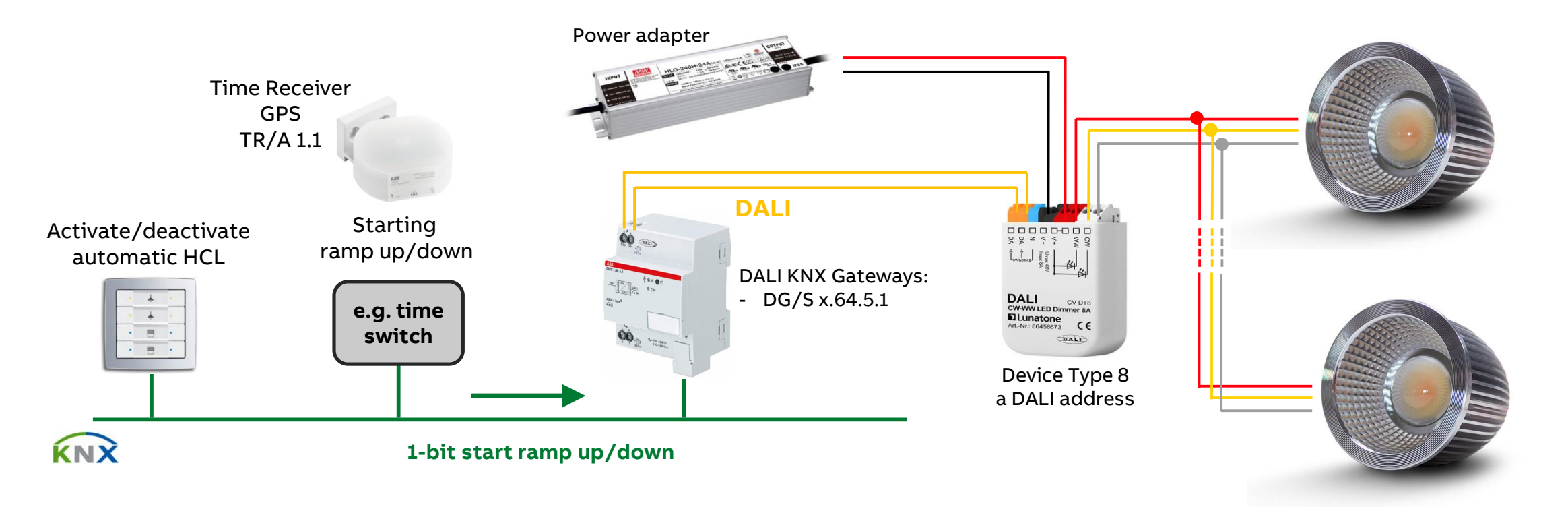

Source: Internet

Colour function "Human Centric Lighting HCL" – Colour temp. source: "1-bit group object Ramp curve (int.)"

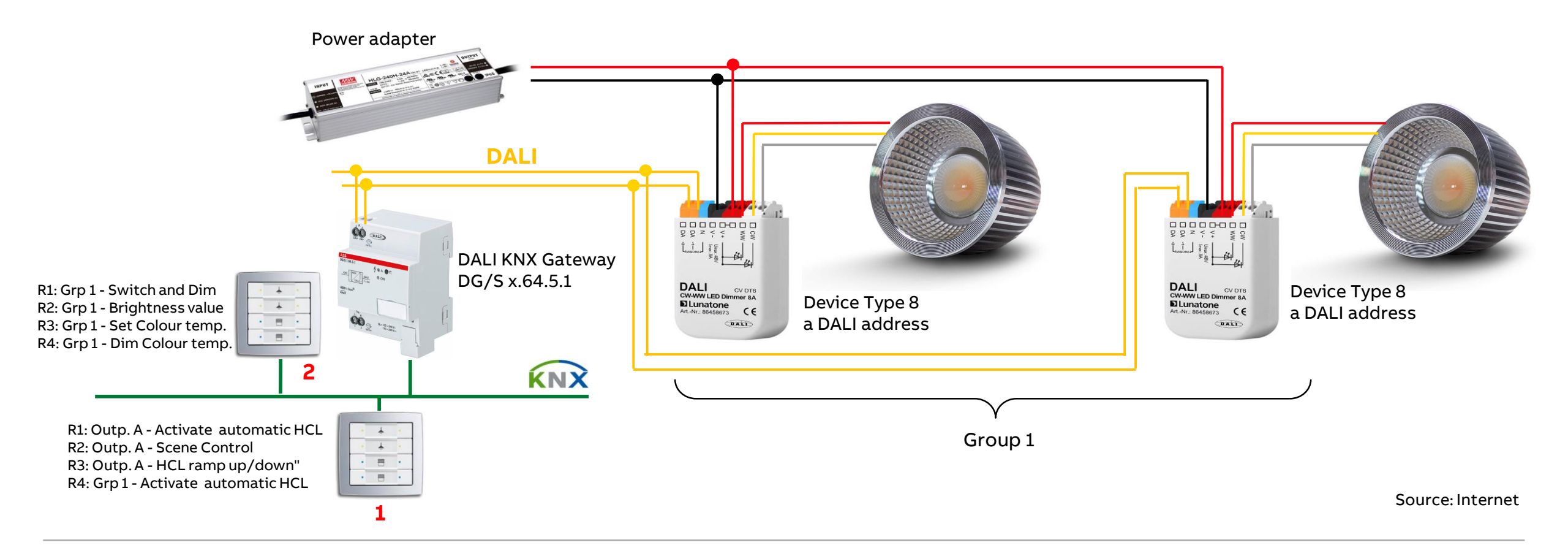

Colour function "Human Centric Lighting HCL" – Colour temp. source: "1-bit group object Ramp curve (int.)" Example: Assignment of Group Addresses

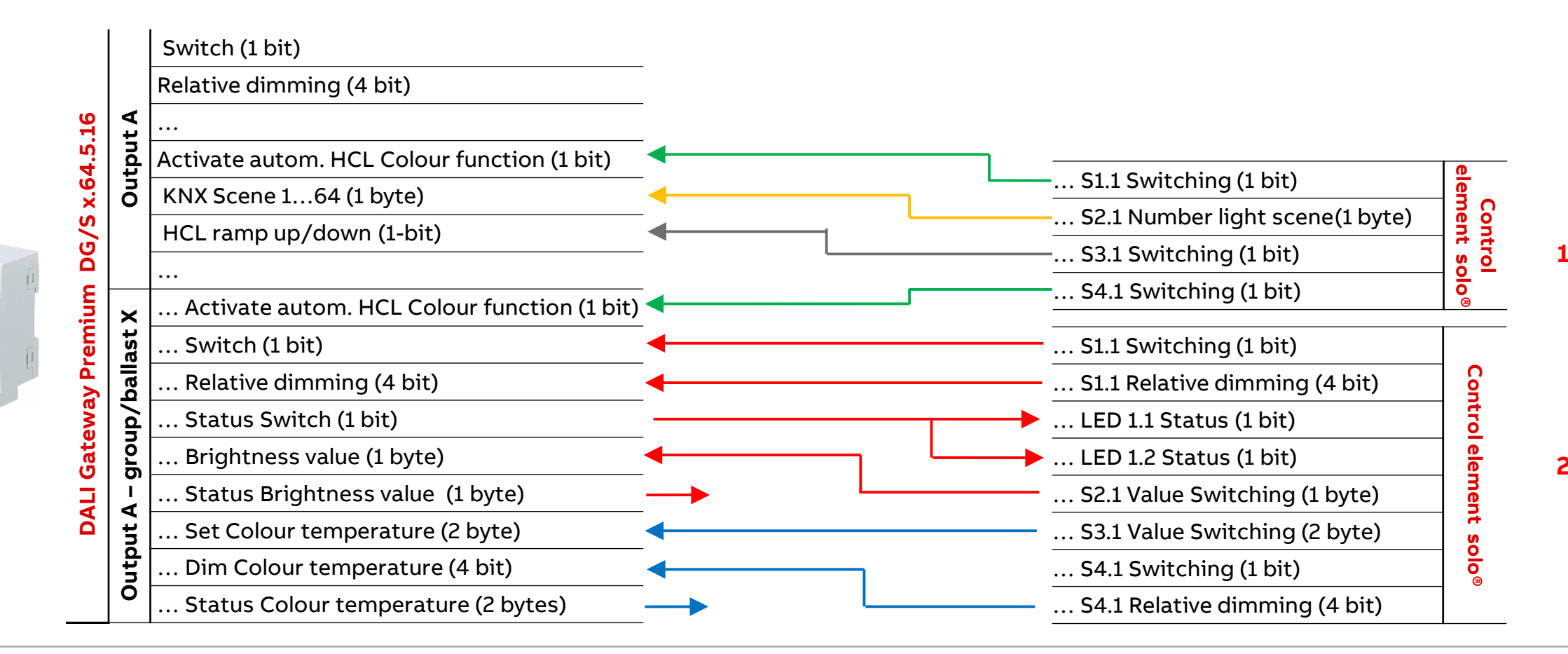

**©ABB** 

May 17, 2020

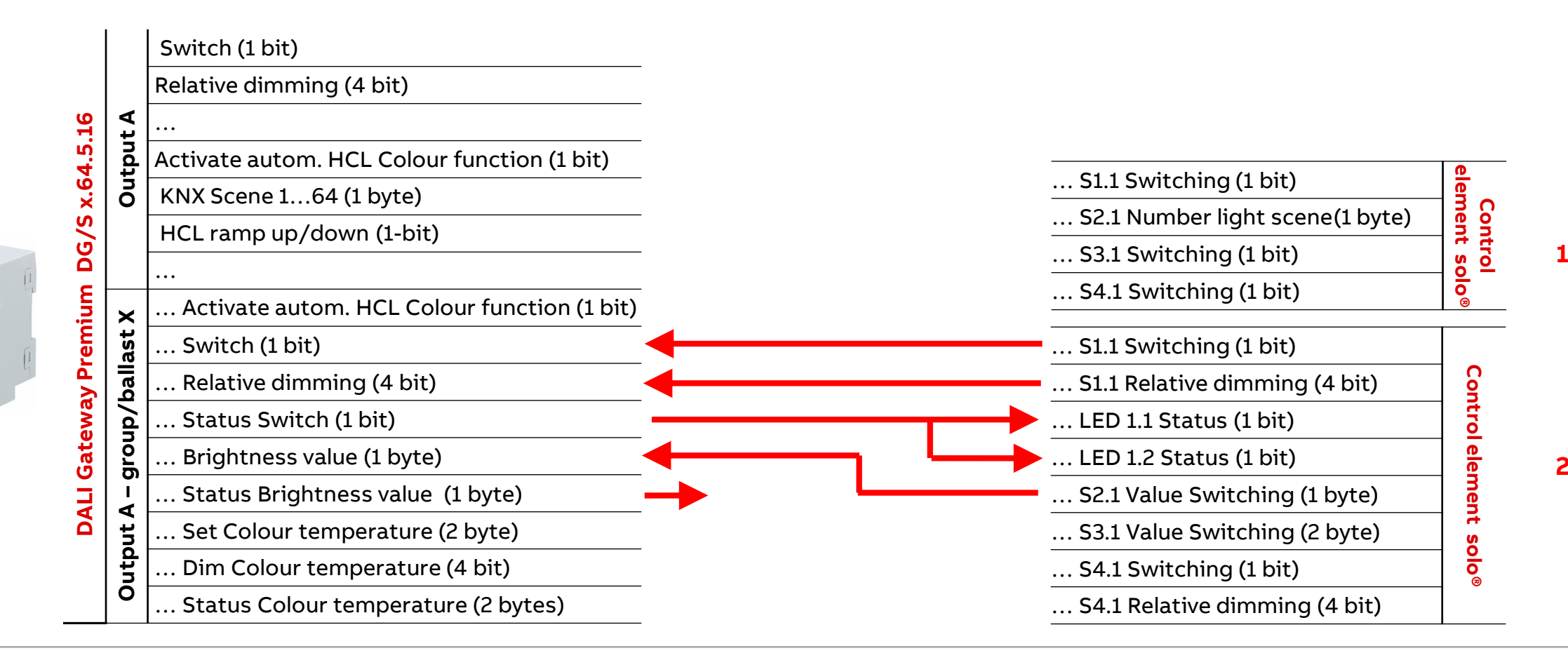

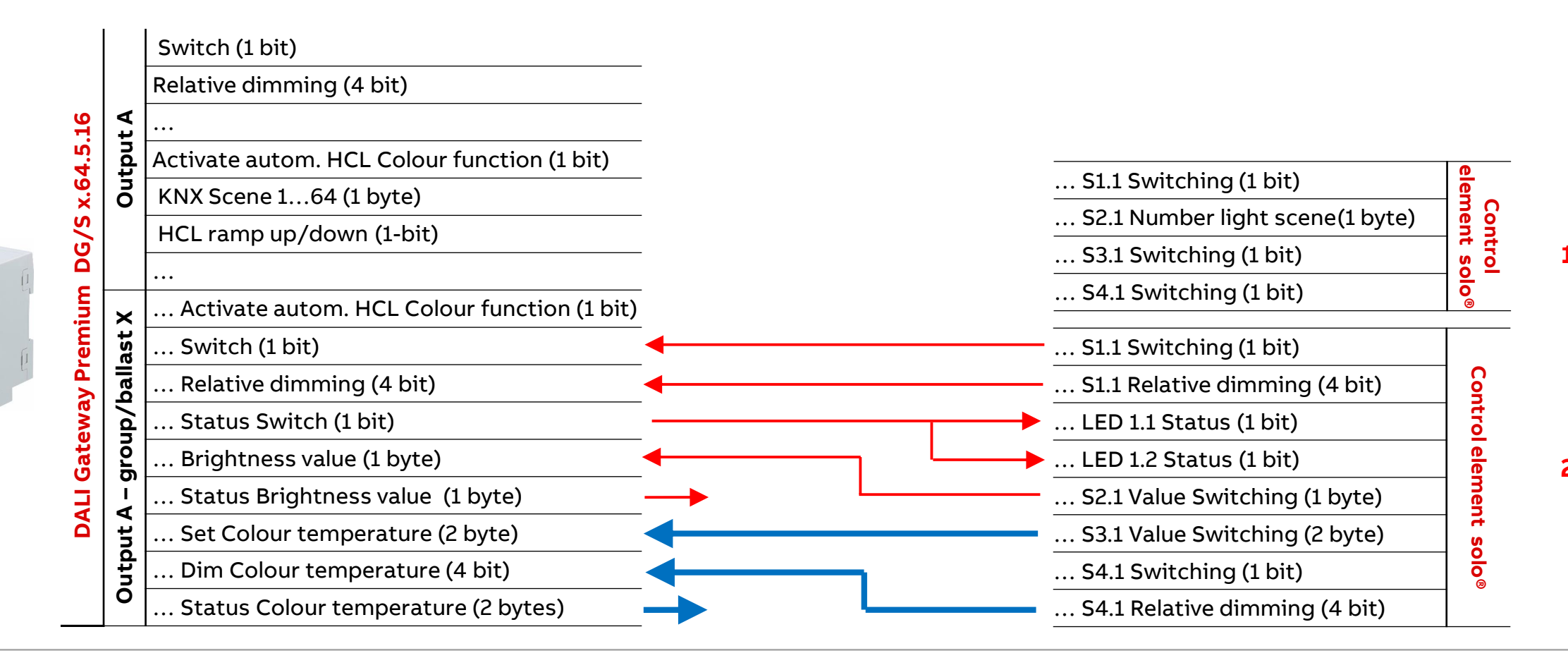

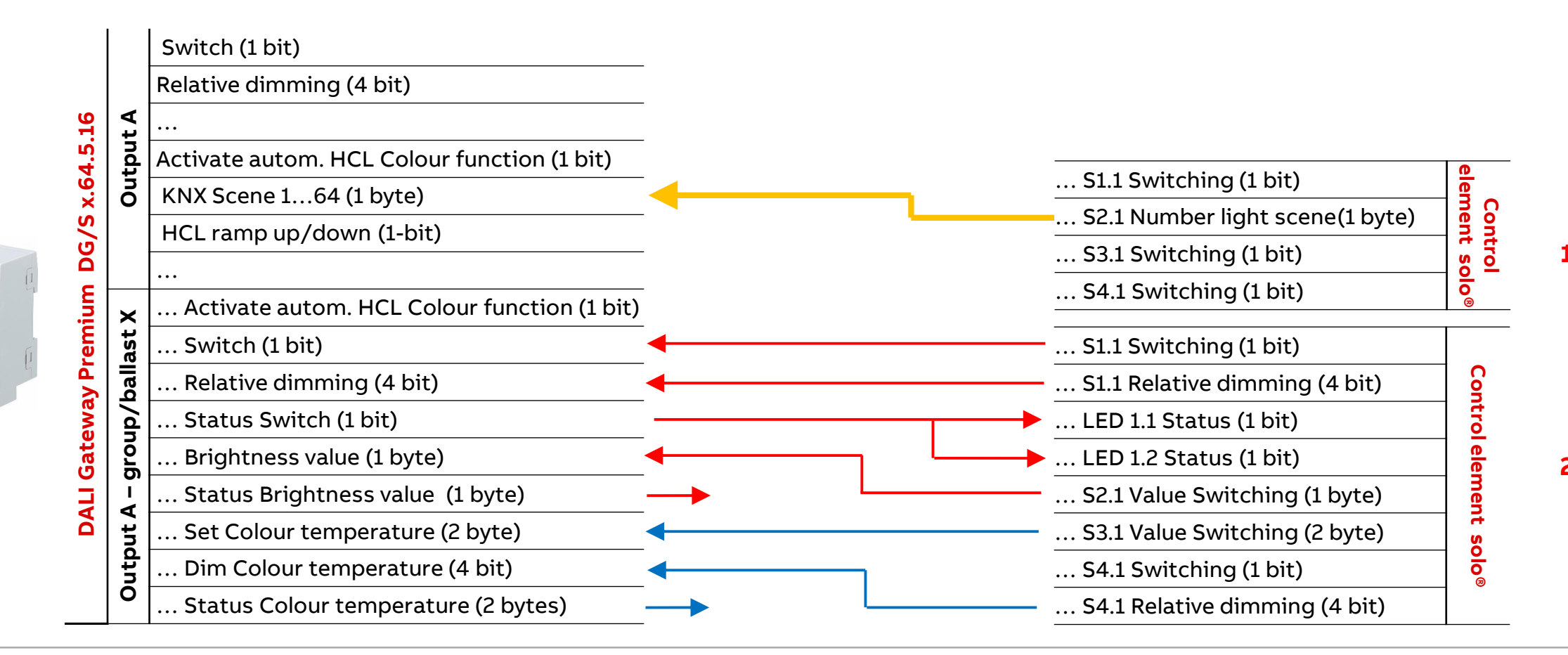

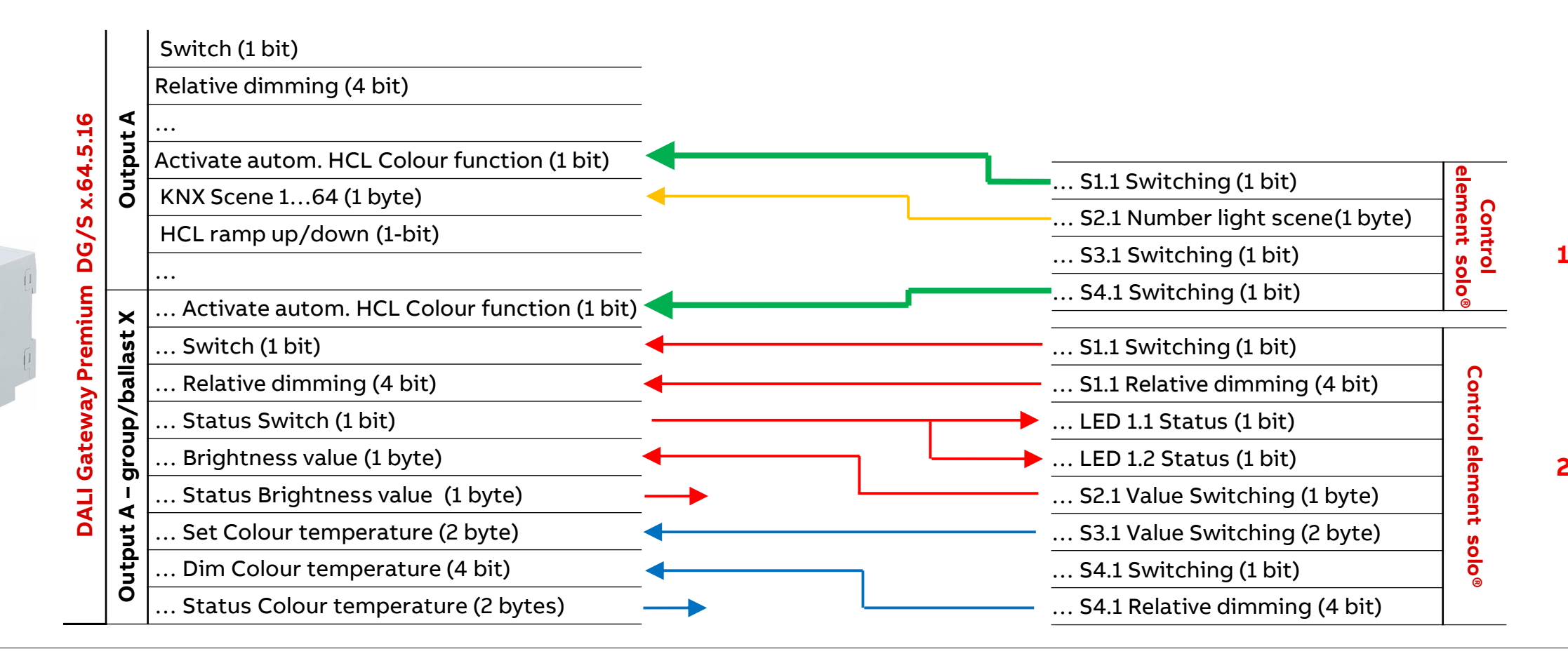

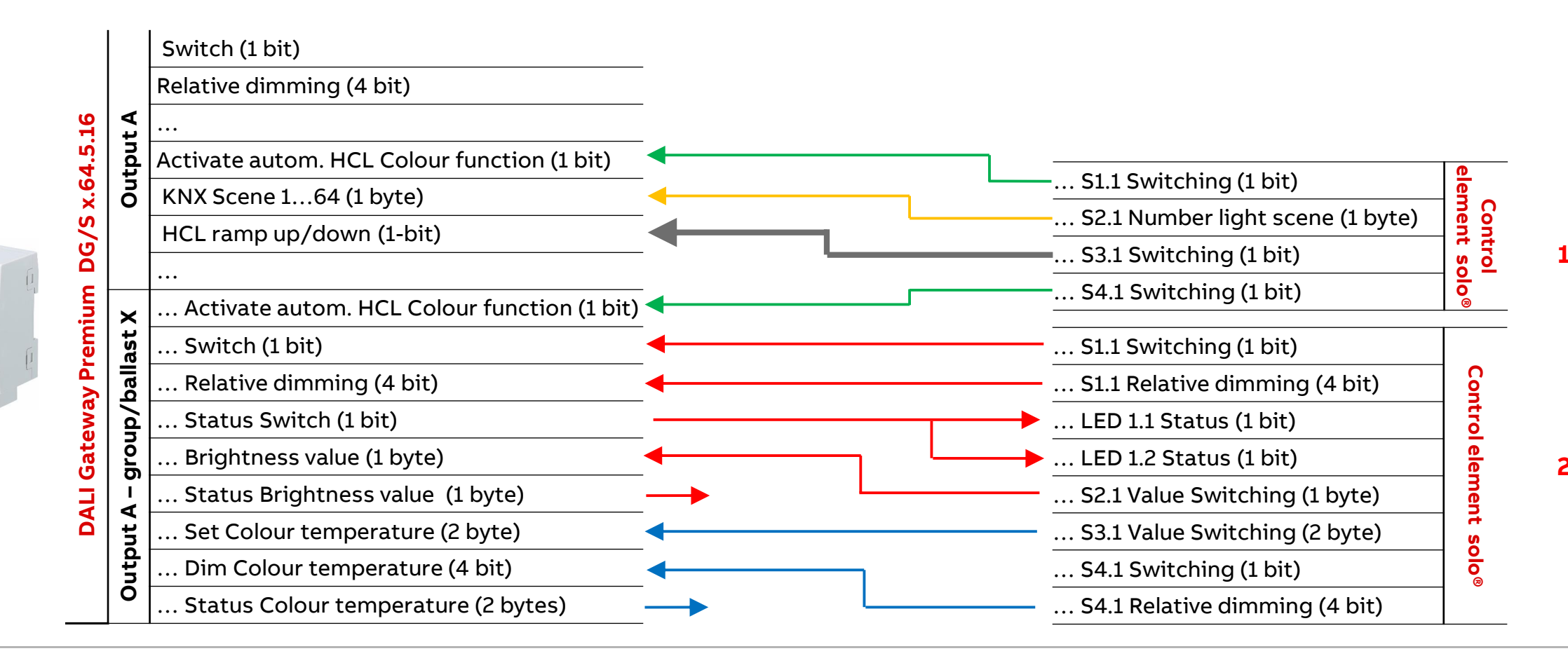

Colour function "Human Centric Lighting HCL"

### Summary

- Human Centric Lighting can adapt people's daily rhythms to one another and increase their motivation, well-being and productivity
- Human Centric Lighting (HCL) simulates the daylight in a building
- HCL only controls the colour temperature and has <u>no</u> influence on the brightness (dimming, value)
- HCL colour temperature source:
  - External: A visualization, BMS, ... calculates and provides cyclically colour temperature values
  - Internal: Start a parametrizable colour temperature ramp curve (rising and falling ramp)
- HCL can be activated on a group/ballast or central
- The Colour function HCL or Dim2Warm can be used for a group/ ballast
- Ballasts of device type 8 and tunable white LEDs are required

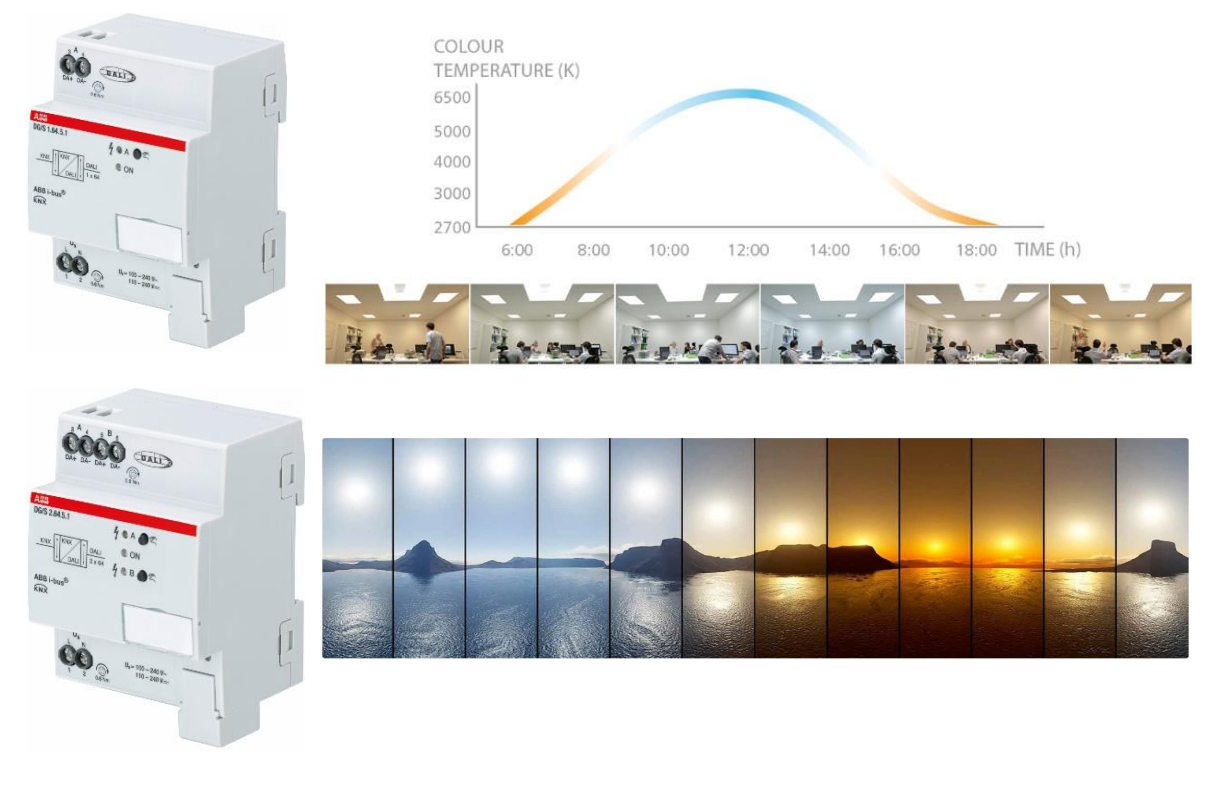

Source: Internet

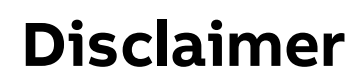

The information in this document is subject to change without notice and should not be construed as a commitment by ABB. ABB assumes no responsibility for any errors that may appear in this document.

In no event shall ABB be liable for direct, indirect, special, incidental or consequential damages of any nature or kind arising from the use of this document, nor shall ABB be liable for incidental or consequential damages arising from use of any software or hardware described in this document.

© Copyright [2020] ABB. All rights reserved.
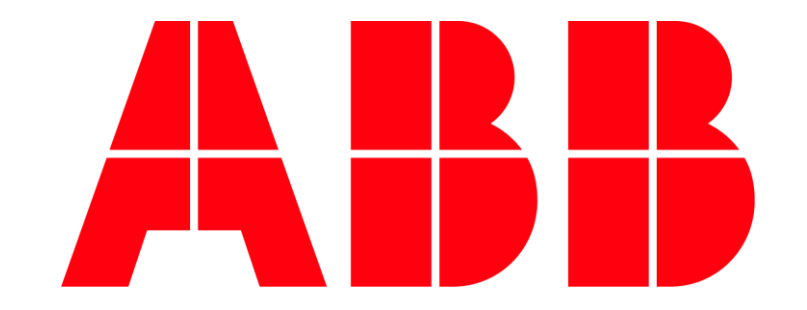

Function "Standby switch-off"

Overview

#### KNX DALI Gateway Premium DG/S x.64.5.1

Hardware

- DG/S 1.64.5.1 (one channel, 64 ballasts)
- DG/S 2.64.5.1 (two independent channels, 2 x 64 ballasts)

The following ballast can be operated on the gateway

- Normal DALI ballasts (device type 0)
- DALI single battery emergency lighting converter (device type 1)
- Colour-controlled DALI ballast (device type 8)
- Functions
  - Flexible combination of DALI groups or single control
  - ABB i-bus<sup>®</sup> Tool support
  - Templates
  - Tunable white
  - Dim2Warm
  - Human Centric Lighting
  - Standby switch-off

• ...

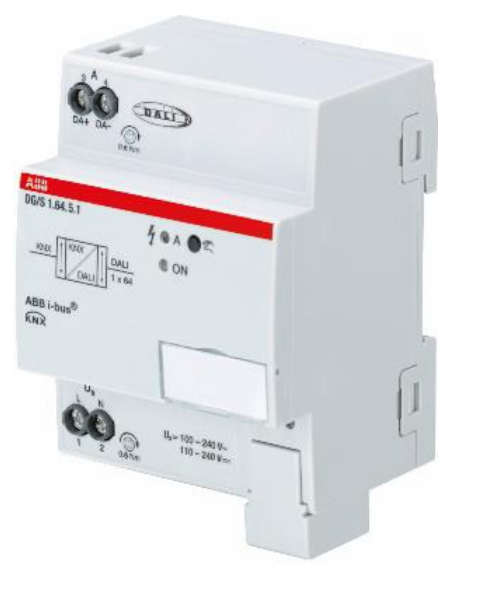

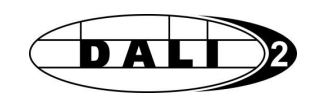

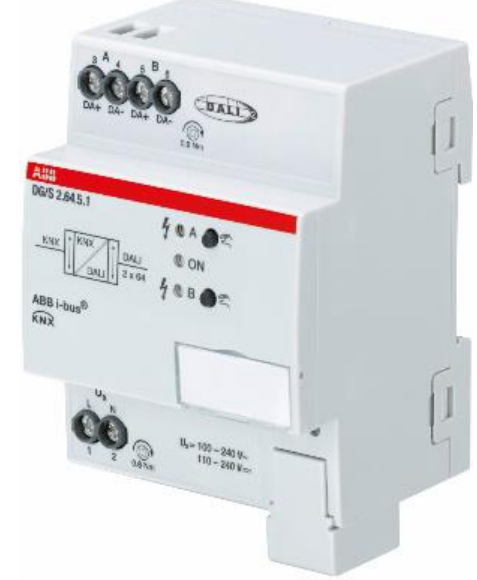

Function "Standby switch-off"

#### What is the "Standby switch-off" function?

All ballasts are permanently connected to the supply voltage

A modern ballast has a power loss of approx. 0.12 to 0.2 Watts in stand-by mode (switched off)

With a large number of ballasts in a building, this leads to a not inconsiderable energy requirement

The "Standby switch-off" function saves energy by switching off the supply voltage of ballasts when they are <u>all</u> in standby (switched off)

 $\rightarrow$ This serves to save energy

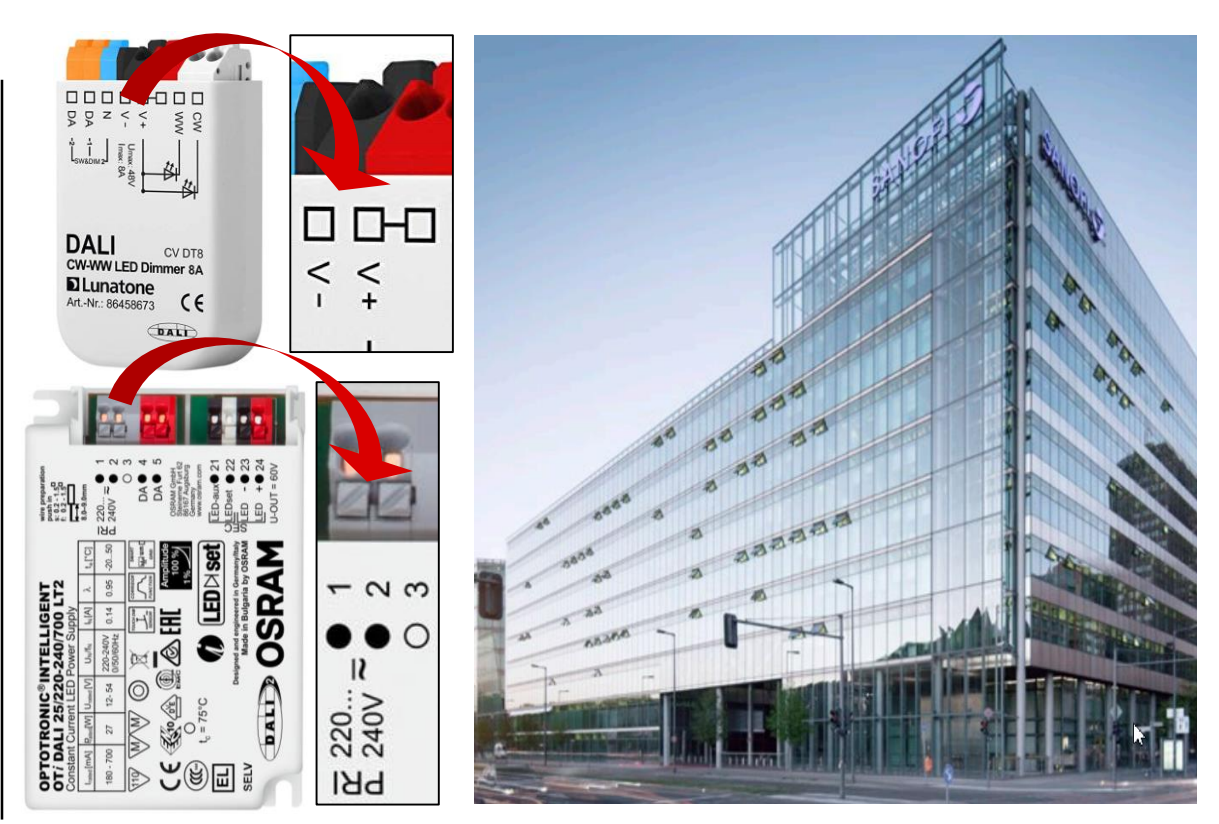

Source: Internet

Function "Standby switch-off"

#### What is the "Standby switch-off" function?

If only one ballast remains on at a DALI output, no standby switchoff can be carried out

Standby switch-off is available for each DALI output, not for every ballast or group

The supply voltage can, but does not have to, be switched off for all ballasts

The supply voltage of the ballasts is switched on or off in combination with a KNX Switch Actuator SA/S and with a higher load via an installation contactor (e.g. ESB40)

The message "Ballast fault" is suppressed when the ballasts are switched off using the standby switch-off function

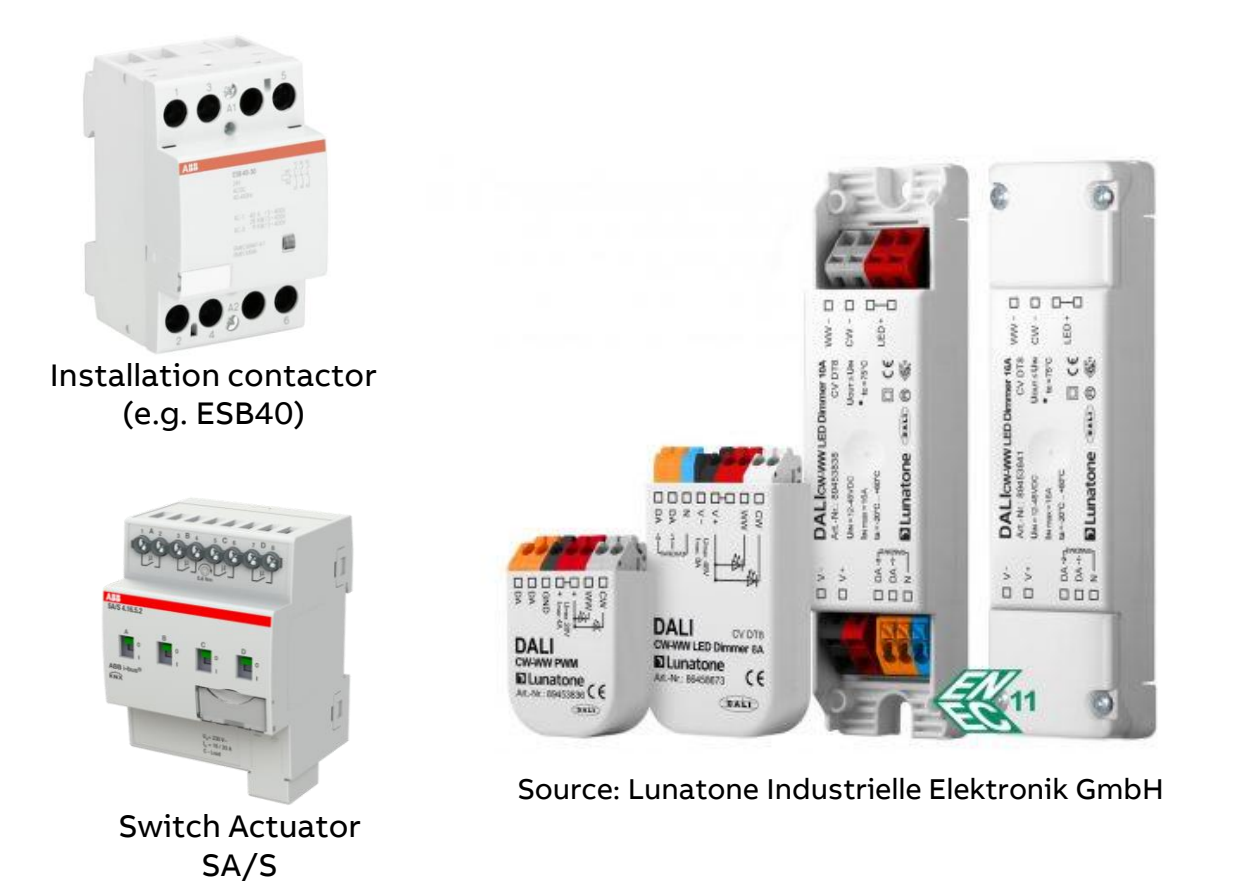

Function "Standby switch-off"

#### What is the "Standby switch-off" function?

DALI emergency converter are not be integrated in Standby switch-off function

#### <u>Note</u>:

 Ballasts must support individual DALI power-on level (last value before failure), to be adjusted in the ETS Application under "Fault"

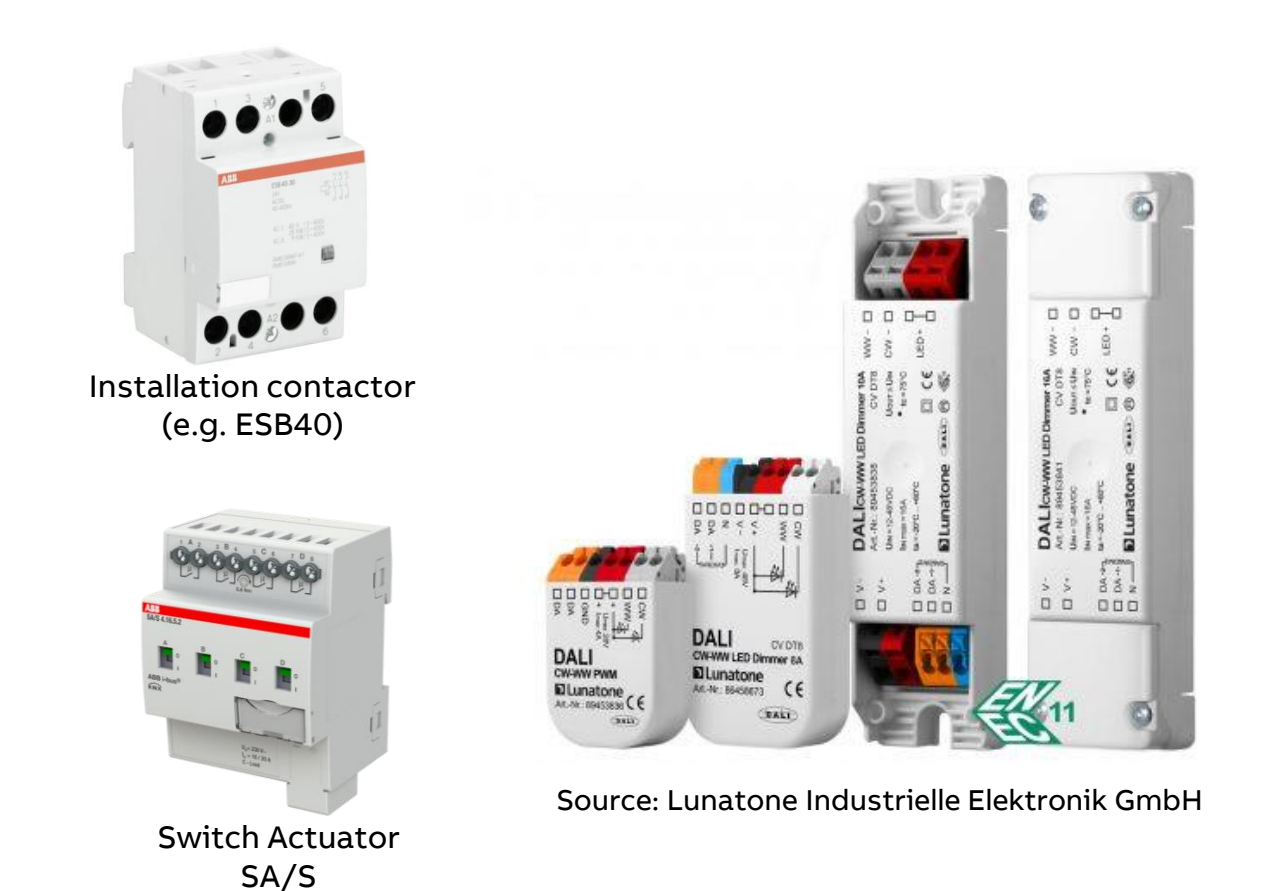

Function "Standby switch-off"

### How does a "Standby switch-off" function work?

Some lights are turned on and all ballasts are supplied with supply voltage

ightarrow no standby switch-off is possible

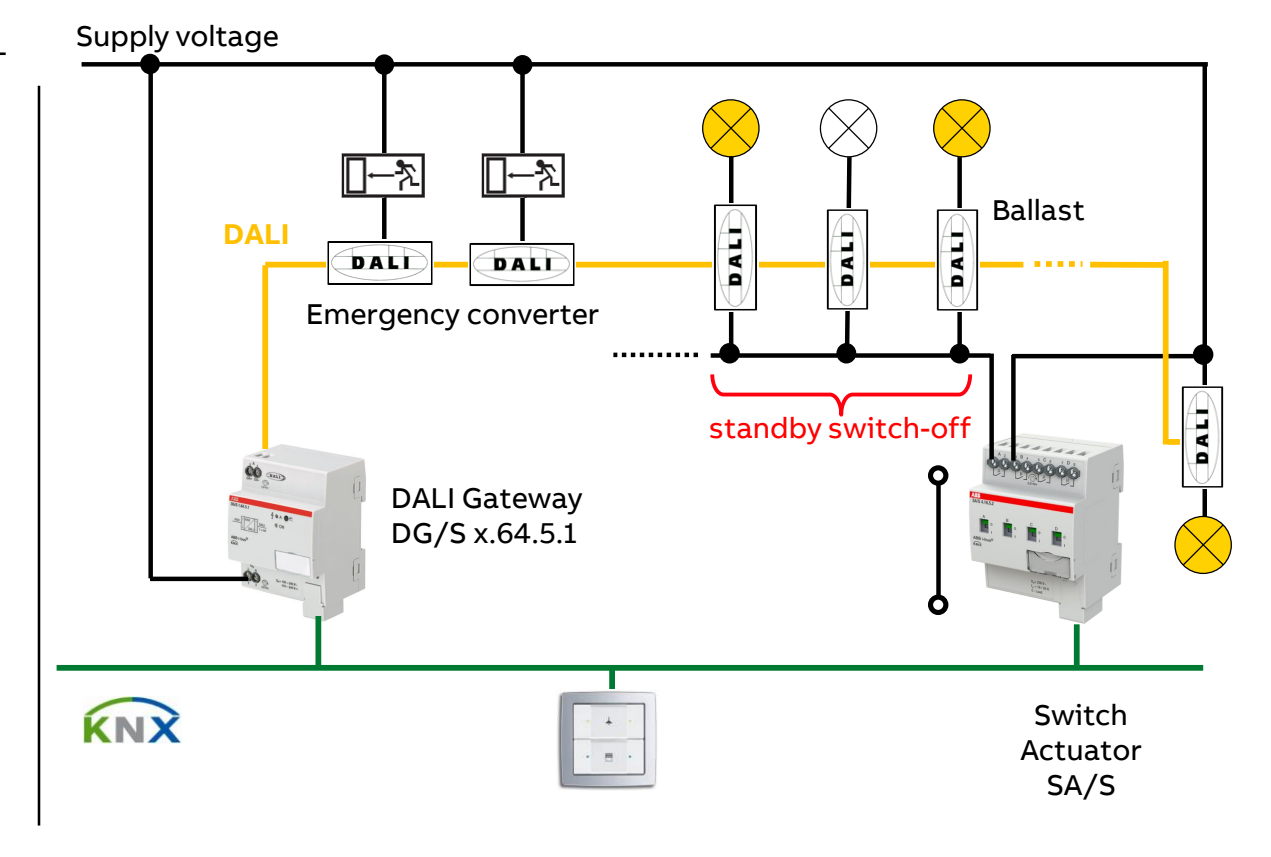

Function "Standby switch-off"

#### How does a "Standby switch-off" function work?

- After an adjustable delay time (1...65,535sec.) the standby switch-off function is <u>activated</u>
- A switch "OFF" telegram is sent on KNX
- All Switch Actuator SA/S channels linked with this group address switches off the ballasts supply voltage
   → All connected ballasts are deenergized
- The DG/S message "Ballast fault" is suppressed

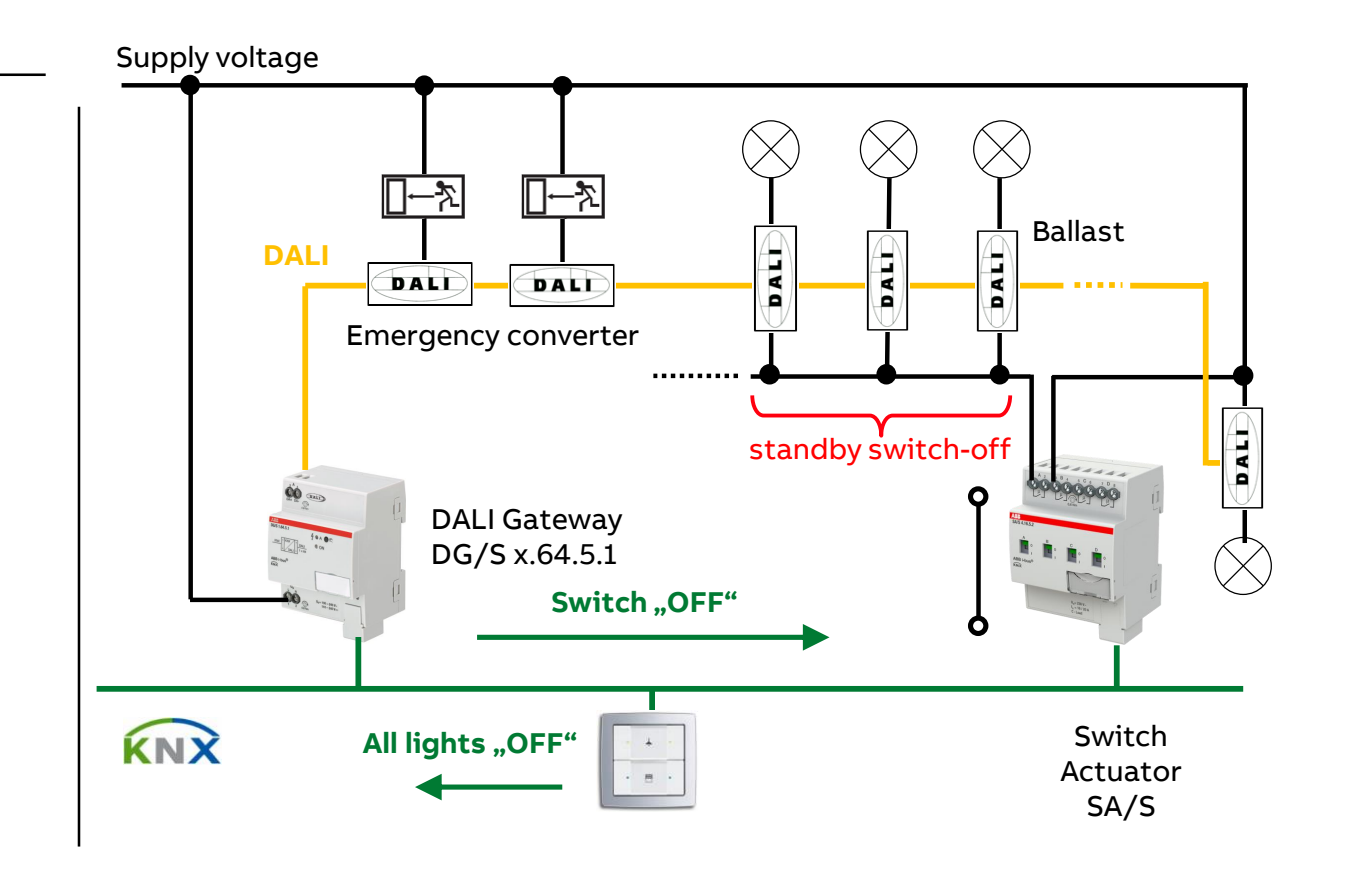

Function "Standby switch-off"

#### How does a "Standby switch-off" function work?

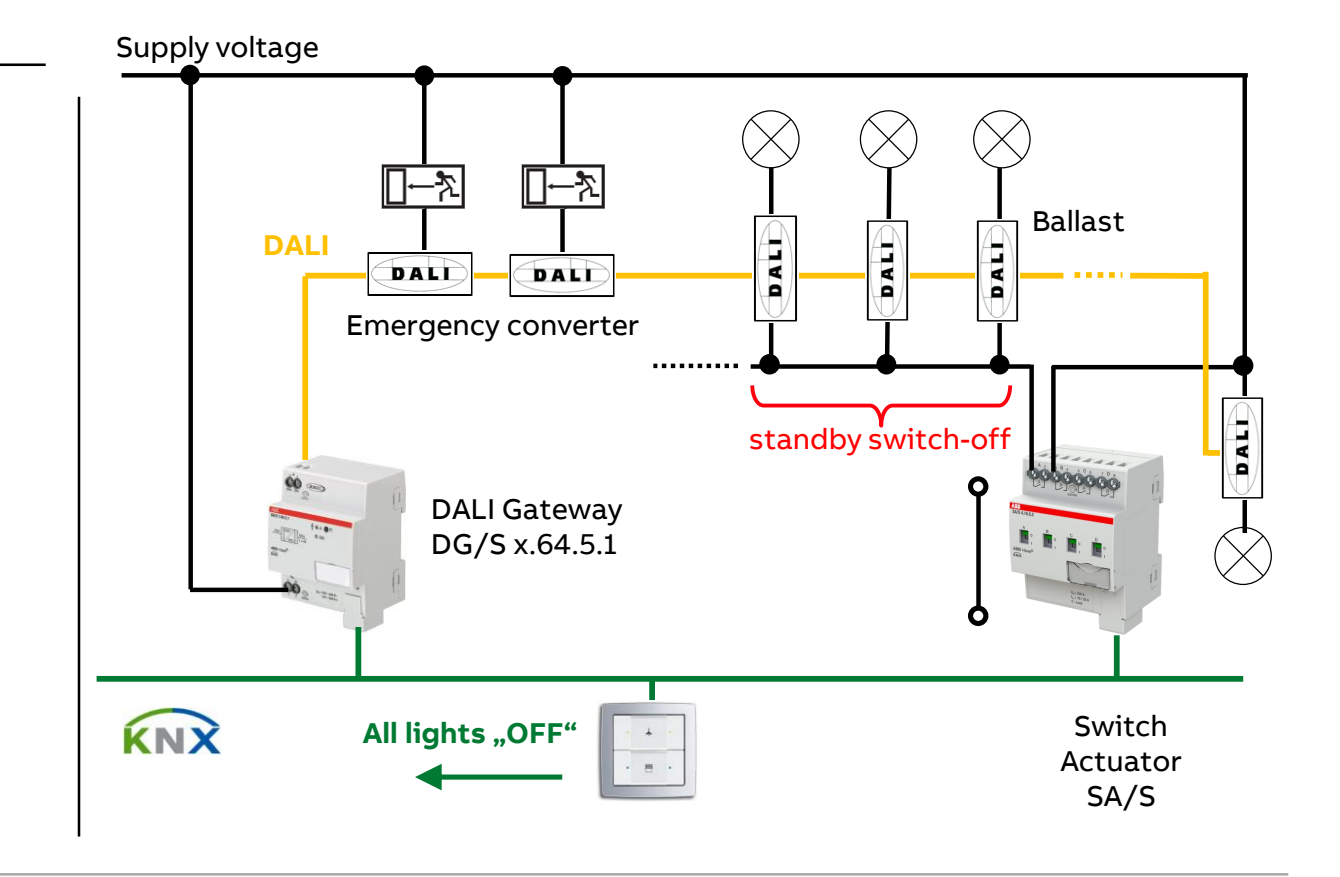

Function "Standby switch-off"

### How does a "Standby switch-off" function work?

- After an adjustable delay time (1...65,535sec.) the standby switch-off function is <u>activated</u>
- A switch "OFF" telegram is sent on KNX

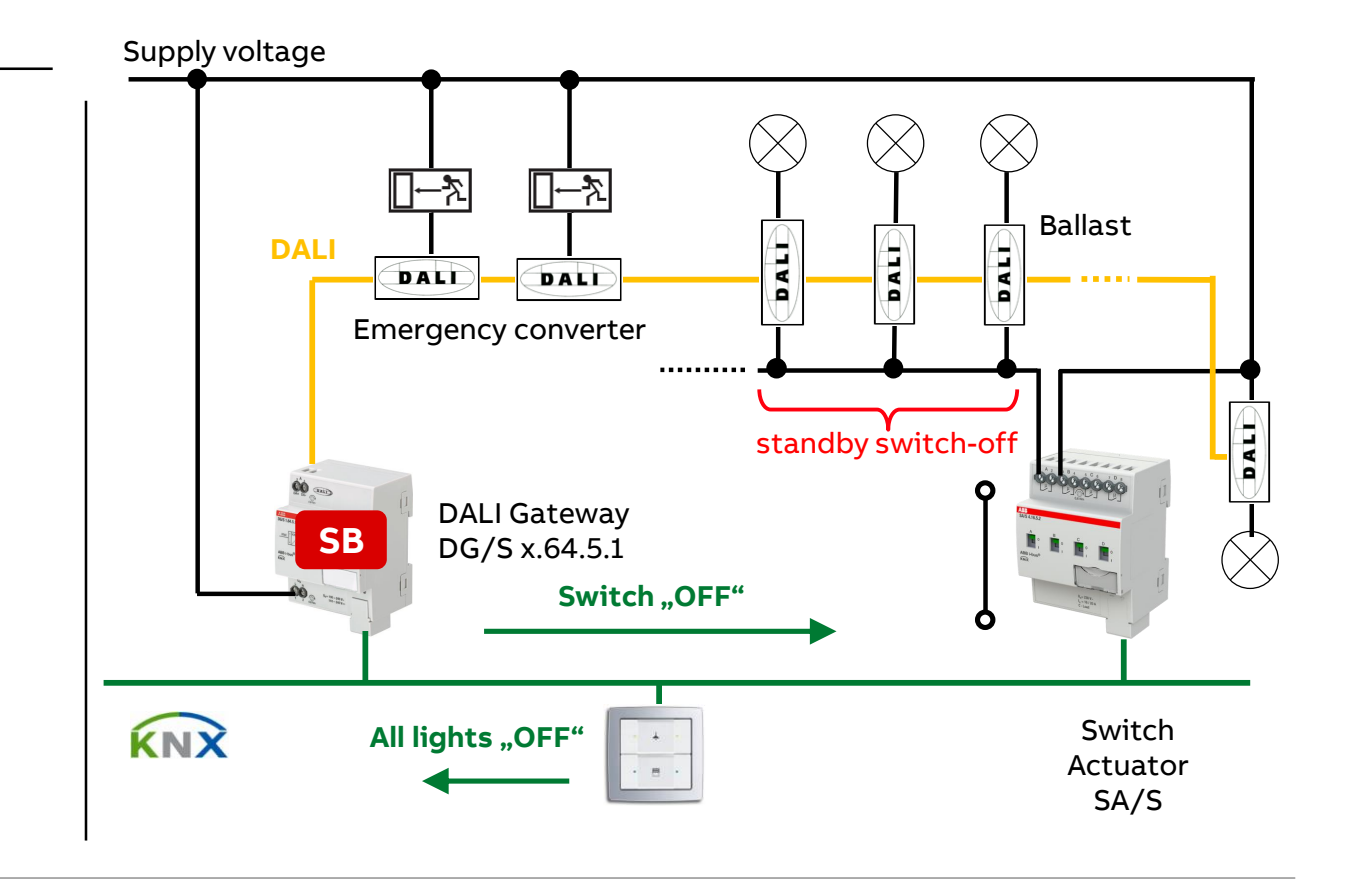

Function "Standby switch-off"

#### How does a "Standby switch-off" function work?

- After an adjustable delay time (1...65,535sec.) the standby switch-off function is <u>activated</u>
- A switch "OFF" telegram is sent on KNX
- All Switch Actuator SA/S channels linked with this group address switches off the ballasts supply voltage
   → All connected ballasts are deenergized

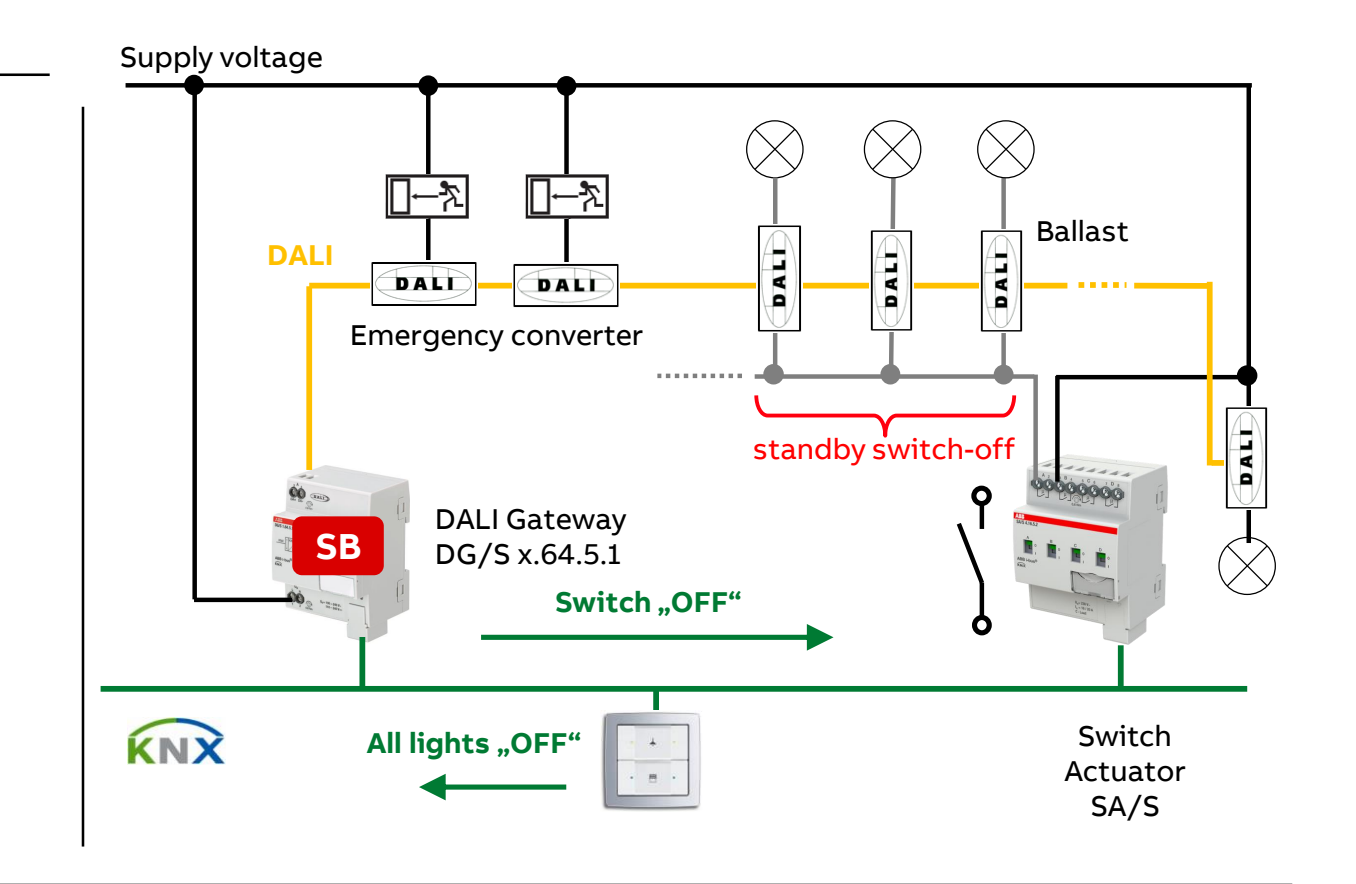

Function "Standby switch-off"

#### How does a "Standby switch-off" function work?

- After an adjustable delay time (1...65,535sec.) the standby switch-off function is <u>activated</u>
- A switch "OFF" telegram is sent on KNX
- All Switch Actuator SA/S channels linked with this group address switches off the ballasts supply voltage
   → All connected ballasts are deenergized
- The DG/S message "Ballast fault" is suppressed

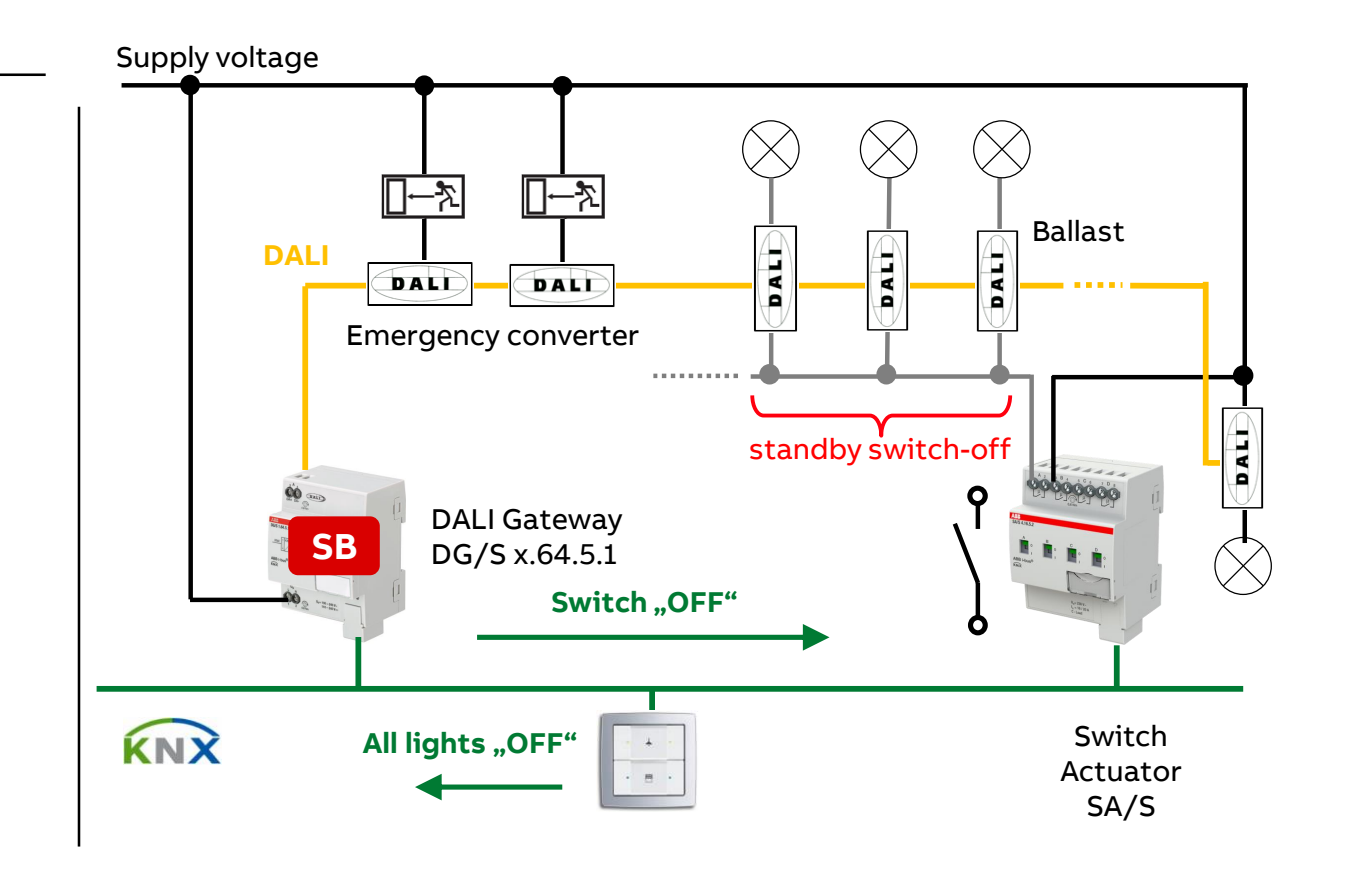

Function "Standby switch-off"

#### How does a "Standby switch-off" function work?

- The standby switch-off function is deactivated
- A switch "ON" telegram is sent on KNX
- All Switch Actuator SA/S channels linked with this group address switches on the ballasts supply voltage
   → All connected ballasts are energized
- After adjustable delay time (1...10sec., needed for restart of ballasts) all ballasts are ready to work
- The DALI Gateway sends an "ON" command to the DALI ballast/group and the light switches on
- Further actions to turn on lights are without delay

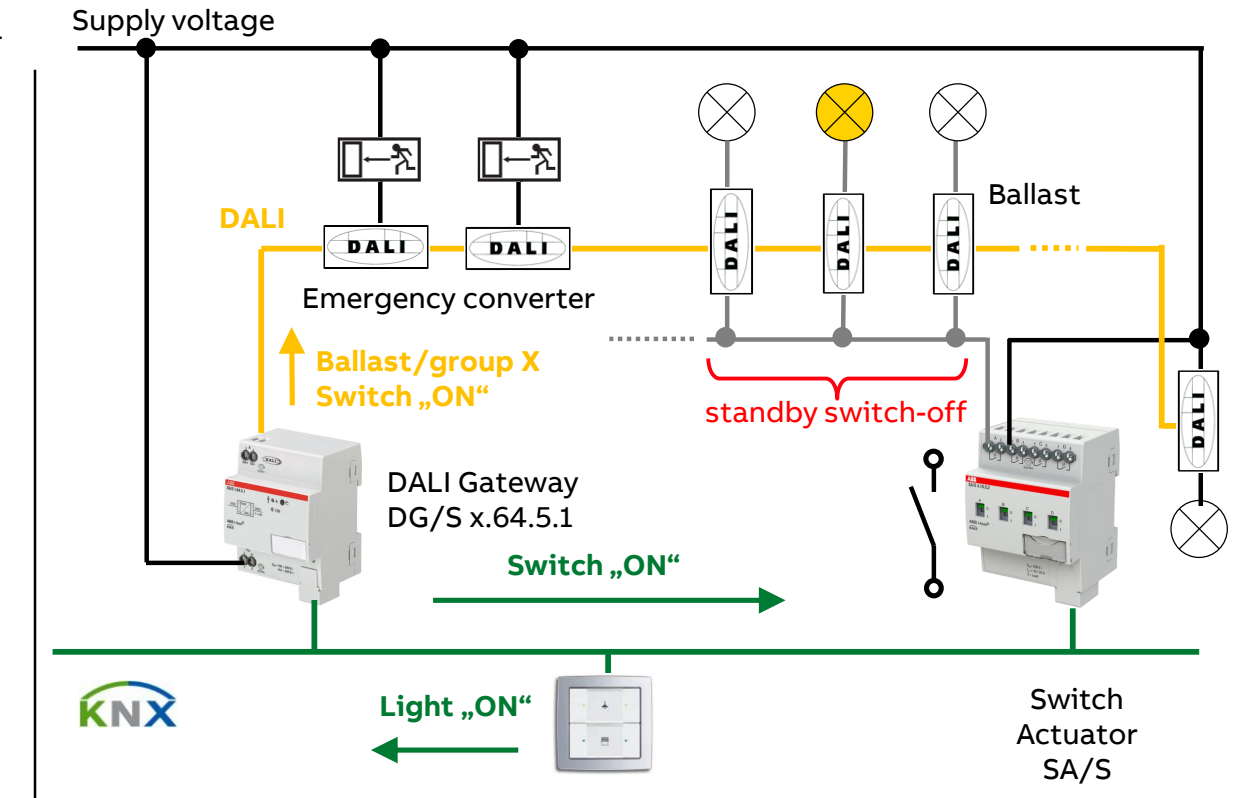

Function "Standby switch-off"

#### How does a "Standby switch-off" function work?

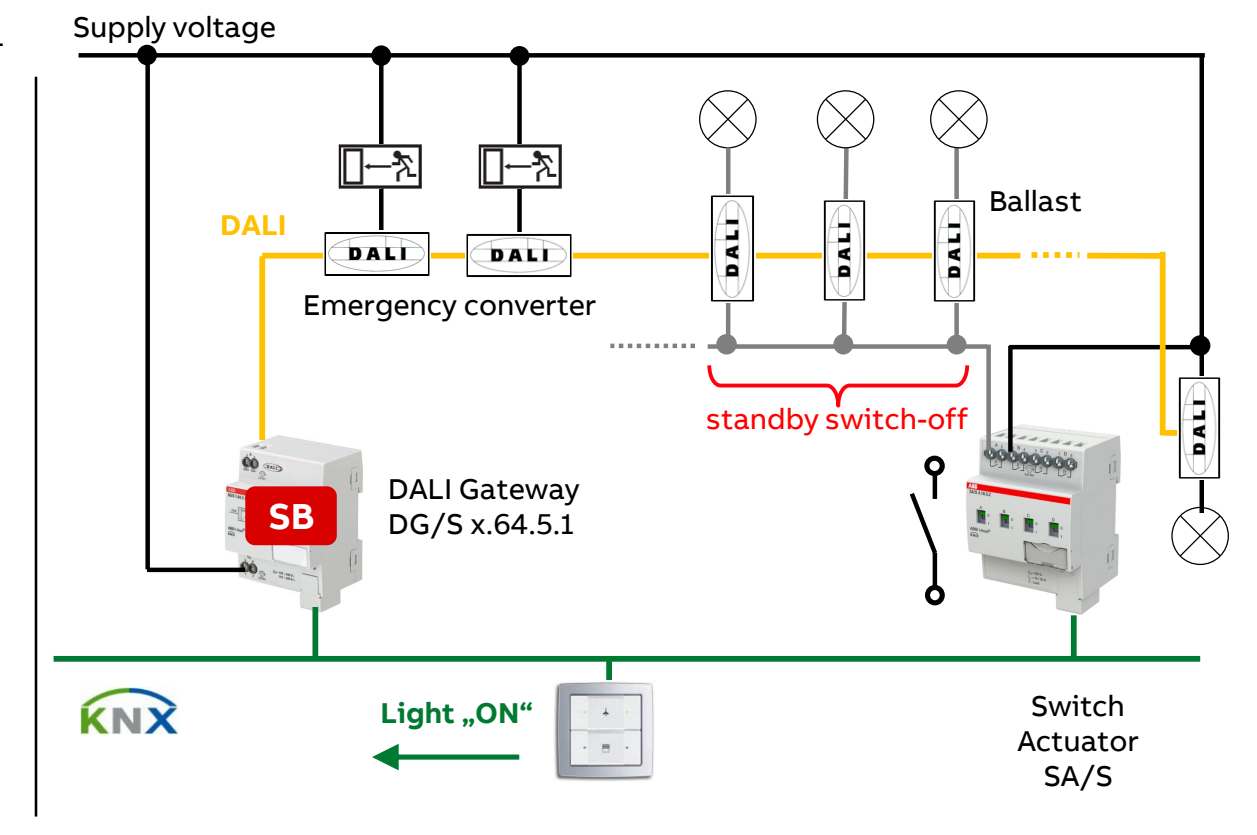

Function "Standby switch-off"

#### How does a "Standby switch-off" function work?

- The standby switch-off function is <u>deactivated</u>
- A switch "ON" telegram is sent on KNX

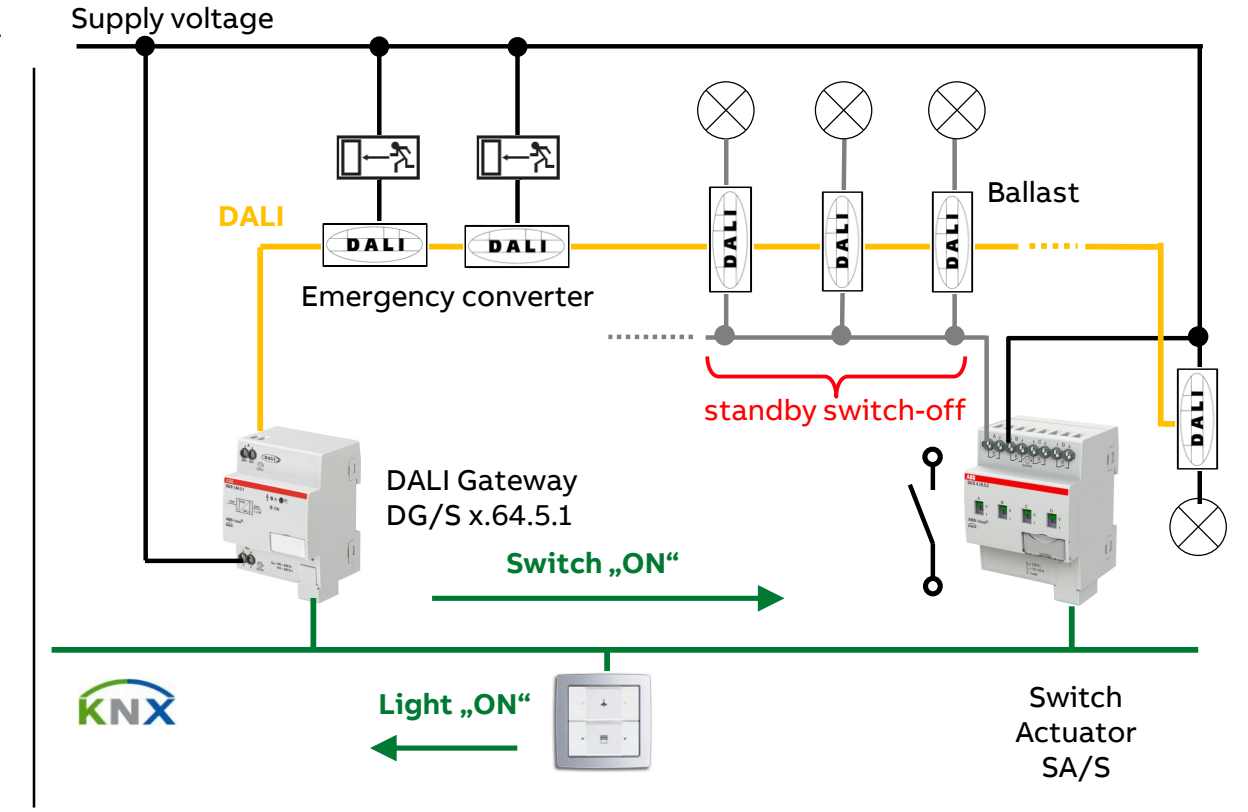

Function "Standby switch-off"

#### How does a "Standby switch-off" function work?

- The standby switch-off function is deactivated
- A switch "ON" telegram is sent on KNX
- All Switch Actuator SA/S channels linked with this group address switches on the ballasts supply voltage
   → All connected ballasts are energized

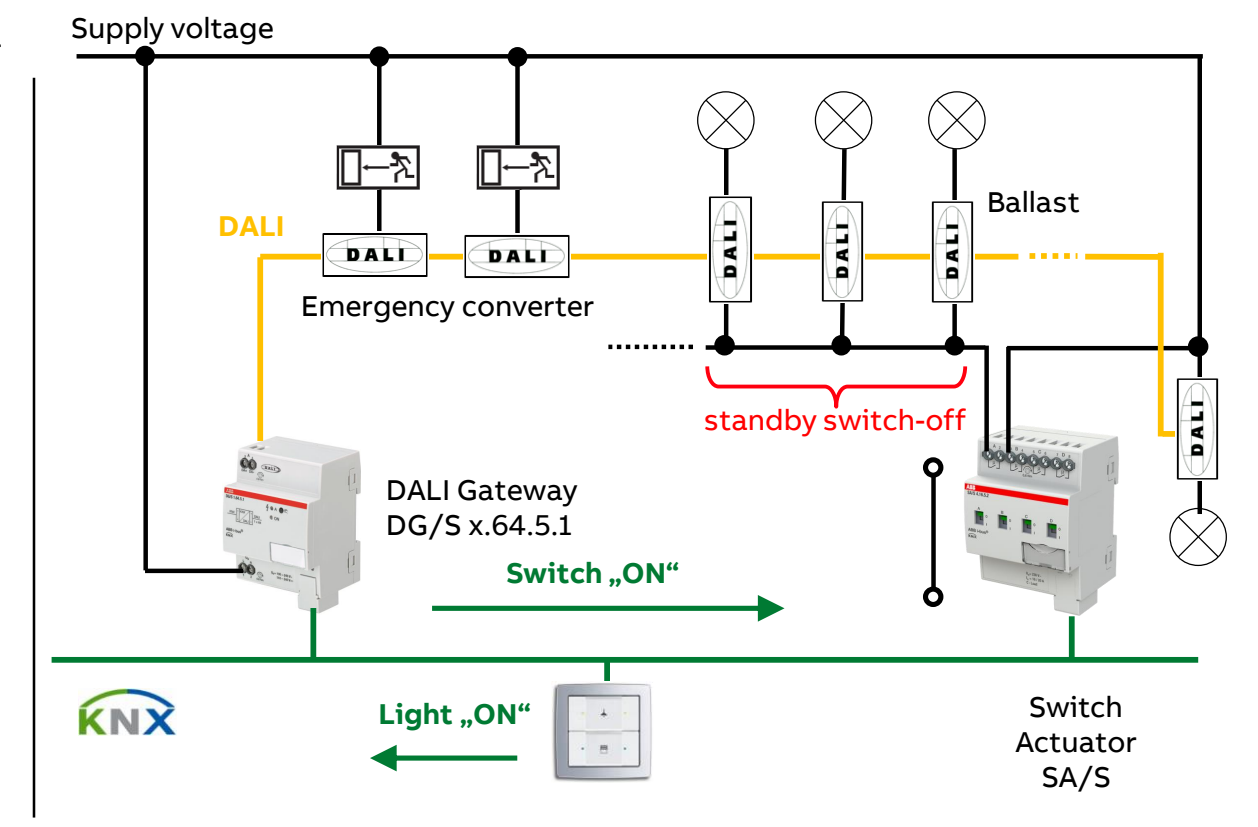

Function "Standby switch-off"

#### How does a "Standby switch-off" function work?

- The standby switch-off function is deactivated
- A switch "ON" telegram is sent on KNX
- All Switch Actuator SA/S channels linked with this group address switches on the ballasts supply voltage
   → All connected ballasts are energized
- After adjustable delay time (1...10sec., needed for restart of ballasts) all ballasts are ready to work

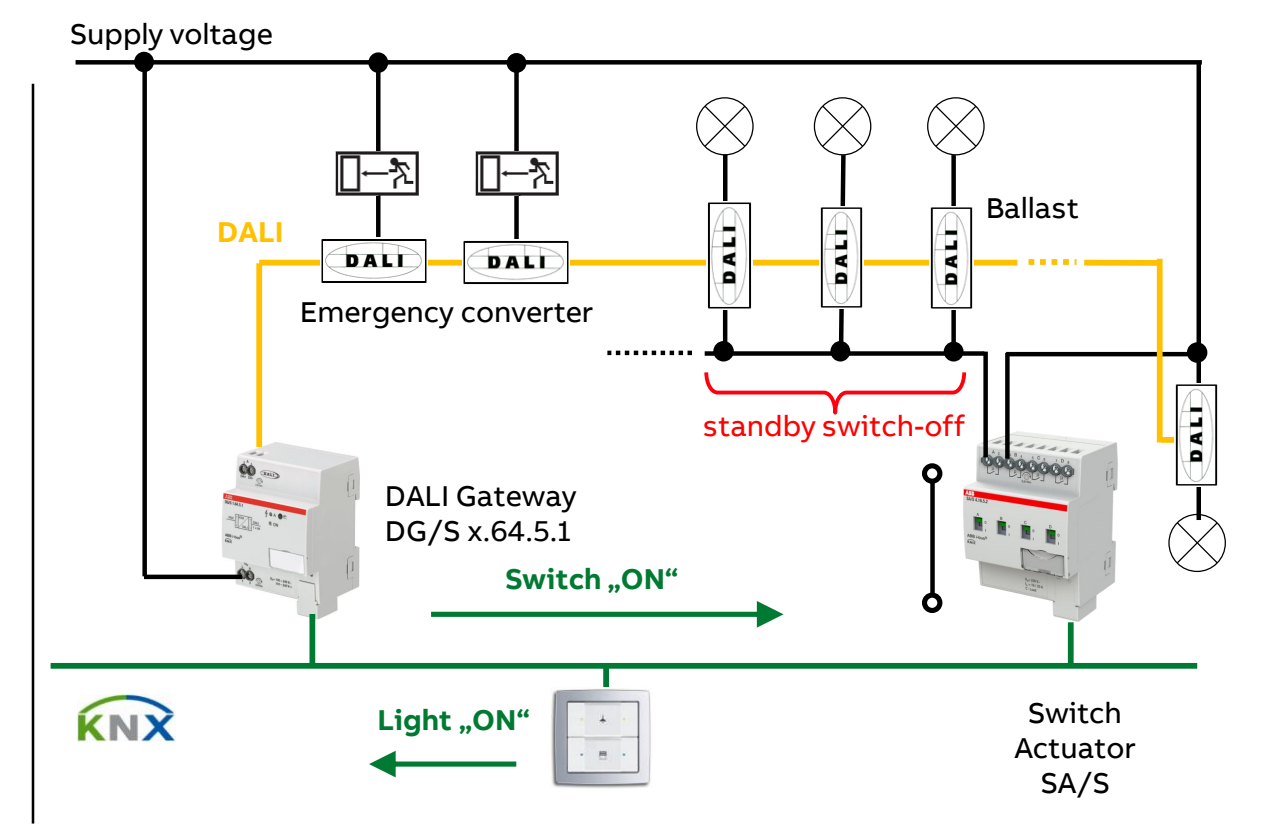

Function "Standby switch-off"

#### How does a "Standby switch-off" function work?

- The standby switch-off function is deactivated
- A switch "ON" telegram is sent on KNX
- All Switch Actuator SA/S channels linked with this group address switches on the ballasts supply voltage
   → All connected ballasts are energized
- After adjustable delay time (1...10sec., needed for restart of ballasts) all ballasts are ready to work
- The DALI Gateway sends an "ON" command to the DALI ballast/group and the light switches on
- Further actions to turn on lights are without delay

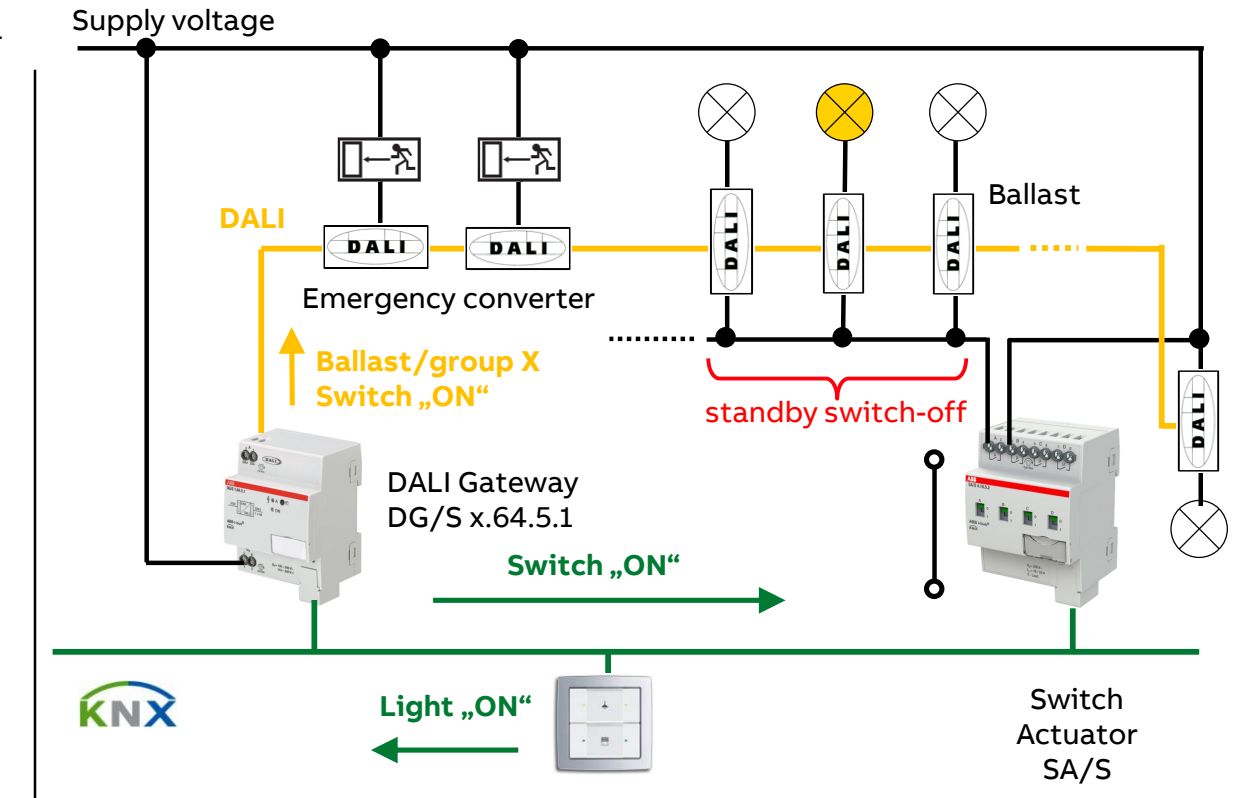

Function "Standby switch-off"

### Commissioning of a "Standby switch-off" function

Set ETS parameter: DALI Output A  $\rightarrow$  <u>Output</u>  $\rightarrow$  Functions

- Enable DALI standby switch-off
- Set time of delay till switch-off (e.g. 5 min to avoid standby switch-off in case of short term standby situation)
- Optional: Enable group object "Enable DALI standby switch-off"
- Set time (1 ...10s) of delay after restart (needed for restart of ballasts, ballast restart time less than 1 sec. according to DALI standard)

Set ETS parameter: DALI Output A  $\rightarrow$  Group X or ballast X  $\rightarrow$  Fault template ... (template or individual)

 Select the "Last value before failure" parameter for <u>all</u> ballasts involved in Standby switch-off function

Connect the "*Standby switch-off*" group object to a Switch Actuator SA/S channel(s)

| General                      | Enable group object                                                | O No Yes                                  |              |
|------------------------------|--------------------------------------------------------------------|-------------------------------------------|--------------|
| DALI output A                | "Activate Slave offset/Status"                                     |                                           |              |
| A DALI con                   | Enable function "Partial failure"                                  | No Yes                                    |              |
| A Output                     | Fct. Enable standby switch-off                                     | No O Yes                                  |              |
| Status                       | Switch off ballast power supply when all                           | ballasts are switched off (Switch Actuato | or required) |
| Fault                        | Delay time to switch-off                                           | 300                                       | ÷ s          |
| Functions                    | The delay time begins soon as all ballast                          | s are switched off                        |              |
| Colour functions             | Enabling also via group object<br>"Fct. Enable standby switch-off" | No Yes                                    |              |
| A Group x/ballast x template | Delay time after switching back on                                 | 1                                         | ÷ s          |
| A Groups                     | Delay between switching on ballact nouv                            | er supply and first DALL command          |              |

Function "Standby switch-off"

### Enable standby switch-off

This parameter determines whether standby switch-off is enabled Standby switch-off is when the ballast supply voltage switches off if all connected ballasts on an DALI output are in standby

– No

- The Standby switch-off function is not enabled
- Yes
  - The Standby switch-off function is enabled
  - If all the ballasts on an DALI Output are switched off, the ballast supply voltage can be switched off too
  - However, this requires the "*Standby switch-off*" group object to be linked with a Switch Actuator SA/S channel

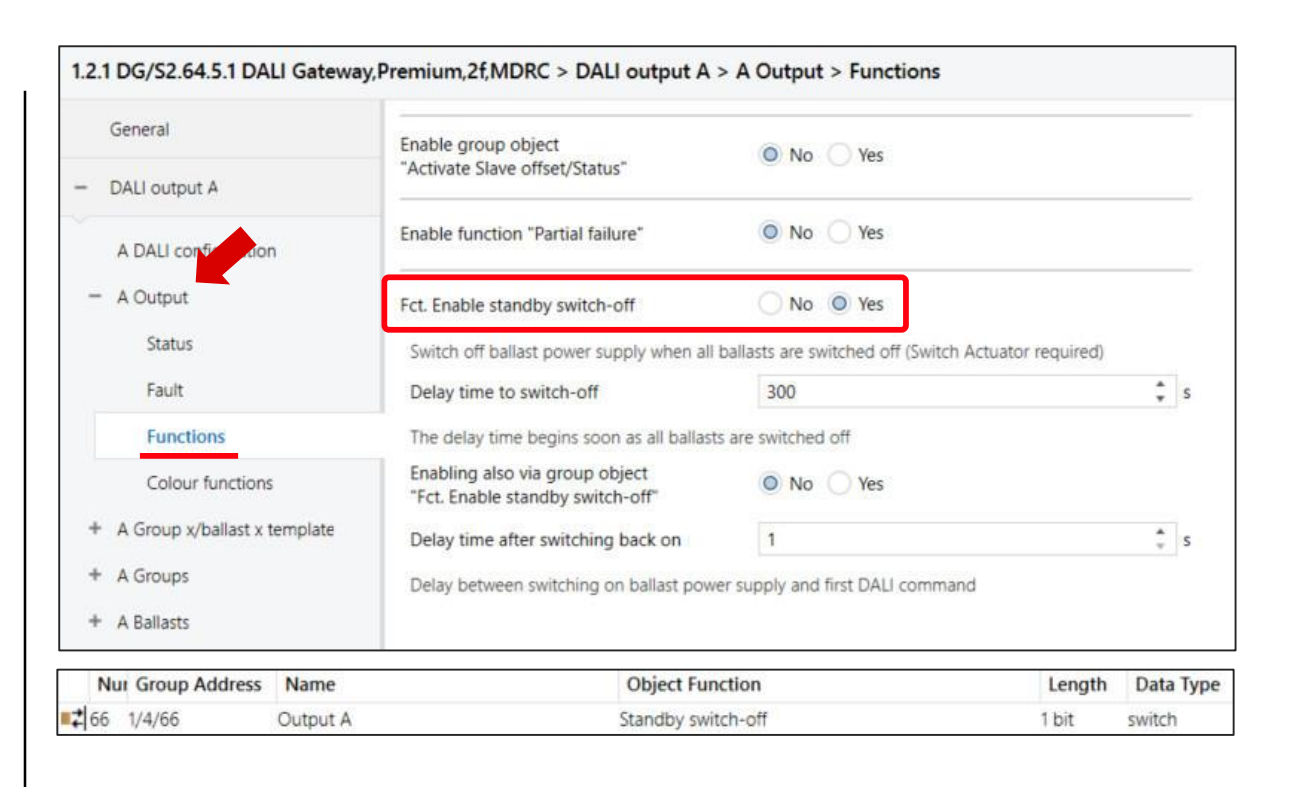

Function "Standby switch-off"

#### Delay time to switch-off

This parameter can be used to set a ballast supply voltage standby switch-off delay time before the "*Standby switch-off*" group object is sent on KNX and switches off all the ballasts on DALI output A/B

- 1...300...65,535sec.

#### Note

- Each time the supply voltage is switched off, the current values (brightness, colour temperature, ...) are saved to the ballast's flash memory
- Note that the lifetime of the ballast memory and associated storage space reduces each time
- We therefore recommend switching off no more than once a day

| General                                                                      | Enable group object                                                                                                    | No Var                                                         |              |
|------------------------------------------------------------------------------|----------------------------------------------------------------------------------------------------|----------------------------------------------------------------|--------------|
| DALI output A                                                                | "Activate Slave offset/Status"                                                                                                    | U NU / IES                                                     |              |
| A DALI con                                                                   | Enable function "Partial failure"                                                                                                    | O No 🔿 Yes                                                     |              |
| - A Output                                                                   | Fct. Enable standby switch-off                                                                                                    | No Ves                                                         |              |
| Status                                                                       | Switch off ballast power supply when all I                                                                                                    | ballasts are switched off (Switch Actuate                      | or required) |
| Fault                                                                        | Delay time to switch-off                                                                                                    | 300                                                            | ÷ .          |
| 1 ddit                                                                       |                                                                                                    |                                                                | • [          |
| Functions                                                                    | The delay time begins soon as all ballasts                                                                                                    | s are switched off                                             |              |
| Functions<br>Colour functions                                                | The delay time begins soon as all ballasts<br>Enabling also via group object<br>"Fct. Enable standby switch-off"                                                                                  | s are switched off                                             |              |
| Colour functions<br>+ A Group x/ballast x template                           | The delay time begins soon as all ballasts<br>Enabling also via group object<br>"Fct. Enable standby switch-off"<br>Delay time after switching back on                                            | s are switched off  No Yes                                     | ¢            |
| Functions     Colour functions     A Group x/ballast x template     A Groups | The delay time begins soon as all ballasts<br>Enabling also via group object<br>"Fct. Enable standby switch-off"<br>Delay time after switching back on<br>Delay between switching on ballast powe | s are switched off  No Yes  1 er supply and first DALI command | :            |

Function "Standby switch-off"

### Enabling via group object "Fct. Enable standby switch-off"

This parameter allows you to enable ballast supply voltage switchoff using the "*Enable Standby switch-off*" group object

– No

- The standby switch-off function cannot be enabled or blocked
- Yes
  - Standby switch-off function using the "Function Enable standby switch-off" group object is enabled
  - This group object can be used to enable or block the standby switch-off function
  - Telegram value:
    - 1 = Enables the standby switch-off function
    - 0 = Blocks the standby switch-off function

| Nur Group Address Name                       | Object Fun                                                         | ction                               | Length             | Data Typ |
|----------------------------------------------|--------------------------------------------------------------------|-------------------------------------|--------------------|----------|
| + A Ballasts                                 | Delay between switching on ballast pow                             | er supply and first DALI command    | 1                  |          |
| + A Group x/ballast x template<br>+ A Groups | Delay time after switching back on                                 | 1                                   |                    | ÷ 5      |
| Colour functions                             | Enabling also via group object<br>"Fct. Enable standby switch-off" | No Yes                              |                    |          |
| Functions                                    | The delay time begins soon as all ballast                          | s are switched off                  |                    |          |
| Fault                                        | Delay time to switch-off                                           | 300                                 |                    | ÷ s      |
| Status                                       | Switch off ballast power supply when all                           | ballasts are switched off (Switch A | (ctuator required) |          |
| - A Output                                   | Fct. Enable standby switch-off                                     | No O Yes                            |                    |          |
| A DALI confice tion                          | Enable function "Partial failure"                                  | O No O Yes                          |                    |          |
| DALI output A                                | "Activate Slave offset/Status"                                     | G.10 () 10                          |                    |          |
| General                                      | Enable group object                                                | O No Ves                            |                    |          |

Function "Standby switch-off"

#### Delay time after switching back on

This parameter sets a delay time before the ballast supply voltage is switched back on by a Switch Actuator SA/S

The delay time delays transmission of the first DALI commands after the ballast supply voltage is switched on (thus taking account of ballast start up behavior)

– 1...10sec.

When using power supplies, a time longer than one second may have to be set (stabilization of the output voltage)

#### <u>Note</u>:

 According to the DALI standard – depending on the type – a DALI device must be ready to receive a command between 100msec. and 1,200msec. after supply voltage recovery

| General                      | Enable group object                                                | No Ves                                    |             |
|------------------------------|--------------------------------------------------------------------|-------------------------------------------|-------------|
| DALI output A                | "Activate Slave offset/Status"                                     |                                           |             |
| A DALI con                   | Enable function "Partial failure"                                  | O No 🔿 Yes                                |             |
| A Output                     | Fct. Enable standby switch-off                                     | No Ves                                    |             |
| Status                       | Switch off ballast power supply when all                           | ballasts are switched off (Switch Actuato | r required) |
| Fault                        | Delay time to switch-off                                           | 300                                       | \$          |
| Functions                    | The delay time begins soon as all ballast                          | s are switched off                        |             |
| Colour functions             | Enabling also via group object<br>"Fct. Enable standby switch-off" | No Yes                                    |             |
| A Group x/ballast x template | Delay time after switching back on                                 | 1                                         | ÷           |
| A Groups                     | Delay between quitching on bellact neur                            | ar supply and first DALL command          |             |

Function "Standby switch-off"

#### Brightness on ballast voltage recovery (DALI power-on level)

Set ETS parameter: DALI Output A  $\rightarrow$  Group X or ballast X  $\rightarrow$  Fault template ... (template or individual)

- Select the "Last value before failure" parameter for <u>all</u> ballasts involved in Standby switch-off function
  - The DALI device (ballast) is switched on using the last (previous) set brightness value used before ballast supply voltage failure
  - This function must be supported by the DALI devices
  - Since the end of 2009, this property has been defined in the standard for DALI devices
  - Please contact the ballast manufacturer in case of doubt
  - The DALI Gateway writes the "MASK" command for the DALI power-on level in the ballast
  - This parameter changes the factory setting of the ballast

| General                                      | Parameter template for pages "Group/ballas                               | t x fault"                     |   |
|----------------------------------------------|--------------------------------------------------------------------------|--------------------------------|---|
| - DALI output A                              | Brightness on ballast voltage recovery<br>(DALI power-on level)          | Last value before failure      | 3 |
| + A Output<br>- A Group x/ballast x template | Brightness on KNX or DALI voltage<br>failure (DALI system failure level) | No change                      |   |
| Status template (group x/                    | Brightness on ballast recovery<br>in operation                           | Momentary KNX target state     |   |
| Fault template (group x/.                    | Brightness on KNX bus voltage recovery<br>and download                   | Last value before failure      | 3 |
| Set DALI default parameters                  |                                                                          |                                |   |
| Fade time: 0.                                | 7 s[1]                                                                   |                                |   |
| Fade rate: 45 Ste                            | os/s [7]                                                                 |                                |   |
| Minimum 0.                                   | 1 % [1]                                                                  | Physical lower limit:0.1 % [1] |   |
| Maximum level: 100 °                         | .254]                                                                    | —J                             |   |
| Power On Level: MAS                          | к [255]                                                                  |                                |   |
| _                                            |                                                                          |                                |   |

Function "Standby switch-off" – diagnosis with "DALI masterCONFIGURATOR" software (TRIDONIC)

| New project - masterCONFIG                                                                                                    | SURATOR                                                                                                    | M New project - masterCONFIGURATOR                                                                                                    |
|----------------------------------------------------------------------------------------------------|----------------------------------------------------------------------------------------------------|----------------------------------------------------------------------------------------------------|
| Eile Settings Commissioning                                                                                                    | Tools View 2                                                                                                    | Eile Settings Commissioning Iools View 2                                                                                                    |
| 0 🖻 🖬 🖶 🔅                                                                                                    |                                                                                                    |                                                                                                    |
|                                                                                                    | read     save     Quick test     2     readdress     Factory settings     TRIDUNIC       Device information<br>Name:     PCA Excel one4all lp     Date of manufacture:     Firmware     DALI version: eD version:     Article number:     Serial number:     Light source:       unknown     unknown     unknown     unknown     unknown     unknown                                                                                                    | Image: Second Procession (GO)       Image: Second Procession (GO)       Device information         Image: Second Procession (A2)       Image: Second Procession (A2)       Device information         Image: Second Procession (A2)       Image: Second Procession (A2)       Device information         Image: Second Procession (A2)       Image: Second Procession (A2)       Device information         Image: Second Procession (A2)       Image: Second Procession (A2)       Device information         Image: Second Procession (A2)       Image: Second Procession (A2)       Device information         Image: Second Procession (A4)       Image: Second Procession (A2)       Device information                                                                                                    |
| <ul> <li>Fluorescent (A4)</li> <li>Fluorescent (A5)</li> <li>Fluorescent (A6)</li> <li>Fluorescent (A7)</li> <li>Fluorescent (A8)</li> <li>Fluorescent (A9)</li> </ul> | 1         Basic configuration         Status         1           Member of group(s)         0         1         2         3         4         5         6         7         8         9         10         11         12         13         14         15           Set scenes                                                                                                    | Fluorescent (A5)     Fluorescent (A6)     Fluorescent (A7)     Fluorescent (A7)     Fluorescent (A8)     Fluorescent (A8)     Fluorescent (A9)     Fluorescent (A10)     Fluorescent (A10)     Fl      |
| <ul> <li>Fluorescent (A10)</li> <li>Fluorescent (A11)</li> <li>Fluorescent (A12)</li> <li>Fluorescent (A13)</li> </ul>                                                 | Image: Scene 8       Image: Scene 4       MASK       Image: Scene 8       Image: Scene 8       Image: Scene 9       Image: Scene 9< | ay writes the scene 2 MASK MASK Scene 2 MASK MASK Scene 2 MASK MASK Scene 2 MASK MASK Scene 2 MASK MASK Scene 3 MASK MASK Scene 1 MASK MASK Scene 1 MASK Scene 1 MASK MASK Scene 1 MASK Scene 1 |
|                                                                                                    | Set DALI default parameters Fade time: 0.7 [1] -                                                                                                    | Scene 6 MASK MASK Scene 7 MASK MASK Scene 7 MASK MASK Scene 15 MASK MASK Scene 15 MASK MASK Scene 15 MASK MASK                                                                                                    |
|                                                                                                    | Fade rate:       45 Step s [7]       Power On Level:         Minimum       0       [1]         Maximum level:       100 % [254]         Power On Level:       MASK [255]         System Failure       MASK [255]                                                                                                    | MASK [255]         ade time:         0.7 [1]                                                                                                    |

Function "Standby switch-off"

### DALI software "masterCONFIGURATOR" (TRIDONIC)

The masterCONFIGURATOR software is a configuration and parameterization program for DALI devices

#### www.tridonic.com

The "DALI USB" interface module is required for communication with the DALI and the ballasts (TRIDONIC article number 24138923)

#### Note:

- The "masterCONFIGURATOR" software should only be used for testing or diagnosis (e.g. reading out power-on level)
- All other settings (parameterizing, settings, addressing, grouping,, ...) are made via the ETS and the ABB i-busTool!

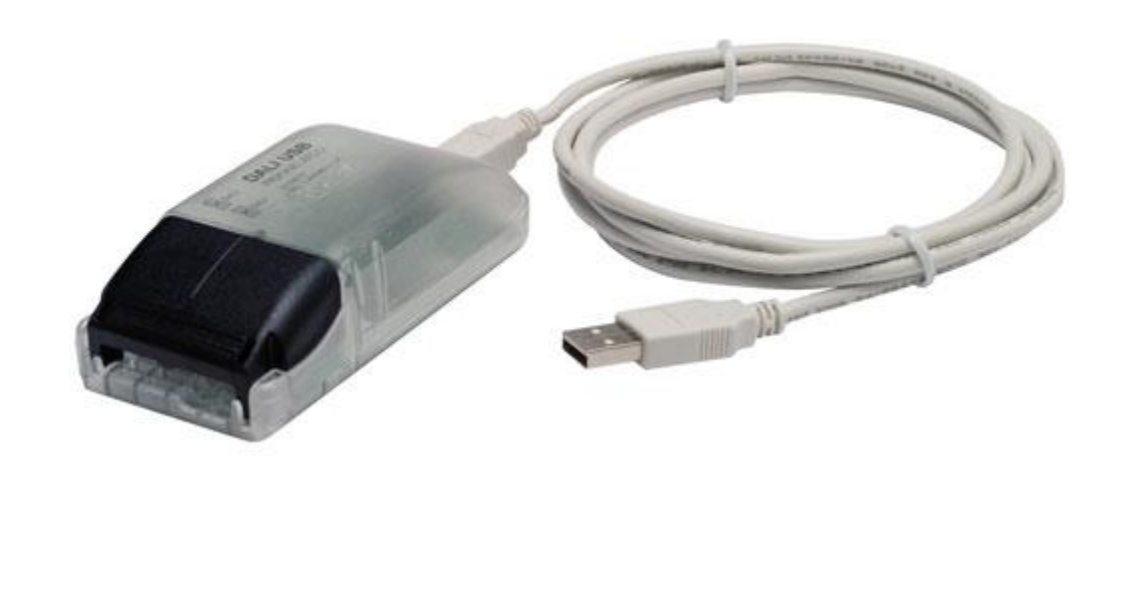

Function "Standby switch-off" – ABB i-bus® Tool

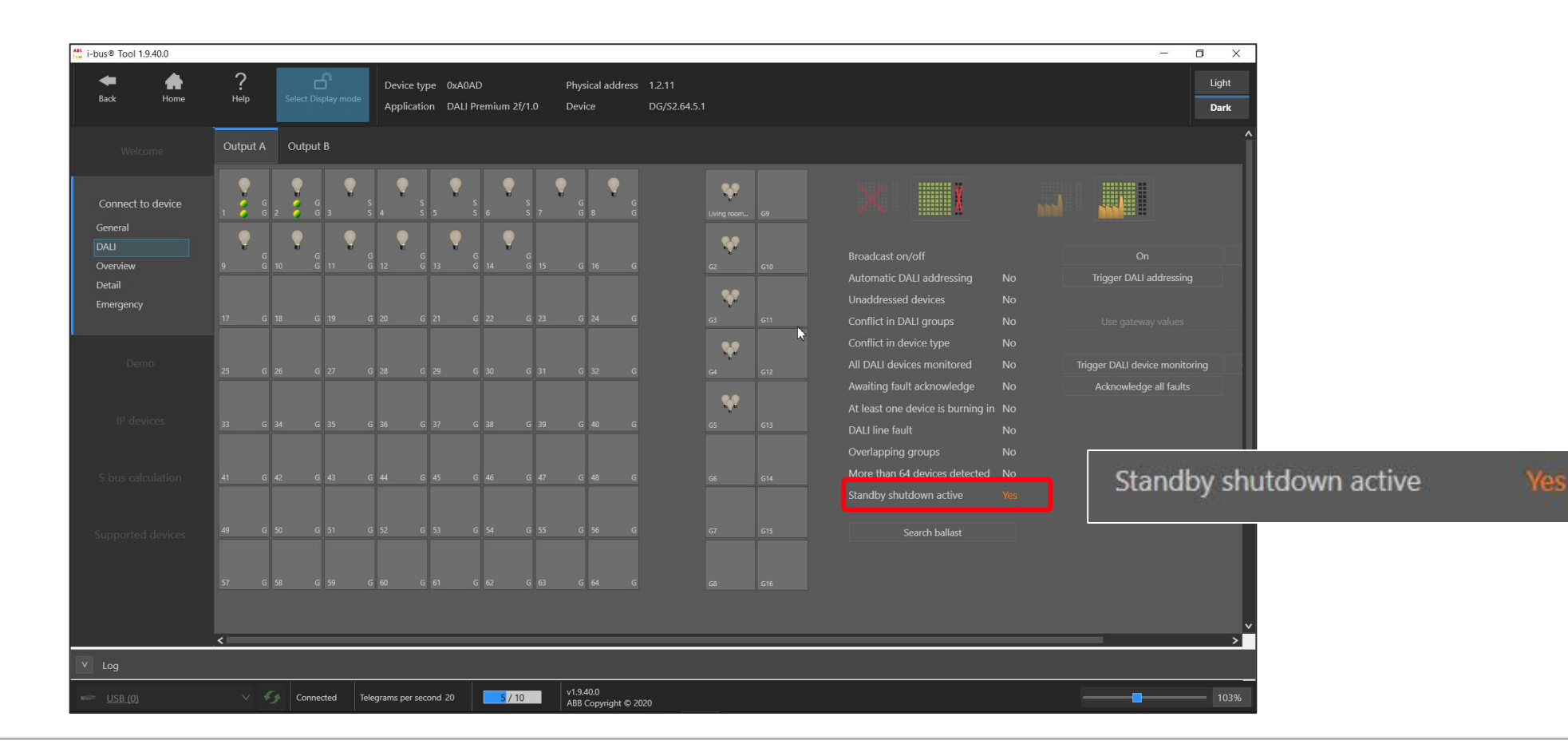

Function "Standby switch-off" – Example

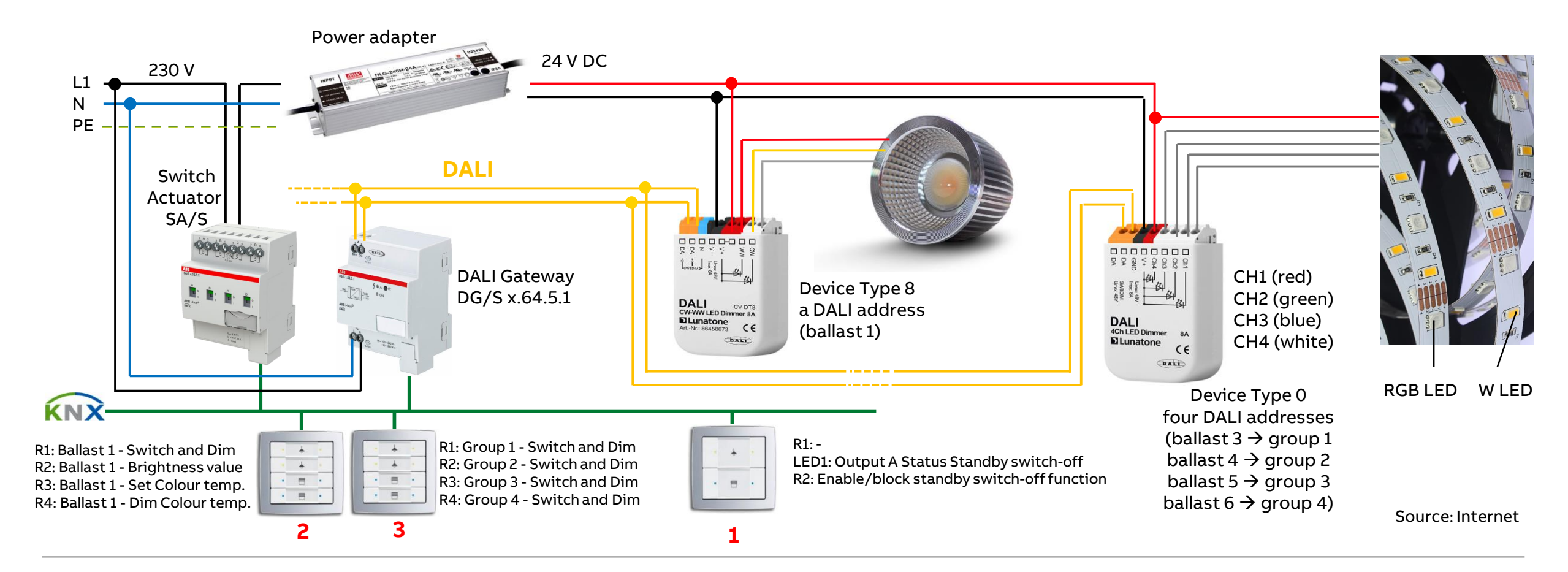

Function "Standby switch-off" – Example: Assignment of Group Addresses

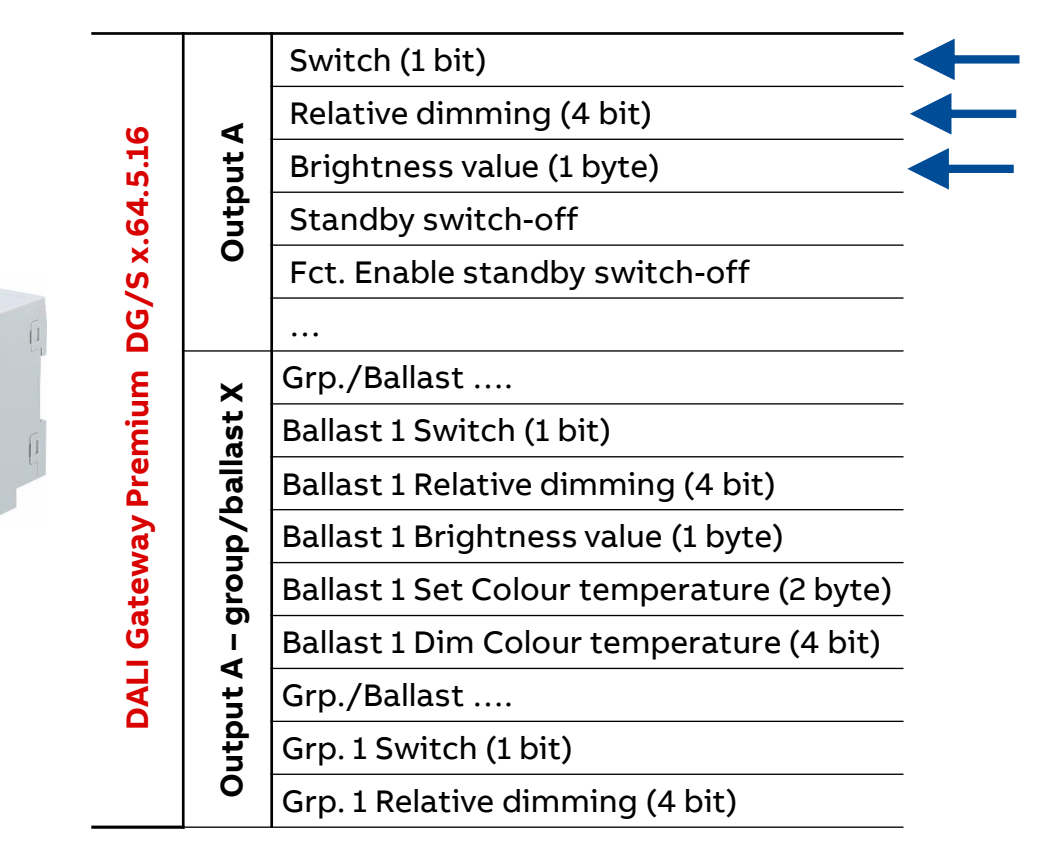

| S                 | Output A Switch               |
|-------------------|-------------------------------|
| witc<br>SA/S      | Output B Switch               |
| v ç h             | Output X Switch               |
|                   | LED 1.x Status (1 bit)        |
| ontro<br>solo®    | S2.1 Switching (1 bit)        |
| ® ∄ •             | LED 2.x Status (1 bit)        |
| C on              | S1.1 Switching (1 bit)        |
| ntr               | S1.1 Relative dimming (4 bit) |
| ol eleme<br>solo® | S2.1 Value Switching (1 byte) |
|                   | S3.1 Value Switching (2 byte) |
| nt                | S4.1 Relative dimming (4 bit) |
| -                 |                               |
| s c               |                               |
| <u>ö</u> O        | S1.1 Switching (1 bit)        |

2

3

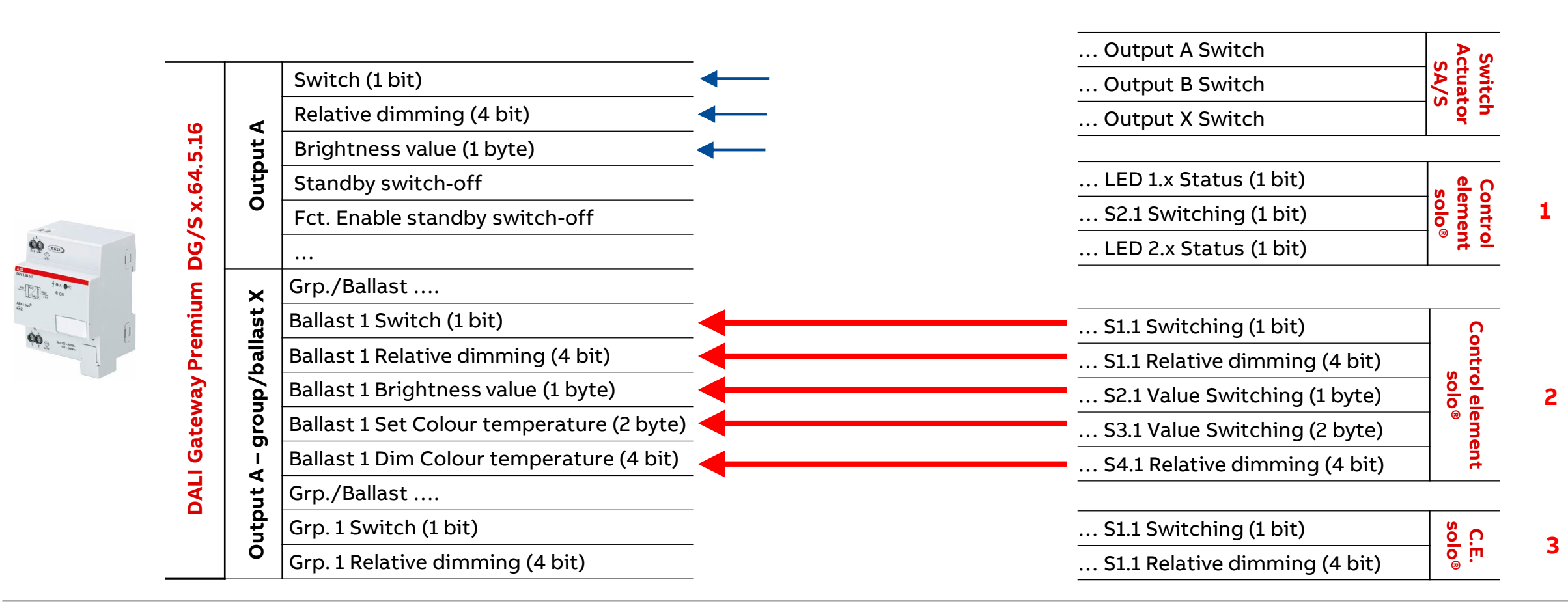

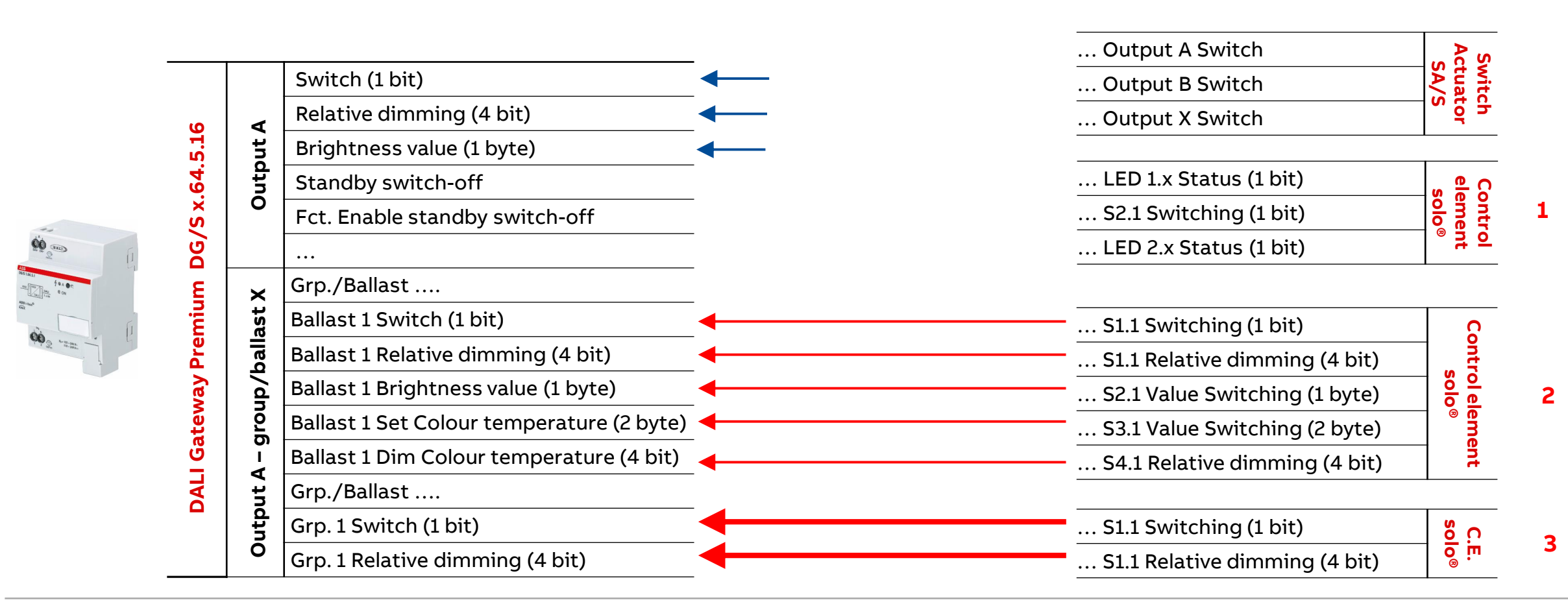

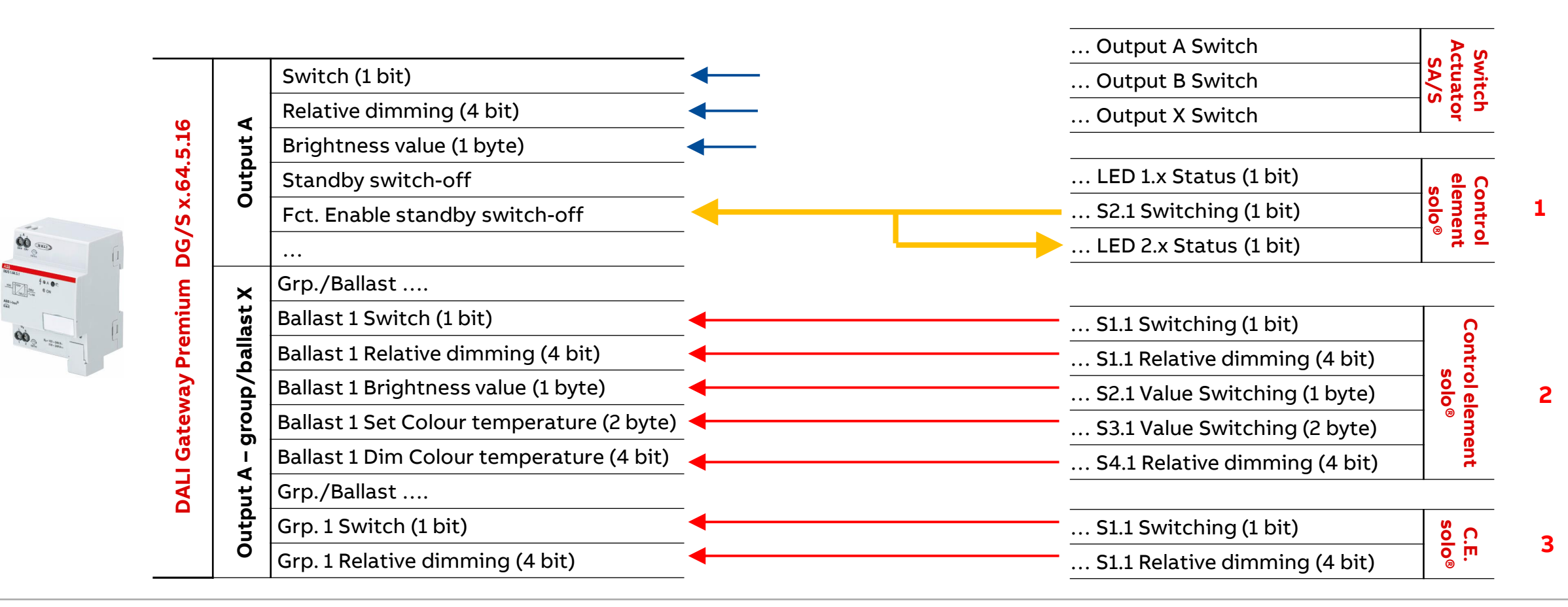

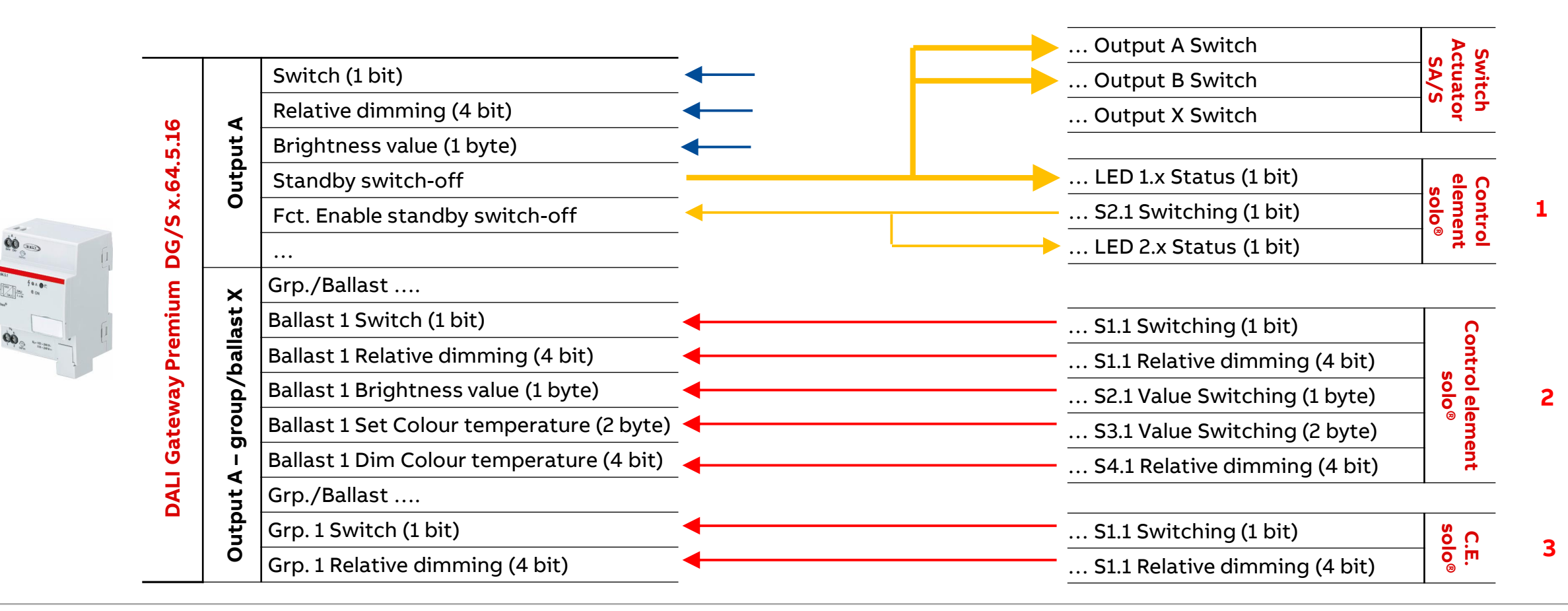

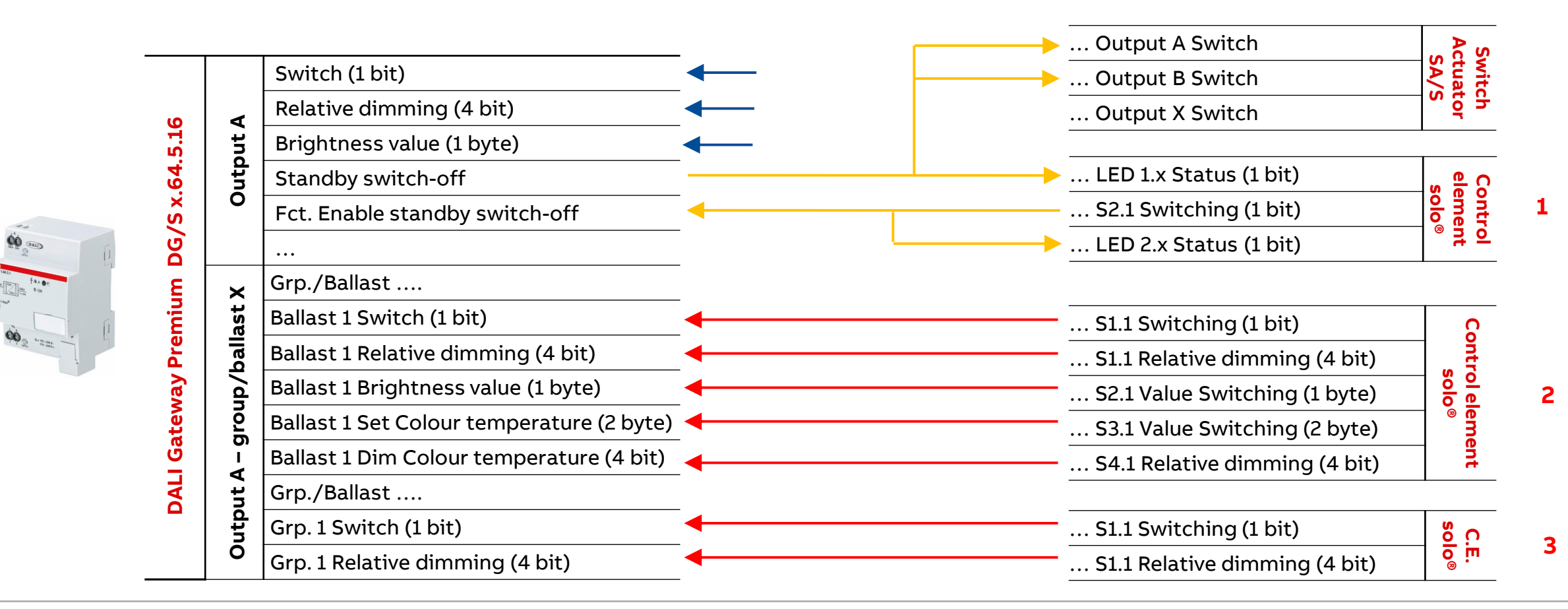

Function "Standby switch-off"

#### Summary

- The "Standby switch-off" function saves energy by switching off the supply voltage of ballasts when they are <u>all</u> in standby (switched off) → This serves to save energy
- The supply voltage of the ballasts is switched off via a Switch Actuator SA/S
- Standby switch-off is available for each DALI output, not for every ballast or group
- The message "Ballast fault" is suppressed when the ballasts are switched off using the standby switch-off function
- When it is switched on again, the DG/S sends an "ON" command to the ballast(s) after a restart of the ballasts
- DALI Ballasts must support individual DALI power-on level
- It is recommend switching off no more than once a day (limited write cycles to the ballast's flash memory)

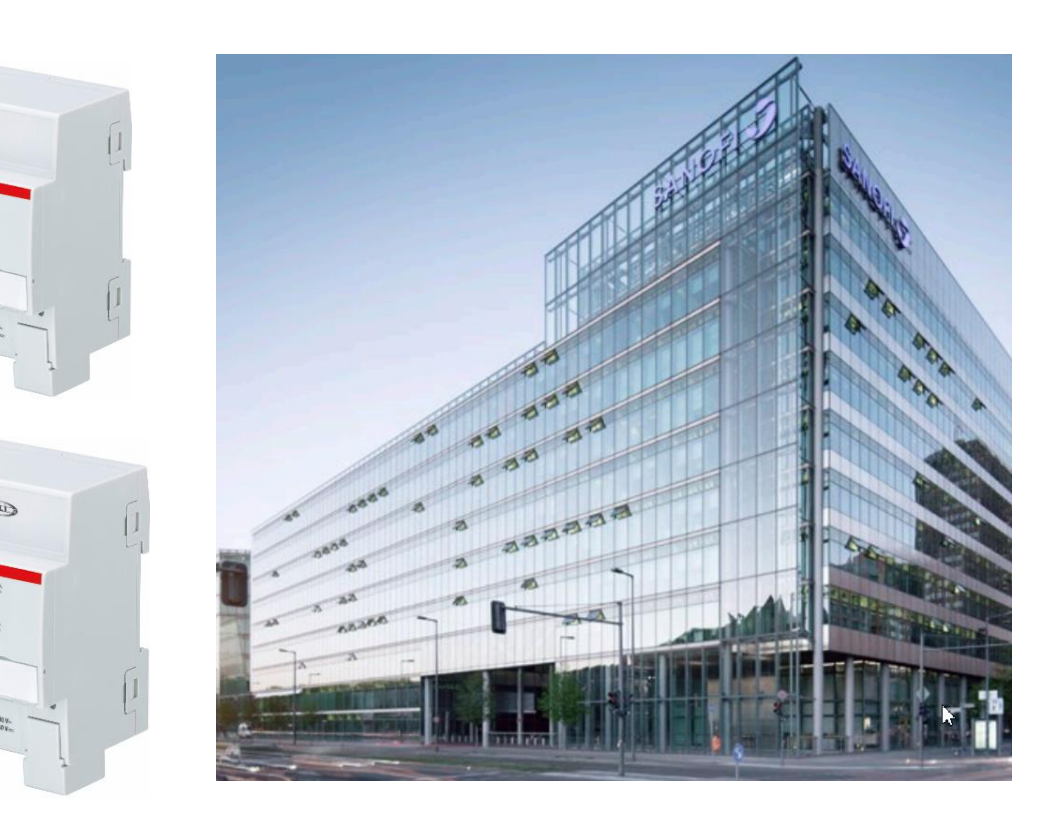

DALI light scenes with individual brightness and colour temperature level
DALI light scenes with individual brightness and colour temperature level

#### **Controlling Scenes**

Typical applications of scenes

- Training room: Start, coffee break, end, ...
- Hotel room: Access, insert and remove key card, , ...
- Residential home: Night, welcome, good bye, alarm, vacation, ...
- Shutter control: Sunrise, night, rain, ...
- Room: Occupied and not occupied
- RGB control (DALI): Coloured light
- Tunable white (DALI): Coloured temperature light

and many more

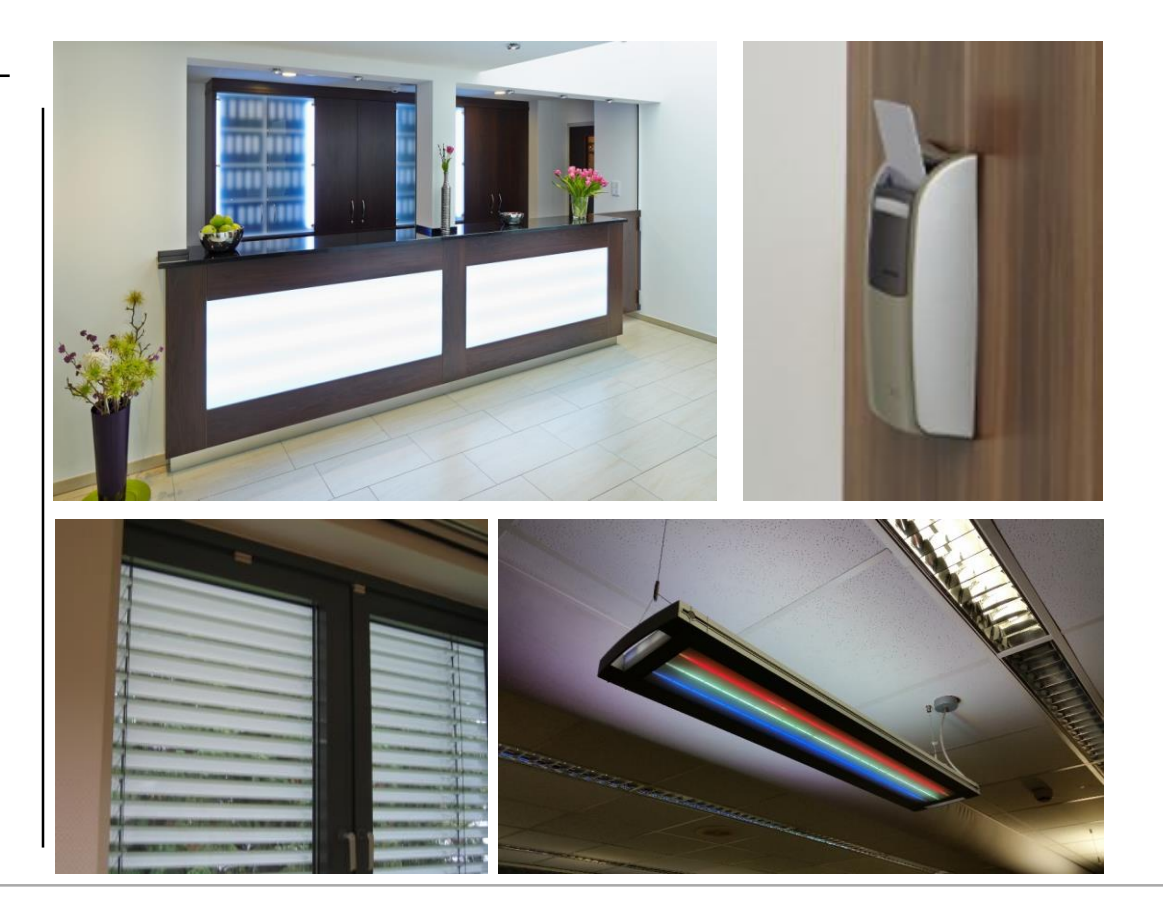

DALI light scenes with individual brightness and colour temperature level

#### **Controlling Scenes**

One touch control

- Lighting
- Curtains, blinds, shutters
- HVAC
- Music
- Media technology
- ...
- ightarrow Scenes to suit your mood
- $\rightarrow$  More than central on/off

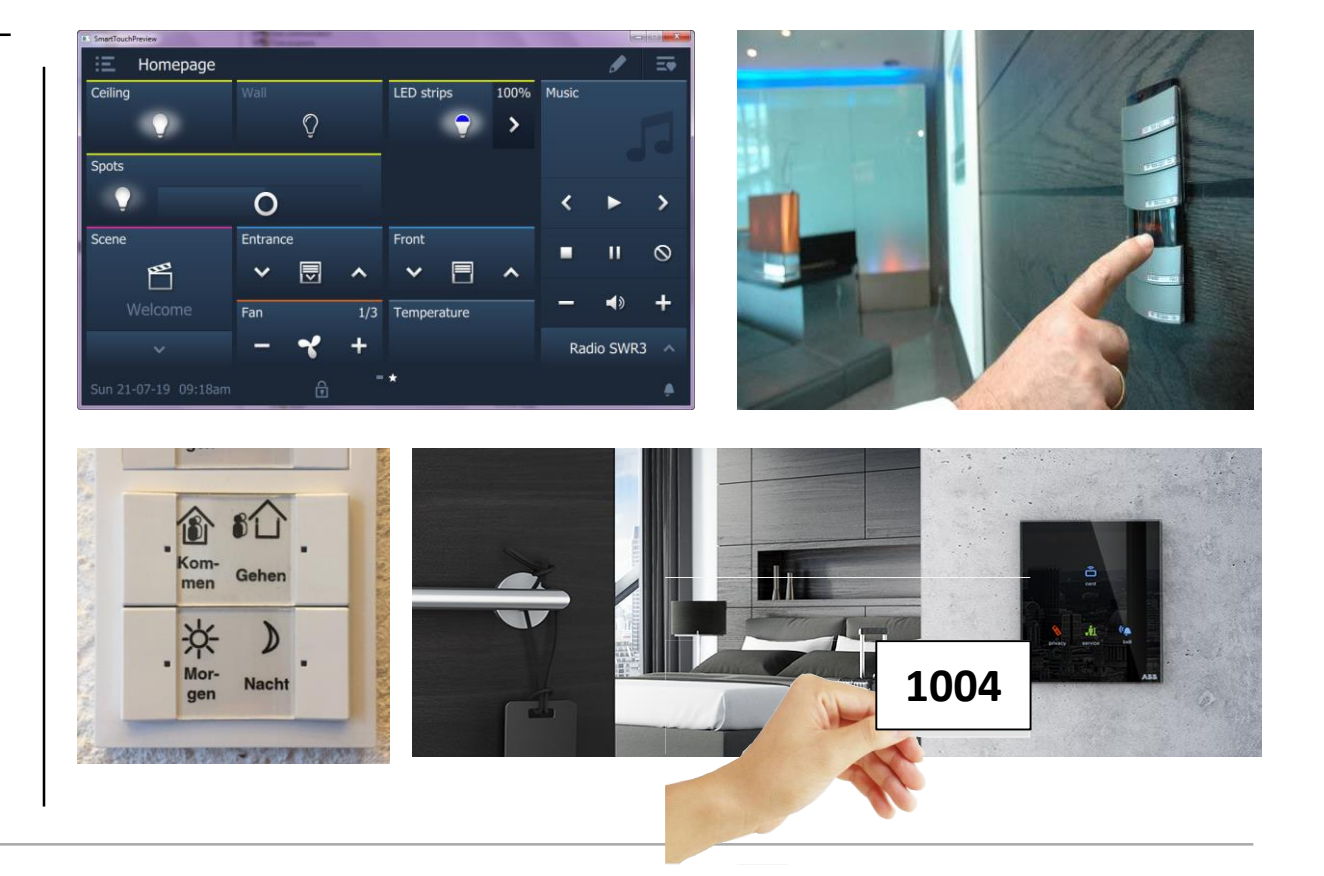

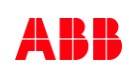

DALI light scenes with individual brightness and colour temperature level

#### **Controlling Scenes – Store scenes in actuators**

#### Advantages

- With a single scene telegram, e.g. a pushbutton, panel or a visualization, the system receives an instruction to store/call max. 64 different KNX scenes !!!
- The information (brightness value, colour temperature, transition time, ...) are not stored in the pushbutton, but rather in all actuators
- All scene devices are linked by the same group address
- It is sufficient to send a single telegram to call the scene with all outputs involved

Scenes can also be saved with information and group addresses in control elements, panels, ...  $\rightarrow$  Telegram multiplier with a limited number of group addresses and higher bus load

| 1.1.23 Room 3-001 entra                   | ance are: 2-fold control element > R   | locker switch 1 > Common parameter              |  |
|-------------------------------------------|----------------------------------------|-------------------------------------------------|--|
| <ul> <li>Rocker switch 1</li> </ul>       | Application                            | 1-button light scene extension unit with memory |  |
| Common parameter                          | Duration of long operation             | 05.000 ss.fff                                   |  |
| <ul> <li>Rocker switch 1 right</li> </ul> | Storage function light scenes          | deactivated 🔘 activated                         |  |
| Common parameter                          | Number of light scene                  | 8                                               |  |
| - DALI output A                           | Overwrite saved scene val. on download | 2.0 s                                           |  |
| General                                   | Transition time for scene              | 2.0 s                                           |  |
| A DALL configuration                      | Group 1 is member of the scene         | No Ves                                          |  |
| Scene 1                                   | Change brightness                      | No Ves                                          |  |
| Scene 2                                   | Brightness value                       | 75% (191) 👻                                     |  |
| Scene 3                                   | Change Colour temperature              | No Ves                                          |  |
| Scene 4                                   | Colour temperature                     | 3100 ‡ K                                        |  |
| Scene 5                                   | Group 2 is member of the scene         | No Ves                                          |  |

DALI light scenes with individual brightness and colour temperature level

#### **Controlling Scenes – Store scenes in actuators**

- 8-bit object for calling and storing up to 64 KNX scenes
  - Datapoint Type DPT 18.001 "SceneControl" (call and store) (Datapoint Type DPT 17.001 "Scene Number: Only call a scene!)
  - Object value contains scene number 1-64 (bit no. 1-6) and command call or store the scene (bit no. 8)
  - The KNX scenes must be assigned to the DALI scenes
- Additionally in the DALI Gateway Premium DG/S x.64.5.1 :
   1-bit objects for calling a DALI scene
  - A group object for each scene
  - Datapoint Type DPT 1.017 "Trigger" (only call)

Note: DALI is limited to 16 scenes

|                             |                 | aresses 1   |        | s | ~* | • A | 56 F | GNX Bus Upda | ite 📰 Proje   | 4                            |                  |                   |  |
|-----------------------------|-----------------|-------------|--------|---|----|-----|------|--------------|---------------|------------------------------|------------------|-------------------|--|
|                             |                 |             |        |   |    |     |      |              |               | Propert                      | ties             |                   |  |
| Name                        | Object Function | Description | Length | С | R  | w   | т    | U            | Data Type     | Settings                     | Comments         | ()<br>Information |  |
| i1.1: Number of light scene | Output          |             | 1 byte | С | -  | -   | т    | -            | scene control | Data Type                    |                  |                   |  |
| 1.2: Switching              | Input / output  |             | 1 bit  | C | -  | W   | Т    | U            | switch        | 6.001 percentage (-128.127%) |                  |                   |  |
| 2.1: Switching              | Input / output  |             | 1 bit  | C | -  | W   | Т    | U            | switch        | 6.010 coun                   | ter pulses (-128 | 127)              |  |
| 3.1: Switching              | Input / output  |             | 1 bit  | C | -  | W   | Т    | U            | switch        | 6.020 statu                  | is with mode     |                   |  |
| 4.1: Switching              | Input / output  |             | 1 bit  | C | -  | W   | Т    | U            | switch        | 17.* scene nur               | mber             |                   |  |
|                             |                 |             |        |   |    |     |      |              |               | 17.001 con<br>18.* scene cor | ntrol            | ר                 |  |
|                             |                 |             |        |   |    |     |      |              |               | 18.001 sce                   | ne control       |                   |  |
|                             |                 |             |        |   |    |     |      |              |               | 20.* 1-byte<br>20.001 SCL    | .O mode          |                   |  |
|                             |                 |             |        |   |    |     |      |              |               |                              |                  |                   |  |

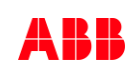

DALI light scenes with individual brightness and colour temperature level

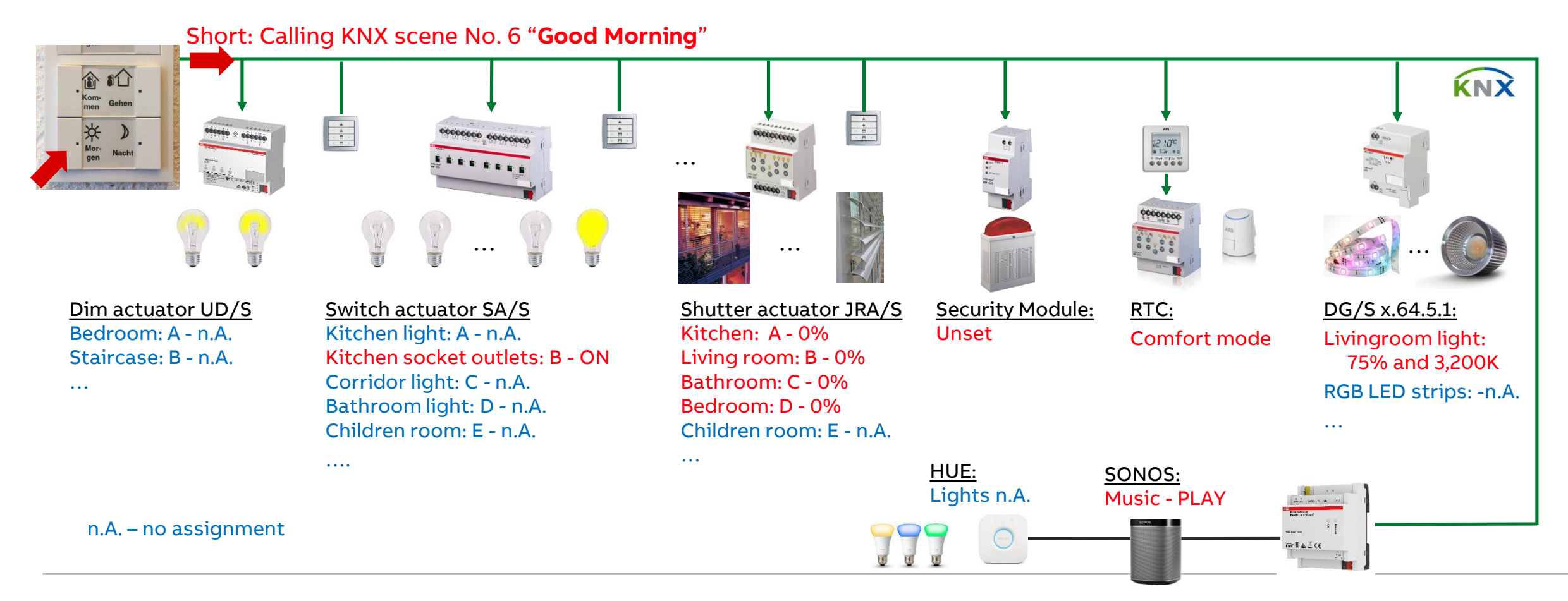

DALI light scenes with individual brightness and colour temperature level

#### **Commissioning of scenes**

- Set ETS parameter: DALI Output A  $\rightarrow$  DALI Configuration
- Enable DALI scenes (scene control)

Set ETS parameter: DALI Output A  $\rightarrow$  Scenes

- Linking DALI scenes with KNX scenes
- Enable 1-bit group objects for scene retrieval (when needed)
- Set the transition time, brightness and colour temperature values when the scene is recalled

Link the scenes group object to all involved actuator channels If the colour function (HCL, Dim2Warm) is activated, the behavior when calling a scene can be set (ignore or deactivate the colour function and adopt the scene value)

| General                        | Enable automatic DALI addressing                                         | 0 N         | o 🔿 Yes     |               |
|--------------------------------|--------------------------------------------------------------------------|-------------|-------------|---------------|
| DALI output A                  | Pause between QUERY STATUS polls                                         | 2           | ÷           | x 100 ms      |
| A DALI configuration           | Irrespectively of this, an emergency lighting                            | g converter | is polled e | every 64 seco |
| + A Output                     | Enable DALI groups<br>(group control)                                    | O No        | o 🔘 Yes     |               |
| + A Group x/ballast x template | Enable DALI ballasts<br>(individual control)                             | O No        | o 🔿 Yes     |               |
| + A Groups<br>+ A Scenes       | Enable DALI emergency lighting<br>converter (emergency lighting control) | O No        | o 🔿 Yes     |               |
| DALI output B                  | Enable DALI scenes<br>(scene control)                                    | N           | o 🔘 Yes     |               |

DALI light scenes with individual brightness and colour temperature level

#### Enable DALI scenes (scene control)

This parameter determines whether scenes are used

– No

- The DALI output does not support the scenes function
- No corresponding parameter windows and group objects are enabled, so the ETS parameter structure here is clear

– Yes

- The DALI output supports control for up to DALI 16 scenes
- The corresponding parameter window "Scenes" and the "KNX scene 1...64" group object is enabled (8-bit scene control)

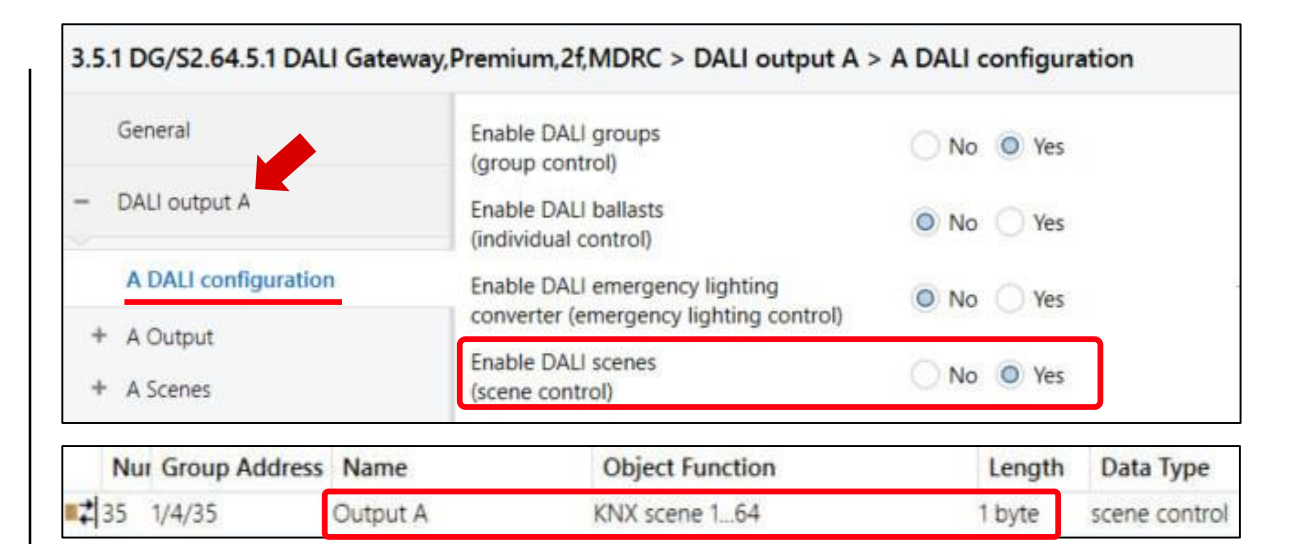

DALI light scenes with individual brightness and colour temperature level

#### Use 1-bit group objects for scene retrieval

In addition, the scenes can also be called up using a 1-bit telegram This parameter enables the 1-bit group object "DALI Scene x", which can be used to retrieve scenes

– No

- The group objects are not enabled
- Yes
  - The 1-bit group objects are enabled
  - Scenes can be retrieved with a "0" or "1" on these group objects

| - 0                                                                                        | <ul> <li>DALI output A</li> </ul> |                 | Use 1-bit objects for scene retrieval | No O   | Yes          |  |
|--------------------------------------------------------------------------------------------|-----------------------------------|-----------------|---------------------------------------|--------|--------------|--|
|                                                                                            | A DALI config                     | uration         | DALI scene 1: KNX scene number        | 1      | •            |  |
| <ul> <li>+ A Output</li> <li>+ A Group x/ballast x template</li> <li>+ A Groups</li> </ul> |                                   |                 | DALI scene 2: KNX scene number        | 24     | •            |  |
|                                                                                            |                                   | last x template | DALI scene 3: KNX scene number        | 47     |              |  |
|                                                                                            |                                   |                 | DALI scene 4: KNX scene number        | 62     | -            |  |
| -                                                                                          | - A Scenes                        |                 | DALI scene 5: KNX scene number        | 5      | *            |  |
| Scene 1                                                                                    |                                   |                 | DALI scene 6: KNX scene number        | 37     | •            |  |
| Nu                                                                                         | Group Add                         | dress Name      | <b>Object Function</b>                | Length | Data Type    |  |
| 2 35                                                                                       | 1/4/35                            | Output A        | KNX scene 164                         | 1 byte | scene contro |  |
| 2 36                                                                                       | 1/4/36                            | Output A        | DALI scene 1                          | 1 bit  | trigger      |  |
| 2 37                                                                                       | 1/4/37                            | Output A        | DALI scene 2                          | 1 bit  | trigger      |  |
| *                                                                                          |                                   | Output A        | DALI scene                            | 1 bit  | trigger      |  |
| 2 51                                                                                       | 1/4/51                            | Output A        | DALI scene 16                         | 1 bit  | triager      |  |

DALI light scenes with individual brightness and colour temperature level

#### Linking DALI scenes with KNX scenes

- KNX supports up to 64 scenes
- A DALI Gateway has 16 DALI scenes per output
- $\rightarrow$  This corresponds to the DALI scene standards
- The DALI scenes (1... 16) can be assigned to the KNX scenes (1... 64)

This makes it possible to integrate any of the 64 KNX scenes into the DALI

 For example, DALI scene 3, which is parametrized in the DALI Gateway, can be assigned to KNX scene 47 and recalled or saved using KNX scene commands for scene 47

| - DALI output A                | Use 1-bit objects for scene retrieval | No Ves   |   |
|--------------------------------|---------------------------------------|----------|---|
| A DALI configuration           | DALI scene 1: KNX scene number        | 1        | • |
| + A Output                     | DALI scene 2: KNX scene number        | 24       | • |
| + A Group x/ballast x template | DALI scene 3: KNX scene number        | 47       | • |
| + A Groups                     | DALI scene 4: KNX scene number        | 47       | ~ |
| - A Scenes                     | DALI scene 5: KNX scene number        | 48       |   |
| Scene 1                        | DALL scope & KNV scope number         | 50       |   |
| Scene 2                        | DALI SCERE O. NIXA SCERE NUMBER       | 51       |   |
| Scene 3                        | DALI scene 7: KNX scene number        | 52<br>53 |   |
| Scene 4                        | DALI scene 8: KNX scene number        | 54       |   |
| Scelle 4                       | DALI scene 9: KNX scene number        | 55       |   |
| Scene 5                        |                                       | 20       |   |

DALI light scenes with individual brightness and colour temperature level

#### Scenes

Only DALI scenes that are assigned to KNX scenes are displayed, e.g. 1 to 6 and 15-16

The properties of the scenes and their members are parametrized in the "Scene X" window

A scene member can be any ballast or group on the DALI output

A ballasts/group can be a member of several scenes

| General                        | Use 1-bit objects for scene retrieval | 🔿 No 🧿 Yes       |   |
|--------------------------------|---------------------------------------|------------------|---|
| DALI output A                  | DALI scene 1: KNX scene number        | 1                | , |
| A DALI configuration           | DALI scene 2: KNX scene number        | 24               | , |
| + A Output                     | DALI scene 3: KNX scene number        | 47               | , |
| + A Group x/ballast x template | DALI scene 4: KNX scene number        | 62               | , |
| + A Groups                     | DALI scene 5: KNX scene number        | 5                | 2 |
| - A Scenes                     | DALI scene 6: KNX scene number        | 37               |   |
| Scene 1                        | DALI scene 7: KNX scene number        | Scene not in use |   |
| Scene 2                        | DALI scene 8: KNX scene number        | Scene not in use |   |
| Scene 3                        | DALI scene 9: KNX scene number        | Scene not in use |   |
| Scene 4                        | DALI scene 10: KNX scene number       | Scene not in use | 1 |
| Scene 5                        | DALI scene 11: KNX scene number       | Scene not in use | 1 |
| Scene 6                        | DALI scene 12: KNX scene number       | Scene not in use | 2 |
| Scene 15                       | DALI scene 13: KNX scene number       | Scene not in use | 1 |
| Scene 16                       | DALI scene 14: KNX scene number       | Scene not in use | 1 |
| DALI output B                  | DALI scene 15: KNX scene number       | 53               | 4 |
|                                | DALI scene 16: KNX scene number       | 52               |   |

DALI light scenes with individual brightness and colour temperature level

#### "Scene x" parameter window

This parameter window is visible if "DALI scene x" is assigned to a "KNX scene" in the "Scenes" parameter window

The properties of the scenes and their members are parametrized in this window

A scene member can be any ballast or group on the DALI output

For a better overview, only the groups and ballasts used are displayed

|   | General                      | Transition time for scene              | 2.0 s      | *    |
|---|------------------------------|----------------------------------------|------------|------|
|   | DALI output A                | Overwrite saved scene val. on download | No Ves     |      |
|   | A DALI configuration         | Group 1 is member of the scene         | No Ves     |      |
| + | A Output                     | Brightness value                       | 75% (191)  | •    |
| + | A Group x/ballast x template | Group 2 is member of the scene         | No O Yes   |      |
| + | A Ballasts                   | Brightness value                       | 100% (255) | •    |
| - | A Scenes                     | Group 3 is member of the scene         | O No Ves   |      |
|   | Scene 1<br>Scene 2           | Group 4 is member of the scene         | O No Ves   |      |
|   | Scene 3                      | Ballast 1 is member of the scene       | No O Yes   |      |
|   | Scene 4                      | Change brightness                      | No Ves     |      |
|   | Scene 5                      | Brightness value                       | 100% (255) |      |
|   | Scene 6                      | Change Colour temperature              | No Ves     |      |
|   | Scene 15                     | Colour temperature                     | 3000       | * K  |
|   | Scene 16                     |                                        |            | ¥ 14 |
|   | DALL output P                | Ballast 2 is member of the scene       | O No Ves   |      |

DALI light scenes with individual brightness and colour temperature level

#### Transition time for "Scene x"

This parameter defines how long it takes for scene members to reach their scene value (brightness/colour temperature value) after a scene is recalled

If the dimming process is complete, the scene members have reached the set brightness/colour temperature for the scene

These times are specified by the DALI standard and are stored in the ballast

– Jump to

- 0.7, 2.0, ..., 64.0sec.
- Via group object "Flexible dimming/fade time"

| General                                                            | Transition time for scene              | 2.0 s      | • |
|--------------------------------------------------------------------|----------------------------------------|------------|---|
| DALI output A                                                      | Overwrite saved scene val. on download | No O Yes   |   |
| A DALI configuration                                               | Group 1 is member of the scene         | 🔵 No 🔘 Yes |   |
| + A Output                                                         | Brightness value                       | 75% (191)  | • |
| <ul> <li>A Group x/ballast x template</li> <li>A Groups</li> </ul> | Group 2 is member of the scene         | No Ves     |   |
| + A Ballasts                                                       | Brightness value                       | 100% (255) | • |
| - A Scenes                                                         | Group 3 is member of the scene         | O No Ves   |   |
| Scene 1                                                            |                                        |            |   |
| Scene 2                                                            | Group 4 is member of the scene         | No Yes     |   |
| Scene 3                                                            | Ballast 1 is member of the scene       | 🔵 No 🔘 Yes |   |
| Scene 4                                                            | Change brightness                      | No O Yes   |   |
| Scene 5                                                            | Brightness value                       | 100% (255) |   |
| Scene 6                                                            | Change Colour temperature              | No Ves     |   |
| Scene 15                                                           | Colour temperature                     | 3000       | * |
| Scene 16                                                           |                                        | 5000       | • |
| DALL output B                                                      | Ballast 2 is member of the scene       | O No Yes   |   |

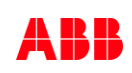

DALI light scenes with individual brightness and colour temperature level

#### Transition time for "Scene x"

- Jump to: When a scene is recalled, the scene members are switched on immediately at the set brightness value of the scene
- 0.7 s...64.0sec.: When a scene is recalled, all the lighting scene members are dimmed from their current brightness value to the set brightness value within this time
- Via group object Flexible time for dimming/fade time": When a scene is recalled, all the scene members are dimmed from their current brightness value to the parametrized brightness value using flexible dimming time which can be adjusted via KNX. The value can be changed via the Flexible dimming/fade time (...) group object.

| General                                                            | Transition time for scene              | 2.0 s      | •   |
|--------------------------------------------------------------------|----------------------------------------|------------|-----|
| DALI output A                                                      | Overwrite saved scene val. on download | No Ves     |     |
| A DALI configuration                                               | Group 1 is member of the scene         | No O Yes   |     |
| + A Output                                                         | Brightness value                       | 75% (191)  | •   |
| <ul> <li>A Group x/ballast x template</li> <li>A Groups</li> </ul> | Group 2 is member of the scene         | No Ves     |     |
| + A Ballasts                                                       | Brightness value                       | 100% (255) | •   |
| - A Scenes                                                         | Group 3 is member of the scene         | O No Ves   |     |
| Scene 1                                                            |                                        |            |     |
| Scene 2                                                            | Group 4 is member of the scene         | O No Ves   |     |
| Scene 3                                                            | Ballast 1 is member of the scene       | No O Yes   |     |
| Scene 4                                                            | Change brightness                      | No O Yes   |     |
| Scene 5                                                            | Brightness value                       | 100% (255) |     |
| Scene 6                                                            | Change Colour temperature              | No Ves     |     |
| Scene 15                                                           |                                        |            |     |
| Scene 16                                                           | Colour temperature                     | 3000       | * K |
|                                                                    | Ballast 2 is member of the scene       | O No Yes   |     |

DALI light scenes with individual brightness and colour temperature level

#### Transition time for "Scene x"

Example:

- Group 4, which is dimmed from 10% to 90%
- Group 12, which is dimmed from 40% to 50%
- ballast 39, which is dimmed from 80% to 60%

reach the set brightness value of the scene simultaneously

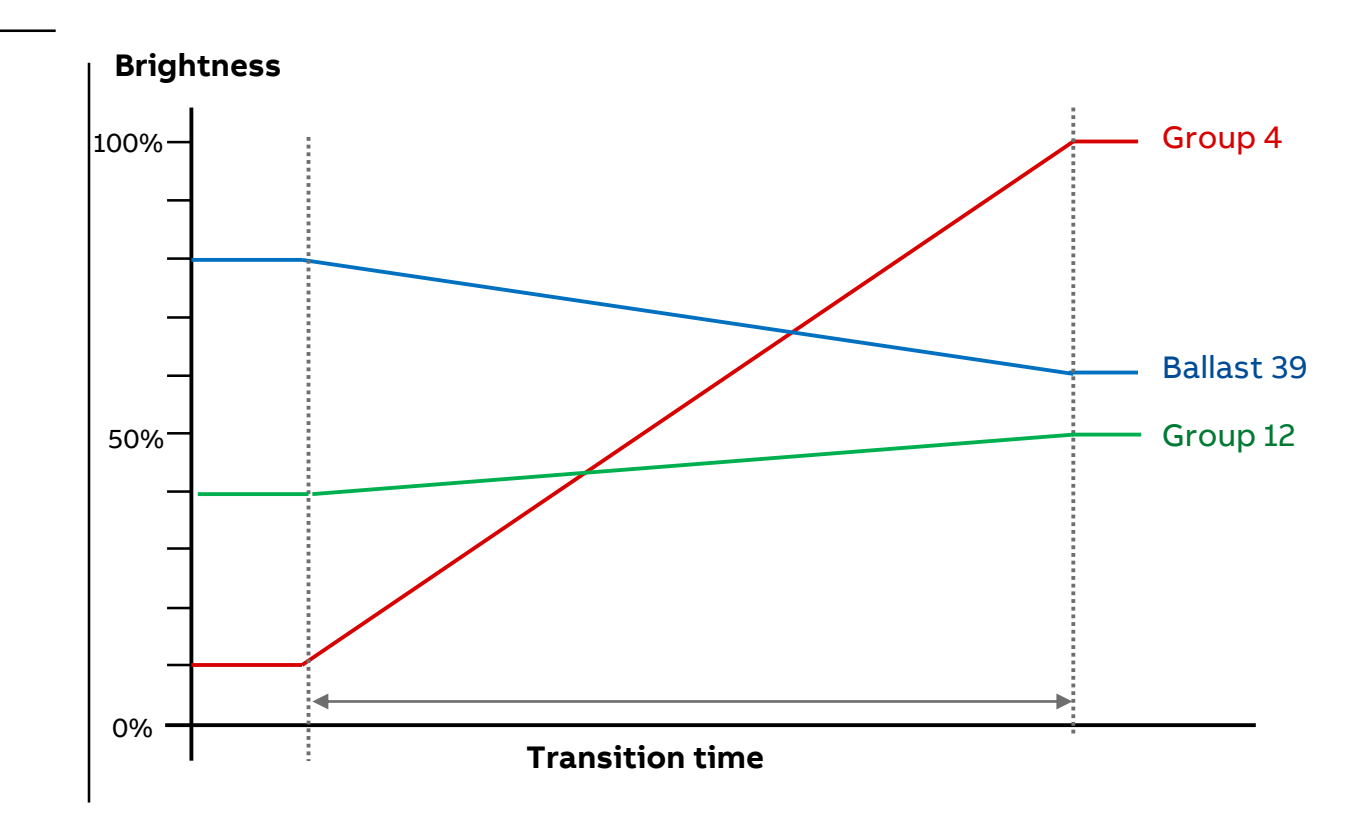

DALI light scenes with individual brightness and colour temperature level

#### Overwrite scene on download

When a download occurs, the parametrized scene values are usually transferred to the gateway and overwrite customer values

This parameter can prohibit the transfer so as to prevent manually set scene values from being overwritten

– No:

- After a download the scene values for the scene members are not overwritten with the values set in ETS
- If no scene values have been stored, the gateway sets them to the maximum brightness

– Yes

• After a download, the scene values for the scene members are overwritten with the values set in ETS

| General                                                                | Transition time for scene              | 2.0 s      | •   |
|------------------------------------------------------------------------|----------------------------------------|------------|-----|
| - DALI output A                                                        | Overwrite saved scene val. on download | 🔿 No 🔘 Yes |     |
| A DALI configuration                                                   | Group 1 is member of the scene         | No O Yes   |     |
| + A Output                                                             | Brightness value                       | 75% (191)  | •   |
| <ul> <li>+ A Group x/ballast x template</li> <li>+ A Groups</li> </ul> | Group 2 is member of the scene         | 🔿 No 🔘 Yes |     |
| + A Ballasts                                                           | Brightness value                       | 100% (255) | -   |
| - A Scenes                                                             | Group 3 is member of the scene         | O No Ves   |     |
| Scene 1                                                                |                                        |            |     |
| Scene 2                                                                | Group 4 is member of the scene         | No Ves     |     |
| Scene 3                                                                | Ballast 1 is member of the scene       | 🔿 No 🔘 Yes |     |
| Scene 4                                                                | Change brightness                      | No Ves     |     |
| Scene 5                                                                | Brightness value                       | 100% (255) |     |
| Scene 6                                                                | Change Colour temperature              | No O Yes   |     |
| Scene 15<br>Scene 16                                                   | Colour temperature                     | 3000       | ‡ I |
| DAIL                                                                   | Ballast 2 is member of the scene       | No Yes     |     |

DALI light scenes with individual brightness and colour temperature level

#### Overwrite scene on download

#### Note

When a scene is recalled or stored, only the ballasts or groups in that scene are taken into consideration

Even if the scene values are not overwritten after a download, the scene members have to be selected in order to tell the gateway which ballasts or groups are members of the scene

When a download occurs, the parametrized scene values are usually transferred to the gateway

If no change has been made in the ETS application, ETS does not transfer these values again when a partial ETS download occurs To transfer the values to the gateway even when no parameters have been changed, run a normal download using "Download application"

| General                        | Transition time for scene              | 2.0 s      | •   |
|--------------------------------|----------------------------------------|------------|-----|
| - DALI output A                | Overwrite saved scene val. on download | No O Yes   |     |
| A DALI configuration           | Group 1 is member of the scene         | 🔿 No 🔘 Yes |     |
| + A Output                     | Brightness value                       | 75% (191)  | •   |
| + A Group x/ballast x template | Group 2 is member of the scene         | No O Yes   |     |
| + A Ballasts                   | Brightness value                       | 100% (255) | •   |
| - A Scenes                     | Group 3 is member of the scene         | O No Ves   |     |
| Scene 1<br>Scene 2             | Group 4 is member of the scene         | O No Ves   |     |
| Scene 3                        | Ballast 1 is member of the scene       | No O Yes   |     |
| Scene 4                        | Change brightness                      | No O Yes   |     |
| Scene 5                        | Brightness value                       | 100% (255) | •   |
| Scene 6                        | Change Colour temperature              | No Ves     |     |
| Scene 15<br>Scene 16           | Colour temperature                     | 3000       | ‡ k |
| DALL output P                  | Ballast 2 is member of the scene       | No Yes     |     |

DALI light scenes with individual brightness and colour temperature level

## "Group/Ballast x" is member of the scene

This parameter defines which ballasts/groups are members of the scene

Only enabled groups and ballasts will appear

This keeps the parameter window more clearly organized

- No
  - The group/ballast is not in the scene
- Yes
  - The group/ballast is in the scene
  - Additional parameters are shown in order to make settings for the scene member

| General                                      | Transition time for scene              | 2.0 s      | •   |
|----------------------------------------------|----------------------------------------|------------|-----|
| - DALI output A                              | Overwrite saved scene val. on download | No Ves     |     |
| A DALI configuration                         | Group 1 is member of the scene         | 🔵 No 🔘 Yes |     |
| + A Output                                   | Brightness value                       | 75% (191)  | •   |
| + A Group x/ballast x template<br>+ A Groups | Group 2 is member of the scene         | No Ves     |     |
| + A Ballasts                                 | Brightness value                       | 100% (255) | •   |
| - A Scenes                                   | Group 3 is member of the scene         | O No Ves   |     |
| Scene 1                                      | -                                      | <u>.</u>   |     |
| Scene 2                                      | Group 4 is member of the scene         | No Ves     |     |
| Scene 3                                      | Ballast 1 is member of the scene       | No O Yes   |     |
| Scene 4                                      | Change brightness                      | No O Yes   |     |
| Scene 5                                      | Brightness value                       | 100% (255) | •   |
| Scene 6                                      | Change Colour temperature              | No O Yes   |     |
| Scene 15                                     | Colour temperature                     | 3000       | ¢ ( |
| Scene lo                                     | Dellars 2 in the fat                   | No. Vor    |     |

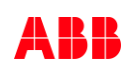

DALI light scenes with individual brightness and colour temperature level

## "Group/Ballast x" is member of the scene: Change brightness

This parameter determines whether the brightness of the group/ballast changes in the scene

– No:

- The member's brightness does not change in the scene
- The "Brightness" and "Change colour temperature" parameters are hidden

– Yes

- The member's brightness changes when the scene is recalled
- The brightness value is set using the parameters below

#### Note:

If no colour control is selected for the group/ballast (e.g. group 1) in the "Colour control type" parameter in the "X groups/Group x" or "X ballasts/Ballast x2 window, the "Change brightness", "Change colour temperature" and "Colour temperature" parameters are hidden

| General                                                                | Transition time for scene              | 2.0 s      | •  |
|------------------------------------------------------------------------|----------------------------------------|------------|----|
| - DALI output A                                                        | Overwrite saved scene val. on download | No Ves     |    |
| A DALI configuration                                                   | Group 1 is member of the scene         | No O Yes   |    |
| + A Output                                                             | Brightness value                       | 75% (191)  | *  |
| <ul> <li>+ A Group x/ballast x template</li> <li>+ A Groups</li> </ul> | Group 2 is member of the scene         | No O Yes   |    |
| + A Ballasts                                                           | Brightness value                       | 100% (255) | •  |
| - A Scenes                                                             | Group 3 is member of the scene         | O No Ves   |    |
| Scene 1                                                                | Group 4 is member of the scene         | O No Ves   |    |
| Scene 3                                                                | Ballast 1 is member of the scene       | No O Yes   |    |
| Scene 4                                                                | Change brightness                      | No Ves     |    |
| Scene 5                                                                | Brightness value                       | 100% (255) |    |
| Scene 6                                                                | Change Colour temperature              | No O Yes   |    |
| Scene 15<br>Scene 16                                                   | Colour temperature                     | 3000       | ÷K |
|                                                                        | Ballast 2 is member of the scene       | No Yes     |    |

DALI light scenes with individual brightness and colour temperature level

## "Group/Ballast x" is member of the scene: Brightness value

This parameter defines the brightness value to which scene members are set when a scene is recalled

Options:

- 100 % (255), 99 % (252), ..., 0.4 % (1), 0 % (OFF)

The ballast or group is part of the scene

During a scene recall, the scene member is set to the brightness value set here

If the set brightness value is above or below the maximum brightness or minimum dimming value of the scene member, the corresponding dimming value is stored in the scene

| General                                                                | Transition time for scene              | 2.0 s      | -  |
|------------------------------------------------------------------------|----------------------------------------|------------|----|
| DALI output A                                                          | Overwrite saved scene val. on download | No Ves     |    |
| A DALI configuration                                                   | Group 1 is member of the scene         | 🔿 No 🔘 Yes |    |
| + A Output                                                             | Brightness value                       | 75% (191)  | •  |
| <ul> <li>+ A Group x/ballast x template</li> <li>+ A Groups</li> </ul> | Group 2 is member of the scene         | No Ves     |    |
| + A Ballasts                                                           | Brightness value                       | 100% (255) | •  |
| - A Scenes                                                             | Group 3 is member of the scene         | O No Ves   |    |
| Scene 1                                                                | Group 4 is member of the scene         | O No Ves   |    |
| Scene 3                                                                | Ballast 1 is member of the scene       | No O Yes   |    |
| Scene 4                                                                | Change brightness                      | No Ves     |    |
| Scene 5                                                                | Brightness value                       | 100% (255) |    |
| Scene 6                                                                | Change Colour temperature              | No O Yes   |    |
| Scene 15                                                               | Colour temperature                     | 3000       | \$ |
|                                                                        | Ballast 2 is member of the scene       | No Yes     |    |

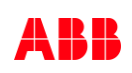

DALI light scenes with individual brightness and colour temperature level

## "Group/Ballast x" is member of the scene: Colour temperature

This parameter sets the colour temperature for the member's scene

- Options
  - 1,000...3,000...20,000 Kelvin

#### Note:

The parameter is only available if colour control is selected for the group/ballast (e.g. ballast 1) in the "Colour control type" parameter in the "X groups/Group x" or "X ballasts/Ballast x" window

| General                                                                | Transition time for scene              | 2.0 s      | •   |
|------------------------------------------------------------------------|----------------------------------------|------------|-----|
| - DALI output A                                                        | Overwrite saved scene val. on download | No Ves     |     |
| A DALI configuration                                                   | Group 1 is member of the scene         | No O Yes   |     |
| + A Output                                                             | Brightness value                       | 75% (191)  | •   |
| <ul> <li>+ A Group x/ballast x template</li> <li>+ A Groups</li> </ul> | Group 2 is member of the scene         | No Ves     |     |
| + A Ballasts                                                           | Brightness value                       | 100% (255) | •   |
| - A Scenes                                                             | Group 3 is member of the scene         | O No Ves   |     |
| Scene 1                                                                |                                        |            |     |
| Scene 2                                                                | Group 4 is member of the scene         | No Yes     |     |
| Scene 3                                                                | Ballast 1 is member of the scene       | No O Yes   |     |
| Scene 4                                                                | Change brightness                      | No Ves     |     |
| Scene 5                                                                | Brightness value                       | 100% (255) | •   |
| Scene 6                                                                | Change Colour temperature              | No O Yes   |     |
| Scene 15<br>Scene 16                                                   | Colour temperature                     | 3000       | ‡ K |
| + DALL output B                                                        | Ballast 2 is member of the scene       | No     Yes |     |

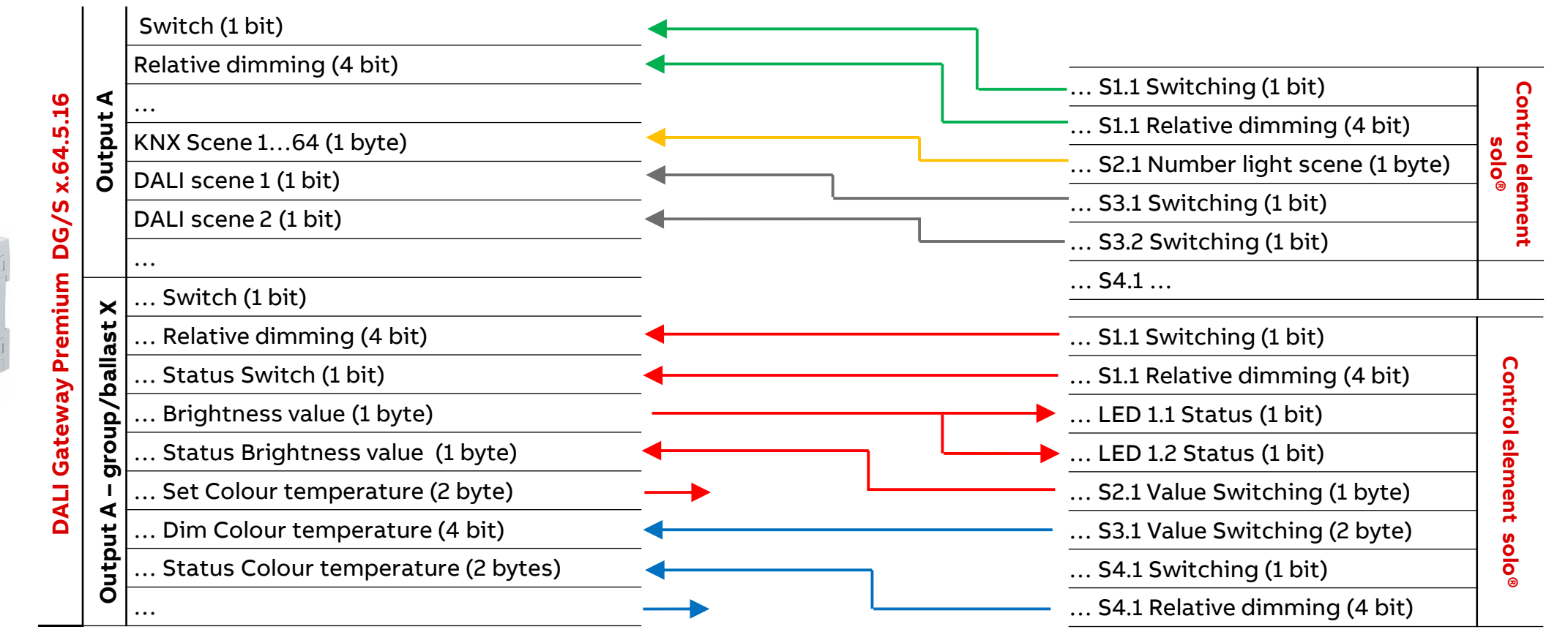

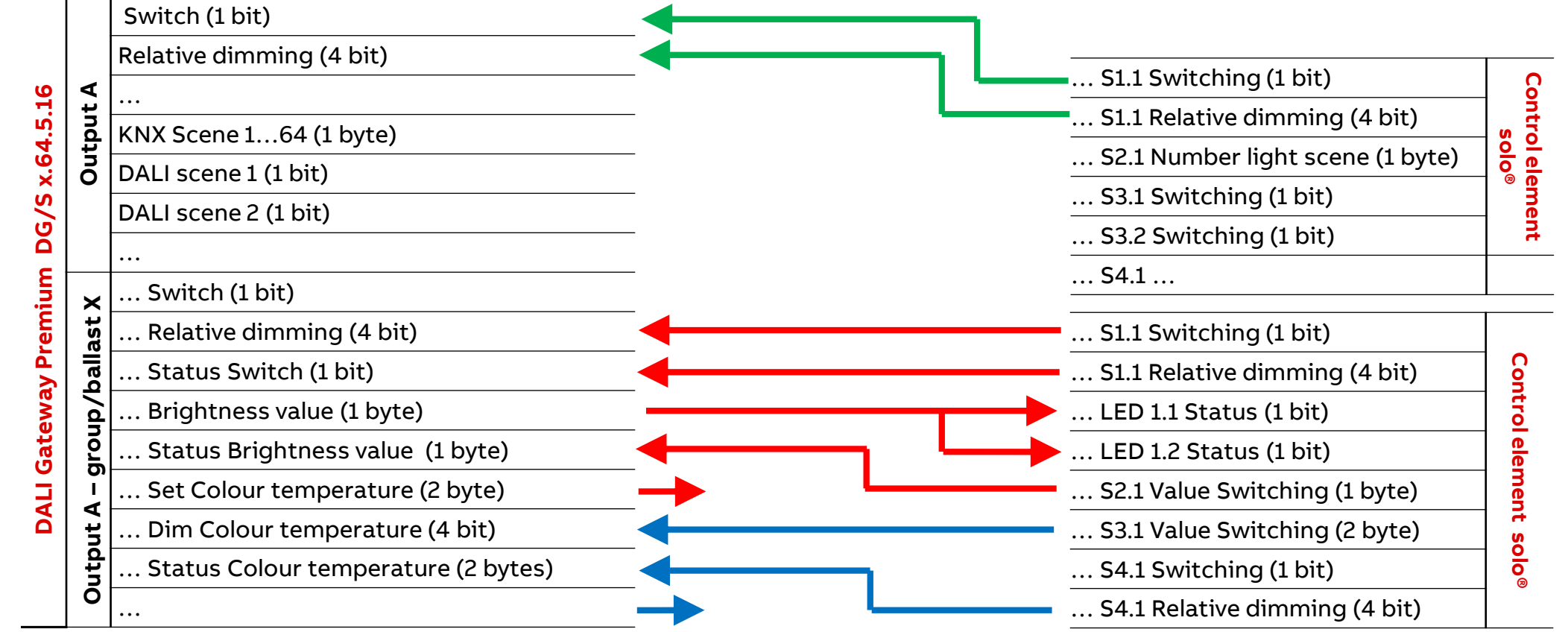

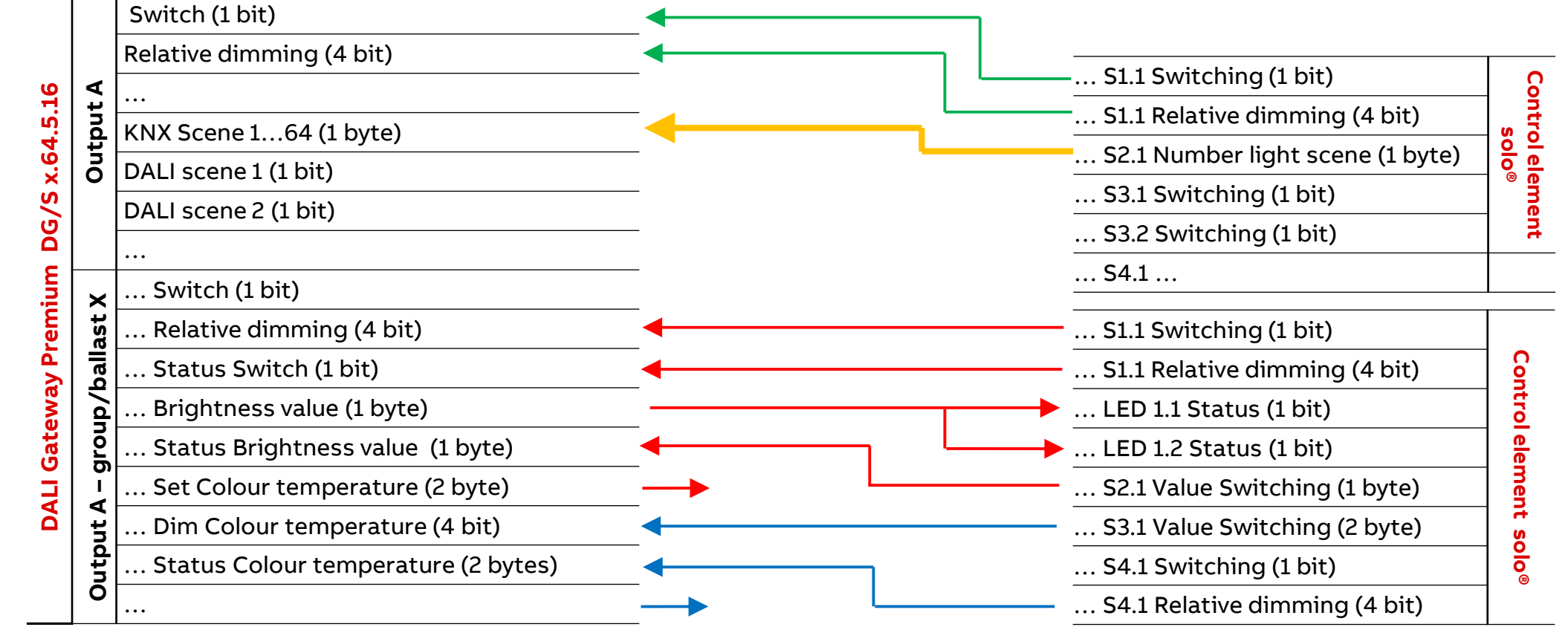

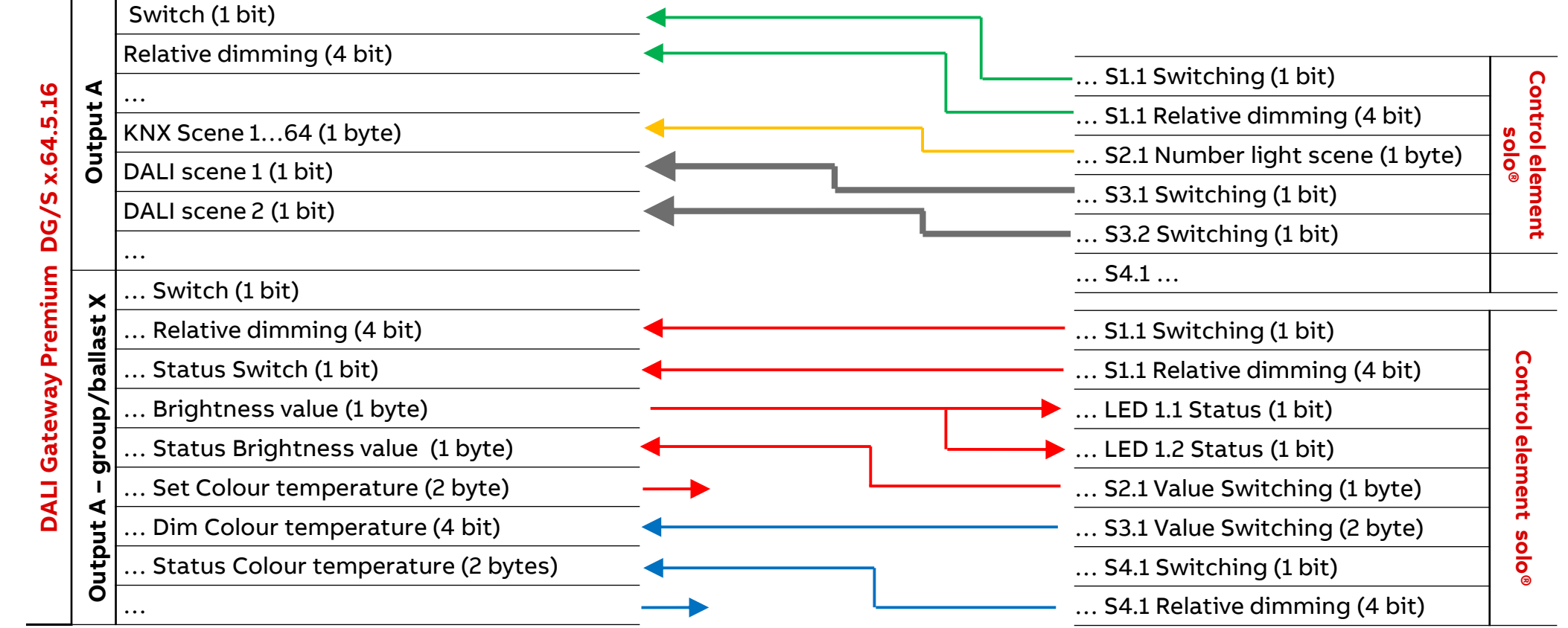

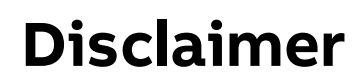

The information in this document is subject to change without notice and should not be construed as a commitment by ABB. ABB assumes no responsibility for any errors that may appear in this document.

In no event shall ABB be liable for direct, indirect, special, incidental or consequential damages of any nature or kind arising from the use of this document, nor shall ABB be liable for incidental or consequential damages arising from use of any software or hardware described in this document.

© Copyright [2020] ABB. All rights reserved.

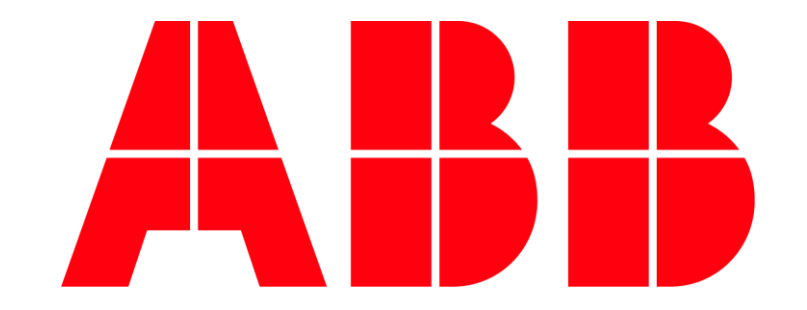

ABB i-bus® Tool

ABB i-bus® Tool

#### ABB i-bus® Tool – menu "DALI"

- Integration of colour functions
- Shows a detected and in ETS enabled colour ballast
- Broadcast on/off
- Indicates whether there are unaddressed DALI devices
- Acknowledgment of fault notifications
- Conflict in device type
- Standby switch-off active yes/no
- Search ballasts function

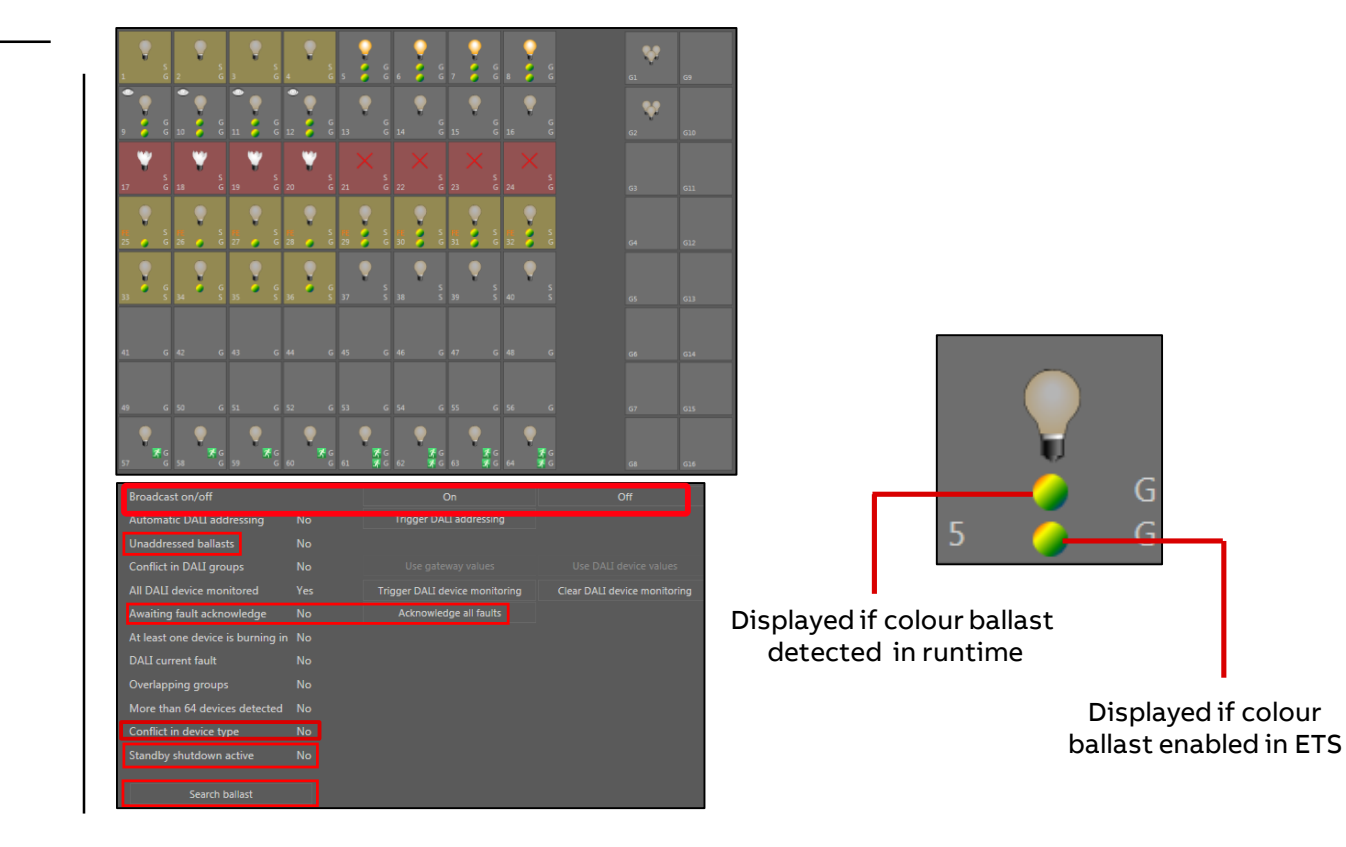

ABB i-bus® Tool

## ABB i-bus<sup>®</sup> Tool – *menu* "Detail"

- Read/write operating hours
- Status actual colour temperature T<sub>c</sub>
- Adjustment of colour temperature T<sub>c</sub>
- Status information
  - Selected colour function (Dim2 Warm, HCL)
  - Colour function active/inactive
  - Supported colour type of selected ballast/group (right now colour temperature T<sub>c</sub>)
  - Colour temperature range of connected ballast

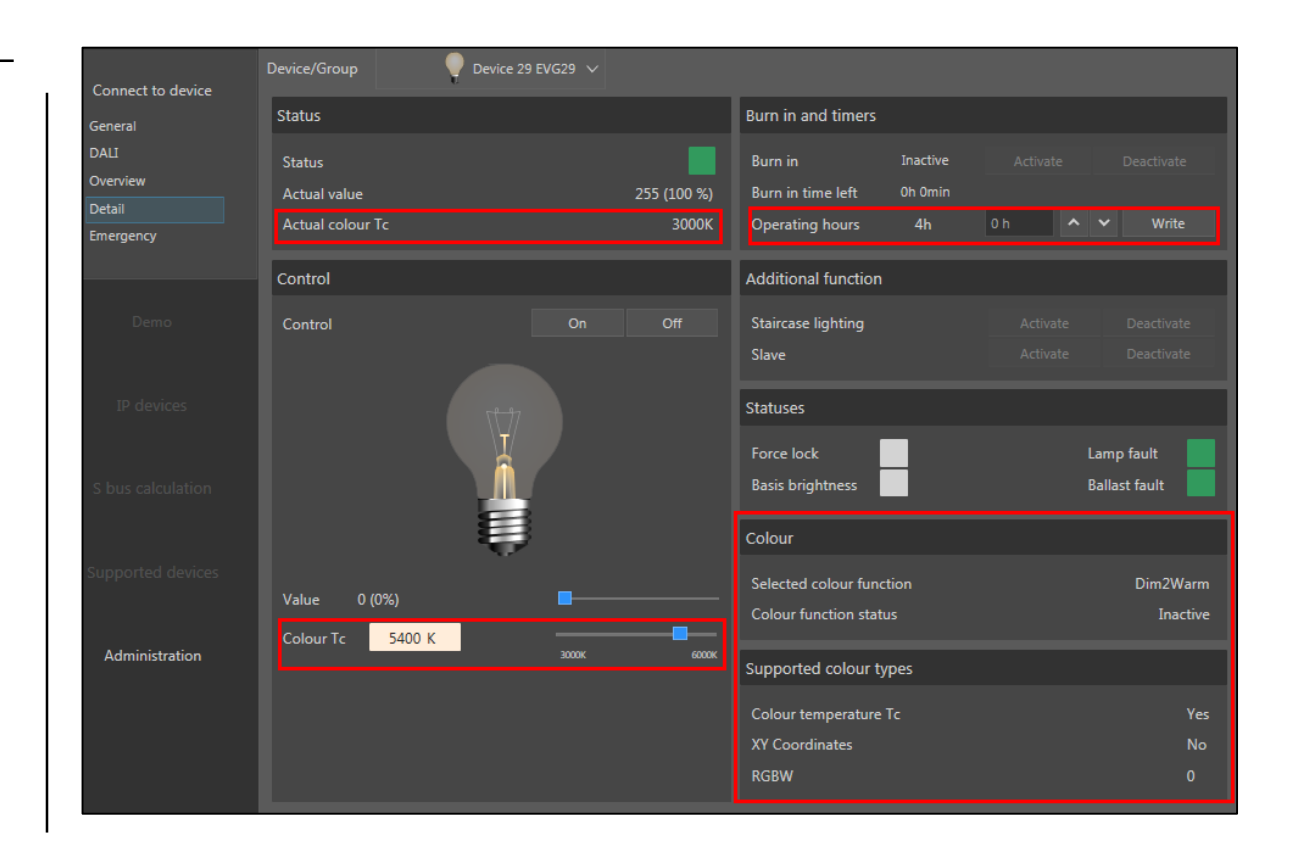

ABB i-bus® Tool

## ABB i-bus® Tool – Search Ballast Function

- Search menu for a ballast with unknown address
- Current situation:
   In the worst case, up to 64 address buttons must be pressed to identify the address of a ballast
- Search ballast function reduces it to max. 6 clicks!
- Press "Start" button and answer yes/no upon the ballast's ON/OFF status
- Emergency devices are not supported

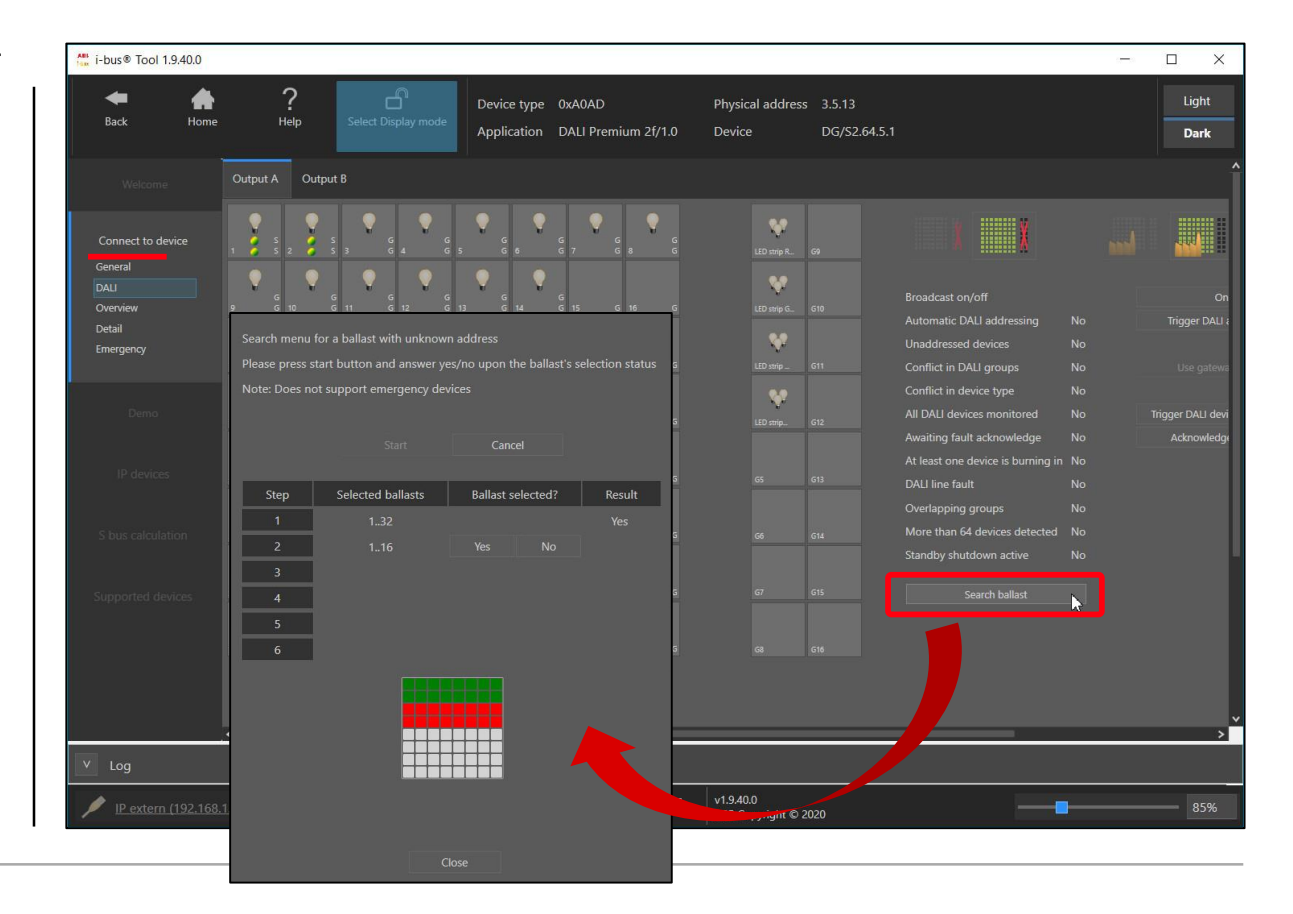

ABB i-bus® Tool

#### ABB i-bus® Tool – Search Ballast Function

- Press "Start" button

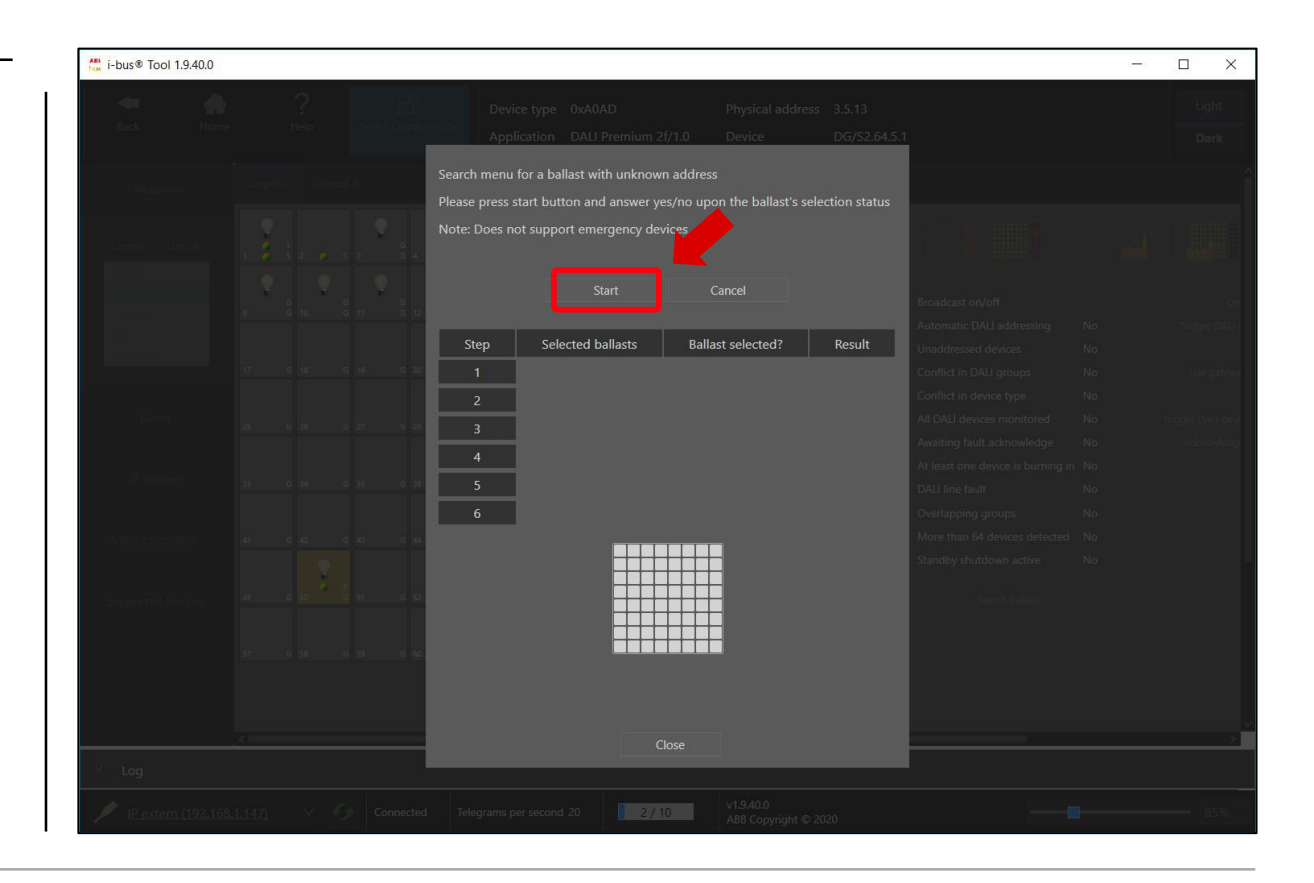

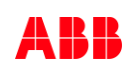

ABB i-bus® Tool

## ABB i-bus® Tool – Search Ballast Function

Is the light of the ballast to be searched on?

- Press the "Yes" or "No" button →  $1^{st}$  click e.g. "No" (no address between 1...32)

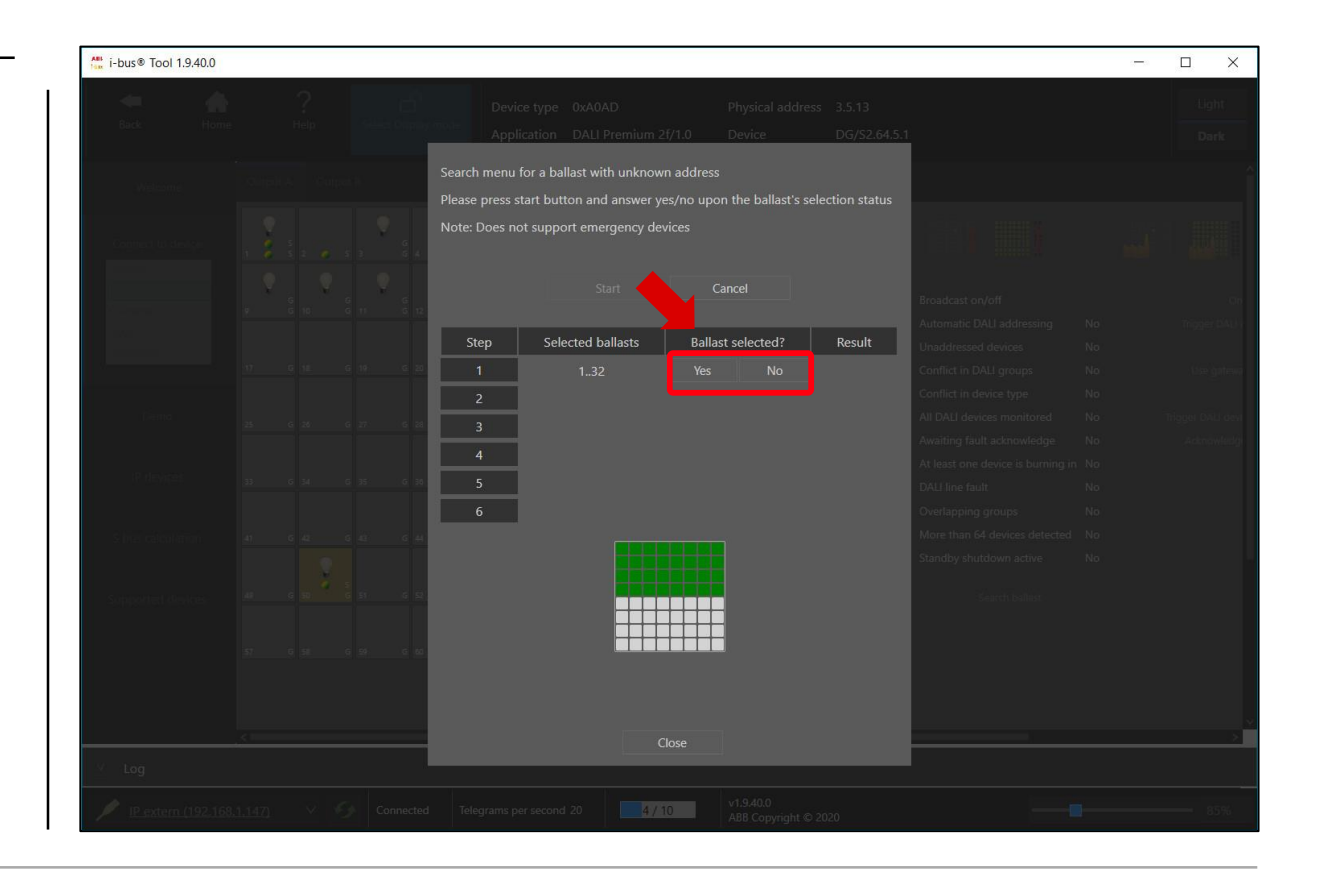

ABB i-bus® Tool

## ABB i-bus® Tool – Search Ballast Function

- Press the "Yes" or "No" button →  $1^{st}$  click e.g. "No" (no address between 1...32)
- Press the "Yes" or "No" button  $\rightarrow$  2<sup>nd</sup> click e.g. "No" (no address between 33...48)

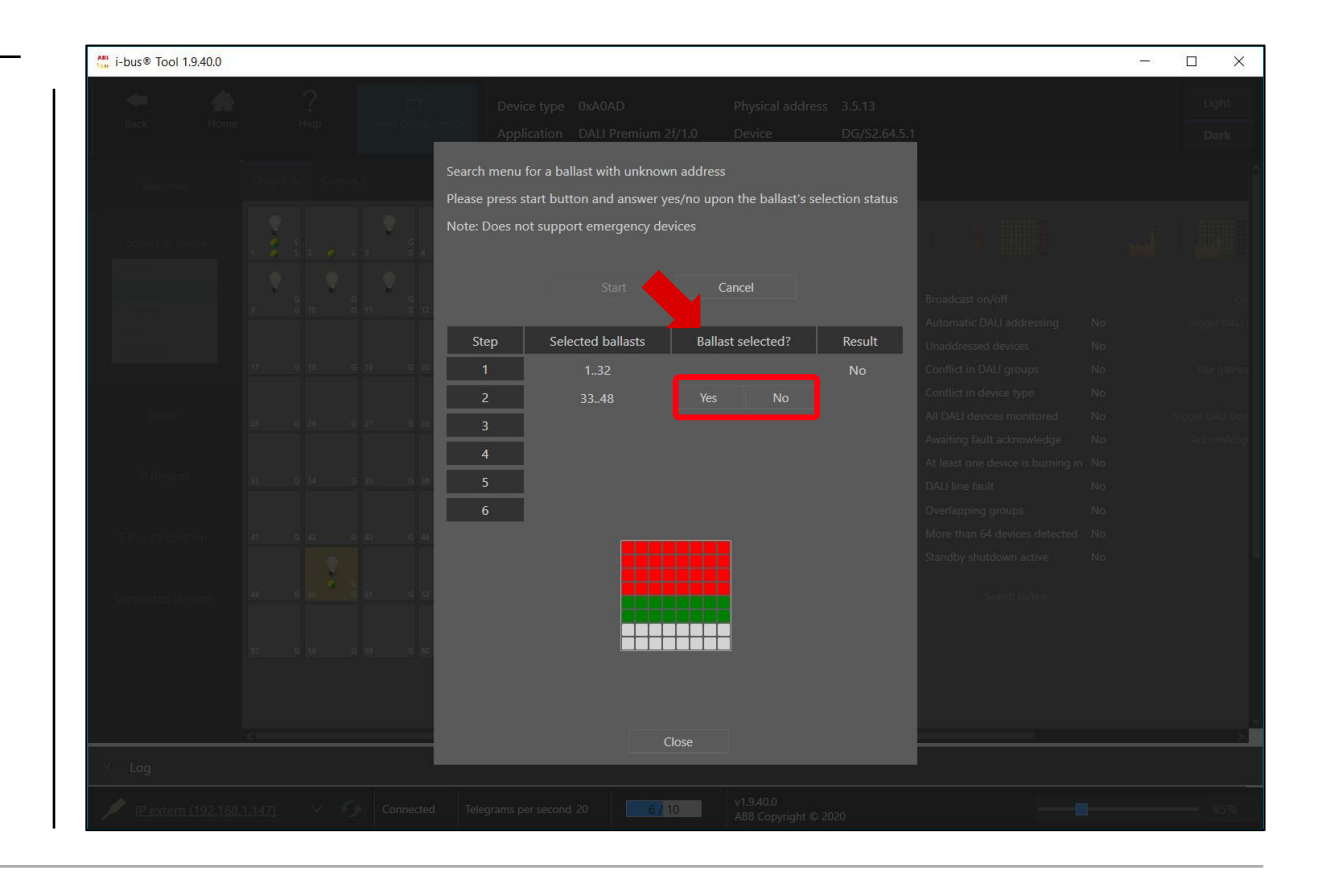

ABB i-bus® Tool

#### ABB i-bus® Tool – Search Ballast Function

- Press the "Yes" or "No" button →  $1^{st}$  click e.g. "No" (no address between 1...32)
- Press the "Yes" or "No" button  $\rightarrow$  2<sup>nd</sup> click e.g. "No" (no address between 33...48)
- Press the "Yes" or "No" button  $\rightarrow$  3<sup>rd</sup> click e.g. "YES" (no address between 49...56)

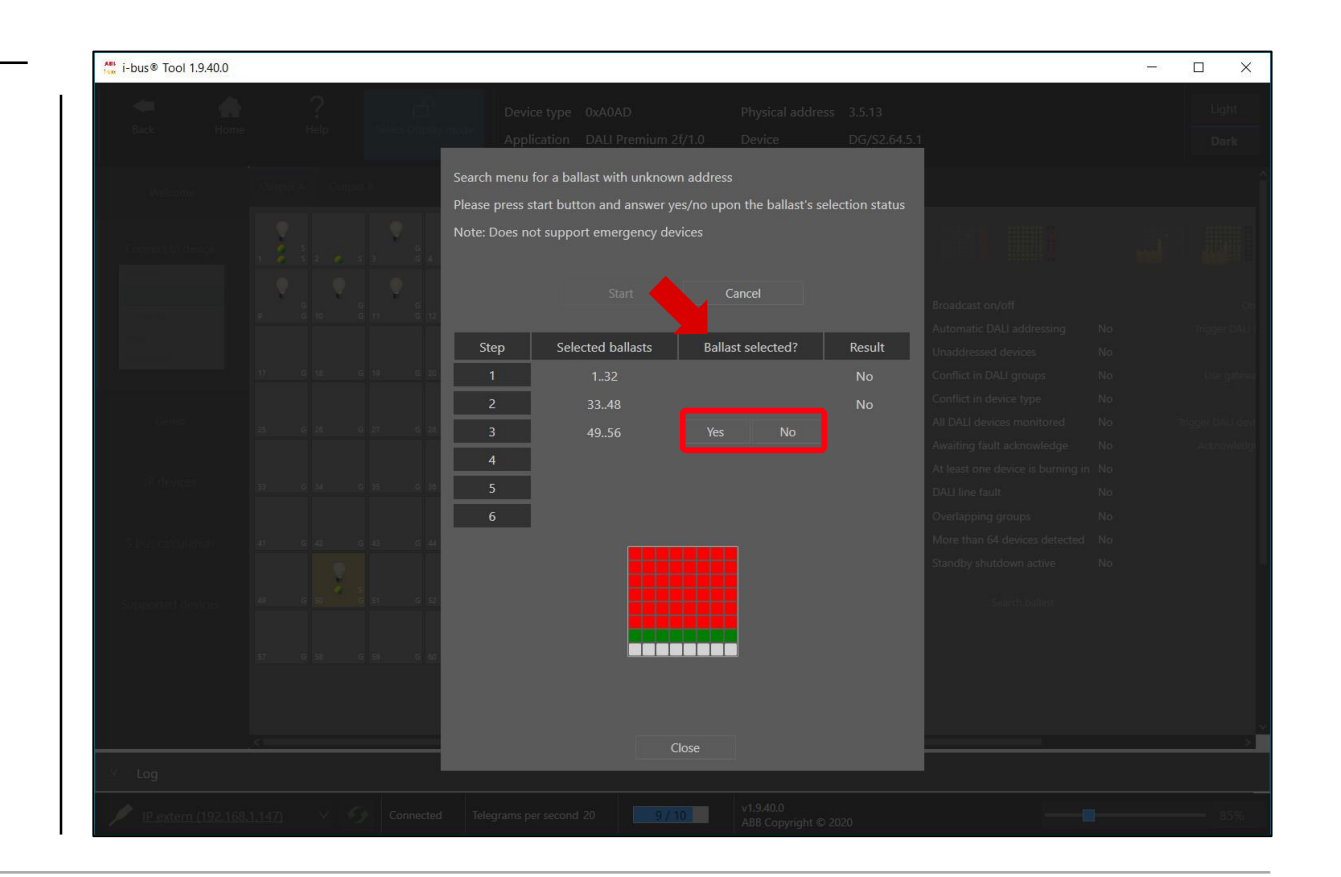

ABB i-bus® Tool

#### ABB i-bus® Tool – Search Ballast Function

- Press the "Yes" or "No" button →  $1^{st}$  click e.g. "No" (no address between 1...32)
- Press the "Yes" or "No" button  $\rightarrow$  2<sup>nd</sup> click e.g. "No" (no address between 33...48)
- Press the "Yes" or "No" button  $\rightarrow$  3<sup>rd</sup> click e.g. "YES" (no address between 49...56)
- Press the "Yes" or "No" button →  $4^{th}$  click e.g. "YES" (address between 49...52)

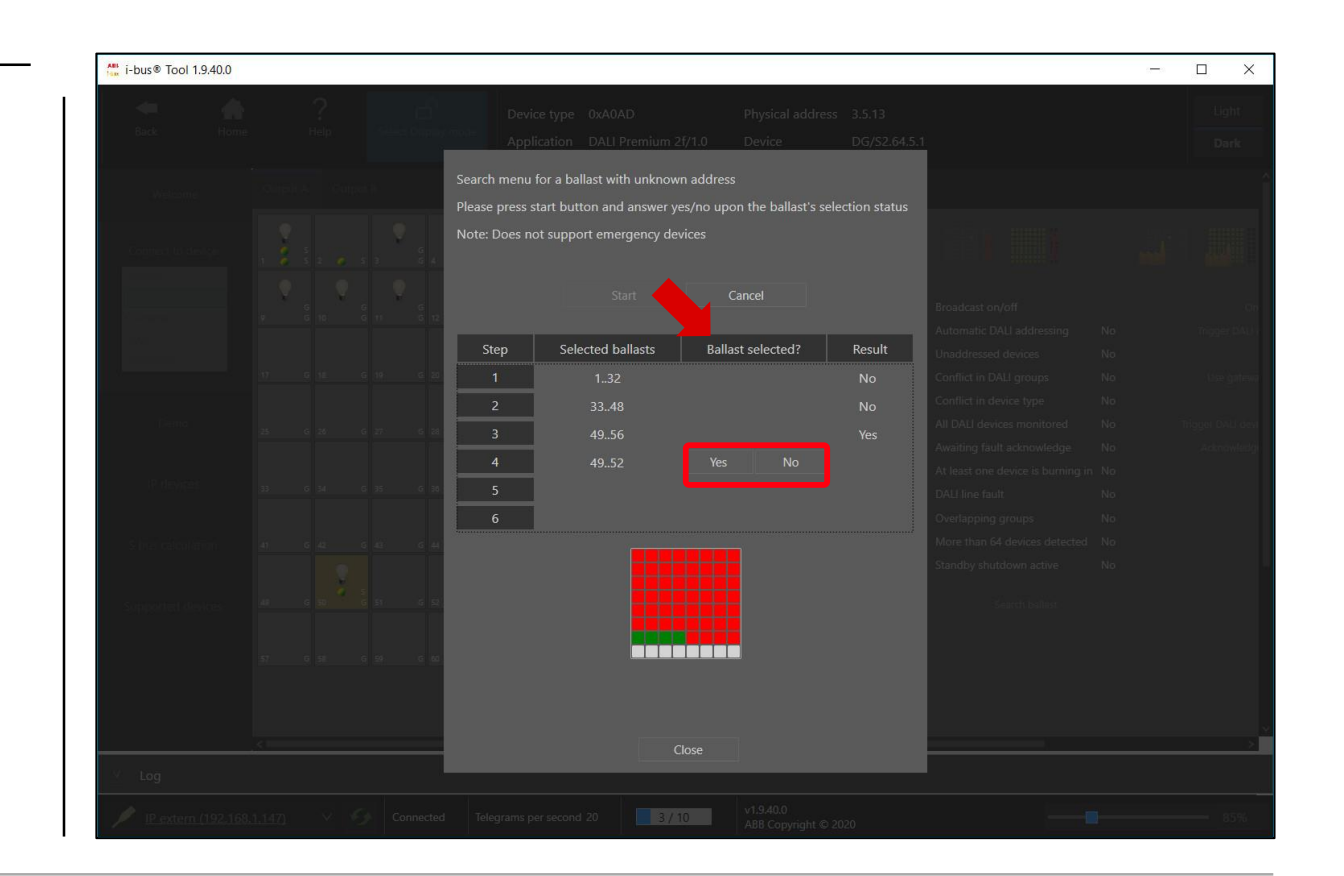

ABB i-bus® Tool

#### ABB i-bus® Tool – Search Ballast Function

- Press the "Yes" or "No" button →  $1^{st}$  click e.g. "No" (no address between 1...32)
- Press the "Yes" or "No" button  $\rightarrow$  2<sup>nd</sup> click e.g. "No" (no address between 33...48)
- Press the "Yes" or "No" button →  $3^{rd}$  click e.g. "YES" (no address between 49...56)
- Press the "Yes" or "No" button →  $4^{th}$  click e.g. "YES" (address between 49...52)
- Press the "Yes" or "No" button →  $5^{th}$  click e.g. "YES" (address between 49...50)

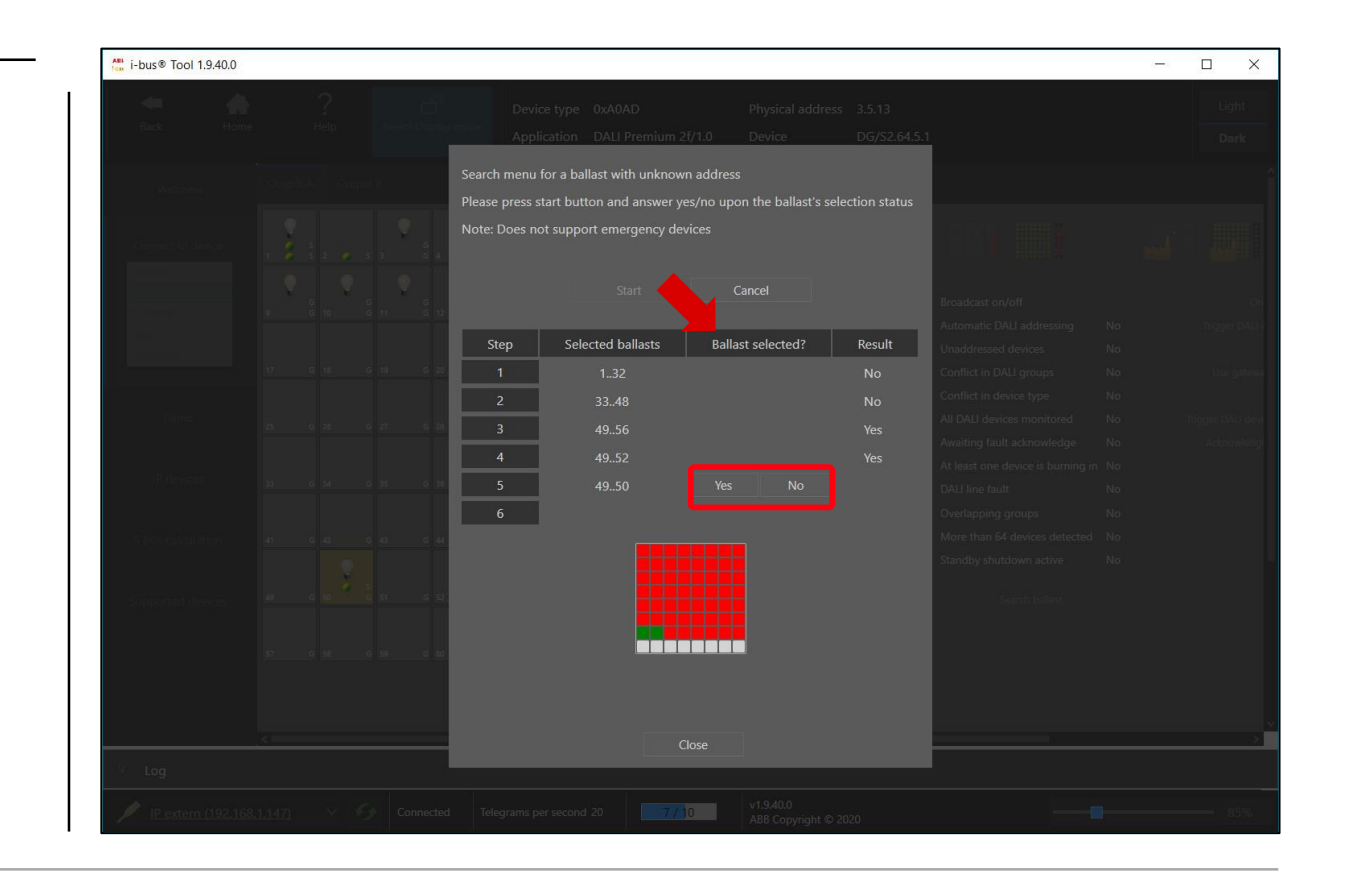
## KNX DALI Gateway Premium DG/S x.64.5.1

ABB i-bus® Tool

## ABB i-bus® Tool – Search Ballast Function

Is the light of the ballast to be searched on?

- − Press the "Yes" or "No" button  $\rightarrow$  1<sup>st</sup> click e.g. "No" (no address between 1...32)
- Press the "Yes" or "No" button  $\rightarrow$  2<sup>nd</sup> click e.g. "No" (no address between 33...48)
- Press the "Yes" or "No" button →  $3^{rd}$  click e.g. "YES" (no address between 49...56)
- Press the "Yes" or "No" button →  $4^{th}$  click e.g. "YES" (address between 49...52)
- Press the "Yes" or "No" button → 5<sup>th</sup> click e.g. "YES" (address between 49...50)
- Press the "Yes" or "No" button → 6<sup>th</sup> click
  e.g. "No" (address 49?)

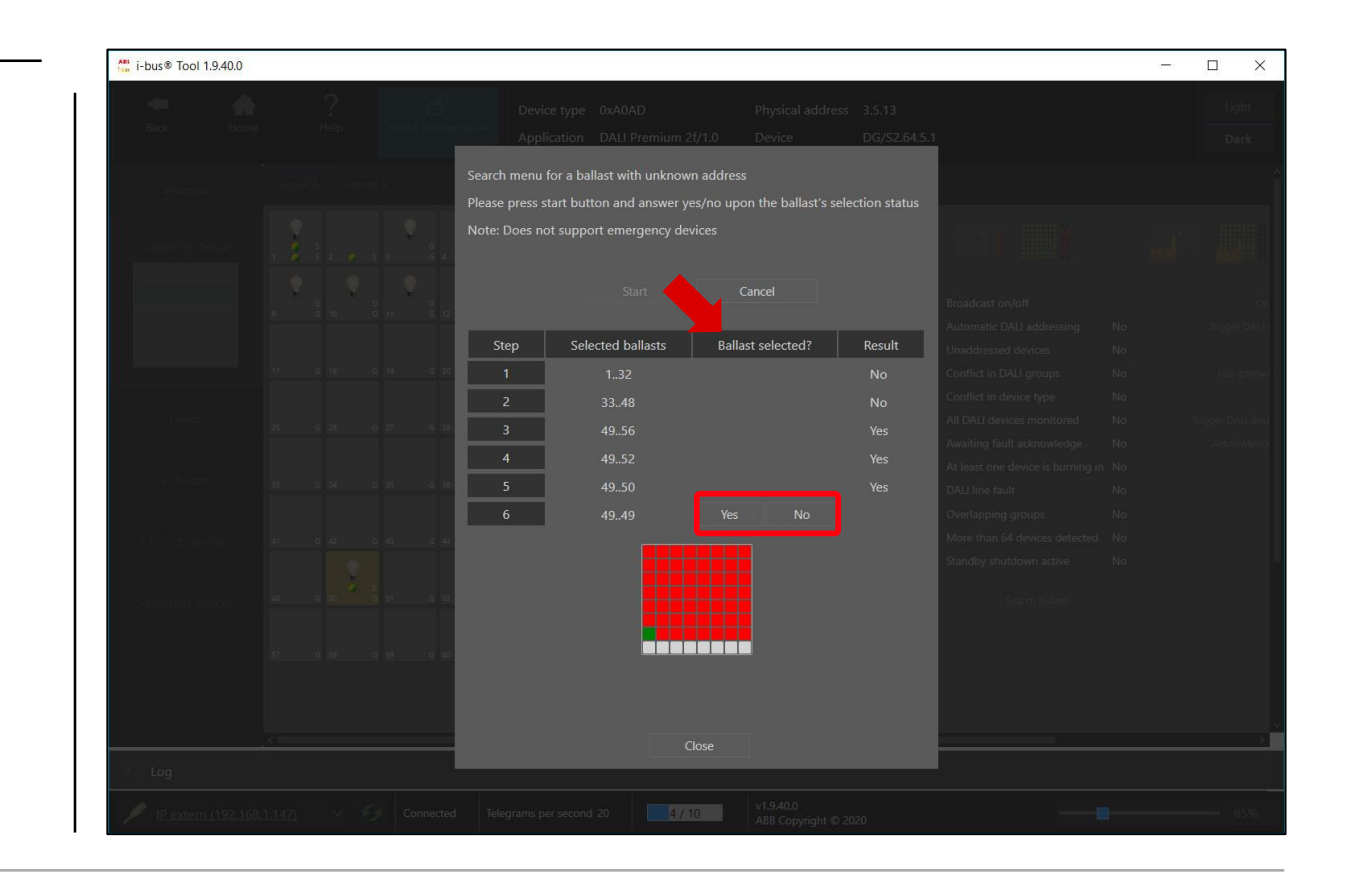

## KNX DALI Gateway Premium DG/S x.64.5.1

ABB i-bus® Tool

## ABB i-bus® Tool – Search Ballast Function

Is the light of the ballast to be searched on?

- − Press the "Yes" or "No" button  $\rightarrow$  1<sup>st</sup> click e.g. "No" (no address between 1...32)
- Press the "Yes" or "No" button  $\rightarrow$  2<sup>nd</sup> click e.g. "No" (no address between 33...48)
- Press the "Yes" or "No" button →  $3^{rd}$  click e.g. "YES" (no address between 49...56)
- Press the "Yes" or "No" button →  $4^{th}$  click e.g. "YES" (address between 49...52)
- Press the "Yes" or "No" button → 5<sup>th</sup> click e.g. "YES" (address between 49...50)
- Press the "Yes" or "No" button →  $6^{th}$  click e.g. "No" (address 49?)

 $\rightarrow$  Result, e.g. address 50

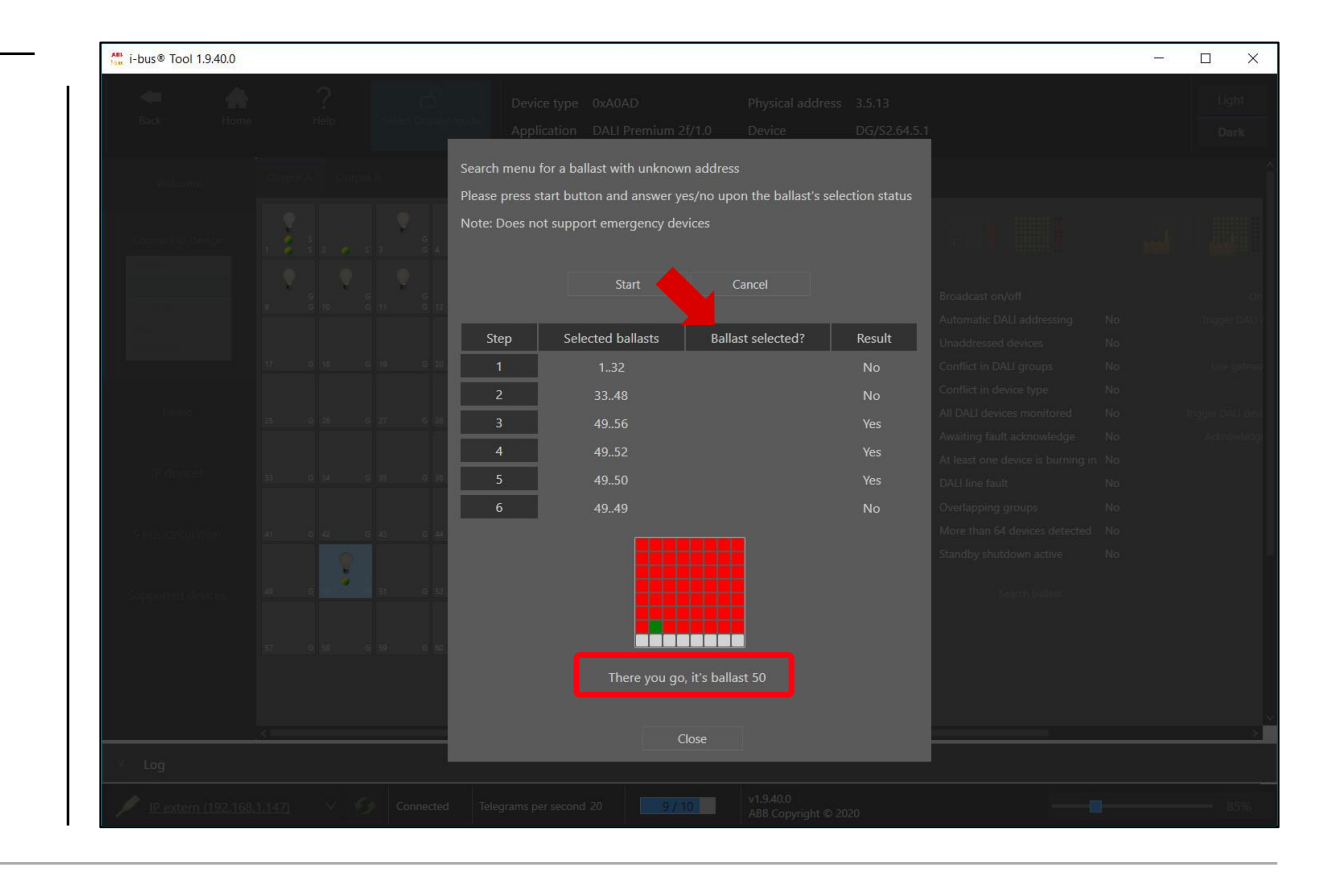

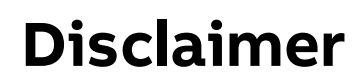

The information in this document is subject to change without notice and should not be construed as a commitment by ABB. ABB assumes no responsibility for any errors that may appear in this document.

In no event shall ABB be liable for direct, indirect, special, incidental or consequential damages of any nature or kind arising from the use of this document, nor shall ABB be liable for incidental or consequential damages arising from use of any software or hardware described in this document.

© Copyright [2020] ABB. All rights reserved.

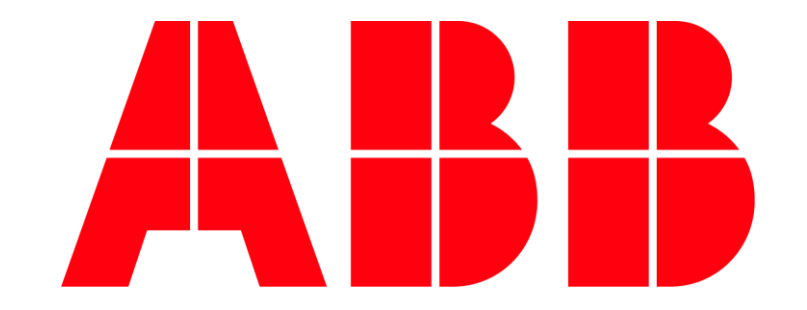